# **9** software

## **Natural for Windows**

## Web Technology

Version 6.3.8 for Windows

February 2010

# Natural

This document applies to Natural Version 6.3.8 for Windows.

Specifications contained herein are subject to change and these changes will be reported in subsequent release notes or new editions.

Copyright © 1992-2010 Software AG, Darmstadt, Germany and/or Software AG USA, Inc., Reston, VA, United States of America, and/or their licensors.

The name Software AG, webMethods and all Software AG product names are either trademarks or registered trademarks of Software AG and/or Software AG USA, Inc. and/or their licensors. Other company and product names mentioned herein may be trademarks of their respective owners.

Use of this software is subject to adherence to Software AG's licensing conditions and terms. These terms are part of the product documentation, located at http://documentation.softwareag.com/legal/ and/or in the root installation directory of the licensed product(s).

This software may include portions of third-party products. For third-party copyright notices and license terms, please refer to "License Texts, Copyright Notices and Disclaimers of Third-Party Products". This document is part of the product documentation, located at http://documentation.softwareag.com/legal/ and/or in the root installation directory of the licensed product(s).

## **Table of Contents**

| 1 Web Technology                                            |  |
|-------------------------------------------------------------|--|
| 2 Natural Web Interface                                     |  |
| 3 Introducing the Natural Web Interface                     |  |
| What is the Natural Web Interface                           |  |
| Architecture                                                |  |
| Natural Web Interface Modules                               |  |
| Features                                                    |  |
| Functionality                                               |  |
| Security                                                    |  |
| 4 Natural Web Interface Installation and Configuration      |  |
| 5 Configuring the Natural Web Interface                     |  |
| Supported HTTP Servers                                      |  |
| Configuring RPC and RPC Server                              |  |
| Configuring the DCOM Server                                 |  |
| Configuring the Web Interface                               |  |
| Configuring an HTTP Server                                  |  |
| Communication with Natural Security                         |  |
| 6 Web Interface Troubleshooting                             |  |
| 7 Natural Web Interface Essentials                          |  |
| 8 Working with the Natural Web Interface                    |  |
| Setting up your Environment                                 |  |
| Building Subprograms in Natural                             |  |
| 9 Natural Web Server Extensions                             |  |
| 10 Natural Web Server Extensions - Introduction for SYSWEB  |  |
| General Information                                         |  |
| Installation - RPC / DCOM                                   |  |
| Transformations                                             |  |
| Variables                                                   |  |
| Error Logging and Messages                                  |  |
| Calling Programs                                            |  |
| 11 Natural Web Server Extensions - Introduction for SYSWEB3 |  |
| General Information                                         |  |
| Installation - RPC / DCOM                                   |  |
| Transformations                                             |  |
| Variables                                                   |  |
| Error Logging and Messages                                  |  |
| Calling Programs                                            |  |
| 12 Natural Web Server Extensions - Initialization File      |  |
| General Information                                         |  |
| RPC Parameters                                              |  |
| PAL Parameters                                              |  |
| DCOM Parameters                                             |  |
| Natural Web Server Extension Settings                       |  |

| Data Transfer Settings                             | 64   |
|----------------------------------------------------|------|
| HTTP Server Variables                              | 65   |
| Additional Variables                               | 65   |
| Error Templates                                    | 65   |
| 13 Natural Web Server Extensions - Error Messages  | 69   |
| 14 Test Utility WEB-ONL with SYSWEB                | 73   |
| Prerequisites                                      | 74   |
| Running the Application                            | 74   |
| Supported Content Types                            | 75   |
| Input/Output Fields                                | 76   |
| 15 Test Utility WEB-ONL3 with SYSWEB3              | 79   |
| Prerequisites                                      | 80   |
| Running the Application                            | 80   |
| Supported Content Types                            | 81   |
| Input/Output Fields                                | 82   |
| 16 Programming Tips                                | 85   |
| Editing in Lower Case                              | 86   |
| Quote vs. Apostrophe                               | 86   |
| Variables defined by Value                         | 87   |
| Access to Resources                                | 87   |
| Constant Values                                    | 87   |
| Creating a New Page                                | 88   |
| DCOM / RPC                                         | 88   |
| 17 Web Interface Administration                    | 89   |
| Set the Size of the Return-Page Transport Buffer   | 90   |
| Create a User-Defined Error Page                   | 91   |
| Create a User-Defined Error Page XML-Style         | 91   |
| Alphanumeric-to-HTML Conversion                    | 92   |
| Alphanumeric-to-URL Conversion                     | 92   |
| 18 Demonstration Application - without JavaScript  | 93   |
| Business Requirements                              | 94   |
| Design Decisions                                   | 95   |
| Libraries, Modules and Naming Conventions          | 95   |
| Starting the Demonstration Application             | 96   |
| Starting the Natural Web Interface Online Manual   | 96   |
| Requirements                                       | . 96 |
| 19 Demonstration Application - with JavaScript     | 97   |
| Business Requirements                              | 98   |
| Design Decisions                                   | . 99 |
| Starting the Demonstration Application             |      |
| Requirements                                       | . 99 |
| 20 Natural Web Interface Error Messages            | 101  |
| Error Messages                                     | 102  |
| 21 Migrate Natural Web Interface SYSWEB to SYSWEB3 | 103  |
| 22 Web Interface Plug-In                           | 105  |
| 0                                                  | -    |

| Before You Start                                                             | 106   |
|------------------------------------------------------------------------------|-------|
| Invoking Web Interface Plug-In Commands                                      | 106   |
| Web Interface Plug-In Functions                                              | 107   |
| 23 Natural Web Online Documentation SYSWEB                                   | 131   |
| General Information                                                          | 132   |
| Basic Modules                                                                | 132   |
| Template / XSLT Processing                                                   | 134   |
| HTML Extension                                                               | 134   |
| Utilities                                                                    | . 136 |
| Demonstration Applications                                                   | 136   |
| 24 Clear Output Area                                                         | 139   |
| 25 Set Document Content-Type                                                 | 141   |
| 26 Count Size of Output Area                                                 | 143   |
| 27 Generate Error Page                                                       | 145   |
| 28 Writes to the Document and Converts to Valid HTML                         | 147   |
| 29 Writes HTTP Settings to the Document                                      | 149   |
| 30 Info About Internal Values                                                | 151   |
| 31 End and Initialize Document                                               | 153   |
| 32 List All Environment Variables                                            | 155   |
| 33 Set Document Location                                                     | 157   |
| 34 Read Environment Variable                                                 | 159   |
| 35 Read Environment Variables Groups                                         | 161   |
| 36 Read Environment Text Area Variables                                      | 163   |
| 37 Write Text to Document                                                    | 165   |
| 38 Write Newline to Output Area                                              | 167   |
| 39 Text to HTML                                                              | 169   |
| 40 Text to XML                                                               | 171   |
| 41 Text to URL                                                               | 173   |
| 42 Replace Inside Return Document                                            | 175   |
| 43 Load Resource                                                             | 177   |
| 44 Read Resource                                                             | 179   |
| 45 Write Resource                                                            | 181   |
| 46 Check Resource                                                            | 183   |
| 47 Delete Resource                                                           | 185   |
| 48 Apply XSLT Processing on Return Document                                  | 187   |
| 49 Apply XSLT Processing on Return Document from Resource                    | 189   |
| 50 Load Style Sheet from the Resource Directory and Apply XSLT Processing on |       |
| Return Document                                                              | 191   |
| 51 Read Output Page                                                          | . 193 |
| 52 Anchor                                                                    | . 195 |
| 53 Button                                                                    | 197   |
| 54 Checkbox Group                                                            | 199   |
| 55 Comment Line                                                              | 201   |
| 56 Level n Header                                                            | 203   |
| 57 Image                                                                     | . 205 |
|                                                                              |       |

| 58 Input                                                             | . 207 |
|----------------------------------------------------------------------|-------|
| 59 Line Break                                                        | . 209 |
| 60 Form                                                              | . 211 |
| 61 HTML Document                                                     | . 213 |
| 62 List                                                              | . 215 |
| 63 Paragraph                                                         | . 219 |
| 64 Radio Button Group                                                | . 221 |
| 65 Horizontal Rule                                                   | . 223 |
| 66 Scrolling List                                                    | . 225 |
| 67 Table                                                             | . 227 |
| 68 Universal Tag                                                     | . 231 |
| 69 Text Area                                                         | . 233 |
| 70 Text to URL - Decoded                                             | . 235 |
| 71 Time/Date String                                                  | . 237 |
| 72 List all Natural Libraries                                        | . 239 |
| 73 Run Online Natural Web Interface Subprograms                      | . 241 |
| 74 Generate Natural Subprogram to use with Natural Web Interface     | . 243 |
| 75 List Directory of a Natural Library                               | . 245 |
| 76 List All Parameters Passed From a HTTP Server To a Called Natural |       |
| Subprogram                                                           | . 247 |
| 77 Return an HTML Page Saved as Natural Source Object                | . 249 |
| 78 List the Current Natural Web Interface Settings                   | . 251 |
| 79 List Source of Natural Object                                     | . 253 |
| 80 Online Documentation                                              | . 255 |
| 81 List non-Natural File - Resource                                  | . 257 |
| 82 Natural Web Online Documentation SYSWEB3                          | . 259 |
| General Information                                                  | . 260 |
| Basic Modules                                                        | . 260 |
| Template / XSLT Processing                                           | . 262 |
| HTML Extension                                                       | . 263 |
| Utilities                                                            | . 264 |
| Demonstration Applications                                           | . 265 |
| 83 Writes Binary to the Document                                     | . 267 |
| 84 Clear Output Area                                                 | . 269 |
| 85 Set Document Content-Type                                         | . 271 |
| 86 Count Size of Output Area                                         | . 273 |
| 87 Generate Error Page                                               | . 275 |
| 88 Writes to the Document and Converts to Valid HTML                 | . 277 |
| 89 Writes HTTP Settings to the Document                              | . 279 |
| 90 Info About Internal Values                                        | . 281 |
| 91 End and Initialize Document                                       | . 283 |
| 92 List All Environment Variables                                    | . 285 |
| 93 Evaluate Mime-Type and Transfer/Data-Type                         | . 287 |
| 94 Evaluate Mime-Type and File Extension                             | . 289 |
|                                                                      |       |

| 96 Read Environment Variable                                                  | 293 |  |
|-------------------------------------------------------------------------------|-----|--|
| 97 Read Environment Variables Groups                                          |     |  |
| 98 Read Environment Text Area Variables                                       | 297 |  |
| 99 Write Text to Document                                                     | 299 |  |
| 100 Write Newline to Output Area                                              | 301 |  |
| 101 Read Natural Source into X-Array of Dynamic                               | 303 |  |
| 102 Text to HTML                                                              | 305 |  |
| 103 Text to XML                                                               | 307 |  |
| 104 Text to URL                                                               | 309 |  |
| 105 Replace Inside Return Document                                            | 311 |  |
| 106 Load Resource                                                             | 313 |  |
| 107 Read Resource                                                             | 315 |  |
| 108 Write Resource                                                            | 317 |  |
| 109 Check Resource                                                            | 319 |  |
| 110 Delete Resource                                                           | 321 |  |
| 111 Apply XSLT Processing on Return Document                                  | 323 |  |
| 112 Apply XSLT Processing on Return Document from Resource                    | 325 |  |
| 113 Load Style Sheet from the Resource Directory and Apply XSLT Processing on |     |  |
| Return Document                                                               | 327 |  |
| 114 List Resource Files                                                       | 329 |  |
| 115 Read Input Page                                                           | 331 |  |
| 116 Read Output Page                                                          | 333 |  |
| 117 Anchor                                                                    | 335 |  |
| 118 Button                                                                    | 337 |  |
| 119 Checkbox Group                                                            | 339 |  |
| 120 Comment Line                                                              | 341 |  |
| 121 Level n Header                                                            | 343 |  |
| 122 Image                                                                     | 345 |  |
| 123 Input                                                                     | 347 |  |
| 124 Line Break                                                                | 349 |  |
| 125 Form                                                                      | 351 |  |
| 126 HTML Document                                                             | 353 |  |
| 127 List                                                                      | 355 |  |
| 128 Paragraph                                                                 | 359 |  |
| 129 Radio Button Group                                                        | 361 |  |
| 130 Horizontal Rule                                                           | 363 |  |
| 131 Scrolling List                                                            | 365 |  |
| 132 Table                                                                     | 367 |  |
| 133 Universal Tag                                                             | 371 |  |
| 134 Text Area                                                                 | 373 |  |
| 135 Text to URL - Decoded                                                     | 375 |  |
| 136 Time/Date String                                                          | 377 |  |
| 137 List all Natural Libraries                                                | 379 |  |
| 138 Run Online Natural Web Interface Subprograms                              | 381 |  |
| 139 Generate Natural Subprogram to use with Natural Web Interface             | 383 |  |
|                                                                               |     |  |

| 140 List All Data Passed From a HTTP Server to a Called Natural Subprogram | 385   |
|----------------------------------------------------------------------------|-------|
| 141 List Directory of a Natural Library                                    | 387   |
| 142 List Resources of a Natural Library                                    | 389   |
| 143 List All Parameters Passed From a HTTP Server To a Called Natural      |       |
| Subprogram                                                                 | 391   |
| 144 Return an HTML Page Saved as Natural Source Object                     | 393   |
| 145 List the Current Natural Web Interface Settings                        | 395   |
| 146 List Source of Natural Object                                          | 397   |
| 147 Online Documentation                                                   | 399   |
| 148 List non-Natural File - Resource                                       | 401   |
| 149 XML Toolkit Plug-In                                                    | 403   |
| 150 Introduction                                                           | . 405 |
| XML Toolkit Features                                                       | 406   |
| XML Toolkit Description                                                    | 406   |
| Considerations and Limitations                                             | 410   |
| 151 Using the XML Toolkit                                                  | 415   |
| Invoking the Application                                                   | 416   |
| Getting Help                                                               | 416   |
| 152 Setting up Specific Generation Options                                 | 417   |
| Invoking the Natural XML Options Menu                                      | 418   |
| Generation                                                                 | . 418 |
| Path                                                                       | 422   |
| Saving Your Options Permanently                                            | 423   |
| 153 Using a Natural Data Source                                            | 425   |
| Select Natural Data Area                                                   | 426   |
| Select Data Type                                                           | 428   |
| Generate File with DTD Definition or XML Schema                            | 429   |
| Generate a serializer for an XML document                                  | 431   |
| Generate a parser for an XML document                                      | 432   |
| Parameter Settings                                                         | 433   |
| Select Root Group                                                          | 434   |
| Show Generation Report                                                     | 435   |
| 154 Using an external Data Source                                          | 437   |
| Generate from Document Type Definition or XML Schema                       | 438   |
| Select Root Element or Document Type                                       | 440   |
| Select Recursion Level                                                     | 440   |
| Generate Natural Data Area                                                 | 442   |
| Generate Copycode for Serialization                                        | 443   |
| Generate Subprogram for Serialization                                      | 445   |
| Generate Copycode for XML Parser Callback                                  | 445   |
| Generate Subprogram for XML Parser Callback                                | 447   |
| Show Generation Results                                                    | 447   |
| 155 Natural Simple XML Parser                                              | 449   |
| Parser Description and Example                                             | 450   |
| Parser Restrictions                                                        | 457   |
|                                                                            |       |

| 156 Examples                | 459 |
|-----------------------------|-----|
| Serialize Copycode          | 460 |
| Serialize Subroutine        | 462 |
| Generated Natural Data Area | 470 |
| Natural DTD Parser          | 472 |
| Generated Type Definition   | 473 |
| Parser CALLBACK Copycode    | 474 |
| 157 Parser Error Messages   | 479 |
|                             |     |

## 1 Web Technology

This documentation provides an overview of the Natural web technologies and a short summary of their functions.

The following topics are covered:

| ۹ | Natural Web Interface | The Natural Web Interface is a link between a Web Server (HTTP server) and your Natural environment. |
|---|-----------------------|----------------------------------------------------------------------------------------------------|
| ٩ | Web Interface Plug-In | The Web Interface plug-in is an optional plug-in unit for Natural Studio.                            |
| ٩ | XML Toolkit Plug-In   | The XML Toolkit plug-in enables developers to process XML documents within Natural.                  |

For further details on the Natural statements that can be used together with Natural's web technologies, please refer to Statements Grouped by Functions > Internet and XML in the *Statements documentation*.

## 2 Natural Web Interface

The Natural Web Interface is a link between a Web Server (more precisely: HTTP server) and your Natural environment.

The Natural Web Interface documentation comprises the following documents:

- Introducing the Natural Web Interface
- Natural Web Interface Installation and Configuration
- Matural Web Interface Essentials

1

- Migrate Natural Web Interface SYSWEB to SYSWEB3
- Natural Web Online Documentation SYSWEB
- Natural Web Online Documentation SYSWEB3
  - **Note:** For compatibility reasons, the new Natural Web Interface SYSWEB3 and the previous version SYSWEB are delivered with Natural. The Natural Web Interface documentation applies to both versions of the Natural Web Interface unless mentioned otherwise.

# 

## Introducing the Natural Web Interface

| What is the Natural Web Interface |    |
|-----------------------------------|----|
| Architecture                      |    |
| Natural Web Interface Modules     |    |
| Features                          | 10 |
| Functionality                     | 11 |
| Security                          | 12 |

More and more organizations need to offer information or services via the Internet. Gone are the days where static HTML pages were sufficient for the daily visitors to a web page. Today, increasingly sophisticated HTML pages are competing in the web, and the demand for full access to business logic via the Internet is increasing tremendously. The database management systems containing business-critical information are mostly based on heavy-duty servers like mainframes.

This section covers the following topics:

### What is the Natural Web Interface

The Natural Web Interface is a link between a Web Server (more precisely: HTTP server) and your Natural environment. This can be on a separate server machine (such as a mainframe) or on the same machine as the HTTP server (e.g. Apache or Microsoft IIS).

Contents of web pages can easily be created dynamically by a Natural program. This is a basis for implementing a real interactive application on the web.

An interactive application enables users to input information and react by issuing output depending on that input. Examples of Web-based applications are order entry systems, travel booking services and parcel tracking systems. This considerably increases the scope of Natural applications. Not just in-house users, but also potential customers all over the world can now use the same application.

And best of all: to implement such an application, Natural users do not have to learn a new programming language. Navigation and user input/output are implemented fully in Natural (with some additional embedded HTML statements).

### Architecture

The following topics are covered:

- Communication Using Natural RPC Techniques
- Communication Using DCOM Techniques

Communication Using PAL Techniques

#### **Communication Using Natural RPC Techniques**

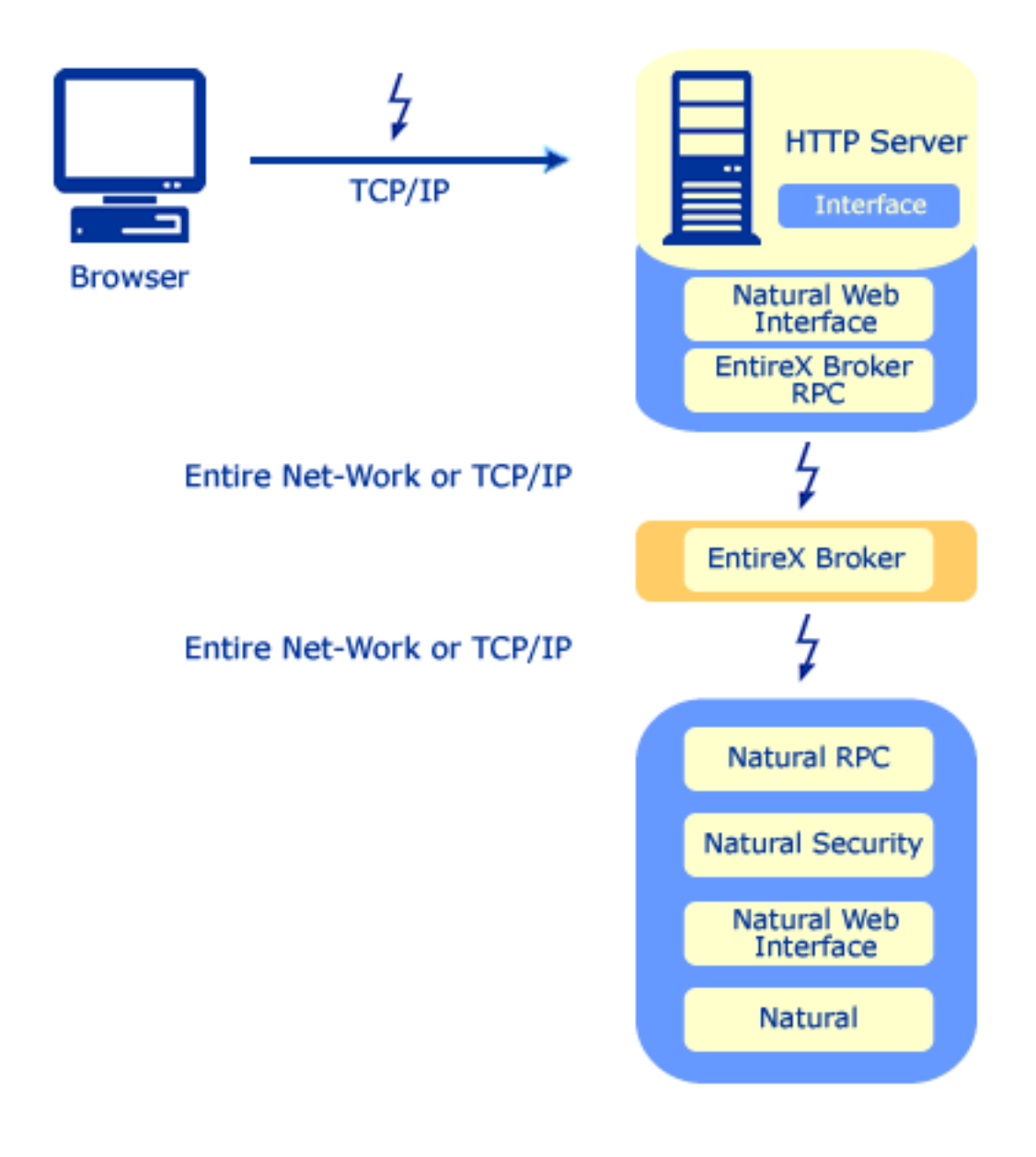

#### **Communication Using DCOM Techniques**

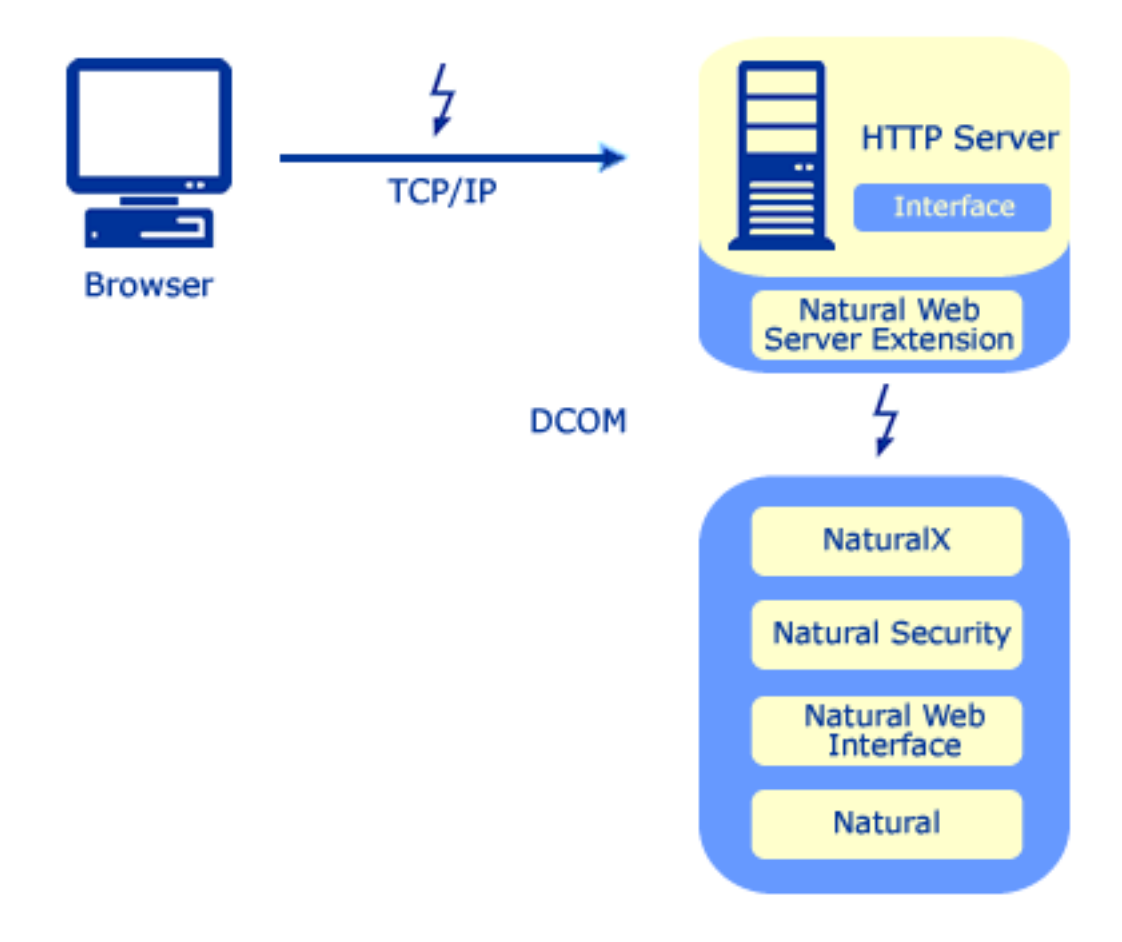

#### **Communication Using PAL Techniques**

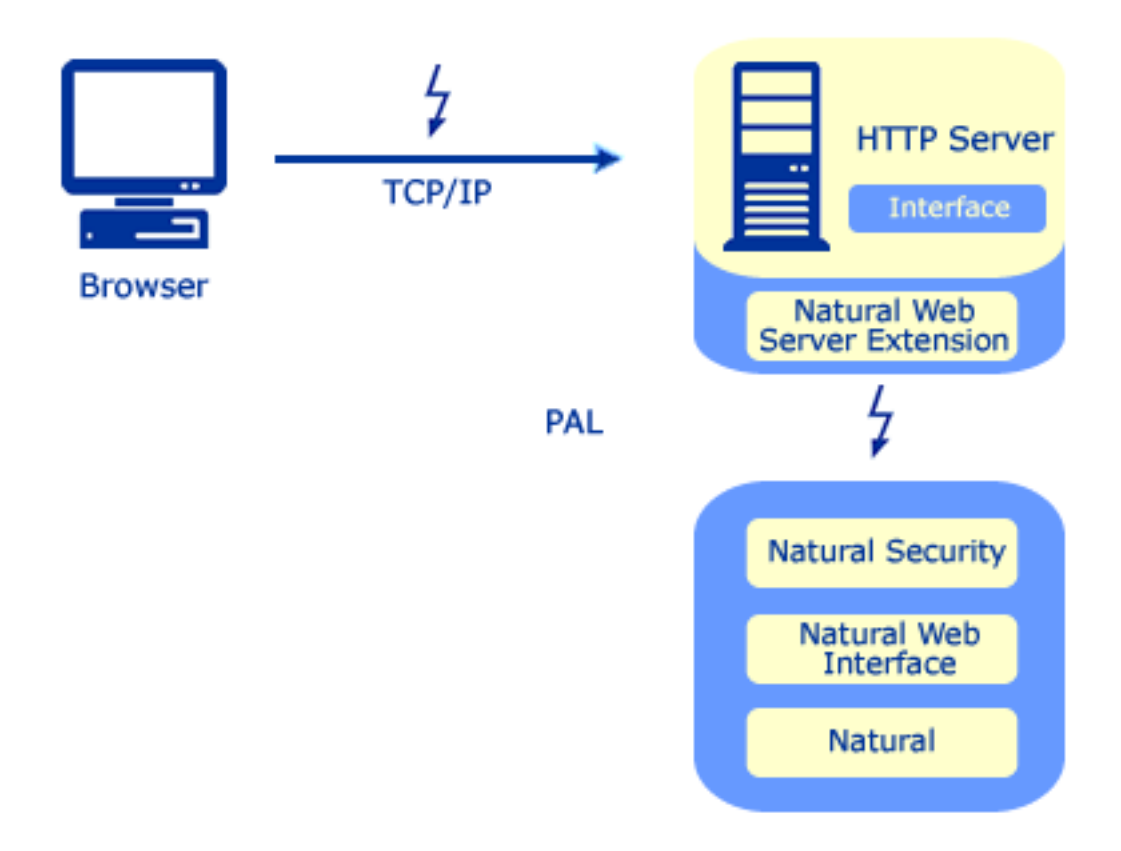

### **Natural Web Interface Modules**

The Natural Web Interface comprises three internal modules:

- 1. **Natural Web Interface** the HTML API and the HTTP API of Natural
- 2. **Natural Web Server Extensions** the part which provides the interface to the web server on the same machine
- 3. Necessary middleware EntireX Communicator including EntireX Broker using RPC, PAL or DCOM technology

### Features

#### Calling Natural Subprograms from a Web Page

One of the main features of the Natural Web Interface is, that Natural subprograms can be called from a web page. This can be done using forms on a web page that contain input fields and buttons. Users can enter data and submit these data by clicking one of the buttons. This executes a Natural subprogram which passes the user data as parameters.

This allows easy access to application functions (= subprograms). Simple database access for retrieving data using SQL (and an ODBC driver) as offered by most Web Servers is not enough for implementing an interactive application. You also need business logic to ensure data consistency and processing of the user data.

Business logic such as consistency and plausibility checks usually already exist, as they were implemented for operational applications in the past. If they were implemented as separate Natural modules (such as subprograms, programs, or subroutines) they can easily be re-used and do not have to be re-implemented in a different environment or different language.

Therefore, no special interface program has to be written to connect the web server with the business functions. The Natural Web Interface is a standardized interface for that purpose.

No programming language has to be learned and existing skills can be leveraged (except for HTML statements to format the output pages).

#### Feedback to the User with a Formatted Web Page

The second important part of an interactive application on the web is the feedback to the user with formatted web pages. With Natural Web Interface these web pages can be formatted dynamically according to the application's needs.

A benefit is that the control of layout and contents of these pages is fully at the application/program level, not outside in separate directories.

And also: as Natural can gather data and information from a wide variety of sources (Adabas, RDBMSs, sequential files, even system information with Entire System Server) the type of application is virtually unlimited - any application you can build with Natural you can integrate with the web.

#### Proven Middleware

The Natural Web Interface is based on the proven set of middleware products from Software AG: the Entire product family.

This allows seamless integration in an existing client/server environment. The web connection is just another client, which can be connected to existing Natural servers. If Entire Net-Work is installed, you do not need to install another set of middleware products.

On Natural for Windows, the interface can call Natural DCOM classes. The methods called, with a specific interface, can map to the same subroutines used through remote procedure call (RPC).

#### Web Page Creation

Web pages can be created with standard tools (e.g. Macromedia Dreamweaver or Microsoft Frontpage) or with the web page creation tool using the Natural generation functionality. From the Natural server, subprograms can be generated. There is no need to acquire knowledge about any other programming language or web-page creation tool.

## Functionality

Requests from a web page in the user's browser are passed to the web (or HTTP) server. Provided that this was a form requesting execution of a Natural subprogram, this request is then passed to the Natural Web Server Extensions part which executes the Natural subprogram via EntireX RPC, PAL or DCOM. The program takes any user data as parameters and then issues a set of programs to provide the feedback to the user.

The following diagram illustrates how the Natural subrograms are called from an HTML browser. Each stage of the process is identified by a number; what happens at these stages is explained below.

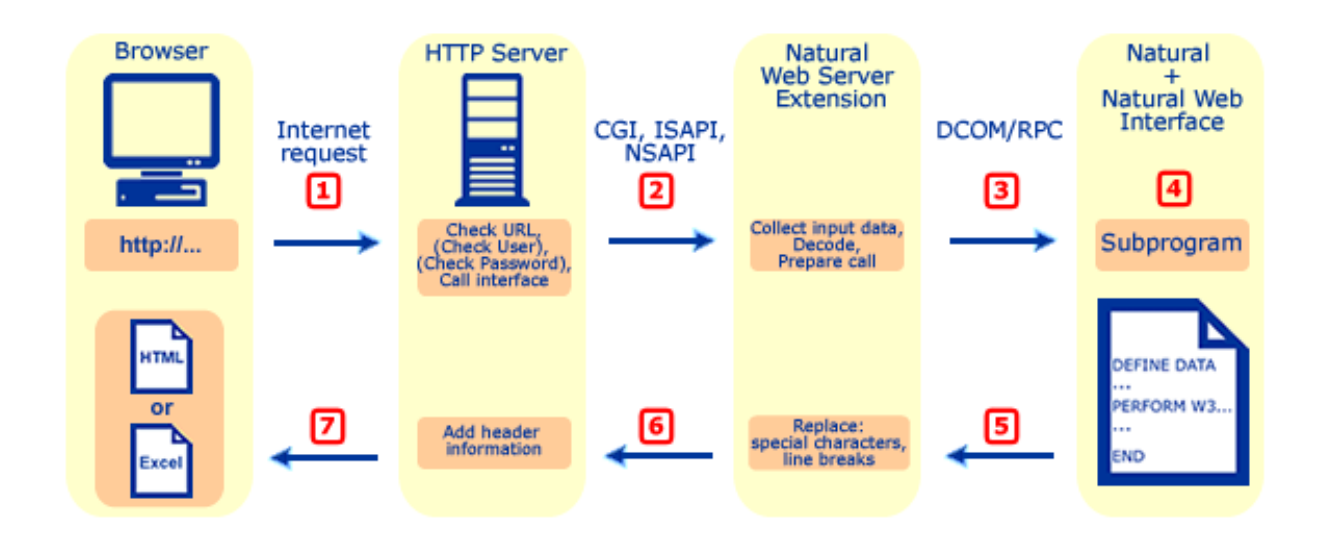

- 1. HTML Browser Requests URL. Your browser requests a URL identifying the program you want to call on the server side.
- 2. Web Server calls the Natural Web Server Extension CGI. The web server takes the URL and calls Natural Web Server Extensions.
- 3. Natural Web Server Extension converts the call to RPC. The Natural Web Server Extension program "translates" the URL into a Natural RPC that invokes the Natural server program originally identified by the URL.
- 4. Natural subprogram is executed and generates a return page. The Natural subprogram on the server is executed and generates an HTML return page.
- 5. Return Page is sent back to the Natural Web Server Extension. The HTML return page is sent back as response of the subroutine call.
- 6. Natural Web Server Extension sends back the return page to the Web Server. The Web Server adds header information and sends it to the browser.
- 7. The browser receives the answer to what it was sent out as a request for an URL.
  - **Note:** In the context of the Natural Web Interface, only external subroutines can return output.

### Security

Pages called via Natural Web Interface can work together with Natural Security. This is accomplished as follows:

First your Natural Web Server Extension has to be defined as restricted page at your HTTP server.

- If this is done, you will be prompted for user ID and password by your browser if you request a page.
- The HTTP server will now verify the given data with its database.
- If the user is authorized, Natural Web Server Extension is called with the remote user's name.
- If the Natural RPC server is started with Natural Security, the given name will be set as \*USER.
- As an authentification is already done by the HTTP server, no password checking will be done on the Natural side. Therefore, the Natural RPC server has to be started with AUTO=ON.

A second scenario is that when the initialization file is started, a specific, fixed, defined user ID and password is set to communicate with a Natural RPC server with Natural Security. See also **Communication with Natural Security**.

## **4** Natural Web Interface Installation and Configuration

The Natural Web Interface is installed in the course of the Natural for Windows installation procedure.

**Note:** Only during the custom installation it is possible to install the Natural Web Interface. There you can specify the Natural Web Server Extensions you prefer.

Refer to the section Setup Type in the *Natural for Windows Installation documentation* for further details.

This document contains the following sections:

Configuring the Natural Web Interface. If you are not familiar with a specific product, please read the corresponding installation instructions for more information.
 Troubleshooting
 Provides hints for known problems.

## 

## **Configuring the Natural Web Interface**

| Supported HTTP Servers              | 18 |
|-------------------------------------|----|
| Configuring RPC and RPC Server      | 18 |
| Configuring the DCOM Server         | 20 |
| Configuring the Web Interface       | 20 |
| Configuring an HTTP Server          | 24 |
| Communication with Natural Security | 25 |

This section provides information on how to configure the Natural Web Interface. If you are not familiar with a specific product, refer to the corresponding product documentation for more information.

This section covers the following topics:

The latest documentation updates are published on Software AG's documentation site: http://doc-umentation.softwareag.com.

### **Supported HTTP Servers**

| Operating System | HTTP Server                                           |
|------------------|-------------------------------------------------------|
| Windows (Intel)  | Microsoft Internet Information Server Version 5.0/6.0 |
|                  | Apache Version 2.0.x                                  |
|                  | Apache Version 2.2.x                                  |
| (*)              | Apache Version 2.0.x                                  |
|                  | Apache Version 2.2.x                                  |

## **Configuring RPC and RPC Server**

In the following configuration description, ETB255 is the name of a Broker and NATWEB1 the name of an RPC Server used for the examples.

For the installation and configuration, refer to the Natural RPC, *Entire Net-Work*, and *EntireX Communicator* documentation.

The following topics are documented below:

- General RPC Configuration Setting for All Platforms using SYSWEB3
- Current Version of Natural for Mainframes, UNIX or Windows

#### EntireX Communicator / EntireX Developer's Kit

#### General RPC Configuration Setting for All Platforms using SYSWEB3

#### ACIVERS Settings

You are recommended to set the profile parameter ACIVERS to a value of 6 or above. Refer to Set the ACI Version in the Natural RPC documentation for further details.

#### MAXBUFF and MAX-MESSAGE-LENGTH Settings

You are recommended to set the profile parameter MAXBUFF on the Natural RPC server to a value of 1024 or above. This also requires setting the value of MAX-MESSAGE-LENGTH to 1048576 or above on the EntireX Broker that is included in EntireX Communicator.

#### Current Version of Natural for Mainframes, UNIX or Windows

#### On Windows and UNIX Systems using SYSWEB

To change your NATPARM file so that two additional steplibs can be accessed in the RPC environment:

In the Natural Execution Configuration parameter group, add the two steplibs SYSWEB and SYSEXT to the steplib parameter subsection.

#### On Windows and UNIX Systems using SYSWEB3

To change your NATPARM file so that two additional steplibs can be accessed in the RPC environment:

In the Natural Execution Configuration parameter group, add the two steplibs SYSWEB3 and SYSEXT to the steplib parameter subsection.

#### In a Mainframe Environment using SYSWEB

If Natural Security is installed:

Define the steplibs SYSWEB and SYSEXT for your library.

If Natural Security is **not** installed:

- Modify the Natural program WEB-STLB in library SYSWEB by entering the DBID and file number of the associated FNAT system file of the libraries SYSWEB and SYSEXT. If required, you can add additional steplibs.
- STOW the program.
- The STACK parameter for your RPC server should have the following value: STACK=(LOGON SYSWEB;WEB-STLB)

#### EntireX Communicator / EntireX Developer's Kit

#### **On Windows Systems**

Setting the environment variables is not required.

#### On UNIX (All Platforms)

All EntireX-relevant environment variables must be passed by the HTTP server.

## **Configuring the DCOM Server**

To install and configure the DCOM server, proceed as described in the NaturalX documentation.

In the following configuration description, NATWEBEXT is the name of an external DCOM Server and NATWEB is the name of a local DCOM Server.

This section covers the following topics:

NaturalX Server

#### **NaturalX Server**

For all servers supporting the Natural Web Interface, add the libraries SYSWEB3 (or SYSWEB) and SYSEXT as steplibs, as described above in the section **Current Version of Natural for Main-***frames, UNIX or Windows*.

### **Configuring the Web Interface**

The following topics are covered below:

- Natural Web Interface
- Natural Web Server Extensions for RPC
- Natural Web Server Extensions for DCOM

Natural Web Server Extensions for MOD

#### Natural Web Interface

For mainframe, Windows and UNIX environments no configuration is required.

#### Natural Web Server Extensions for RPC

Adjust the configuration file using an external editor:

RPC\_ETB\_ID\_NAME=ETB255 RPC\_SERVER\_NAME=NATWEB1

#### With a Natural RPC Server Running in a non-ASCII Environment

The parameter NWW\_OUT\_CSS\_TRANSLATE must be set in the Configuration File. Its value depends on the code page used.

#### Natural Web Server Extensions for DCOM

#### Local DCOM (All Platforms)

No adjustments are required for local communication.

#### External DCOM (All Platforms)

For external communication, see the NaturalX documentation for registry changes, or adjust the configuration file using an external editor:

#### DCOM\_SERVER\_NAME=NATWEBEXT

#### **On Windows (Internet Information Server)**

If you use the Internet Information Server, the username for anonymous logon, e.g. NATWEB, is used. NATWEB must belong to the group USER, or the GUEST account must be enabled.

#### **On Windows (Apache)**

If you use the Apache Server, the default settings for User/Group specified at httpd.conf can be used:

# User/Group: The name (or # number) of the user/group to run httpd as User nobody Group #-1

#### Natural Web Server Extensions for MOD

**Note:** This section applies to SYSWEB3 only.

- Using an RPC Server
- Using a DCOM Server
- Using a SPoD Server

#### Using an RPC Server

- 1. Install the Natural Web Server Extensions
- 2. Open the ... \conf \httpd.conf file of the HTTP Server and add the the following new lines for the RPC Interface:

#### For Apache 2.0.x

```
...
LoadModule nww3_module modules/nww3mod2.dll
<Location /nww3/mod>
AllowOverride None
NWWiniFile "<yourRoot>/nww3/nww3mod.ini"
SetHandler nww3
</Location>
...
```

#### For Apache 2.2.x

```
...
LoadModule nww3_module modules/nww3mod22.dll
<Location /nww3/mod>
AllowOverride None
NWWiniFile "<yourRoot>/nww3/nww3mod.ini"
SetHandler nww3
</Location>
...
```

3. Specify additional files at the /nww3 directory, if not only one service or broker are to be used.

4. If a static read of the .ini file is wanted (this influences the performance), add the line shown in *italics* to your obj.conf.

#### Using a DCOM Server

- 1. Install the Natural Web Server Extensions.
- 2. Open the ...\conf\httpd.conf file of the HTTP Server and add the the following new lines for the DCOM Interface:

#### For Apache 2.0.x

```
...
LoadModule nww3d_module modules/nww3dmod2.dll
<Location /nww3d/mod>
AllowOverride None
NWWiniFile "<yourRoot>/nww3d/nww3dmod.ini"
SetHandler nww3d
</Location>
...
```

#### For Apache 2.2.x

```
...
LoadModule nww3d_module modules/nww3dmod22.dll
<Location /nww3d/mod>
AllowOverride None
NWWiniFile "<yourRoot>/nww3d/nww3dmod.ini"
SetHandler nww3d
</Location>
...
```

- 3. Specify additional files at the /nww3d directory, if not only one service or broker are to be used.
- 4. If a static read of the .ini file is wanted (this influences the performance), add the line shown in *italics* to your obj.conf.

#### Using a SPoD Server

- 1. Install the Natural Web Server Extensions.
- 2. Open the ...\conf\httpd.conf file of the HTTP Server and add the the following new lines for the SPoD (PAL) Interface:

#### For Apache 2.0.x

```
...
LoadModule nww3p_module modules/nww3pmod2.dll
<Location /nww3p/mod>
AllowOverride None
NWWiniFile "<yourRoot>/nww3p/nww3pmod.ini"
SetHandler nww3p
</Location>
...
```

#### For Apache 2.2.x

```
...
LoadModule nww3p_module modules/nww3pmod22.dll
<Location /nww3p/mod>
AllowOverride None
NWWiniFile "<yourRoot>/nww3p/nww3pmod.ini"
SetHandler nww3p
</Location>
...
```

- 3. Specify additional files at the /nww3p directory, if not only one service or broker are to be used.
- 4. If a static read of the .ini file is wanted (this influences the performance), add the line shown in *italics* to your obj.conf.

## Configuring an HTTP Server

#### Windows (Internet Information Server 5.0 and 6.0)

If you use the Internet Information Server, the username for anonymous logon, e.g. |USR\_NATWEB, is used. |USR\_NATWEB must belong to the group USER, or the GUEST account must be enabled.

## **Communication with Natural Security**

The new version of the EntireX Developer's Kit supports the usage of two passwords and user IDs.

The first user ID is used to get access through EntireX Security and the second for Natural Security.

The HTTP Server Security is involved as a third security system.

#### **HTTP Server Security**

Restrict the access of the NWW interface at your HTTP Server. For details, refer to your HTTP server documentation.

#### **EntireX Security**

In the configuration file the NWW\_USER\_ID and NWW\_PASSWORD have to be specified.

#### Natural Security

A second User ID/Password (RPC\_USER\_ID, RPC\_PASSWORD) has to be set.

If the parameter USE\_REMOTE\_USER is activated, the RPC\_USER\_ID will be set/overwritten. The RPC\_PASSWORD remains unchanged.

It is necessary to set up Natural Security with "AUTO=ON" to pass security without password. If no RPC\_USER\_ID/RPC\_PASSWORD pair is set, the NWW\_USER\_ID/NWW\_PASSWORD will be used to ensure compatibility with the existing implementation.
## Web Interface Troubleshooting

| This section provides information on known problems: |
|------------------------------------------------------|
|------------------------------------------------------|

| Error                                                                   | Description                        | Recommended Action                                                                                                    |
|-------------------------------------------------------------------------|------------------------------------|----------------------------------------------------------------------------------------------------|
| NWW0003 .ini File not found.                                            | NWW initialization file not found. | Check your server extension initialization file:                                                                                                    |
|                                                                         |                                    | It has to have the same name as the executable with the extension .INI                                                                                                    |
|                                                                         |                                    | The server extension initialization file has<br>to be placed at the same directory as the<br>server extension executable.                                                                                                    |
|                                                                         |                                    | If the server extension can be started from<br>the command prompt and does not run<br>when called by the HTTP Server, check<br>whether the .INI file can be found if it is<br>copied to the same directory your HTTP<br>server is started from. |
| NWW0011 ERX error 00000000                                              | Wrong supbrogram                   | Check your Call:                                                                                                    |
| occurred.<br>Severity = Success                                         | called, or wrong<br>Steplib used   | Check if the called subprogram uses the parameter data area W3PARM.                                                                                                    |
| Message: 9999 NAT0935 Conflicting<br>number of parameters (Subprogram). |                                    | Check if the RPC Server uses the Steplib<br>SYSWEB if called from a nww* interface.                                                                                                    |
| Pgm=D3MENU.                                                             |                                    | Check if the RPC Server uses the Steplib<br>SYSWEB3 if called from a nww3*<br>interface.                                                                                                    |
|                                                                         |                                    | Check if the called program is compiled<br>with the correct SYSWEB/SYSWEB3<br>Library - Call NAT-DIR (see docu) to see                                                                                                    |

| Error                                                                                                    | Description                                                                                                    | Recommended Action                                                                                                    |
|----------------------------------------------------------------------------------------------------|----------------------------------------------------------------------------------------------------|----------------------------------------------------------------------------------------------------|
|                                                                                                    |                                                                                                    | what interface has been used during compile time.                                                                                                    |
| NWW0011 ERX error 80010014<br>occurred.<br>Severity = Error<br>Facility = 65536<br>Returncode = 20<br>Subfacility = 3<br>Location = 0<br>Message:<br>ERX_E_SERVICE_NOT_AVAILABLE<br>- ETB error code 00070007                                                                                                    | Natural RPC Server<br>not started/found.                                                                                                    | <ul> <li>Check your RPC Server:</li> <li>Start your Natural RPC Server.</li> <li>or check your RPC_SERVER_NAME at the NWW initialization file.</li> </ul>                                                                                    |
| NWW0011 ERX error 80010014<br>occurred.<br>Severity = Error<br>Facility = 65536<br>Returncode = 20<br>Subfacility = 3<br>Location = 0<br>Message:<br>ERX_E_SERVICE_NOT_AVAILABLE<br>- ETB error code 02150148                                                                                                    | Broker not<br>started/found.                                                                                                    | <ul> <li>Check your Broker:</li> <li>Start your Broker and Natural RPC Server.</li> <li>or check your RPC_SERVER_NAME and RPC_ETB_ID at the NWW initialization file.</li> </ul>                                                              |
| Processing of subprogram TEST in<br>library W3RPCDMO failed.<br>Message: Status = O, Library =<br>W3RPCDMO, Program = NATSRVD ,<br>Level = 01, Error = 00082, Line = 4190<br>Subfacility = 255<br>Location = 0<br>Natural RPC Server crash.<br>Test with WEB-ONL on the same<br>subprogram gets: WEB-ONL 1420<br>NAT0937 Conflicting array def.in<br>parm.3 (Subprogram). | The program you have<br>called does not exist or<br>is not accessible.<br>At the moment it is not<br>possible to switch<br>dynamically the<br>Natural libraries.<br>Natural RPC does not<br>check the boundaries<br>of arrays. | <ul> <li>Check your Natural:</li> <li>Does the program really exist?</li> <li>If the program exists, check your logon library or the steplibs or your NATPARM if the given library is included.</li> <li>Recatalog your Programs.</li> </ul> |
| Demonstration application does not work.                                                                                                    | You use different file numbers.                                                                                                    | Recatalog the library SYSWEB3 (or SYSWEB respectively).                                                                                                    |
| NAT3048 File/USERID not available at open time.                                                                                                    | Natural uses same<br>ETID for different<br>sessions.                                                                                                    | Set your ETID parameter to \$\$. This<br>generates a new ETID for every running<br>Natural.                                                                                                    |

## 7 Natural Web Interface Essentials

This part of the Natural Web Interface documentation describes how the Natural Web Interface enables you to create web-enabled Natural subprograms and how a web browser can call these subprograms and can receive a page in return.

This part of the documentation also outlines those functions of the Software AG product EntireX Communicator which are relevant for the operation of the Natural Web Interface. For more information, see the EntireX Communicator documentation.

You should know the essentials of HTML, of web browsers and of the environments in which the web browsers operate. You should also have a sound knowledge of Natural in a client-server environment.

This part of the Natural Web Interface documention contains the following sections:

| ٩ | Working with the Natural Web<br>Interface       | Describes how to set up the environment and how to work with subprograms.                                                                                                    |
|---|-------------------------------------------------|----------------------------------------------------------------------------------------------------|
| ٩ | Natural Web Server Extensions                   | Describes how the Natural Web Interface enables you to create<br>web-enabled Natural subprograms and how a web browser<br>can call these subprograms and can receive a page in return. |
| 0 | Test Utility WEB-ONL with SYSWEB                | Describes how to use the Test Utility with SYSWEB.                                                                                                    |
| 9 | Test Utility WEB-ONL3 with<br>SYSWEB3           | Describes how to use the Test Utility with SYSWEB3.                                                                                                    |
| ٩ | Tips on Programming                             | Contains tips for the usage of the Natural Web Interface to enable you to build better web programs.                                                                                   |
| ٩ | Administration                                  | Describes how to set formats, how to define error pages, how to convert to HTML and to decode an URL.                                                                                  |
| ٩ | Demonstration Application without<br>JavaScript | Contains a demonstration application which shows the use and programming of the Natural Web Interface.                                                                                 |

| ٩ | Demonstration Application with<br>JavaScript | Contains a more comprehensive demonstration application.<br>This demonstration application requires a browser which<br>supports Java. |
|---|----------------------------------------------|----------------------------------------------------------------------------------------------------|
| ٩ | Natural Web Interface Error<br>Messages      | Contains a list of error messages you may receive when you are working with the Natural Web Interface.                                |

The Natural library SYSWEB3 (or SYSWEB respectively) contains all modules of the Natural Web Interface.

## 

## Working with the Natural Web Interface

| Setting up your Environment     | 32 |
|---------------------------------|----|
| Building Subprograms in Natural | 33 |

This section covers the following topics:

### Setting up your Environment

#### Prerequisites on the Web Environment Side

The following software must be installed:

On the web client Browser software, such as Mozilla Firefox or Microsoft Internet Explorer.

**On the web server** HTTP server software, such as Apache Server or Microsoft Internet Information Server.

#### **Middleware Prerequisites**

Different prerequisites must be met if communication is to be used by RPC:

**RPC** The broker of the Software AG product EntireX Communicator must be installed (for installation information, see the EntireX Communicator documentation).

The Natural Web Server Extensions part is needed for communication between a web browser and a Natural RPC server.

#### Prerequisites on Natural Server Side

For Natural Web Interface **SYSWEB** the following prerequisites must be met:

- Current Natural Version must be installed.
- The library SYSWEB. Either Natural steplibs must be available or the contents of the library SYSWEB must be copied to the library SYSTEM or to the user library that will be called by the RPC.
- The parameter data Area W3PARM.
- The Natural RPC stub or NaturalX.

For Natural Web Interface SYSWEB3 the following prerequisites must be met:

- Current Natural Version must be installed.
- The library SYSWEB3. Either Natural steplibs must be available or the contents of the library SYSWEB3 must be copied to the library SYSTEM or to the user library that will be called by the RPC.
- The parameter data Area W3PARM.

The Natural RPC stub or NaturalX.

## **Building Subprograms in Natural**

The following diagram illustrates how you can build a subprogram:

- 1. Using an HTML editor
- 2. You use an HTML editor to enter HTML and Natural code.
- 3. Then convert it to Natural source.
- 4. Finally move the generated program to Natural. (You code directly in Natural.)

Each stage of the process is identified by a number; what happens at these stages is explained below.

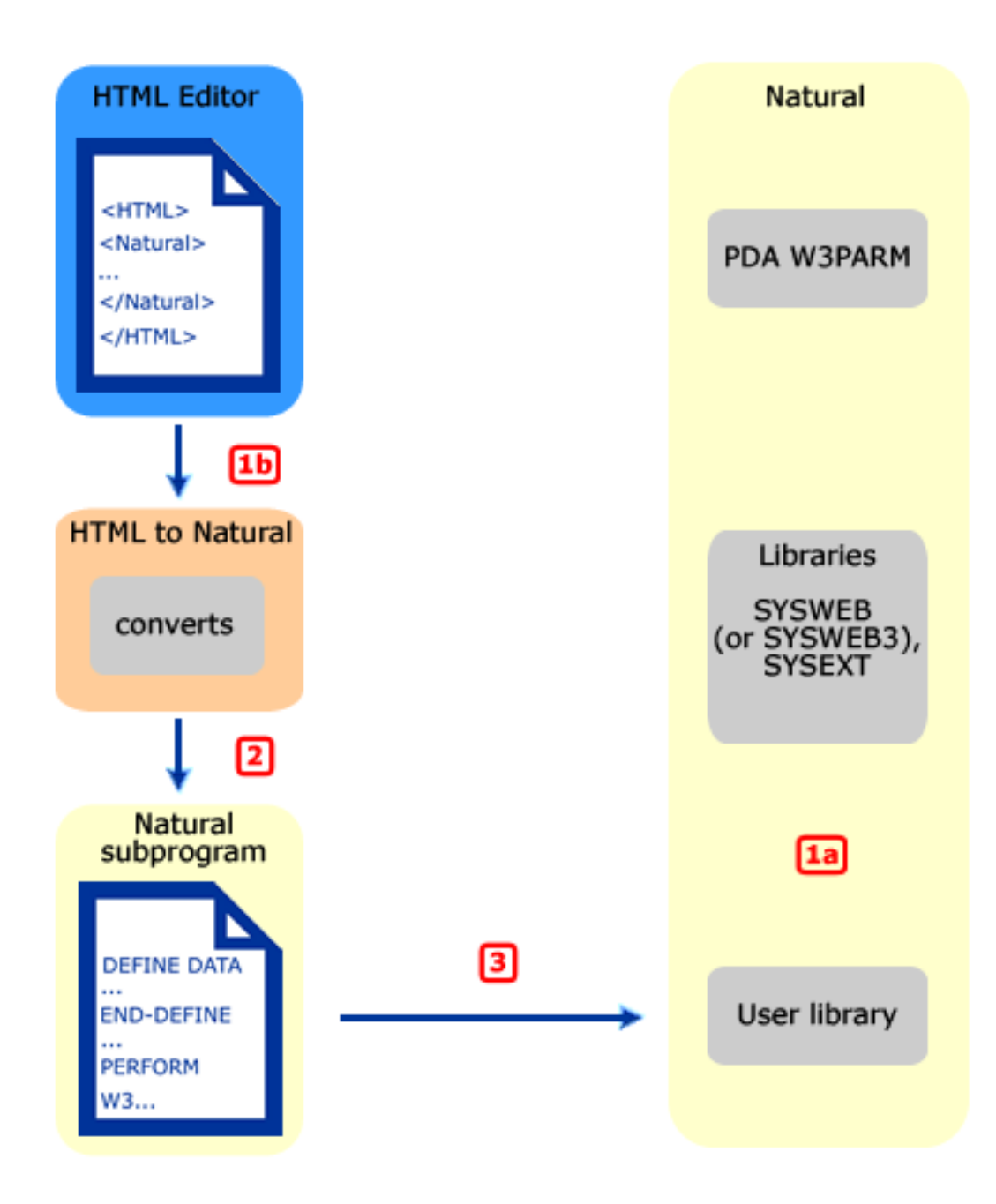

1. 1a. Natural Code is written and stored in User Library.

You write Natural code on the server side either by including HTML tags in the code or by calling pre-fabricated subprograms that generate HTML tags. Then you store it as a server program or use the subprogram WEB-WIZ to generate a default program.

■ 1b. Natural Code is entered as HTML. Continue with 2.

You use an HTML editor to create HTML pages.

2. Program HTML2NAT generates Natural Sources out of HTML.

You start the Web Interface Plug-in out of the library SYSWEB3 (or SYSWEB respectively) and let it convert your HTML pages created in step 1b.

3. Generated Natural Source is moved to the User Library.

#### Before You Write Your Subprograms

#### Keep the following things in mind:

- The returning HTML page is limited to the maximum data that can be transmitted. This maximum is determined by the return page variable.
- You must initialize and end the access to the Natural server subroutines by calling the subroutines W3INIT and W3END in the library SYSWEB3 (or SYSWEB respectively).
- Always use the parameter data areas W3PARM and W3CONST.
- Use the subprogram WEB-WIZ to generate a frame (default program) for your own program.

#### Ways to Create Your Subprograms

There are two basic alternatives. You can either start coding directly in Natural or use an HTML editor.

#### Alternative 1: Coding Directly In Natural

When coding directly in Natural again there are two alternatives:

- Entering calls to SYSWEB3 (or SYSWEB) subroutines (such as W3HTML or W3TEXT) for your return page in the program editor. See the programs in the library SYSWEB3 (or SYSWEB), which help you perform only basic system functions; this approach requires a good knowledge of the data type you are creating, for example HTML or XML; or
- calling subprograms that generate HTML tags. See the library SYSWEB3 (or SYSWEB respectively); the programs in the library SYSWEB3 (or SYSWEB respectively) enable you to perform basic system functions and in addition, the programs in the library SYSWEB3 (or SYSWEB respectively) generate HTML tags; this approach requires less explicit HTML knowledge and you can still modify the programs you are calling.

#### Example: Entering Calls to SYSWEB3 (or SYSWEB) Subroutines in the Program Editor

```
Example E3END
DEFINE DATA
PARAMETER USING W3PARM
LOCAL USING W3CONST
LOCAL
1 W3VALUE
            (A250)
END-DEFINE
* --- ERROR HANDLING ---
ON ERROR
  PERFORM W3ERROR ##W3ERROR
  PERFORM W3END ##RPC
  ESCAPE ROUTINE
END-ERROR
* --- INITIALIZE W3 PROCESSING ---
PERFORM W3INIT ##RPC
* --- SET TYPE OF RETURN-PAGE ---
PERFORM W3CONTENT-TYPE 'text/html'
* --- WRITE THE DOCUMENT ---
PERFORM W3TEXT '<HTML><BODY><H2>Initialize</H2>'
* --- END THE HTML PAGE ---
COMPRESS '<HR>generated:' *DATE *TIME ##HTTP_NEWLINE
         '</BODY></HTML>' ##HTTP_END INTO W3VALUE
PERFORM W3TEXT W3VALUE
* --- END W3 PROCESSING ---
PERFORM W3END ##RPC
END
```

#### **Example: Calling Subprograms that Generate HTML Tags**

```
*

* Example E3IMAGE

*

DEFINE DATA

PARAMETER USING W3PARM

LOCAL USING W3CONST

LOCAL

1 H3VALUE (A250)

1 H3VALUE-MAX (I004)

1 H3URL (A250)

*
```

1 II (I001) 1 GIF (A064) END-DEFINE \* --- ERROR HANDLING ---ON ERROR PERFORM W3ERROR ##W3ERROR PERFORM W3END ##RPC ESCAPE ROUTINE END-ERROR \* --- INITIALIZE W3 PROCESSING ---PERFORM W3INIT ##RPC \* --- Pathname of picture ---PERFORM W3READ-ENVIRONMENT "PICTURES" ' ' H3VALUE H3VALUE-MAX IF H3VALUE-MAX EQ O THEN GIF := "/pictures" ELSE GIF := H3VALUE END-IF \* --- START HTML API ---PERFORM H3-OPEN-HTML 'HTML Api -Image' " " " \* --- THE LEVEL 2 HEADER ---PERFORM H3-HEADER 2 'Image' PERFORM H3-RULE 0 PERFORM H3-HEADER 4 'left:' COMPRESS GIF '/natw\_sam.gif' INTO H3URL LEAVING NO PERFORM H3-IMAGE H3URL 'NATweb left' 219 229 "L" FOR II 1 TO 10 PERFORM H3-LINE-BREAK END-FOR PERFORM H3-RULE 80 PERFORM H3-HEADER 4 'small right:' COMPRESS GIF '/natw\_sam.gif' INTO H3URL LEAVING NO PERFORM H3-IMAGE H3URL 'NATweb small right' 100 100 'R' FOR II 1 TO 5 PERFORM H3-LINE-BREAK END-FOR PERFORM H3-RULE 0 PERFORM H3-TIME\_DATE \* --- END HTML API ---

```
PERFORM H3-CLOSE-HTML
* --- END W3 PROCESSING ---
PERFORM W3END ##RPC
*
END
```

#### Alternative 2: Using an HTML Editor

There are two alternatives:

- Creating static pages (you only enter HTML, which will be converted to a Natural subprogram)
- Creating dynamic pages (you enter HTML plus Natural program code).

You can, of course, also create pages that are partly dynamic, partly static.

#### **Example: Creating Static Pages**

<HTML>
<TITLE>NATweb - Test</TITLE>
<BODY bgColor=d3d3d3 >
<BR>
<center>
<h2>
This Natural subprogram was generated by a HTML page.
</h2>
</CENTER>
</BODY></HTML>

This Natural subprogram will be generated from the above HTML page:

```
* ----- SUBPROGRAM generated out of file:
* ----- C:\static.htm
DEFINE DATA
PARAMETER USING W3PARM
LOCAL USING W3CONST
LOCAL
* ----- PRIVATE VARIABLES -----
1 W3VALUE
           (A250)
END-DEFINE
* ----- ERROR HANDLER -----
ON ERROR
  PERFORM W3ERROR ##W3ERROR
  PERFORM W3END ##RPC
  ESCAPE ROUTINE
END-ERROR
* ----- INITIALISE HTTP API -----
PERFORM W3INIT ##RPC
```

```
* ----- HEADER FOR SERVER -----
PERFORM W3CONTENT-TYPE 'text/html'
PERFORM W3TEXTLINE '<HTML>'
PERFORM W3TEXTLINE '<TITLE>NATweb - Test</TITLE>'
PERFORM W3TEXTLINE '<BODY bgColor=d3d3d3 >'
PERFORM W3TEXTLINE '<BR>'
PERFORM W3TEXTLINE '<center>'
PERFORM W3TEXTLINE '<h2>'
PERFORM W3TEXTLINE 'This Natural subprogram was generated by a HTML page.'
PERFORM W3TEXTLINE '</h2>'
PERFORM W3TEXTLINE '</CENTER>'
PERFORM W3TEXTLINE '</BODY></HTML>'
* ----- END HTTP API -----
PERFORM W3END ##RPC
* ----- END MAIN PROGRAM -----
* ----- SUBROUTINES -----
END
```

#### **Example: Creating Dynamic Pages**

```
<Natural><!--
* Read form Pers-View starting with value given by the
* Parameter START
* Use HTML2NAT to generate a Natural Program
* 22.09.03
--></Natural>
<! --- Variables to read the environment --->
<Natural data><!--
* ----- DATA -----
1 H3VALUE
                (A250)
1 H3MAX
                  (I4)
--></Natural>
<! --- Head of the HTML page --->
<html>
<TITLE>Natural - Environment Test</TITLE>
<BODY bgColor=d3d3d3 >
<BR>
<center>
\langle h2 \rangle
This Natural subprogram was generated by a HTML page. The program had been
precompiled out of a HTML page.
<br><br>>
</h2>
```

#### Working with the Natural Web Interface

```
</center>
<br>
<hr>
<! --- Subprogram to write the output to work file,
       from where the server will read it --- >
<Natural DATA><!--
1 #CONTENT (A1/1:48)
1 REDEFINE #CONTENT
  2 #PERSONNEL-NUMBER (N8)
  2 FILLER 1X
  2 #NAME
                       (A20)
 2 FILLER 1X
  2 #FIRST-NAME
                       (A15)
  2 FILLER 1X
  2 #AGE
                       (N2)
--></Natural>
<Natural SUB><!--
* ----- Do the OUTPUT -----
DEFINE SUBROUTINE WRITELINE
  PERFORM W3TEXT "<LI>"
  #PERSONNEL-NUMBER:=PERSONNEL-NUMBER
  #NAME:=NAME
  #FIRST-NAME:=FIRST-NAME
  #AGE:=AGE
  PERFORM W3HTMLARRAY #CONTENT(*) 48
  PERFORM H3-LINE-BREAK
END-SUBROUTINE
--></Natural>
<UL><PRE>
<! --- Parameter used for reading data from the DATABASE --->
<Natural DATA><!--
* ----- DATA -----
1 #VALUE (A20)
1 PERS-VIEW VIEW OF PERSONNEL
  2 PERSONNEL-NUMBER
  2 NAME
 2 FIRST-NAME
 2 AGE
--></Natural>
<! --- Main program to read the data --->
<Natural NOT>
<LI>Value1
<LI>Value2
<LI>...
</Natural>
<Natural><!--
* --- READ ENVIRONMENT ---
PERFORM W3READ-ENVIRONMENT 'START' 'P' H3VALUE H3MAX
IF H3MAX GT O THEN
#VALUE := H3VALUE
```

```
ELSE
 #VALUE := "A"
END-IF
* ----- MAIN -----
F. FIND (100) PERS-VIEW NAME > #VALUE
 IF NO
    COMPRESS 'Sorry nothing found for:' #value '!' INTO H3VALUE
    PERFORM W3HTMLLINE H3VALUE
  END-NOREC
  IF *NUMBER > 0
    PERFORM WRITELINE
 END-IF
END-FIND
IF *NUMBER(F.) > 0
 PERFORM H3-RULE 0
 COMPRESS 'well done for: ' #value '!' ##HTTP_END INTO H3VALUE
 PERFORM W3HTMLLINE H3VALUE
END-IF
--></Natural>
</PRF></UL>
<! --- The footer of the HTML page --- >
<hr>
<BR>
<center>
<A HREF="index.htm">back to Index</A>
This program has been generated.
<Natural><!--
PERFORM H3-TIME DATE
--></Natural>
\langle P \rangle
</CENTER>
</BODY></HTML>
```

This Natural subprogram will be generated from the above HTML page:

```
* ----- SUBPROGRAM generated out of file:
* ----- C:\doit.htm
DEFINE DATA
PARAMETER USING W3PARM
LOCAL USING W3CONST
LOCAL
* ----- DATA -----
1 H3VALUE (A250)
1 H3MAX (I4)
1 #CONTENT (A1/1:48)
1 REDEFINE #CONTENT
2 #PERSONNEL-NUMBER (N8)
```

```
2 FILLER 1X
  2 #NAME
                       (A20)
  2 FILLER 1X
  2 #FIRST-NAME
                       (A15)
  2 FILLER 1X
  2 ∦AGE
                       (N2)
* ----- DATA -----
1 #VALUE (A20)
1 PERS-VIEW VIEW OF PERSONNEL
  2 PERSONNEL-NUMBER
  2 NAME
 2 FIRST-NAME
  2 AGE
* ----- PRIVATE VARIABLES -----
            (A250)
1 W3VALUE
END-DEFINE
* ----- ERROR HANDLER -----
ON ERROR
  PERFORM W3ERROR ##W3ERROR
  PERFORM W3END ##RPC
  ESCAPE ROUTINE
FND-FRROR
* ----- INITIALISE HTTP API -----
PERFORM W3INIT ##RPC
* ----- HEADER FOR SERVER -----
PERFORM W3CONTENT-TYPE 'text/html'
* ----- MAIN PROGRAM -----
  Read form Pers-View starting with value given by the
  Parameter START
* Use HTML2NAT to generate a Natural Program
* 22.09.2003
PERFORM W3TEXTLINE '<! --- Variables to read the environment --->'
PERFORM W3TEXTLINE '<! --- Head of the HTML page --->'
PERFORM W3TEXTLINE '<HTML>'
PERFORM W3TEXTLINE '<TITLE>Natural - Environment Test</TITLE>'
PERFORM W3TEXTLINE '<BODY bgColor=d3d3d3 >'
PERFORM W3TEXTLINE '<BR>'
PERFORM W3TEXTLINE '<center>'
PERFORM W3TEXTLINE '<h2>'
PERFORM W3TEXTLINE 'This Natural subprogram was generated by a HTML page. Th'
-'e program had been'
PERFORM W3TEXTLINE 'precompiled out of a HTML page.'
PERFORM W3TEXTLINE '<br><br>'
PERFORM W3TEXTLINE '</h2>'
PERFORM W3TEXTLINE '</center>'
PERFORM W3TEXTLINE '<br>'
```

```
PERFORM W3TEXTLINE '<hr>'
PERFORM W3TEXTLINE '<! --- Subprogram to write the output to work file'
PERFORM W3TEXTLINE ' from where the server will read it --- >'
PERFORM W3TEXTLINE '<PRE>'
PERFORM W3TEXTLINE '<! --- Parameter used for reading data from the'
-' DATABASE --->'
PERFORM W3TEXTLINE '<! --- Main Program to read the data --->'
* --- READ ENVIRONMENT ---
PERFORM W3READ-ENVIRONMENT 'START' 'P' H3VALUE H3MAX
IF H3MAX GT O THEN
 ∦VALUE := H3VALUE
ELSE
 #VALUE := "A"
END-IF
* ----- MAIN -----
F. FIND (100) PERS-VIEW NAME > #VALUE
 IF NO
    COMPRESS 'Sorry nothing found for:' #value '!' INTO H3VALUE
    PERFORM W3HTMLLINE H3VALUE
  END-NOREC
  IF *NUMBER > 0
    PERFORM WRITELINE
 END-IF
END-FIND
IF *NUMBER(F.) > 0
 PERFORM H3-RULE 0
 COMPRESS 'well done for: ' #value '!' ##HTTP_END INTO H3VALUE
 PERFORM W3HTMLLINE H3VALUE
FND-TF
PERFORM W3TEXTLINE '</PRE>'
PERFORM W3TEXTLINE '<! --- The footer of the HTML page --- >'
PERFORM W3TEXTLINE '<hr>'
PERFORM W3TEXTLINE '<BR>'
PERFORM W3TEXTLINE '<center>'
PERFORM W3TEXTLINE '<A HREF="index.htm">back to Index</A>'
PERFORM W3HTMLLINE 'This program has been generated.'
PERFORM H3-TIME DATE
PERFORM W3TEXTLINE '</P>'
PERFORM W3TEXTLINE '</CENTER>'
PERFORM W3TEXTLINE '</BODY></HTML>'
* ----- END HTTP API -----
PERFORM W3END ##RPC
* ----- END MAIN PROGRAM -----
* ----- SUBROUTINES -----
* ----- Do the OUTPUT -----
DEFINE SUBROUTINE WRITELINE
  PERFORM W3TEXT "<LI>"
```

```
#PERSONNEL-NUMBER:=PERSONNEL-NUMBER
#NAME:=NAME
#FIRST-NAME:=FIRST-NAME
#AGE:=AGE
PERFORM W3HTMLARRAY #CONTENT(*) 48
*
PERFORM H3-LINE-BREAK
END-SUBROUTINE
END
```

#### **General Programming Considerations**

#### Constant Values in the Local Data Area W3CONST

The local data area W3CONST contains a number of constant values which you might find useful:

```
##HTTP_NEWLINE, ##HTTP_NEWLINE_LENGTH
```

If you enter the ##HTTP\_NEWLINE string into your HTML, you can use all the subroutines beginning with W3TEXT in the library SYSWEB3 (or SYSWEB) to create a physical new line by compressing #HTTP\_NEWLINE into the string by using W3TextDynamic.

*⋕***#**₩3ERROR

Parameter used for calling W3ERROR.

*⋕***#**HTML\_LT

Constant HTML value for "less than" sign (<).

*⋕***#**HTML\_GT

Constant HTML value for "greater than" sign (>).

*非*#HTML\_AMP

Constant HTML value for "ampersand" sign (&).

##HTML\_QUOT

Constant HTML value for "double quote" sign (").

*排*#HTML\_REG

Constant HTML value for "Registered Trademark" sign.

##HTML\_COPY

Constant HTML value for "copyright" sign.

*‡*#HTML\_NBSP

Constant HTML value for "no page breaking" space (' ').

#### Variables Defined by Value

All input variables are defined BY VALUE, that is, every value which is MOVE compatible can be used, especially strings.

#### Creating a Next Page

If your output possibly exceeds the limits of your return page, use the subroutine W3COUNTER in the library SYSWEB3 (or SYSWEB) to evaluate how many bytes are free in the return page.

#### Testing Subprograms

There are three ways to test your subprograms:

#### When using SYSWEB:

- 1. Call the subprogram from your web browser.
- 2. Call the subprogram NAT-DIR in the library SYSWEB to see the contents of a Natural library. You can also specify the name of the library in the parameters, for example *http://.../sysweb/NAT-DIR?LIB=SYSEXT*. Click on your program to start it.
- 3. If you do not want to call your subprogram from the web, you can use the Natural program WEB-ONL to simulate a remote call. The output of this program will be saved as a Natural text object. This "online execution" allows you to use the Natural Debugger.

#### When using SYSWEB3:

- 1. Call the subprogram from your web browser.
- 2. Call the subprogram NAT-DIR in the library SYSWEB3 to see the contents of a Natural library. You can also specify the name of the library in the parameters, for example *http://.../sysweb3/NAT-DIR?LIB=SYSEXT*. Click on your program to start it.
- 3. If you do not want to call your subprogram from the web, you can use the Natural program WEB-ONL3 to simulate a remote call. The output of this program will be saved as a Natural text object. This "online execution" allows you to use the Natural Debugger.

#### **Natural Web Server Extensions**

The Natural Web Server Extension is called from a HTTP server. The program repackages the parameters it receives from the HTTP server and performs an Entire Broker RPC or a DCOM call to the specified Natural subprogram or method.

#### Parameters

Data sent by the HTTP server is recognized and preprocessed. The URL, which was transmitted to the HTTP server in a URL-decoded (modified) form, is reset to its original state. All non-binary data can be transmitted as data and will be converted from ASCII to EBCDIC and vice versa, if necessary.

#### Initialization File

Only variables specified in your HTML page will automatically be transferred to the subprogram called. All other variables to be transferred must be specified in an ENV= entry of the .ini file. In this way, it is possible to add variables which will be treated as system environment variables. To add a system environment variable, specify a SETENV= entry in the .ini file.

#### Example .ini file

```
ENV=HTTP_REFERRER
ENV=HTTP_HOST
;
SETENV=VERSION:=alpha
SETENV=BROKER:=local
```

#### Error Logging

To save the last HTML page that was transmitted from the server to a file, specify the TRACE\_FILE parameter in your configuration file.

To return an error log, specify the ERROR\_LOG\_FILE parameter as log-file name in your configuration file.

To get your own error screen, specify the ERROR\_TEMPLATE parameter in your configuration file with your desired HTML error page's name. Environment variables can be specified in the HTML error page by using the prefix "\$". With the environment variable \$NWW\_ENVIRONMENT, all environment variables transmitted to the subroutine called will be written as comment lines to the error page.

### Naming Conventions of the Libraries SYSWEB and SYSWEB3

#### Subroutines W3\*

W3\* subroutines access the interface to your HTTP server in the Natural Web Server Extension. Such an interface consists (basically) of a parameter data area and of a log of the data transmitted. The W3\* subroutines used by the subprogram are called by the HTTP server using the Natural RPC.

#### Subroutines H3\*

If you call one the H3\* subroutines from one of your subroutines, it creates a basic HTML tag.

#### Subprograms NAT\*

The NAT\* subprograms are utilities that can be called from the Internet.

#### Natural Text Members T3\*

The T3\* text members describe the contents of the library SYSWEB3 (or SYSWEB respectively), what the subroutine names are and which parameters can be passed. They also provide a code sample of how to invoke them. Use the utility nat-docu to access this online documentation.

#### Subprograms E3\*

Sample code of the online documentation.

#### Members D3\* and D4\*

The D3\* and D4\* members are demonstration applications.

#### **Programs Web\***

The Web\* programs are utilities that run from the Natural NEXT prompt.

## 9 Natural Web Server Extensions

This document comprises the following sections:

| 0 | Introduction for SYSWEB  | Get an insight into the working and installation procedures of the Natural Web Server Extensions when using SYSWEB.  |
|---|--------------------------|----------------------------------------------------------------------------------------------------|
| ٩ | Introduction for SYSWEB3 | Get an insight into the working and installation procedures of the Natural Web Server Extensions when using SYSWEB3. |
| ٩ | Initialization File      | Here we describe parameters and variables of the initialization file.                                                |
| ٥ | Error Messages           | Here we list likely errors.                                                                                          |

# 

## **Natural Web Server Extensions - Introduction for SYSWEB**

| General Information        | 52 |
|----------------------------|----|
| Installation - RPC / DCOM  | 52 |
| Transformations            | 53 |
| Variables                  | 53 |
| Error Logging and Messages | 53 |
| Calling Programs           | 54 |

This section covers the following topics:

### **General Information**

The Natural Web Server Extensions part is basically a program called from an HTTP server. The Natural Web Server Extensions takes parameters, given by the HTTP server, repackages them and performs a broker RPC call to the requested Natural program using a standard parameter data area. Calls are transmitted by the EntireX Broker that is included in EntireX Communicator.

As of Natural Version 4.1, three HTTP Server interfaces will be supported:

- Common Gateway Interface (CGI), for supported server and platforms,
- Internet Server Application Programming Interface (ISAPI) only for Microsoft Internet Information Server on Windows.
- Netscape Server Application Programming Interface (NSAPI) only for Netscape FastTrack Server.

## Installation - RPC / DCOM

Each Natural Web Server Extension consists of two files:

- an executable and
- an initialization file.

These files can be renamed. The initialization file has the same name as the executable file, but with the extension .ini. The two files must be in the same directory.

Copy the files to appropriate locations of the web server, or parameterize the web server so that it accesses the files direct.

|            | RPC                                                             | DCOM                                          |
|------------|-----------------------------------------------------------------|-----------------------------------------------|
| CGI        | nwwcgi.exe<br>nwwcgi.ini                                        | nwwdcgi.exe<br>nwwdcgi.ini                    |
| ISAPI      | nwwisapi.dll<br>nwwisapi.ini                                    | nwwdisapi.dll<br>nwwdisapi.ini                |
| NSAPI      | nwwnsapi.dll<br>nww/nsapi                                       | nwwdnsapi.dll<br>nwwd/nsapi                   |
| Parameters | RPC_ETB_ID_NAME = broker name<br>RPC_SERVER_NAME = service name | NWW_INOUT_LENGTH = amount of transferred data |

| RPC                                           | DCOM |
|-----------------------------------------------|------|
| NWW_INOUT_LENGTH = amount of transferred data |      |

**Note:** Some HTTP servers allow executable files without the extension .exe. This means that executables with and without the .exe extension are possible.

## Transformations

Parameters sent by the HTTP server via the interface are given by means of specific variables or a transfer area. User data contained in a transfer area or the variable QUERY\_STRING will be recognized and preprocessed. In particular, the encoding of the URL will be undone.

The design of the Natural Web Server Extensions allows only the transmission of non-binary data, because the data is converted from ASCII to EBCDIC and vice-versa if needed.

### Variables

Only variables specified on your HTML page will be automatically transferred to your called program. Other variables available from the HTTP server must be specified.

Each variable to be transferred needs an entry in the **initialization file**.

It is also possible to add variables that will be treated as system environment variables.

## **Error Logging and Messages**

You can set up your own error screen with a specific HTML page. Variables of the environment can be specified in this error page.

The page last transferred can be copied to a file and errors can be written to an error log file.

## **Calling Programs**

To call a program from your browser, you have to specify a uniform resource locator (URL) which contains the name of you HTTP server and the name of a cgi-enabled directory, where you have copied the files of the Natural Web Server Extension. Then you have to specify the Natural Web Server Extension program name followed by a Natural library and a subprogram name.

|       | URL for RPC                                                             |                                  |
|-------|-------------------------------------------------------------------------|----------------------------------|
| CGI   | http://server-name/cgi-library/nwwcgi.exe/your-library/your-program     | http://server-name/cgi           |
| ISAPI | http://server-name/cgi-library/nwwisapi.dll/your-library/your-program   | http://server-name/cgi           |
| NSAPI | http:// <i>server-name</i> /nww/nsapi/ <i>your-library/your-program</i> | http:// <i>server-name</i> /nwwo |

## 11 Natural Web Server Extensions - Introduction for SYSWEB3

| General Information        | 56 |
|----------------------------|----|
| Installation - RPC / DCOM  | 56 |
| Transformations            | 57 |
| Variables                  | 57 |
| Error Logging and Messages | 57 |
| Calling Programs           | 58 |

This section covers the following topics:

### **General Information**

The Natural Web Server Extensions part is basically a program called from an HTTP server. The Natural Web Server Extensions program takes parameters, given by the HTTP server, repackages them and performs a broker RPC call to the requested Natural program using a standard parameter data area. Calls are transmitted by the EntireX Broker that is included in EntireX Communicator.

As of Natural Version 6.2, three HTTP Server interfaces are supported:

- Common Gateway Interface (CGI), for supported server and platforms,
- Internet Server Application Programming Interface (ISAPI) only for Microsoft Internet Information Server on Windows.
- Apache Module (mod) only for Apache Server.

## Installation - RPC / DCOM

Each Natural Web Server Extension consists of two files:

- an executable and
- an initialization file.

These files can be renamed. The initialization file has the same name as the executable file, but with the extension .ini.

Copy the files to appropriate locations of the web server, or parameterize the web server so that it accesses the files directly.

|                     | RPC                                                             | DCOM                                          |
|---------------------|-----------------------------------------------------------------|-----------------------------------------------|
| CGI                 | nww3cgi.exe<br>nww3cgi.ini                                      | nww3dcgi.exe<br>nww3dcgi.ini                  |
| ISAPI               | nww3isapi.dll<br>nww3isapi.ini                                  | nww3disapi.dll<br>nww3disapi.ini              |
| Apache 2.0.x (UNIX) | nww3mod2.so<br>nww3/mod                                         | nww3dmod2.so<br>nww3d/mod                     |
| Apache 2.0.x (PC)   | nww3mod2.dll<br>nww3/mod                                        | nww3dmod2.dll<br>nww3d/mod                    |
| Parameters          | RPC_ETB_ID_NAME = broker name<br>RPC_SERVER_NAME = service name | NWW_INOUT_LENGTH = amount of transferred data |

| RPC                                      | DCOM |
|------------------------------------------|------|
| NWW_INOUT_LENGTH = amount of transferred |      |
| data                                     |      |

**Note:** On some HTTP servers (Windows only) executable files without the extension .exe can be used.

## Transformations

1

Parameters sent by the HTTP server via the interface are given by means of specific variables or a transfer area. User data contained in a transfer area or the variable QUERY\_STRING will be recognized and preprocessed. In particular, the encoding of the URL will be undone.

The design of the Natural Web Server Extensions allows only the transmission of non-binary data, because the data is converted from ASCII to EBCDIC and vice-versa if required.

### Variables

Only variables specified on your HTML page will automatically be transferred to the program called. Other variables available from the HTTP server must be specified.

Each variable to be transferred requires an entry in the initialization file.

It is also possible to add variables that will be treated as system environment variables.

## **Error Logging and Messages**

You can set up your own error screen with a specific HTML page. Variables of the environment can be specified in this error page.

The page last transferred can be copied to a file and errors can be written to an error log file.

## **Calling Programs**

To call a program from your browser, you have to specify a uniform resource locator (URL) which contains the name of you HTTP server and the name of a CGI-enabled directory, where the files of the Natural Web Server Extension are located. Then you have to specify the Natural Web Server Extension program name followed by a Natural library and a subprogram name.

|          | URL for RPC                                                                           |                               |
|----------|---------------------------------------------------------------------------------------|-------------------------------|
| CGI (PC) | http:// <i>server-name/cgi-library</i> /nww3cgi.exe/ <i>your-library/your-program</i> | http://server-name/c          |
| ISAPI    | http://server-name/cgi-library/nww3isapi.dll/your-library/your-program                | http://server-name/c          |
| mod      | http:// <i>server-name</i> /nww3/mod/ <i>your-library/your-program</i>                | http:// <i>server-name</i> /n |

## 

## Natural Web Server Extensions - Initialization File

| General Information                   | 60 |
|---------------------------------------|----|
| RPC Parameters                        | 60 |
| PAL Parameters                        |    |
| DCOM Parameters                       | 61 |
| Natural Web Server Extension Settings | 61 |
| Data Transfer Settings                | 64 |
| HTTP Server Variables                 |    |
| Additional Variables                  | 65 |
| Error Templates                       | 65 |

This section covers the following topics:

### **General Information**

The Natural Web Server Extension processes runtime parameters from an initialization file. The executable file looks for an initialization file with the same name and extension .ini in the current working directory.

The names of the variables are not case sensitive, as all variables used on the WWW. Variables are limited to 72 characters; blanks are recognized as characters, so parameters can be specified multiple times.

## **RPC** Parameters

| Parameter         | Description                                                                     |
|-------------------|---------------------------------------------------------------------------------|
| RPC_CLASS_NAME    | Defines the class of the service used.<br>Always use RPC.                       |
| RPC_ETB_ID_NAME   | Name of the EntireX Broker to be called.                                        |
| RPC_NO_LOGON      | Logon to the library specified at the URL. Default is 0.                        |
| RPC_SERVER_NAME   | Name of the called Broker Service.                                              |
| RPC_SERVICE_NAME  | Defines the called service.<br>Always use CALLNAT.                              |
| RPC_TIME_OUT      | Defines the timeout for the call.<br>Default is 7000.                           |
| RPC_USER_ID       | User ID used for the RPC.<br>If not specified, either<br>NWW_USER_ID is used or |
|                   | REMOTE_USER is used, if REMOTE_USER is set to 1                                 |
| RPC_PASSWORD      | User password used for the RPC.<br>If not specified NWW_PASSWORD is used.       |
| RPC_SSL_PARAMETER | Connect string for RPC using SSL.                                               |

These parameters are required for communication with EntireX RPC.

## **PAL Parameters**

These parameters are required for communication with the SPoD (PAL) interface.

| Parameter             | Description                                                                                                  |
|-----------------------|----------------------------------------------------------------------------------------------------|
| PAL_SERVER_NODE       | Name of the called PAL server node.                                                                          |
| PAL_SERVER_PORT       | Number of the called PAL server port.                                                                        |
| PAL_SESSION_PARAMETER | If dynamic parameters are required for your server, specify the session parameters using single quotes (''). |

## **DCOM Parameters**

This parameter is required for the communication with DCOM (on Windows platforms only).

| Parameter        | Description                                                             |
|------------------|-------------------------------------------------------------------------|
| DCOM_SERVER_NAME | Name of the called DCOM Server.                                         |
|                  | Specify only if the Natural Server is not running on the same computer. |

## **Natural Web Server Extension Settings**

This group of parameters defines the settings of the Natural Web Server Extension.

| Parameter        | Description                                                                                                    |
|------------------|----------------------------------------------------------------------------------------------------|
| ECHO_ENVIRONMENT | This parameter is only useful if the default error page is used. If this parameter is specified and set to 1, equal to the \$NWW_ENVIRONMENT of the user-defined error page, all environment variables will be written as comment lines to the error page.      |
| ERROR_LOG_FILE   | Defines a file for error logging. If this parameter is not specified, the log is disabled.<br>Each log entry has the same layout and can easily be located in the error-log file by searching for the CGI string.                                               |
|                  | Sample Log Entry:<br>[Thu Jun 28 10:51:19 2005] nwwcgi.exe 04.02.05 Win32:<br>processing of /cgi-bin/nwwcgi.exe failed for Lib:{library}<br>Sub:{subprogram} Path:{path_info}, for natweb.software-ag.de<br>reason NWW0001 No subprogram and library specified. |

| Parameter                            | Description                                                                                                    |
|--------------------------------------|----------------------------------------------------------------------------------------------------|
| ERROR_STDERR                         | If this parameter is set to 1, all errors are logged via stderr. The location of the log file depends on the HTTP server used and the way it has been parameterized. See also ERROR_LOG_FILE. Some HTTP servers do not support the use of stderr.                                                                                                    |
| ERROR_TEMPLATE                       | Defines an error template file. If this parameter is not specified, a default error page will be generated. See <b>Error Templates</b> below.                                                                                                    |
| NWW_INOUT_FORMAT<br>NWW_INOUT_LENGTH | <b>Note:</b> Use these parameters with SYSWEB only.                                                                                                    |
|                                      | Defines the amount of the transferred data. These parameters define the dimension of the parameter Out_Page of the IDL file.                                                                                                    |
|                                      | Used IDL File:                                                                                                    |
|                                      | DEFINE DATA PARAMETER                                                                                                    |
|                                      | 1 Version-Nr (A15) In<br>1 Log-Time (A30) In                                                                                                    |
|                                      | 1 Out_Page (A RPC_INOUT_FORMAT 1:RPC_INOUT_LENGTH) In Out<br>1 Out_Page_Count(IO4) In Out<br>1 Result (IO4) Out END-DEFINE                                                                                                    |
|                                      | Default values for the SYSWEB3 interface are:                                                                                                    |
|                                      | NWW_INOUT_FORMAT=0                                                                                                    |
|                                      | NWW_INOUT_LENGTH=0                                                                                                    |
| NWW_PASSWORD                         | Defines the password for the user ID.                                                                                                    |
| NWW_PATH_INFO                        | To test the Natural Web Server Extension in stand-alone mode (test<br>environment), set this parameter to specify the library and program name. If<br>you use the Natural Web Server Extension in the regular mode (with<br>HTTP-Server) you must disable this parameter.                                                                                                    |
|                                      | Example:<br>NWW_PATH_INFO=/syshtml/nat-env                                                                                                    |
| NWW_PATHINFO_PREFIX                  | This parameter can only be used in conjunction with the ISAPI interface. If the interface is defined as application mapping (e.g. for directory nww and the extension .nww), the PATH_INFO variable delivers a prefixed URL with directory and file name (e.g. / <i>nww/my</i> . <i>nww</i> /sysweb/nat-env). This prefix (shown in <i>italics</i> ) has to be removed. Use this parameter to remove the specified prefix. |
|                                      | Example:<br>NWW_PATHINFO_PREFIX=/nww/my.nww                                                                                                    |
| NWW_OUT_CSS                          | Replaces the strings with the specific character(s):                                                                                                    |
|                                      | String Character                                                                                                    |
|                                      | >  (Tab)                                                                                                    |
| Parameter             | Description                                                                                                    |
|-----------------------|----------------------------------------------------------------------------------------------------|
|                       |                                                                                                    |
|                       | @ @                                                                                                    |
|                       | [ [                                                                                                    |
|                       | \ \                                                                                                    |
|                       | ] ]                                                                                                    |
|                       | { {                                                                                                    |
|                       | /                                                                                                    |
|                       | } }                                                                                                    |
|                       | This setting can be useful if cascading style sheets are used and the RPC server is placed on a computer which uses the EBCDIC code. Default is 0. Use 1 to activate.                                                                                                    |
| NWW_OUT_CSS_TRANSLATE | <ul><li>Replaces the specified characters with the corresponding hexadecimal values:<br/>(Default value for ASCII)</li></ul>                                                                                                    |
|                       | Character Hexadecimal value                                                                                                    |
|                       | >  (Tab) 09                                                                                                    |
|                       | @ 40                                                                                                    |
|                       | [ 5B                                                                                                    |
|                       | \ 5C                                                                                                    |
|                       | ] 5D                                                                                                    |
|                       | { 7B                                                                                                    |
|                       | 7C                                                                                                    |
|                       | } 7D                                                                                                    |
|                       | Example for English EBCDIC (Code Page 37):                                                                                                    |
|                       | #(tab), @, [,  ], {,  , }<br>NWW_OUT_CSS_TRANSLATE=05,7C,AD,61,BD,C0,4F, D0                                                                                                    |
| NWW_USER_ID           | User ID used for the RPC.                                                                                                    |
| NWW_RETRY             | If an error (NAT3009 Transaction aborted) occurs, this parameter defines how often the program will be called again. Default is 3.                                                                                                    |
| INI_RELOAD            | Load initialization file only once during the first call. Not for CGI interface.<br>Default is 1.                                                                                                    |
| REMOVE_USER_DOMAIN    | IIS server on NT delivers as REMOTE_USER the username prefixed with the name of the domain the user belongs to. Natural can only handle user names with a maximum length of 8 characters. If USE_REMOTE_USER is set to 1 and REMOVE_USER_DOMAIN is set to 1 also, the used domain name from the given REMOTE_USER name is removed. This means the information after the last "/" is delivered to Natural as the user name. |

| Parameter       | Description                                                                                                    |
|-----------------|----------------------------------------------------------------------------------------------------|
| TRACE_FILE      | If a file name is specified, the last pages returned to the HTTP server will be saved to this file. If this parameter is specified, no output is written. |
| USE_REMOTE_USER | <b>Replace the</b> RPC_USER_ID with the given REMOTE_USER. Set to 1 to activate it.                                                                       |

## **Data Transfer Settings**

**Note:** This group of parameters can only be used with SYSWEB3.

This group of parameters defines the data transfer to the Natural server.

| Parameter   | Description                                                                                                    |
|-------------|----------------------------------------------------------------------------------------------------|
| SETMIMETYPE | This parameter defines the transfer type for an incoming mime-type.<br>The definition contains the name of a mime-type and the appropriate transfer type.<br>The mime-type can contain asterisks as wildcard for one or any character. The application |
|             | Valid transfer types are<br>binary or<br>alpha.                                                                                                    |
|             | Examples:                                                                                                    |
|             | SETMIMETYPE=text/*;*charset*=*utf-16 binary<br>SETMIMETYPE=text/* alpha                                                                                                    |
|             | SETMIMETYPE=image/svg alpha<br>SETMIMETYPE=image/* binary                                                                                                    |
|             | SETMIMETYPE=multipart/form-data* binary<br>SETMIMETYPE=* alpha                                                                                                    |
|             | <b>Note:</b> The line SETMIMETYPE=* alpha defines the default setting, for all unknown mime-types, if not set, alpha is used.                                                                                                    |

## **HTTP Server Variables**

All HTTP server variables that are to be transferred to the called program must be specified. To do this, specify the variable ENV with the name of the variable to be transferred. The ENV variable can be specified multiple times.

Some useful variables:

ENV=REMOTE\_HOST ENV=REMOTE\_ADDR ENV=SCRIPT\_NAME ENV=HTTP\_REFERER ENV=HTTP\_HOST ENV=HTTP\_COOKIE

For further information on variables, see http://hoohoo.ncsa.illinois.edu/cgi/env.html.

## Additional Variables

With the Natural Web Server Extension, it is possible to transfer additional variables to the called program. To do this, specify the variable SETENV with the name of the variable followed by := and the value to be transferred. The SETENV variable can be specified multiple times.

Example:
SETENV=PICTURES:=/pictures

## **Error Templates**

#### **Default Error Report**

If parameter ERROR TEMPLATE is not specified, a default is used.

This is an example of a default error report:

| nwwcgi.exe Error Report                                          |                                                                                                    |  |  |
|------------------------------------------------------------------|----------------------------------------------------------------------------------------------------|--|--|
| Natural Web                                                      | Interface NWW5100c Win32                                                                                                    |  |  |
| The following error has<br>been logged in the error<br>log file: |                                                                                                    |  |  |
| /cgi-bin/nwwcgi.exe:                                             | processing of subprogram/method<br>NAT-INFO<br>at library/class SYSWEB failed.                                                                                                    |  |  |
| reason:                                                          | <pre>NWW0011 ERX error 80010014 occurred. Severity = Error Facility = 65536 Returncode = 20 Subfacility = 3 Location = 0 Message: ERX_E_SERVICE_NOT_AVAILABLE - ETB error code 02150148</pre> |  |  |
| for:                                                             | pcnatweb.software-ag.de:80                                                                                                    |  |  |
| path:                                                            | /sysweb/nat-info                                                                                                    |  |  |
| NWW Error - Fri Mar 15<br>10:20:28 2005                          | Natural                                                                                                    |  |  |

#### Specifying Your Own Error Template

You can also specify your own error template. The error template is basically a normal return page. As for all return pages, the content type must be set. The only addition is the replacement of variables. To do this, specify the environment variable beginning with a \$ sign. See **Example of an Error Template** below.

The following "environment variables" are additionally available for error templates:

| Environment Variable     | Description                                                               |
|--------------------------|---------------------------------------------------------------------------|
| NWW_LOGTIME              | Time and date the error will be logged if an ERROR_LOG_FILE is specified. |
| NWW_VERSION              | Version number of the Natural Web Server Extension.                       |
| NWW_RUN                  | Name of the program that was called.                                      |
| NWW_ERROR                | Number of the error that has occurred.                                    |
| NWW_LIBRARY<br>NWW_CLASS | Name of the library/class that was called.                                |

| Environment Variable         | Description                                                                   |
|------------------------------|-------------------------------------------------------------------------------|
| NWW_SUBPROGRAM<br>NWW_METHOD | Name of the subprogram/method that was called.                                |
| NWW_ENVIRONMENT              | All environment variables will be written as comment lines to the error page. |

#### Example of an Error Template

```
<!DOCTYPE HTML PUBLIC '-//W3C//DTD HTML 3.2//EN'>
<html>
<HEAD>
<META http-equiv="Content-Type" content="text/html; charset=iso-8859-1">
<TITLE>$NWW_RUN Error Report - $NWW_LOGTIME</TITLE>
</HFAD>
<BODY bgcolor="#FFFFFF" text="#000000">
<TABLE border="0" width="100%" cellspacing="0" cellpadding="5">
<TR bgcolor="#CCFFCC">
   <TD><H2 align="center">
        $NWW_RUN Error Report
     </H2>
     <P align="center">
    <I><SMALL>Natural Web Server Extension Interface: $NWW_VERSION</SMALL></I></TD>
 \langle /TR \rangle
 <TR>
   <TD><B>The following error has been logged in the error log file:</B></TD>
 \langle /TR \rangle
</TABLE>
<TABLE border="0" width="100%" cellspacing="15" cellpadding="0">
<TR valign="top">
   <TD align="right"><B>$SCRIPT_NAME:</B></TD>
   <TD><TT>processing of subprogram/method <B>$RPC_SUBPROGRAM</B><BR>
     at library/class <B>$RPC_LIBRARY</B> failed.</TT></TD>
 \langle /TR \rangle
 <TR valign="top">
   <TD align="right"><B>reason:</B></TD>
   <TD><PRE>$RPC_ERROR
</PRE>
   \langle /TD \rangle
 \langle /TR \rangle
 <TR valign="top">
   <TD align="right"><B>for:</B></TD>
   <TD><TT>$SERVER NAME:$SERVER PORT</TT></TD>
 \langle /TR \rangle
 <TR valign="top">
   <TD align="right"><B>path:</B></TD>
   <TD><TT>$PATH INFO</TT></TD>
\langle /TR \rangle
</TABLE>
<TABLE border="0" width="100%" cellspacing="0" cellpadding="5">
```

```
<TR bgcolor="#CCFFCC">

<TD>NWW Error Template - $NWW_LOGTIME</TD>

<TD align="right">Natural</TD>

</TR>

</TABLE>

<P>

$NWW_ENVIRONMENT

</BODY></HTML>
```

# Natural Web Server Extensions - Error Messages

This section lists error messages you may receive when working with the Natural Web Server Extensions.

| Error<br>Number | Error Message                        | Description                                                                                                    | User                | Programmer                      | Administrato |
|-----------------|--------------------------------------|----------------------------------------------------------------------------------------------------|---------------------|---------------------------------|--------------|
| NWW0001         | No library and subprogram specified. | The specified URL is not correct.<br>Names of library and subprogram are<br>missing.                                                                                                    | Correct<br>the URL. | None.                           | None.        |
| NWW0002         | No library specified.                | The specified URL is not correct.                                                                                                    | Correct<br>the URL. | None.                           | None.        |
| NWW0003         | File not found.                      | The initialization file for your adapter cannot be found.                                                                                                    | None.               | None.                           | Check your   |
| NWW0004         | No subprogram<br>specified.          | The specified URL is not correct.                                                                                                    | Correct<br>the URL. | None.                           | None.        |
| NWW0010         | RPC call failed.                     | EntireX RPC cannot be initialized.                                                                                                    | None.               | None.                           | Check insta  |
| NWW0011         | ERX error occurred                   | Internal ERX error. See EntireX<br>Communicator documentation for<br>further information.<br>If the error contains the following part:<br><i>Message:</i><br><br><i>Program</i> = <i>NATSRVD</i><br><br><i>Error</i> = 00082<br><br>The called program does not work. | Correct<br>URL.     | Check and stow<br>your program. | Check insta  |
| NWW0012         | ERX error register.                  | EntireX RPC Service cannot be                                                                                                    | None.               | None.                           | Check confi  |
|                 |                                      | initialized.                                                                                                    |                     |                                 |              |

| Error<br>Number | Error Message                             | Description                                                                                                    | User                          | Programmer                                                                                  | Administrator                                                                               |
|-----------------|-------------------------------------------|----------------------------------------------------------------------------------------------------|-------------------------------|---------------------------------------------------------------------------------------------|---------------------------------------------------------------------------------------------|
| NWW0013         | erx.dll cannot be loaded.<br>Subcode:     | EntireX Communicator erx.dll not found.                                                                                                    | None.                         | None.                                                                                       | Check installation.                                                                         |
| NWW0014         | ERX logon failed.                         | EntireX Communicator logon cannot be performed.                                                                                                    | Check<br>User-ID,<br>Password | Check installation<br>file for Check<br>User-ID, Password.                                  | Check installation.                                                                         |
| NWW0015         | ERX logoff failed.                        | Logoff from EntireX Communicator failed.                                                                                                    | None.                         | None.                                                                                       | Contact Software A                                                                          |
| NWW0033         | File not found (Error:).                  | The initialization file for your adapter cannot be found.                                                                                          | None.                         | None.                                                                                       | Check your obj.conf<br>for NSAPI.                                                           |
| NWW0034         | NWW_USER_ID too<br>long.                  | User ID only with a maximum of 8 characters allowed.                                                                                               | None.                         | None.                                                                                       | Specify only user ID<br>8 characters or fewe<br>if other system will<br>more.               |
| NWW0035         | NWW_PASSWORD too<br>long.                 | Passwords only with a maximum of 8<br>characters allowed.                                                                                          | None.                         | None.                                                                                       | Specify only (user-)<br>passwords with 8 ch<br>or fewer, even if oth<br>system will allow m |
| NWW0036         | Natural Library Name<br>too long.         | Natural allows only library names up to 8 characters.                                                                                              | Check<br>URL.                 | Check URL specification.                                                                    | None.                                                                                       |
| NWW0037         | Natural Subprogram<br>Name too long.      | Natural allows only Subprogram names up to 8 characters.                                                                                           | Check<br>URL.                 | Check URL specification.                                                                    | None.                                                                                       |
| NWW0099         | CONTENT_TYPE: is not supported.           | Only data with CONTENT_TYPE =<br>application/x-www-form-urlencoded<br>is supported.                                                                | None.                         | Do not use the<br>attribute<br>ENCTYPE at your<br>FORM tag.                                 | None.                                                                                       |
| NWW0100         | RPC_INOUT_LENGTH is greater than 30000.   | The output returned to the HTTP<br>server is limited to restrictions of<br>Natural RPC.<br><b>Note:</b> This message does not apply to<br>SYSWEB3. | None.                         | None.                                                                                       | Change configuration                                                                        |
| NWW0101         | Number of parameters is greater than 200. | The input parameter given from the HTTP server is limited to 200 parameters.<br>Note: This message does not apply to SYSWEB3.                      | None.                         | Reduce number of<br>parameters<br>transferred to the<br>Web Interface.                      | None.                                                                                       |
| NWW0200         | No Header specified.                      | Each page needs a header section at the return page.                                                                                               | None.                         | Each page should<br>contain a<br>CONTENT_TYPE.<br>The header section<br>has to be separated | None.                                                                                       |

| Error<br>Number | Error Message                             | Description                                                                    | User                | Programmer                                      | Administrator                                     |
|-----------------|-------------------------------------------|--------------------------------------------------------------------------------|---------------------|-------------------------------------------------|---------------------------------------------------|
|                 |                                           |                                                                                |                     | from the data by a<br>blank line.               |                                                   |
| NWW0201         | Page contains no Data.                    | Every return page has to contain data.                                         | None.               | Correct the program.                            | None.                                             |
| NWW0815         | Interface A1(1:v) no<br>longer supported. | Wrong interface specified.                                                     | None.               | None.                                           | Remove<br>NWW_INO<br>and<br>NWW_INO<br>parameter. |
| NWW1001         | No class and method specified.            | The specified URL is not correct.<br>Names of class and method are<br>missing. | Correct<br>the URL. | None.                                           | None.                                             |
| NWW1002         | No class specified.                       | The specified URL is not correct.                                              | Correct<br>the URL. | None.                                           | None.                                             |
| NWW1004         | No method specified.                      | The specified URL is not correct.                                              | Correct<br>the URL. | None.                                           | None.                                             |
| NWW1005         | ASCII Unicode conversion failed.          | The transferred data has to be converted.                                      | None.               | None.                                           | Contact Soft                                      |
| NWW1006         | Unicode ASCII<br>conversion failed.       | The transferred data has to be converted.                                      | None.               | None.                                           | Contact Soft                                      |
| NWW1007         | Method not found.                         | A specified method cannot be called.                                           | Correct<br>the URL. | Add method to your class.                       | Check your configuration                          |
| NWW1008         | Class not found.                          | A specified class cannot be called.                                            | Correct<br>the URL. | Create class and<br>register with<br>REGISTER * | Check your configuration                          |
| NWW1009         | Initialization of Class<br>failed.        | A specified class cannot be called.                                            | Correct<br>the URL. | Create class and<br>register with<br>REGISTER * | Check your configuration                          |
| NWW1010         | DCOM call failed, error                   | The call to DCOM failed.                                                       | None.               | None.                                           | Check your                                        |
| NWW1011         | DCOM error occurred<br>                   | Internal DCOM error. See DCOM documentation for further information.           | Correct<br>the URL. | Correct the program.                            | Correct the<br>Congigurati                        |
| NWW1012         | DCOM initialization failed.               | The initial call to DCOM failed.                                               | None.               | None.                                           | Correct the<br>Configuration                      |
| NWW1013         | DCOM release failed.                      | The deletion of class and close of DCOM failed.                                | None.               | None.                                           | Correct the<br>Configuration                      |
| NWW1036         | DCOM Class Name too<br>long.              | Natural allows only library names up to 32 characters.                         | Check the<br>URL.   | Check the URL specification.                    | None.                                             |
| NWW1037         | DCOM Method Name<br>too long.             | Natural allows only subprogram names up to 32 characters.                      | Check the<br>URL.   | Check the URL specification.                    | None.                                             |

| Error<br>Number | Error Message                                 | Description                                                              | User                | Programmer                   | Administrator                       |
|-----------------|-----------------------------------------------|--------------------------------------------------------------------------|---------------------|------------------------------|-------------------------------------|
| NWW2009         | Logon to Library<br>failed (Error:).          | The specified library name is not correct.                               | Correct<br>the URL. | None.                        | None.                               |
| NWW2010         | PAL call failed (Error:<br>).                 | The call to PAL failed.                                                  | None.               | None.                        | Check your configur                 |
| NWW2011         | PAL error occurred.                           | Internal PAL error. See PAL<br>documentation for further<br>information. | Correct<br>the URL. | Correct the program.         | Correct the<br>Congiguration/Insta  |
| NWW2012         | PAL initialization failed<br>(Subcode:).      | The initial call to PAL failed.                                          | None.               | None.                        | Correct the<br>Configuration/Instal |
| NWW2013         | PAL Transport not<br>initialized. (Subcode:). | Natural allows only subprogram names up to 32 characters.                | Check the<br>URL.   | Check the URL specification. | None.                               |
| NWW2014         | PAL Transport failed.<br>(Subcode:).          | Natural allows only subprogram names up to 32 characters.                | Check the<br>URL.   | Check the URL specification. | None.                               |

# 14 Test Utility WEB-ONL with SYSWEB

| Prereguisites                               | 74 |
|---------------------------------------------|----|
| <ul> <li>Running the Application</li> </ul> | 74 |
| <ul> <li>Supported Content Types</li> </ul> | 75 |
| Input/Output Fields                         | 76 |

The Test Utility **Web Online** is a component of the Natural Web Interface. You have the ability to check your subprogram locally without involving an HTTP server. The transfer parameters for your web page are transferred into the Test Utility and are posted directly to the business logic. As communication platform, you can choose either RPC or DCOM as in real remote communications. The result is either the web page expected or an error message. The web page can be viewed with the browser or a viewer of your choice. If you receive an error message, you can easily debug your business logic locally without writing an extra test routine. No remote debugging is needed.

#### Features:

- Local application checking.
- No need for remote debugging.
- Simplified error checking.
- Comfortable operation by user friendly interface.
- No need to write an extra test routine.

This section covers the following topics:

## Prerequisites

- Web browser which supports different content types, for example, Microsoft Internet Explorer Version 5.0 or higher.
- Any available text editor.

## **Running the Application**

#### To define path adjustments

- 1 Start the main dialog.
- 2 Select a browser and viewer of your choice with Tools > Options...
- 3 Set the browser, viewer and work file path.
- 4 Press the OK button.

#### To start the application

- 1 Start the dialog **WEB-ONL**.
- 2 Select a library and subprogram name.

- 3 Optional: add parameters.
- 4 Choose RPC or DCOM.
- 5 Press the Execute button.
- 6 View the result by pressing either the Result... or the Browse... button.

## **Supported Content Types**

The following Content Types are supported by the Test Utility:

| Content Type             | Extension |
|--------------------------|-----------|
| "application/rtf"        | "rtf"     |
| "application/powerpoint" | "ppt"     |
| "application/msword"     | "doc"     |
| "application/excel"      | "xls"     |
| "text/html"              | "htm"     |
| "text/plain"             | "txt"     |
| "text/xml"               | "xml"     |
| "text/richtext"          | "rtf"     |

If you need further Content Types, change the subroutine HTML2CONTENT-TYPE (SYSWEB/W3CO2EXT) and extend the translation table to your own needs.

| 📷 Natural Web - Online Test Utillity                                      | _ 🗆 🗙          |
|---------------------------------------------------------------------------|----------------|
| Object View Help                                                          |                |
|                                                                           |                |
| Subprogram<br>Library Name<br>SYSWEB I D3CHOOSE I Call with: O DCOM I RPC |                |
| Parameter                                                                 |                |
| Name Value                                                                | <u> </u>       |
|                                                                           | Add            |
|                                                                           | Modify         |
|                                                                           | <u>D</u> elete |
|                                                                           |                |
|                                                                           |                |
|                                                                           |                |
|                                                                           |                |
| 1                                                                         |                |
|                                                                           |                |

## Input/Output Fields

| Field                       | Explanation                                                                                                    |
|-----------------------------|----------------------------------------------------------------------------------------------------|
| Subprogram:<br>Library/Name | Enables you to specify the library and the name of the required subprogram. The available libraries and subprograms are automatically taken from the library workspace and listed in selection boxes.                                              |
| Server                      | If any of the name-value-pairs are server variables, you need to check this toggle button. Note that any status will last until you change it again.                                                                                               |
| Interface                   | Can be selected with either DCOM or RPC as communication form. For DCOM, you have to register your classes first.<br>Default: RPC                                                                                                    |
| Parameters:<br>Name/Value   | Here you can enter the name-value-pairs needed from the subprogram. To take them over into the parameter list, press the Add button. To modify the entries, use the Modify button. You do not have to substitute &, =, %; this will be done by the |

| Field | Explanation                                                                                                    |
|-------|----------------------------------------------------------------------------------------------------|
|       | WEB-ONL program. If you use server parameters, check the Server toggle button before you add the parameter to the parameter list.                                                                                                    |
|       | In the parameter list, all name-value-pairs are displayed. &, =, % are substituted. To delete a pair, select the item and press the Delete button. Every selected item will be inserted into the Name and Value fields. If you wish to modify a pair, select the item, change it in the Name and Value fields and press the Modify button. |

#### Object

#### **Execute Subprogram**

Starts the editor chosen with the Options dialog.

#### Save to Natural Text

Saves the returned data as Natural object of the type Text.

#### Exit

Leaves the dialog.

#### View

#### Result...

Executes the selected subprogram.

#### Browser...

Starts the browser chosen with the Options dialog.

#### Options...

Opens the Options dialog.

#### Help

#### Contents

Displays this HTML-based help file.

#### About

Provides general program information.

# 15 Test Utility WEB-ONL3 with SYSWEB3

| Prerequisites                               |  |
|---------------------------------------------|--|
| <ul> <li>Running the Application</li> </ul> |  |
| Supported Content Types                     |  |
| Input/Output Fields                         |  |

The Test Utility **Web Online** is a component of the Natural Web Interface. You have the ability to check your subprogram locally without involving an HTTP server. The transfer parameters for your web page are transferred into the Test Utility and are posted directly to the business logic. As communication platform, you can choose either RPC or DCOM as in real remote communications. The result is either the web page expected or an error message. The web page can be viewed with the browser or a viewer of your choice. If you receive an error message, you can easily debug your business logic locally without writing an extra test routine. No remote debugging is needed.

#### Features:

- Local application checking.
- No need for remote debugging.
- Simplified error checking.
- Comfortable operation by user friendly interface.
- No need to write an extra test routine.

This section covers the following topics:

## Prerequisites

- Web browser which supports different content types, for example, Microsoft Internet Explorer Version 5.0 or higher.
- Any available text editor.

## **Running the Application**

#### To define path adjustments

- 1 Start the main dialog.
- 2 Select a browser and viewer of your choice with Tools > Options...
- 3 Set the browser, viewer and work file path.
- 4 Press the OK button.

#### To start the application

- 1 Start the dialog **WEB-ONL3**.
- 2 Select a library and subprogram name.

- 3 Optional: add parameters.
- 4 Choose RPC or DCOM.
- 5 Press the Execute button.
- 6 View the result by pressing either the Result... or the Browse... button.

## **Supported Content Types**

The following Content Types are supported by the Test Utility:

| Content Type             | Extension |
|--------------------------|-----------|
| "application/rtf"        | "rtf"     |
| "application/powerpoint" | "ppt"     |
| "application/msword"     | "doc"     |
| "application/excel"      | "xls"     |
| "text/html"              | "htm"     |
| "text/plain"             | "txt"     |
| "text/xml"               | "xml"     |
| "text/richtext"          | "rtf"     |

If you need further Content Types, change the subroutine HTML2CONTENT-TYPE (SYSWEB3/W3CO2EXT) and extend the translation table to your own needs.

| 📷 Natural Web Interface 3 - Online Test Utillity                         |                    |
|--------------------------------------------------------------------------|--------------------|
| Object View Help                                                         |                    |
|                                                                          |                    |
| Subprogram<br>Library Name<br>SYSWEB3 ID3CHOOSE ICall with: ODCOM IR REC | :                  |
| Parameter                                                                |                    |
| Name Value                                                               | Server             |
|                                                                          | Add                |
|                                                                          | Modify             |
|                                                                          | Delete             |
|                                                                          | HTTP method<br>GET |
|                                                                          |                    |
|                                                                          |                    |
|                                                                          |                    |
|                                                                          |                    |

## Input/Output Fields

| Field                                  | Explanation                                                                                                    |
|----------------------------------------|----------------------------------------------------------------------------------------------------|
| Subprogram:<br>Library<br>Name         | Enables you to specify the library and the name of the required subprogram. The available libraries and subprograms are automatically taken from the library workspace and listed in selection boxes.                                                                                                    |
| Interface                              | Can be selected with either DCOM or RPC as communication form. For DCOM, you have to register your classes first.<br>Default: RPC                                                                                                    |
| Parameters:<br>Name<br>Value<br>Server | Here you can enter the name-value-pairs required from the subprogram. To add them to the parameter list, use the Add button. To modify the entries, use the Modify button. You do not have to substitute &, =, %; this will be done by the WEB-ONL3 program. If you use server parameters, check the Server toggle button before you add the parameter to the parameter list. |

| Field       | Explanation                                                                                                    |
|-------------|----------------------------------------------------------------------------------------------------|
|             | In the parameter list, all name-value-pairs are displayed. &, =, % are substituted. To delete<br>a pair, select the item and press the Delete button. Every selected item will be inserted into<br>the Name and Value fields. If you wish to modify a pair, select the item, change it in the<br>Name and Value fields and press the Modify button.           |
|             | Server:<br>If any of the name-value-pairs are server variables, you need to check this toggle button.<br>Note that any status will last until you change it again.                                                                                                    |
| HTTP Method | In this drop-down list you can select the HTTP request/submit method to be used:                                                                                                    |
|             | HEAD<br>Identical to a GET request, but without the response body. This is useful for retrieving<br>meta-information written in response headers, without having to transport the entire<br>content.                                                                                                    |
|             | GET<br>Requests a representation of the specified resource.                                                                                                    |
|             | POST                                                                                                    |
|             | Submits data from the identified resource. The data is included in the body of the request.                                                                                                    |
|             | You can use this method to submit data with a different content type, for example XML files or binary data (such as graphics).                                                                                                    |
|             | If you specify this method, an additional <b>Browse</b> button and the <b>Binary</b> checkbox are available on the screen.                                                                                                    |
|             | Use the <b>Browse</b> button to choose a file and the <b>Binary</b> checkbox, if you want to submit binary data.                                                                                                    |
|             | If you specify this method without an input file, the default mime type<br>"application/x-www-form-urlencoded" is set. If you use an input file, the content type of<br>that file will be used, for example with an XML file, the content type will automatically<br>be set to "text/xml". You can specify a different mime type in the input field manually. |
|             | Note: A mime type which has been set manually will always override the default mime                                                                                                    |
|             | type.                                                                                                    |
|             | PUT<br>Uploads a representation of the specified resource.                                                                                                    |
|             | You can use this method to submit data with a different content type, for example XML files or binary data (such as graphics).                                                                                                    |
|             | If you specify this method, an additional <b>Browse</b> button and the <b>Binary</b> checkbox are available on the screen.                                                                                                    |
|             | Use the <b>Browse</b> button to choose a file and the <b>Binary</b> checkbox, if you want to submit binary data.                                                                                                    |

#### Object

#### **Execute Subprogram**

Starts the editor chosen with the Options dialog.

#### Save to Natural Text

Saves the returned data as Natural object of the type Text.

#### Exit

Leaves the dialog.

#### View

#### Result...

Executes the selected subprogram.

#### Browser...

Starts the browser chosen with the Options dialog.

#### Options...

Opens the Options dialog.

#### Help

#### Contents

Displays this HTML-based help file.

#### About

Provides general program information.

# 16 Programming Tips

| Editing in Lower Case      | 86 |
|----------------------------|----|
| Quote vs. Apostrophe       |    |
| Variables defined by Value | 87 |
| Access to Resources        | 87 |
| Constant Values            | 87 |
| Creating a New Page        | 88 |
| DCOM / RPC                 | 88 |

This section provides some tips on using the Natural Web Interface.

This section covers the following topics:

## **Editing in Lower Case**

If you use Natural on a mainframe, you may set at your Editor the following:

Set your Editor in Lower Case

- 1. Follow the following menu structure: **Profile > Additional Options > General Defaults > Editing in Lower Case**
- 2. Enter **Y** in the field **Editing in Lower Case**.
- All programs delivered with the Natural Natural Web Server Extension use ' (quotation) and " (double quotation) in a way, that conversion to uppercase depends on which pair of characters is used.
- Strings surrounded by pairs of ' (quotation) will not be converted to upper case and strings surrounded by pairs of " (double quotation) will be converted.

## Quote vs. Apostrophe

To use both quote and apostrophe within your application, check the Natural parameter Translation of quotations marks (TQ). This parameter controls the translation of a quotation mark (") within a Natural text constant. It takes effect at compilation time only. Turn this parameter to OFF or use W3-QUOTE-DQUOTE.

#### Parameters

| 1 | W3QUOTE      | (A001) | /* | 0/ | : | Quote (")  |     |
|---|--------------|--------|----|----|---|------------|-----|
| 1 | W3APOSTROPHE | (A001) | /* | 0/ | : | Apostrophe | (') |

#### How To Invoke

PERFORM W3-QUOTE-DQUOTE W3QUOTE W3APOSTROPHE

## Variables defined by Value

All input variables are defined **BY VALUE**, this means, every value which is **MOVE** compatible can be used, especially constant strings.

## Access to Resources

All resources, such as pictures, sounds or Java applets, are saved at the HTTP server. If you want to create and relocate the program, do not hardcode the pathname of these resources.

When defining an environment variable, you specify the current path of the resource. The environment variable can be set at the Natural Web Server Extensions. If no variable is set, use a default setting.

## **Constant Values**

The parameter data area W3CONST contains some useful constant values:

#### ##HTTP\_NEWLINE

Writing to the return page, a physical new line can be created by compressing the string ##HTTP\_NEWLINE into the string.

#### ##HTTP\_NEWLINE\_LENGTH

The length of the string ##HTTP\_NEWLINE may differ for different implementations. Use ##HTTP\_NEWLINE\_LENGTH if the length of ##HTTP\_NEWLINE is needed.

## **Creating a New Page**

If your output may exceed the limits of your return page, use W3COUNTER to evaluate how may bytes are free at the return page.

## DCOM / RPC

When you write an application that works with both RPC and DCOM, there are some aspects you should consider:

- Do not exceed the name sign limitation for Natural libraries and subprograms. With the DCOM interface, you can use up to 32 characters to name a class and its methods (see NaturalX documentation).
- Use the same name for a class and the library into which all your subprograms are located. This may not be according to object-oriented design principles, but gives you the possibility to access your subprograms via RPC or DCOM. EntireX Communicator supports a dynamic logon to a given Natural library.
- Now the library is the equivalent to a class, and all programs contained in that library are the methods of this class. Calling with RPC is now ready. To call with DCOM, you only have to specify all subprogram as methods of your class.
- To generate a class for a Natural library, use the Class Generation in the Web Interface Plug-In.

# 17 Web Interface Administration

|   | Set the Size of the Return-Page Transport Buffer | 90 |
|---|--------------------------------------------------|----|
|   | Create a User-Defined Error Page                 | 91 |
|   | Create a User-Defined Error Page XML-Style       | 91 |
|   | Alphanumeric-to-HTML Conversion                  | 92 |
| • | Alphanumeric-to-URL Conversion                   | 92 |

This section covers the following topics:

## Set the Size of the Return-Page Transport Buffer

This section applies to SYSWEB only.

#### Changing the Transport Send Buffer Width

#### To change the transport send buffer width:

1 Change the upper bound of the variable RETURN\_PAGE in the parameter data area W3PARM.

Use this value for the parameter NWW\_INOUT\_LENGTH in the initialization file used for the Natural Web Server Extension program and the initialization of the value ##HTTP\_RE-TURN\_PAGE\_PART in the Local Data Area W3LIMITS.

This defines the maximum length of the transport buffer.

- 2 Recatalog all W3\* sources from library SYSWEB.
- 3 Recatalog all subprograms that are to be called using the Natural Web Server Extension, all NAT-\*, HTTP\* and NAT-\* programs from the library SYSWEB.

#### Changing the Received Data Buffer Width

#### To change the received data buffer width:

1 Initialize ##HTTP\_ENVIRONMENT\_MAX in the local data area W3LIMITS.

This defines the maximum length of received data.

This value must be less than or equal to the maximum length of the transport buffer (see above).

- 2 Recatalog all W3\* sources from the library SYSWEB.
- 3 Recatalog all subprograms which are to be called using the Natural Web Server Extension, all NAT-\*, HTTP\* and NAT-\* programs from library SYSWEB.

#### Changing Your Return Page

#### To change your return page:

1 Initialize ##HTTP\_RETURN\_PAGE\_MAX in the local data area W3LIMITS.

This defines the maximum length of return page.

- 2 Recatalog all W3\* sources from library SYSWEB.
- 3 Recatalog all subprograms that are to be called using the Natural Web Server Extension, all NAT-\*, HTTP\* and NAT-\* programs from the library SYSWEB.

## Create a User-Defined Error Page

If a Natural error occurs and the default ON ERROR block is specified, W3ERROR will be called and a predefined error page will be generated.

If you want to change this error page, change the Subroutine W3ERROR-TEMPLATE (SYSWEB/W3ERRTMP or SYSWEB3/W3ERRTMP accordingly).

This program generates a complete HTML page.

## Create a User-Defined Error Page XML-Style

If a Natural error occurs and the default ON ERROR block is specified, W3ERROR will be called and a predefined error page will be generated.

If you want to change this error page to an XML-conform HTML, proceed as follows:

- 1. Uncatalog the subroutine (SYSWEB/W3ERRTMP or SYSWEB3/W3ERRTMP accordingly).
- 2. Open the subroutine SYSWEB/W3ERXTMP or SYSWEB3/W3ERXTMP accordingly).
- 3. Rename W3ERROR-TEMPLATE-XML to W3ERROR-TEMPLATE.
- 4. Stow the program.

This program now generates a complete XML-conform HTML page.

## Alphanumeric-to-HTML Conversion

For a conversion to HTML, special characters have to be replaced by the correct HTML representation.

- The subroutine W3-ASCII-HTML-TABLE (SYSWEBP/W3AS2HT) contains the settings for the replacement of characters.
- W3INIT and W3-TEXT-TO-HTML will call W3-ASCII-HTML-TABLE.

It is possible to save up to 128 replacements.

If HEX values are used for the definition (e.g. quote), a value for the ASCII and one for the EBCDIC character set has to be defined. Otherwise the file is not portable.

## Alphanumeric-to-URL Conversion

For URL decoding, some special characters have to be replaced by the correct URL-conform representations.

- The subroutine H3-ASCII-URL-TABLE (SYSWEB/H3AS3URL or SYSWEB3/H3AS3URL accordingly) contains the settings for the replacement of characters.
- H3-ASCII-URL-TABLE will be called by H3-TEXT-TO-URL.

It is possible to save up to 128 replacements.

If HEX values are used for the definition (e.g. quote), a value for the ASCII and one for the EBCDIC character set has to be defined. Otherwise the file is not portable.

## 

## Demonstration Application - without JavaScript

| Business Requirements                                         | 94 |
|---------------------------------------------------------------|----|
| Design Decisions                                              | 95 |
| <ul> <li>Libraries, Modules and Naming Conventions</li> </ul> | 95 |
| Starting the Demonstration Application                        | 96 |
| Starting the Natural Web Interface Online Manual              | 96 |
| Requirements                                                  | 96 |

This section covers the following topics:

### **Business Requirements**

The demonstration application shows the use and programming of the Natural Web Interface. The functionality includes simple file maintenance with various selection functions as shown in the graphic below.

The demonstration is platform independent and is based on the Adabas files EMPLOYEES and VEHICLES.

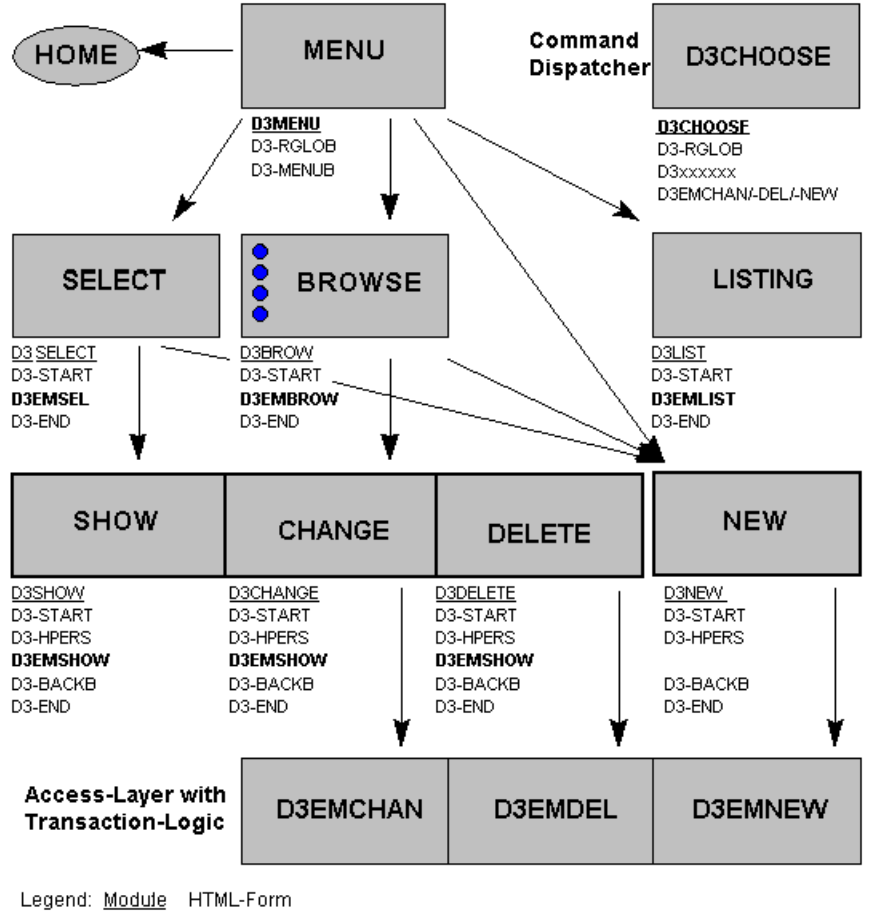

Module: Module

-

NATURAL object type subprogram Call of dispatcher module D3CHOOSE

## **Design Decisions**

The HTML-GUI has some restrictions for application design:

- a unique layout is not possible for different browsers.
- the HTML-GUI elements have restricted functionality. For example, no input in selection box, only predefined fonts or buttons for submit (no default button).

So in the demonstration application we use:

- forms with submit buttons.
- global data exchange with hidden fields on the forms.
- usage of the form send back method GET (URL plus visible parameters for bookmarks).
- no usage of VB / JAVA Scripts for implementation of processing rules.
- a command dispatcher module (D3CHOOSE) for navigation.
- standard pictures for group/male/female persons because of copyright reasons.

## Libraries, Modules and Naming Conventions

The demonstration contains one module (see also the installation of the **Natural Web Server Ex-tension**):

#### **SYSWEB**

This library contains the following modules:

- T3 HTML text for online documentation
- E3 Examples for online documentation
- D3 Demonstration application modules

#### SYSWEB3

This library contains the following modules:

- T3 HTML text for online documentation
- E3 Examples for online documentation
- D3 Demonstration application modules

## **Starting the Demonstration Application**

The start module for the demonstration is D3MENU.

To start the demonstration application (depending on your installation of the Natural Web Server Extension), call the subprogram D3MENU in library SYSWEB or SYSWEB3 accordingly.

Example of the URL to call the demonstration application with SYSWEB: http://yourserver/yourcgi/sysweb/d3menu

Example of the URL to call the demonstration application with SYSWEB3: http://yourserver/yourcgi/sysweb3/d3menu

## Starting the Natural Web Interface Online Manual

You can start the online documentation from the Natural Web Interface.

The start module for the demonstration is D3MENU.

To start the online manual, call the subprogram D3MENU in library SYSWEB or SYSWEB3 accordingly.

Example of the URL to call the demonstration application with SYSWEB: http://yourserver/yourcgi/sysweb/d3menu

Example of the URL to call the demonstration application with SYSWEB3: http://yourserver/yourcgi/sysweb3/d3menu

## Requirements

The following software must be installed:

- Natural Web Server Extensions, a part of Natural Web Interface.
- Adabas with the file EMPLOYEES.

Perform a CATALL for the programs D3\* in the library SYSWEB (or SYSWEB3 accordingly) to activate the demonstration application.

To view the pictures of the example delivered with the Natural Web Server Extension, copy all pictures to a directory /pictures of your HTTP server or set the environment variable PICTURES for the Natural Web Server Extension to the specific directory.

# 19 Demonstration Application - with JavaScript

| Business Requirements                  | 98 |
|----------------------------------------|----|
| Design Decisions                       | 99 |
| Starting the Demonstration Application | 99 |
| Requirements                           | 99 |

This section covers the following topics:

## **Business Requirements**

The demonstration application shows the usage and programming of the Natural Web Interface. The functionality includes simple file maintenance with various selection functions as shown in the graphic below.

For the purpose of cross-platform availability, this demonstration is based on the Adabas files EMPLOYEES and VEHICLES.

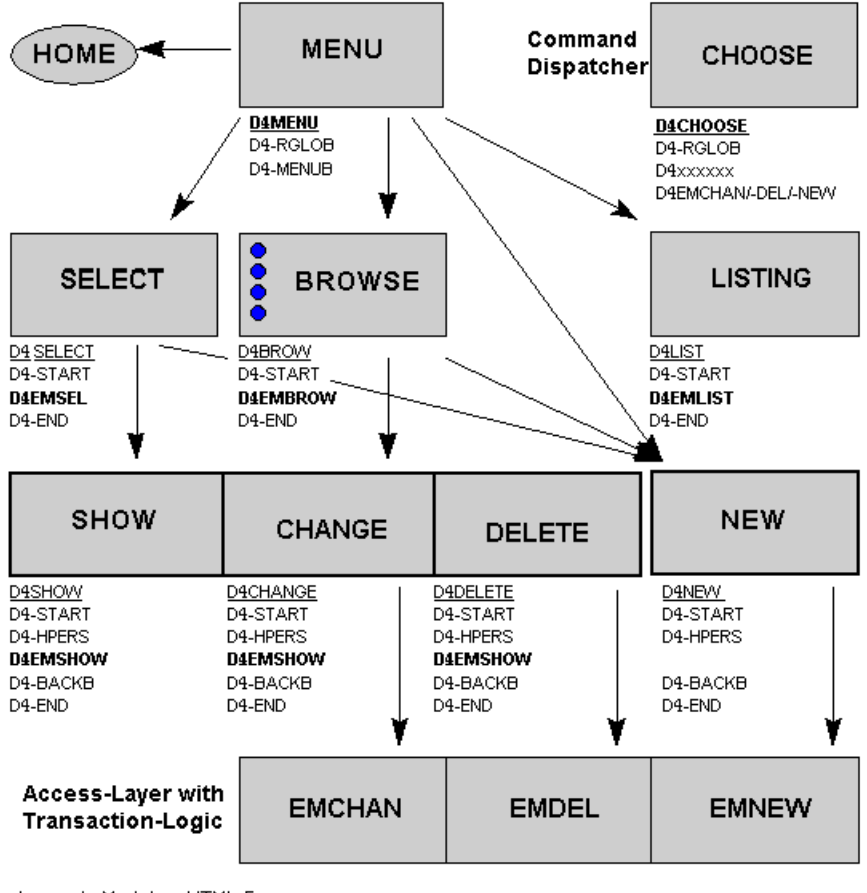

Legend: Module HTML-Form Module: NA

-

NATURAL object type subprogram Call of dispatcher module D4CHOOSE
### **Design Decisions**

Use state of the art web design:

- Javascript.
- 'global' data exchange with hidden fields on the forms.
- usage of the form send back method GET (URL plus visible parameters for bookmarks).
- a command dispatcher module (D4CHOOSE) for navigation.

### Starting the Demonstration Application

The start module for the demonstration is D4ENTER. Depending on your installation of the Natural Web Server Extension, call the subprogram D4ENTER in library SYSWEB or SYSWEB3 accordingly.

Example for the URL to call the demonstration application: http://yourserver/yourcgi

### Requirements

Natural Web Server Extensions, a part of Natural Web Interface, and Adabas with file Employee have to be installed. Perform a CATALL for the programs D4\* in the library SYSWEB (or SYSWEB3 accordingly) to activate the demonstration application.

To view the pictures in the example, you must install the Natural Web Server Extension demonstration part in your HTTP Server root.

## 20 Natural Web Interface Error Messages

| Error Messages |  |
|----------------|--|
|----------------|--|

This section lists error messages you may receive when you are working with the Natural Web Interface. A description of each error and a solution is provided.

## **Error Messages**

| Error Number | Error Message                             | Description                                         | Action                                  |
|--------------|-------------------------------------------|-----------------------------------------------------|-----------------------------------------|
| NWW9002      | No elements defined.                      | The number of array values is set to 0.             | Correct the program.                    |
| NWW9003      | Can only be used inside a FORM tag.       | This tag can only be used inside a FORM tag.        | Initialize a FORM with<br>H3-OPEN-FORM. |
| NWW9004      | A FORM tag without ACTION is not allowed. | For each FORM, an ACTION has to be specified.       | Correct the program.                    |
| NWW9005      | LI tag outside a list not<br>allowed.     | LI has to be placed inside a list.                  | Initialize a FORM with<br>H3-OPEN-LIST. |
| NWW9006      | List nested too deep:                     | Only 10 level are supported for lists.              | Decrease your level.                    |
| NWW9007      | Radio Button Group has no name.           | To generate a Radio Button Group, a name is needed. | Add a name.                             |
| NWW9008      | Element has no name.                      | Each element of a Checkbox Group needs a name.      | Add name.                               |
| NWW9009      | Textarea has no name.                     | To generate a Textarea, a name is needed.           | Add name.                               |

# 21 Migrate Natural Web Interface SYSWEB to SYSWEB3

This section provides you with a step-by-step introduction on how to update your programs written for the Natural Web Interface (SYSWEB) to run with the new interface (SYSWEB3).

- 1. You have to use the new interface programs nww3\* instead of the old nww\* programs. Copy the appropriate programs to your HTTP server, and configure your HTTP server.
- 2. Adapt your nww3\*.ini file settings.
- 3. Adapt external URLs to nww3\* instead of nww\*

**Note:** It is possible to rename the <code>nww3\*</code> interface programs - but the new interface programs will only work with Natural subprograms stowed with SYSWEB3 and the old interface programs will only work with Natural subprograms stowed with SYSWEB.

- 4. If you are running a Natural RPC server
  - On Windows or UNIX without Natural Security modify your steplib settings at NATPARM. Replace steplib SYSWEB with steplib SYSWEB3 (or use a new, different RPC server instead)
  - On mainframe systems without Natural Security modify your server startup logon from SYSWEB to SYSWEB3 (or use a new, different RPC server instead)
  - With Natural Security (all platforms) modify your steplib settings at Natural Security. Replace steplib SYSWEB with steplib SYSWEB3 (or use a new, different RPC server instead)
  - Check your EntireX Broker settings. You may have to expand your NUM-COMBUF, NUM-LONG-BUFFER, MAX-MSG settings, depending on the maximum page length you want to transfer.
- 5. If you are running a DCOM server (Windows only),
  - Unregister your class (usually named according to your library name) first.
  - Delete your class (usually named according to your library name) and the associated LDA (usually named L)

- Use the Web Interface plug-in and generate a new class for SYSWEB3 with a new LDA (new GUIs).
- Register the new class.

4

- 6. Adapt URLs, read work files, templates, etc. to point to SYSWEB3 instead of SYSWEB.
  - **Note:** If you rename SYSWEB3 to SYSWEB your application may work, but internal programs delivered with SYSWEB3 may not work correctly and may deliver wrong or unexpected results.
- 7. Recatalog all your programs that reference web interface programs by using SYSWEB3 as steplib instead of SYSWEB.
- 8. All your programs should now run the same way, they did with SYSWEB before.

## 22 Web Interface Plug-In

| Before You Start                        | 106 |
|-----------------------------------------|-----|
| Invoking Web Interface Plug-In Commands | 106 |
| Web Interface Plug-In Functions         | 107 |

This section covers the following topics:

### **Before You Start**

The Web Interface Plug-In is an optional plug-in unit for Natural Studio. Therefore, before any action can be taken, the Web Interface Plug-In must be activated in your Plug-In Manager. For detailed information on the activation procedure, see the section Plug-In Manager.

### Web Interface Plug-In Interface

Once the Web Interface Plug-In is activated, your Natural Studio interface will be changed in the following way:

- the Tools menu will display the relevant Web Interface Plug-In commands,
- a toolbar will be available for the commands most frequently used.

The commands available depend on your working context.

### Invoking Web Interface Plug-In Commands

- To invoke Program Generation commands from the main menu
- From the main menu, choose Tools > Development Tools > <sup>(h)</sup> Web Interface Program Generation...

The available commands are described in detail in the section **Program Generation**.

- To invoke Class Generation commands from the main menu
- From the main menu, choose Tools > Development Tools > @ Web Interface Class Generation...

The available commands are described in detail in the section Class Generation.

- To invoke Test Utility commands from the main menu
- From the main menu, choose Tools > Development Tools > **Web Interface Test Utility...**

The available commands are described in detail in the section **Online Test Utility**.

### To invoke Web Interface options from the main menu

■ From the main menu, choose **Tools > Development Tools >**  Web Interface Options...

The available commands are described in detail in the section **Options**.

To invoke Web Interface Plug-In commands, use the following toolbar buttons

- For the Generation Wizards:
  - Selects the HTML page that should be used for the generation process.
  - Starts the external editor for the selected HTML file.

Or:

For the Test Utility:

Starts the editor.

It is disabled as long as you have not executed the program and if you have not changed the subprogram library or name.

You can choose the editor within the **Options** dialog.

Starts the browser..

It is disabled as long as you have not executed the program and if you have not changed the subprogram library or name.

You can choose the browser in the **Options** dialog.

### Web Interface Plug-In Functions

#### **Program Generation**

**Note:** The Program Generation Wizard is not applicable to mainframe systems.

This section describes the use of the Program Generation Wizard, a plug-in that enables you to generate basic web Interface programs and programs that use HTML templates with the Natural Web Interface.

The basic generation can be used to generate necessary parts for a subprogram called from the internet with the web interface. Then your specific coding can be added.

The template generation works with ready designed HTML pages. These HTML pages will be loaded from the resource directory. Then specific parts can be replaced with your individual parts. The program generator reads these HTML pages, searches for the parts to be replaced (marked with special characters) and then generates an external subroutine that can be used equal to output only maps.

This section covers the following topics:

- Using the Conversion Program
- Inserting Replacement Strings
- Options
- View
- Class Generation
- Online Test Utility

### Using the Conversion Program

If your basic web pages are designed with editing tools, it takes some effort to include such a page in a Natural subprogram that can be called from the web.

The Web Wizard is a dialog that uses an HTML page as input and generates a Natural subprogram, which can be called by the Natural Web Server Extensions using the Natural Web Interface, or a subroutine which can be called to generate the output.

With the basic generation of the Web Wizard, a standalone Natural subprogram that can be called by the Natural Web Server Extensions using the Natural Web Interface can be produced.

| 🛍 Natural Web Interface - Program Generation                                                                           | _ 🗆 🗙 |
|----------------------------------------------------------------------------------------------------|-------|
| Type of Generation<br>C Basic C Stand-alone  Transformation C Template                                                 |       |
| Use local file         Input File         Library       Extension         SYSPLWEB       Relevant Files (*.html/*.asp) | •     |
| Generated Natural object<br>Library Object type Object name Subroutine name<br>SYSPLWEB Subroutine I                   |       |
| Generate Cancel H                                                                                                    | Help  |

Generating a Basic Subprogram to be Called Directly from the Web

To generate a subprogram/subroutine to be called directly from the Web:

- 1 Select Type of generation: Basic.
- 2 Select your Generated Natural object.
- 3 Start the generation.
- 4 If you generated this subprogram the first time and you want to call the generated subprogram via DCOM, regenerate the DCOM class (see: **Class Generation**).
- 5 After the generation, this page can be called from the internet, but because this page does not set any data, the page will be empty.

### **Example of a basic generation**

Generated Natural subprogram, to be called directly from the internet:

```
0010 * ---- GENERATED BY NATURAL WEB INTERFACE
* Library ....: SYSPLWEB
* Source Name .: BASIC
* _ _ _ _ _
DEFINE DATA
PARAMETER USING W3PARM
LOCAL USING W3CONST
* ----- PRIVATE VARIABLES -----
* LOCAL
* 1 W3VALUE
                  (A250)
END-DEFINE
* ----- ERROR HANDLER -----
ON ERROR
PERFORM W3ERROR ##W3ERROR
PERFORM W3END ##RPC
ESCAPE ROUTINE
END-ERROR
* ----- INITIALISE HTTP API -----
PERFORM W3INIT ##RPC
* --- READ ENVIRONMENT ---
* PERFORM W3READ-ENVIRONMENT-DYNAMIC 'varname' ' ' W3VALUE
* set default value
* IF *length(W3VALUE) = 0 THEN
* W3VALUE := ??
* END-IF
* ----- HEADER FOR SERVER -----
* PERFORM W3CONTENT-TYPE 'text/html'
* Add your individual coding using W3* subroutines or
* call your own subroutines.
* ----- END HTTP -----
PERFORM W3END ##RPC
* ----- END MAIN PROGRAM -----
END
```

### Generating a Standalone Subprogram to be Called Directly from the Web

- To generate a subprogram to be called directly from the Web:
- 1 Select Type of generation: Standalone.
- 2 Select your Generated Natural object.
- 3 Start the generation.
- 4 If you generated this subprogram for the first time and you want to call the generated subprogram via DCOM, regenerate the DCOM class (see: Class Generation).
- 5 After the generation, you can call the Natural Web Interface to show the page.

#### Example of a standalone generation

Generated Natural subprogram, to be called directly from the internet:

```
* ----- GENERATED BY NATURAL WEB INTERFACE
* Library ....: SYSPLWEB
* Source Name .: ALONE
k _ _ _ _ _
DEFINE DATA
PARAMETER USING W3PARM
LOCAL USING W3CONST
* ----- PRIVATE VARIABLES -----
LOCAL
1 W3VALUE
                (A250)
END-DEFINE
* ----- ERROR HANDLER -----
ON ERROR
PERFORM W3ERROR ##W3ERROR
PERFORM W3END ##RPC
ESCAPE ROUTINE
END-ERROR
* ----- INITIALISE HTTP API -----
PERFORM W3INIT ##RPC
* ----- HEADER FOR SERVER -----
PERFORM W3CONTENT-TYPE 'text/html'
* --- READ ENVIRONMENT ---
* PERFORM W3READ-ENVIRONMENT-DYNAMIC 'varname' ' ' W3VALUE
 set default value
* IF *length(W3VALUE) = 0 THEN
W3VALUE := ??
* END-IF
* --- WRITE THE HEAD OF THE DOCUMENT ---
PERFORM W3TEXT "<!DOCTYPE 'HTML PUBLIC-//W3C//DTD HTML 3.2//EN'>"-
'<html>'-
```

```
'<head>' -
"<meta http-equiv='Content-Type' content='"-
"text/html; charset=iso-8859-1'>"-
'<title>SYSPLWEB/TEST</title>'-
'</head>'
* --- WRITE THE BODY OF THE DOCUMENT ---
PERFORM W3TEXT '<body>'-
'<h2>SYSPLWEB/TEST</h2>'-
'<hr>'
PERFORM W3TEXT 'This is your output'
COMPRESS '<hr>generated:' *DATE *TIME INTO W3VALUE
PERFORM W3TEXT W3VALUE
* --- END THE BODY OF THE DOCUMENT ---
PERFORM W3TEXT '</body>'-
'</html>'
* ----- END HTTP -----
PERFORM W3END ##RPC
* ----- END MAIN PROGRAM -----
END
```

Generating a Subprogram/Subroutine using Natural Tags

To generate a subprogram/subroutine to be called directly from the Web:

- 1 Select Type of generation: Transformation.
- 2 Select your input file of type HTML.
- 3 You can view your selected HTML page with an editor/browser.
- 4 Choose the Natural library you want to generate to.
- 5 Select the object type you want to generate.
- 6 Select your Generated Natural object.
- 7 Start the generation.
- 8 If you generated this subprogram for the first time and you want to call the generated subprogram via DCOM, regenerate the DCOM class (see: Class Generation).
- 9 After the generation, you can call the Natural Web Interface to show the page.

### Inserting a Natural Tag

It is possible to specify Natural coding directly in the HTML page. After generation, the program needs no additional changes.

The HTML2NAT dialog can recognize a <NATURAL> tag. All lines between <NATURAL> and </NATURAL> will be copied, as they are, to the generated Natural source object.

### Appearance

### <NATURAL> </NATURAL>

Below is information on:

- Attributes DATA, LDA, GDA, SUB, NOT
- Comment Tag
- ASP-like Script Commands
- Additional Script Directives
- Example of a Simple Generation
- Example of a Simple Generation with a Natural Tag

### Attributes DATA, LDA, GDA, SUB, NOT

Listed below are attributes provided to define coding sections that are to be moved within the program or excluded from the program.

| Attribute | Explanation                                                                                                    |
|-----------|----------------------------------------------------------------------------------------------------|
| DATA      | <natural data=""> or <natural lda=""> moves the defined section to the DEFINE DATA LOCAL</natural></natural>                                                            |
| LDA       | part of your program.                                                                                                    |
| GDA       | <natural gda=""> moves the defined section to the DEFINE DATA GLOBAL part of your program.</natural>                                                                    |
| SUB       | <natural sub=""> moves the defined section to the end of the program. This enables you to specify inline subroutines.</natural>                                         |
| NOT       | <natural not=""> excludes the defined section from the program. This enables you to specify the design of part of a page that will be generated by a program.</natural> |

### **Comment Tag**

Use the comment tag <!-- -> to hide the display of defined sections of your coding. If you use the comment tag and <NATURAL NOT>, you can display the predefined page with a normal browser. This helps you to specify your page and replace parts of the page dynamically.

### **ASP-like Script Commands**

Not only <NATURAL> and </NATURAL> can be used, but also ASP-like (Active Server Pages) script commands which are differentiated from the text by using the <% and %> delimiters.

### **Additional Script Directives**

The following Natural-specific directives must be used when writing a Natural subprogram:

Output directive: <%= ... %> Short form for <% PERFORM W3HTML ... %> tag Subprogram directive: <%SUB ... %> equal to the <NATURAL SUB> ... </NATURAL> tag Global Data Area directive: <%GDA ... %> equal to the <NATURAL GDA> ... </NATURAL> tag directive: <%LDA ... %> equal to the <NATURAL LDA> ... </NATURAL> tag Not directive: <%NOT ... %> equal to the <NATURAL NOT> ... </NATURAL> tag Processing directive <%@ LANGUAGE=NATURAL %>

indicates that the used language is Natural.

### **Example 1 of a Simple Generation**

HTML document:

<HTML><HEAD><TITLE>
Example1 genNat
</TITLE></HEAD><BODY><H2>
Example1 genNat
</H2><HR>
<P>This is for your output
</BODY></HTML>

Generated Natural subprogram:

```
* ----- GENERATED BY NATURAL WEB INTERFACE
* File .....
  E:\SAG\Natural\6.2\Fnat\SYSWEB\RES\example1.html
* Library ..... SYSWEB
* Source Name ...: EXAMPLE1
* Crunch Lines...: 1
* Save Source....: 1
* Line Length....: 128
* Long Constants.: 1
* ----
DEFINE DATA
PARAMETER USING W3PARM
LOCAL USING W3CONST
LOCAL
* ----- PRIVATE VARIABLES -----
1 W3VALUE (A250)
END-DEFINE
* ----- ERROR HANDLER -----
ON ERROR
  PERFORM W3ERROR ##W3ERROR
 PERFORM W3END ##RPC
 ESCAPE ROUTINE
FND-FRROR
* ----- INITIALIZE HTTP API -----
PERFORM W3INIT ##RPC
* ----- HEADER FOR SERVER -----
PERFORM W3CONTENT-TYPE 'text/html'
* ----- MAIN PROGRAM -----
PERFORM
      W3TEXTLINE'<HTML><HEAD><TITLE>'
PERFORM W3TEXTLINE 'Example genNat'
PERFORM
      W3TEXTLINE'</TITLE></HEAD><BODY><H2>'
PERFORM W3TEXTLINE 'Example genNat'
PERFORM W3TEXTLINE '</H2><HR>'
PERFORM W3TEXTLINE '<P>This is for your output'
PERFORM W3TEXTLINE '</BODY></HTML> '
* ----- END HTTP API -----
PERFORM W3END ##RPC
* ----- END MAIN PROGRAM -----
* ----- SUBROUTINES -----
END
```

### Example 2 of a Simple Generation with a Natural Tag

HTML document:

```
<html><head><title>
Example2 genNat
</TITLE></HEAD><BODY><H2>
Example2 genNat
</H2><HR>
<P>This is for your output
<HR>
<P>generated at:
<NATURAL NOT>
Time/Date
</NATURAL>
<NATURAL><!--
 PERFORM DOTIME
--></NATURAL>
<NATURAL SUB><!--
DEFINE SUBROUTINE DOTIME
COMPRESS *TIME *DATE INTO #VALUE
 PERFORM W3TEXTLINE #VALUE
END-SUBROUTINE
--></NATURAL>
<NATURAL DATA><!--
1 #VALUE (A30)
--></NATURAL>
</BODY></HTML>
```

### Generated Natural subprogram:

```
* ----- GENERATED BY NATURAL WEB INTERFACE
* File ..... E:\SAG\Natural\6.2\Fnat\SYSWEB\RES\example2.html
* Library .....: SYSWEB
* Source Name ...: EXAMPLE2
* Crunch Lines...: 1
* Save Source....: 1
* Line Length....: 128
* Long Constants.: 1
  - - - - -
DEFINE DATA
PARAMETER USING W3PARM
LOCAL USING W3CONST
1 #VALUE (A30)
* ----- PRIVATE VARIABLES -----
1 W3VALUE (A250)
END-DEFINE
```

```
* ----- ERROR HANDLER -----
ON ERROR
  PERFORM W3ERROR ##W3ERROR
  PERFORM W3END ##RPC
  ESCAPE ROUTINE
END-ERROR
* ----- INITIALIZE HTTP API -----
PERFORM W3INIT ##RPC
* ----- HEADER FOR SERVER -----
PERFORM W3CONTENT-TYPE 'text/html'
* ----- MAIN PROGRAM -----
PERFORM W3TEXTLINE'<HTML><HEAD><TITLE>'
PERFORM W3TEXTLINE 'Example2 genNat'
PERFORM W3TEXTLINE'</TITLE></HEAD><BODY><H2>'
PERFORM W3TEXTLINE 'Example2 genNat'
PERFORM W3TEXTLINE '</H2><HR>'
PERFORM W3TEXTLINE '<P>This is for your output'
PERFORM W3TEXTLINE '<HR>'
PERFORM W3TEXTLINE '<P>generated at:'
 PERFORM DOTIME
PERFORM W3TEXTLINE '</BODY></HTML>'
* ----- END HTTP API -----
PERFORM W3END ##RPC
* ----- END MAIN PROGRAM -----
* ----- SUBROUTINES -----
DEFINE SUBROUTINE DOTIME
COMPRESS *TIME *DATE INTO #VALUE
 PERFORM W3TEXTLINE #VALUE
END-SUBROUTINE
END
```

**Note:** The syntax of the Natural program will not be checked during conversion.

### Generating a Subprogram/Subroutine using a Template that is Called Directly from the Web

To generate a subprogram/subroutine using a template that is called directly from the Web:

- 1 Select type of generation: Template.
- 2 Select your input file of type HTML.
- 3 You can view your selected HTML page with an editor/browser.
- 4 Select the object type you want to generate.
- 5 Select your Generated Natural object.
- 6 Start the generation.

- 7 If you generated this subprogram the first time and you want to call the generated subprogram via DCOM, regenerate the DCOM class (see: **Class Generation**).
- 8 After generation, you can call the Natural Web Interface to show the page.

### **Inserting Replacement Strings**

It is neccesary to specify the replacement strings directly in the HTML page. The replacement strings have to start and end with an specific character, e.g. \$ (see **Options**). The name (content) of a string has to comply with the Natural rules for variable names. If not, subroutines may not stow.

If the name of the replacement string is prefixed with "HTML", unsaved characters as "<" or ">" will be replaced during replacement at runtime.

The following prefixes for automatic conversion at runtime are implemented:

- HTML
- URL
- XML

For more information, see the documentation of the subroutine W3REPLACE-AT-OUTPUT.

#### **Example of Template Generation**

HTML document:

```
<HTML>
<HEAD>
 <TITLE>Template Processing</TITLE>
</HEAD>
<BODY>
<H2>
 Template Processing
</H2>
\langle P \rangle
 <HR>
<TABLE BORDER="0">
<TR><TD>Log-Time:</TD><TD>$log$<TD></TR>
<TR><TD>HTTPs Extension:</TD><TD>$html-ext$<TD></TR>
<TR><TD>Web Interface:</TD><TD>$html-ver$<TD></TR>
</TABLE>
<P>
<TABLE BORDER='0' WIDTH='100%' CELLSPACING='0' CELLPADDING=5>
 <TR BGCOLOR='#00cc66'>
    <TD>$prog$ - $log$</TD>
    <TD ALIGN='RIGHT'>Natural</TD>
```

</TR> </TABLE> </BODY></HTML>

Generated Natural subroutine, that has to be called from a subprogram that is called from the internet:

```
* ----- GENERATED BY NATURAL WEB INTERFACE
* File .....: E:\SAG\Natural\6.2\Fnat\SYSWEB\RES\templ.html
* Library ....: SYSWEB
* Source Name .: TEMPL
* Delimiter ...: $
* ----
DEFINE DATA PARAMETER
1 log
                                     (A) DYNAMIC BY VALUE
1 html-ext
                                     (A) DYNAMIC BY VALUE
1 html-ver
                                    (A) DYNAMIC BY VALUE
1 prog
                                    (A) DYNAMIC BY VALUE
END-DEFINE
DEFINE SUBROUTINE e3temp1m
* ----- HEADER FOR SERVER -----
PERFORM W3CLEAR
PERFORM W3CONTENT-TYPE 'text/html'
* ----- MAIN PROGRAM -----
* --- LOAD THE HTML TEMPLATE ---
PERFORM W3LOAD-RESOURCE ' ' 'e3templ.html'
* --- REPLACE PLACEHOLDER ---
PERFORM W3REPLACE-AT-OUTPUT ' ' '$log$' log
PERFORM W3REPLACE-AT-OUTPUT 'HTML' '$ext$' ext
PERFORM W3REPLACE-AT-OUTPUT 'HTML' '$ver$' ver
PERFORM W3REPLACE-AT-OUTPUT ' ' '$prog$' prog
* ----- END MAIN PROGRAM -----
END-SUBROUTINE
END
```

Generated Natural subprogram, to be called directly from the internet:

```
* ----- GENERATED BY NATURAL WEB INTERFACE
* File ..... E:\SAG\Natural\6.2\Fnat\SYSWEB\RES\templ.html
* Library ....: SYSWEB
* Source Name .: TEMPL
* Delimiter ...: $
* _ _ _ _ _
DEFINE DATA
PARAMETER USING W3PARM
LOCAL USING W3CONST
LOCAL
* ----- PRIVATE VARIABLES -----
1 W3VALUE
              (A250)
END-DEFINE
* ----- ERROR HANDLER -----
ON ERROR
 PERFORM W3ERROR ##W3ERROR
 PERFORM W3END ##RPC
ESCAPE ROUTINE
END-ERROR
* ----- INITIALISE HTTP API -----
PERFORM W3INIT ##RPC
* ----- HEADER FOR SERVER -----
PERFORM W3CONTENT-TYPE 'text/html'
* ----- MAIN PROGRAM -----
* --- LOAD THE HTML TEMPLATE ---
PERFORM W3LOAD-RESOURCE 'SYSWEB' 'e3templ.html'
* --- REPLACE PLACEHOLDER ---
PERFORM W3REPLACE-AT-OUTPUT ' ' '$log$' 'replace-string-1'
PERFORM W3REPLACE-AT-OUTPUT 'HTML' '$ext$' 'replace-string-2'
PERFORM W3REPLACE-AT-OUTPUT 'HTML' '$ver$' 'replace-string-3'
PERFORM W3REPLACE-AT-OUTPUT ' ' '$prog$' 'replace-string-4'
* ----- END HTTP -----
PERFORM W3END ##RPC
* ----- END MAIN PROGRAM -----
END
```

### Options

| 📷 Natural Web Interface - Options - User: HNO                                                    | ? × |
|--------------------------------------------------------------------------------------------------|-----|
| Generation View                                                                                  |     |
| HTML File<br>Delete unnecessary white space<br>Save <natural not=""> </natural> at source        |     |
| Generated Source<br>Stow after generation<br>Use long text constants<br>Natural line length: 128 |     |
| Templates<br>Delimiter: \$                                                                       |     |
| OK Cancel Apply                                                                                  |     |

### Input/Output Fields

| Field                          | Explanation                                                                                                    |
|--------------------------------|----------------------------------------------------------------------------------------------------|
| Delete unnecessary white space | If checked, multiple white-space characters such as blank, new line, tab, will be reduced to a single white space. For special HTML tags such as <pre> <textarea> or <script></script></textarea></pre> |

| Field               | Explanation                                                                                 |
|---------------------|---------------------------------------------------------------------------------------------|
| Natural line length | The length of the generated Natural source lines: the minimum value is 20, the maximum 246. |
|                     | Delauti value. platiofili dependant                                                         |
| Delimiter           | Delimiter string for replacement strings.                                                   |
|                     | Default value: \$                                                                           |

View

| 🔝 Natural Web Interface - Options - User: HNO 🛛 📪 🗙 |
|-----------------------------------------------------|
| Generation View                                     |
| HTML Editor                                         |
|                                                     |
| HTML Browser                                        |
| Use internal browser                                |
|                                                     |
| Temporary work file                                 |
| d:\proj\nat\b31\natb315\wni\natapps\FNAT\5Y5WEB3\RE |
|                                                     |
|                                                     |
|                                                     |
|                                                     |
|                                                     |
|                                                     |
| OK Cancel Apply                                     |

Below is information on:

- Input/Output Fields
- Buttons

### Input/Output Fields

| Field                | Explanation                                                            |
|----------------------|------------------------------------------------------------------------|
| HTML Editor          | The external program that is used to edit the source of the HTML page. |
|                      | Default Value: NOTEPAD                                                 |
| HTML Browser         | The external program that is used to display the HTML page.            |
|                      | Default: Microsoft Web browser ActiveX Control                         |
| Use internal browser | The external program that is used to display the HTML page.            |
|                      | To select your own browser, uncheck this box.                          |
|                      | Default value: checked                                                 |

| Field               | Explanation                                                                 |
|---------------------|-----------------------------------------------------------------------------|
| Temporary work file | The default output file to be used for displaying data in the HTML-browser. |
|                     | Default value: C:\Temp\web-out                                              |

#### Buttons

| ОК     | Leaves the dialog and saves the changes.       |
|--------|------------------------------------------------|
| Cancel | Leaves the dialog without saving your changes. |
| Apply  | Saves the current input.                       |

### **Class Generation**

If the Natural Web Interface subprograms should be called using DCOM instead of RPC, a DCOM class is needed. This class contains as methods all relevant Natural subprograms for the Natural Web Interface.

The program HTML to Natural automatically generates the specified class. To stow the generated class, a Local Data Area (LDA) is needed to specify the Global Unique IDs (GUIDs) of the DCOM objects. The name of the LDA starts with L followed by the first seven characters of the Library.

Below is information on:

- Input/Output Fields
- Radio Buttons
- Buttons
- Example for Library SYSWEB
- Example for Library SYSWEB3

| 🙀 Natural Web Interface - Class                                     | Generation           |             |
|---------------------------------------------------------------------|----------------------|-------------|
| Generate Natural class<br>Library Class source<br>SYSTEM V (none) V | Class name<br>(none) | LDA name    |
| SYSWEB     SYSWEB3     Set Default Values                           | OK                   | Cancel Help |

### Input/Output Fields

| Field        | Explanation                                                                                                    |
|--------------|----------------------------------------------------------------------------------------------------|
| Library      | The name of the library to be scanned.                                                                                                    |
| Class source | The name of the class source.<br>We recommend that the name you choose for Class source is identical to the name of the<br>library.                                                                    |
| Class name   | The name of the class that can be called later from the Internet.<br>We recommend that the name you choose for Class name is identical to the name of the<br>library for which the class is generated. |
| LDA name     | The name of the LDA containing the GUIDs for the class ID and the Natural Web Interface ID.<br>For the naming conventions that apply, see <b>Example for Library SYSWEB</b> below.                     |

### Radio Buttons

| Radio Button | Explanation                                                                         |
|--------------|-------------------------------------------------------------------------------------|
| SYSWEB       | Choose this option if you want to generate a class to be used with library SYSWEB.  |
| SYSWEB3      | Choose this option if you want to generate a class to be used with library SYSWEB3. |

### Buttons

| Button             | Explanation                                                                                                    |
|--------------------|----------------------------------------------------------------------------------------------------|
| ОК                 | Generates the class and leaves the dialog.                                                                                                    |
| Cancel             | Leaves the dialog without generation.                                                                                                    |
| Set Default Values | This button is enabled if no relevant class is found for the library. The defaults for<br>Class source and Class name are given. The required LDA has to be generated in<br>advance. |

### Example for Library SYSWEB

The LDA name is LSYSWEB. Name the first GUID CLSID- followed by the library name and the second GUID IID-NATWEB.

### T Comment

\*\*\* Top of Data Area \*\*\*

- X U 1 CLSID- SYSWEB A 36
- X U 1 IID-NATWEB A 36
  - \*\*\* End of Data Area \*\*\*

**Caution:** Do *not* copy and rename or move an LDA in order to get new GUIDs for your classes. If an LDA is copied and renamed or moved, the preset GUID is not changed. This may cause major problems

#### Example for Library SYSWEB3

The LDA name is LSYSWEB3. Name the first GUID CLSID- followed by the library name and the second GUID IID-NATWEB3.

T Comment

\*\*\* Top of Data Area \*\*\*

- X U 1 CLSID- SYSWEB3 A 36
- X U 1 IID-NATWEB3 A 36

\*\*\* End of Data Area \*\*\*

**Caution:** Do *not* copy and rename or move an LDA in order to get new GUIDs for your classes. If an LDA is copied and renamed or moved, the preset GUID is not changed. This may cause major problems

### **Online Test Utility**

This test utility is a component of the Natural Web Interface. You can check your subprogram locally without involving an HTTP server. The transfer parameters for your web page are transferred into the test utility and are posted directly to the business logic.

As communication platform, you can choose either RPC or DCOM as in real remote communications. The result is either the web page expected or an error message. The web page can be viewed with the browser or a viewer of your choice. If you receive an error message, you can easily debug your business logic locally without writing an extra test routine. No remote debugging is necessary.

### Features:

- Local application checking.
- No need for remote debugging.
- Simplified error checking.
- Comfortable operation by user friendly interface.
- No need to write an extra test routine.

| Subprogram        |            |        |       |        |
|-------------------|------------|--------|-------|--------|
| SYSTEM V (none) V | Interface: | O DCOM | • RPC | :      |
| Parameters        |            |        |       |        |
| Name Value        |            |        | •     | Server |
|                   |            |        |       | Add    |
|                   |            |        |       | Modify |
|                   |            |        |       | Delete |
|                   |            |        | F     |        |
|                   |            |        |       | -      |
|                   |            |        | _     | Browse |
|                   |            |        | L     | Binary |
|                   |            |        |       |        |
|                   |            |        |       |        |
|                   | Execute    | Car    | ncel  | Help   |

Below is information on:

- Prerequisites
- Running the Application
- Supported Content Types
- Input/Output Fields

Buttons:

### Prerequisites

- Web browser which supports different content types, for example, Microsoft Internet Explorer Version 5.0 or higher.
- Any available text editor.

### **Running the Application**

- To define path adjustments
- 1 Start the main dialog.
- 2 Select a browser and viewer of your choice via Tools > Development Tools > Web Interface Options...
- 3 Set the browser, viewer and work file path.
- 4 Press the OK button.

### To start the application

- 1 Start the dialog WEB-ONL for SYSWEB or WEB-ONL3 for SYSWEB3.
- 2 Select a library and subprogram name.
- 3 Optional: add parameters.
- 4 Choose RPC or DCOM.
- 5 Press the Execute button.
- 6 View the result by pressing either the Result... or the Browse button.

### **Supported Content Types**

The following Content Types are supported by the Test Utility:

| Content Type             | Extension |
|--------------------------|-----------|
| "application/rtf"        | "rtf"     |
| "application/powerpoint" | "ppt"     |
| "application/msword"     | "doc"     |
| "application/excel"      | "xls"     |
| "text/html"              | "htm"     |
| "text/plain"             | "txt"     |
| "text/xml"               | "xml"     |

| Content Type    | Extension |
|-----------------|-----------|
| "text/richtext" | "rtf"     |

If you need further Content Types, change the subroutine HTML2CONTENT-TYPE (SYSWEB/W3CO2EXT or SYSWEB3/W3CO2EXT) and extend the translation table to suit your own needs.

### Input/Output Fields

| Field                                  | Explanation                                                                                                    |  |
|----------------------------------------|----------------------------------------------------------------------------------------------------|--|
| Subprogram:<br>Library<br>Name         | Enables you to specify the library and the name of the required subprogram. The available libraries and subprograms are automatically taken from the library workspace and listed in selection boxes.                                                                                                    |  |
| Interface                              | Can be selected with either DCOM or RPC as communication form. For DCOM, you have to register your classes first.<br>Default: RPC                                                                                                    |  |
| Parameters:<br>Name<br>Value<br>Server | Here you can enter the name-value-pairs needed from the subprogram. To take them over into the parameter list, press the Add button. To modify the entries, use the Modify button. You do not have to substitute &, =, %; this will be done by the WEB-ONL program. If you use server parameters, check the Server toggle button before you add the parameter to the parameter list. |  |
|                                        | In the parameter list, all name-value-pairs are displayed. &, =, % are substituted. To delete<br>a pair, select the item and press the Delete button. Every selected item will be inserted into<br>the Name and Value fields. If you wish to modify a pair, select the item, change it in the<br>Name and Value fields and press the Modify button.                                  |  |
|                                        | Server:<br>If any of the name-value-pairs are server variables, you need to check this toggle button.<br>Note that any status will last until you change it again.                                                                                                    |  |
| HTTP Method                            | <ul> <li>In this drop-down list you can select the HTTP request/submit method to be used:</li> <li><b>HEAD</b> Identical to a GET request, but without the response body. This is useful for retrieving meta-information written in response headers, without having to transport the entire content.</li></ul>                                                                      |  |
|                                        | <ul> <li>GET<br/>Requests a representation of the specified resource.</li> <li>POST</li> </ul>                                                                                                    |  |
|                                        | Submits data from the identified resource. The data is included in the body of the request.<br>You can use this method to submit data with a different content type, for example XML files or binary data (such as graphics).                                                                                                    |  |
|                                        | If you specify this method an additional <b>Browse</b> button and the <b>Binary</b> checkbox are available on the screen.                                                                                                    |  |

| Field | Explanation                                                                                                    |
|-------|----------------------------------------------------------------------------------------------------|
|       | Use the <b>Browse</b> button to choose a file and the <b>Binary</b> checkbox, if you want to submit binary data.                                                                                                    |
|       | If you specify this method without an input file, the default mime type<br>"application/x-www-form-urlencoded" is set. If you use an input file, the content type of<br>that file will be used, for example with an XML file, the content type will automatically<br>be set to "text/xml". You can specify a different mime type in the input field manually. |
|       | Note: A mime type which has been set manually will always override the default mime                                                                                                    |
|       | type.                                                                                                    |
|       | PUT                                                                                                    |
|       | Uploads a representation of the specified resource.                                                                                                    |
|       | You can use this method to submit data with a different content type, for example XML files or binary data (such as graphics).                                                                                                    |
|       | If you specify this method, an additional <b>Browse</b> button and the <b>Binary</b> checkbox are available on the screen.                                                                                                    |
|       | Use the <b>Browse</b> button to choose a file and the <b>Binary</b> checkbox, if you want to submit binary data.                                                                                                    |

### Buttons:

- Runs the process of receiving the output from the requested subprogram. The status of the process can be seen in the status bar at the bottom of the WEB-ONL or WEB-ONL3 dialog window.
- Starts the editor. It is disabled as long as you have not executed the program and if you have not changed the subprogram library or name. You can choose the editor with the Options dialog.
- Starts the browser chosen with the Options dialog. It is disabled as long as you have not executed the program.

# 23 Natural Web Online Documentation SYSWEB

| General Information        | . 132 |
|----------------------------|-------|
| Basic Modules              | . 132 |
| Template / XSLT Processing | . 134 |
| HTML Extension             | . 134 |
| Utilities                  | . 136 |
| Demonstration Applications | . 136 |

This section covers the following topics:

### **General Information**

The online documentation files are prefixed with E3\* and T3\*. The online documentation contains example programs that can be displayed and executed online. Depending on your installation of the Natural Web Interface, call the subprogram NAT-DOCU from the library SYSWEB to display the main page of online documentation at your web-browser.

Example of the URL to call the online documentation: http://yourserver/yourcgi/sysweb/nat-docu

Note: To display the online documentation, the HTTP Server Extensions of the Natural
Web Interface, must be installed, and a correct Natural RPC/DCOM Server has to be started.
To access the program USR1057N, of library SYSEXT, add a steplib to SYSEXT or copy the programs to your system library.

| Definition of Parameters |                                                                     |  |
|--------------------------|---------------------------------------------------------------------|--|
| i/                       | Input Variable                                                      |  |
| 0/                       | Output Variable                                                     |  |
| /0                       | Optional Variable                                                   |  |
| /m                       | Mandatory Variable (has to be specified)                            |  |
| /M                       | Mandatory Variable. If empty, specific parts will not be generated. |  |
| /H                       | Variable will be translated to HTML                                 |  |
| / X                      | Variable will be translated to XML                                  |  |
| /U                       | Variable will be translated to URL                                  |  |

### **Basic Modules**

The basic module names of the Natural Web Interface, start with the prefix W3.

They provide the communication between Natural Subprograms and the HTTP Server Extension. All other programs of the Natural Web Interface use these programs.

It is possible to make some administrative changes to define the amount and format of the transferred data, to change conversion tables and to change the error page.

**Note:** All new programs available are displayed in *italics* font in the tables below. Program names in brackets will be discontinued in the near future. Please use the program name mentioned in the description.

| Program                                                                                 | Description                                                                                                    |
|-----------------------------------------------------------------------------------------|----------------------------------------------------------------------------------------------------|
| W3CLEAR                                                                                 | Clear the output page.                                                                                            |
| W3CONTENT-TYPE                                                                          | Sets the content type of a document.                                                                              |
| W3COUNTER                                                                               | Returns the maximum number of bytes and the number of currently written or free bytes in the <b>output area</b> . |
| W3ERROR<br>W3ERROR-TEMPLATE<br>W3ERROR-TEMPLATE-XML<br>W3ERROR-TEXT                     | Generates a default error page.                                                                                   |
| W3HTML<br>W3HTMLLINE<br><i>W3HTMLDYNAMIC</i><br><i>W3HTMLLINEDYNAMIC</i><br>W3HTMLARRAY | Writes an HTML string to the output page and converts special characters to an HTML-valid representation.         |
| W3HTTP<br><i>W3HTTPDYNAMIC</i><br>W3HTTP-HEADER<br>W3HTTPARRAY                          | Writes <b>HTTP settings</b> to the output page.                                                                   |
| W3INFO                                                                                  | Returns internal settings.                                                                                        |
| W3INIT W3END                                                                            | <b>Initializes</b> SYSWEB and prepares the document for returning to the HTTP server.                             |
| W3LIST-ENVIRONMENT<br>W3LIST-ENVIRONMENT-TO-DYNAMIC                                     | Lists all <b>variables</b> .                                                                                      |
| W3LOCATION                                                                              | Sets the <b>location</b> of a page that is to be called instead this page.                                        |
| W3READ-ENVIRONMENT<br>W3READ-ENVIRONMENT-ARRAY<br>W3READ-ENVIRONMENT-TO-DYNAMIC         | Reads a variable <b>sent</b> by the HTTP server.                                                                  |
| W3READ-ENVIRONMENT-TEXTAREA                                                             | Reads a variable set by a text area and splits the variable into <b>separate</b> lines.                           |
| W3READ-ENVIRONMENT-GROUP                                                                | Reads all environment variables with the same name.                                                               |
| W3TEXT<br>W3TEXTLINE<br><i>W3TEXTDYNAMIC</i><br>W3TEXTLINEDYNAMIC<br>W3TEXTARRAY        | Writes a <b>text string</b> to the output page.                                                                   |
| W3NEWLINE                                                                               | Writes a <b>linebreak</b> to the output page.                                                                     |
| (W3SPACE)                                                                               | <pre>replace with -&gt; W3TEXTDYNAMIC " "</pre>                                                                   |
| W3-QUOTE-DQUOTE                                                                         | Returns special character independent of characterset.                                                            |
| W3TEXT-TO-HTML<br>W3-ASCII-HTML-TABLE                                                   | Converts ASCII to the specific encoding of HTML.                                                                  |
| W3TEXT-TO-XML<br>W3-ASCII-XML-TABLE                                                     | Converts ASCII to the specific encoding of XML.                                                                   |

| Program            | Description                                     |
|--------------------|-------------------------------------------------|
| W3TEXT-TO-URL      | Converts ASCII to the specific encoding of URL. |
| W3-ASCII-URL-TABLE |                                                 |

### Template / XSLT Processing

| Program                     | Description                                                                  |  |
|-----------------------------|------------------------------------------------------------------------------|--|
| W3REPLACE                   | Search the output page for a specific string and replace with a new          |  |
|                             | one.                                                                         |  |
| W3LOAD-RESOURCE             | Load a file from the <b>resource</b> directory of a specific natural librar  |  |
|                             | as result document.                                                          |  |
| W3READ-RESOURCE             | Read a file from the <b>resource</b> directory of a specific natural library |  |
|                             | into a dynamic variable.                                                     |  |
| W3WRITE-RESOURCE            | Write a dynamic variable to a file at the <b>resource</b> directory of a     |  |
|                             | specific natural library.                                                    |  |
| W3CHECK-RESOURCE            | Check if <b>resource</b> exits. If not, a new resource can be created.       |  |
| W3DELETE-RESOURCE           | Delete a <b>resource</b> from the resource directory.                        |  |
| W3APPLY-XSLT-XML            | Apply a <b>stylesheet</b> to transformation on the output page.              |  |
| W3APPLY-XSLT-RESOURCE       | Apply a <b>stylesheet</b> , saved as resource on the output page.            |  |
| W3APPLY-XSLT-XML-TO-DYNAMIC | Apply a <b>stylesheet</b> , to transformation to an dynamic variable.        |  |
| W3READ-OUTPUT               | Read the already written output page.                                        |  |

### **HTML Extension**

The prefix H3 is used for all program names of the HTML extension. This external subroutines, delivered with source code, generate HTML and use the basic modules of the Natural Web Interface.

The programs do not cover the complete syntax of HTML. They also do not support special enhancements of specific web browser. If you need enhancements, feel free to extend the programs delivered in source code, or create your own ones.

| Program           | Description                           | HTML Tag  |
|-------------------|---------------------------------------|-----------|
| H3-ANCHOR         | Creates an anchor tag.                | <a></a>   |
| H3-BUTTON         | Creates reset/submit <b>buttons</b> . | <input/>  |
| H3-CHECKBOX-GROUP | Generates a <b>checkbox</b> group.    | <input/>  |
| H3-COMMENT        | Creates a <b>comment</b> line.        |           |
| H3-HEADER         | Generates a <b>header</b> tag.        | <hn></hn> |
| Program                                                  | Description                                                                                             | HTML Tag                                                                                   |  |  |
|----------------------------------------------------------|----------------------------------------------------------------------------------------------------|--------------------------------------------------------------------------------------------|--|--|
| H3-IMAGE                                                 | Generates an <b>image</b> tag.                                                                          | <img/>                                                                                     |  |  |
| H3-INPUT                                                 | Generates a text, password or hidden input field.                                                       | <input/>                                                                                   |  |  |
| H3-LINE-BREAK<br>H3-LINE_BREAK                           | Sets a <b>line break</b> with or without additional text.                                               | <br>BR>                                                                                    |  |  |
| H3-OPEN-FORM<br>H3-CLOSE-FORM                            | Starts a <b>form</b> tag for input fields.                                                              | <form></form>                                                                              |  |  |
| H3-OPEN-HTML<br>H3-OPEN-HTML-JAVASCRIPT<br>H3-CLOSE-HTML | Starts and ends an HTML Document.                                                                       | <html></html>                                                                              |  |  |
| H3-OPEN-LIST<br>H3-LIST-ITEM<br>H3-CLOSE-LIST            | Generates an ordered, unordered, menu<br>or directory list.                                             | <ol><li></li></ol><br><ul><li></li></ul><br><dir><li></li></dir><br><menu><li></li></menu> |  |  |
| H3-PARAGRAPH                                             | Generates a <b>paragraph</b> with additional text.                                                      | <p></p>                                                                                    |  |  |
| H3-RADIO-GROUP                                           | Generates a radio button group.                                                                         | <input/>                                                                                   |  |  |
| H3-RULE                                                  | Sets a horizontal <b>rule</b> .                                                                         | <hr/>                                                                                      |  |  |
| H3-SCROLLING-LIST                                        | Generates a scrolling list.                                                                             | <select><br/><option><br/><select></select></option></select>                              |  |  |
| H3-TABLE<br>H3-TABLE-COLOR                               | Generates a <b>table</b> .                                                                              | <table><br/><br/><tr> <th></th> </tr><br/><tr> <td></td> </tr><br/><br/></table>           |  |  |
|                                                          |                                                                                                    |                                                                                            |  |  |
|                                                          |                                                                                                    |                                                                                            |  |  |
| H3-TAG                                                   | Generates a universal tag.                                                                              | <tag></tag>                                                                                |  |  |
| H3-TEXT-AREA                                             | Generates a 'text area'.                                                                                | <textarea></textarea>                                                                      |  |  |
| H3-TEXT-TO-HTML                                          | Converts the content of a Natural string to ' <b>HTML</b> '. replace with -> W3TEXT-T0-HTML             |                                                                                            |  |  |
| H3-TEXT-TO-URL<br>H3-ASCII-URL-TABLE                     | Converts the content of a Natural string<br>to ' <b>URL decoded</b> '.<br>replace with -> W3TEXT-T0-URL |                                                                                            |  |  |
| H3-TIME_DATE<br>H3-TIME-DATE                             | Generates a ' <b>time/date</b> ' string.                                                                | generated: Mon, 17 Jan 2005<br>15:35:18 GMT                                                |  |  |

# Utilities

# Web Interface Plugin

| Plugin                      | Description               |
|-----------------------------|---------------------------|
| Program Generation          | see Natural documentation |
| Class Generation            | see Natural documentation |
| Online Test Utility WEB-ONL | see Natural documentation |

# Online

| Dialog  | Description               |
|---------|---------------------------|
| WEB-ONL | See Natural documentation |

# Remote

| Program  | Description                                                                            |  |  |  |  |  |
|----------|----------------------------------------------------------------------------------------|--|--|--|--|--|
| NAT-LIB  | Lists all Natural libraries.                                                           |  |  |  |  |  |
| NAT-DIR  | ists the <b>contents</b> of a specific Natural library.                                |  |  |  |  |  |
| NAT-ENV  | Lists all parameters <b>passed</b> to a called Natural subprogram.                     |  |  |  |  |  |
| NAT-HTML | Displays a Natural source containing HTML.                                             |  |  |  |  |  |
| NAT-INFO | Displays the current Natural Web Interface settings.                                   |  |  |  |  |  |
| NAT-LIST | Displays a Natural source object.                                                      |  |  |  |  |  |
| NAT-DOCU | Displays the online documentation.                                                     |  |  |  |  |  |
| NAT-RES  | Displays a non-Natural file - resource (only platform shared resources are available). |  |  |  |  |  |

# **Demonstration Applications**

The demonstration application delivered shows simple file maintenance with select functions. The demonstration is based on the Adabas file EMPLOYEES. To run the application, Adabas has to be active.

Three implementations of the demonstration applications are delivered:

1. one using templates, xml and xslt, name prefix D6\*

Depending on your installation of the HTTP Server Extensions, call the subprogram D6INDEX from the library SYSWEB.

Example of the URL to call the demonstration application:

http://yourserver/yourcgi/sysweb/d6index

 one using JavaScript, name prefix D4\* Depending on your installation of the HTTP Server Extensions, call the subprogram D4ENTER from the library SYSWEB.

**Example of the URL to call the demonstration application:** http://yourserver/yourcgi/sysweb/d4enter

 one using standard HTML 3.2, name prefix D3\* Depending on your installation of the HTTP Server Extensions, call the subprogram D3MENU from the library SYSWEB.

# Example of the URL to call the demonstration application:

http://yourserver/yourcgi/sysweb/d3menu

All pictures used are delivered with the Natural Web Interface. Save them in the directory pictures on your HTTP-server in the remote directory PICTURES. If you want to use another remote directory name, set the environment variable PICTURES at the initialization file of your HTTP Server Extension with the specific remote directory name.

A JavaScript file for the D4\* example is delivered with the Natural Web Interface. Save it in the directory <code>javascript</code> on your HTTP-server in the remote directory <code>/javascript</code>. If you want to use another remote directory name, set the environment variable <code>JAVASCRIPT</code> at the initialization file of your HTTP Server Extension with the specific remote directory name.

# 24 Clear Output Area

| Subroutine Name | Executable Example | Viewable Example |
|-----------------|--------------------|------------------|
| W3CLEAR         | E3CLEAR            | E3CLEAR          |

# Description

Deletes all data already written to the output area.

# Parameters

\*/ NONE

# How To Invoke

PERFORM W3CLEAR

# 25 Set Document Content-Type

| Subroutine Name | Executable Example | Viewable Example |  |  |
|-----------------|--------------------|------------------|--|--|
| W3CONTENT-TYPE  | E3CONTYP           | E3CONTYP         |  |  |

#### Description

Sets the content type of the document. This setting is used by the browser programs to find out how the content is to be displayed.

W3CONTENT-TYPE or W3LOCATION has to be the first output of a document.

#### **Changes from previous versions**

All (A250) BY VALUE variables at the interfaces have been changed to (A) DYNAMIC BY VALUE.

There is no need to recatalog the programs, because the old interface (A250) is compatible with the new one.

#### Parameters

1 H3VALUE (A) DYNAMIC /\* i /m : Content type to be set

#### How To Invoke

PERFORM W3CONTENT-TYPE H3VALUE

# 26 Count Size of Output Area

| Subroutine Name | Executable Example | Viewable Example |
|-----------------|--------------------|------------------|
| W3COUNT         | E3COUNT            | E3COUNT          |

### Description

Returns the current size of the output area and the number of bytes already written there.

# Parameters

1 W3WRITTEN (I4) /\* o/m : Currently written bytes 1 W3MAXPAGE (I4) /\* o/m : Maximum bytes possible 1 W3FREE (I4) /\* o/m : Free bytes

### How To Invoke

PERFORM W3COUNTER W3WRITTEN W3MAXPAGE W3FREE

# 27 Generate Error Page

| Subroutine Name      | Executable Example | Viewable Example |
|----------------------|--------------------|------------------|
| W3ERROR              | E3ERROR            | E3ERROR          |
| W3ERROR-TEMPLATE     |                    |                  |
| W3ERROR-TEMPLATE-XML |                    |                  |
| W3ERROR-TEXT         |                    |                  |

#### Description

Errors generated by the Natural runtime should be handled to avoid screen output. Therefore, an ON ERROR section must be added to all programs called with the Natural Web Interface. The PDA W3CONST must be added as well.

The subroutine W3ERROR-TEMPLATE is called if an error occurs. This routine can be changed for your own needs.

The subroutine W3ERROR-TEMPLATE-XML returns the error page as XHTML page. This routine can be changed for your own needs. To activate this template, uncatalog W3ERROR-TEMPLATE and rename the subroutine from W3ERROR-TEMPLATE-XML to W3ERROR-TEMPLATE and stow.

The subroutine W3ERROR-TEXT is for internal use only.

#### Parameters

| 1 | <i>‡</i> ‡4 | ¥W3ERROR   |        |    |   |     |   |                             |  |
|---|-------------|------------|--------|----|---|-----|---|-----------------------------|--|
|   | 2           | NR         | (I4)   | /* | i | / m | : | Number of the error         |  |
|   | 2           | LINE       | (I4)   | /* | i | / m | : | Line in the Natural program |  |
|   | 2           | SUBPROGRAM | (A008) | /* | i | / m | : | Subprogram name             |  |
|   | 2           | SUBROUTINE | (A032) | /* | i | / m | : | Subroutine name             |  |
|   | 2           | TEXT       | (A250) | /* | i | / m | : | Error text                  |  |

# How To Invoke

ON ERROR PERFORM W3ERROR ##W3ERROR PERFORM W3END ##RPC ESCAPE ROUTINE END-ERROR

# 28

# Writes to the Document and Converts to Valid HTML

| Subroutine Name  | Executable Example | Viewable Example |
|------------------|--------------------|------------------|
| W3HTML           | E3HTMLA            | E3HTMLA          |
| W3HTMLDYNAMIC    |                    |                  |
| W3HTMLLINE       |                    |                  |
| W3HTMLINEDYNAMIC |                    |                  |
| W3HTMLARRAY      |                    |                  |

#### Description

Writes a string to the document and converts special characters, such as "<" , ">" , " $\tilde{A}\frac{1}{4}$ " , . . .

If you want to create a line break after your output, use W3HTMLLINE or W3HTMLLINEDYNAMIC. If you want to create a line break inside your string, compress ##HTTP-NEWLINE into your string.

W3HTML and W3HTMLLINE will delete trailing blanks from the given string.

For better performance use dynamic variables.

# Changes from previous versions

All (A250) BY VALUE variables at the interfaces have been changed to (A) DYNAMIC BY VALUE.

There is no need to recatalog the programs, because the old interface (A250) is compatible with the new one.

### Parameters

1. W3HTML

|    | 1 H3HTML                          | (A)           | DYNAMIC   | ΒY | VALUE | /*       | i      | /mH:         | Output           | string             |       |  |
|----|-----------------------------------|---------------|-----------|----|-------|----------|--------|--------------|------------------|--------------------|-------|--|
| 2. | W3HTMLDYNAN                       | 1IC           |           |    |       |          |        |              |                  |                    |       |  |
|    | 1 H3DYNAMIC                       | (A)           | DYNAMIC   | ΒY | VALUE | /*       | i      | /mH:         | Output           | string             |       |  |
| 3. | W3HTMLLINE                        |               |           |    |       |          |        |              |                  |                    |       |  |
|    | 1 H3HTML                          | (A)           | DYNAMIC   | ΒY | VALUE | /*       | i      | /mH:         | Output           | string             |       |  |
| 4. | W3HTMLLINEDY                      | 'NAMI         | ĨĊ        |    |       |          |        |              |                  |                    |       |  |
|    | 1 H3DYNAMIC                       | (A)           | DYNAMIC   | ΒY |       | /*       | i      | /mH:         | Output           | string             |       |  |
| 5. | W3HTMLARRAY                       |               |           |    |       |          |        |              |                  |                    |       |  |
|    | 1 H3ARRAYVALUE<br>1 H3VALUELENGTH | (A/1:<br>(I4) | V) DYNAMI | ΙC |       | /*<br>/* | i<br>i | /mH:<br>/m : | Output<br>Length | array<br>of output | array |  |

# How To Invoke

PERFORM W3HTML H3HTML PERFORM W3HTMLDYNAMIC H3DYNAMIC PERFORM W3HTMLLINE H3HTML PERFORM W3HTMLLINEDYNAMIC H3DYNAMIC PERFORM W3HTMLARRAY H3ARRAYVALUE H3VALUELENGTH

# 29

# Writes HTTP Settings to the Document

| Subroutine Name | Executable Example | Viewable Example |
|-----------------|--------------------|------------------|
| W3HTTP          | E3HTTP             | E3HTTP           |
| W3HTTPDYNAMIC   |                    |                  |
| W3HTTP-HEADER   |                    |                  |
| W3HTTPARRAY     |                    |                  |

### Description

Writes a text line to the HEAD of a document. In these text line settings, you can specify COOKIES, EXPIRE-DATES or other settings of an HTTP-compatible document.

Physical new lines in the output can be created by compressing ##HTTP\_NEWLINE into a Natural string.

If you want to create a line break inside your string, compress ##HTTP-NEWLINE into your string.

W3HTTP will delete trailing blanks from the given string.

For better performance use dynamic variables.

#### Changes from previous versions

All (A250) BY VALUE variables at the interfaces have been changed to (A) DYNAMIC BY VALUE.

There is no need to recatalog the programs, because the old interface (A250) is compatible with the new one.

#### Parameters

1. W3HTTP

1 W3STRING (A) DYNAMIC /\* i /m : Header name value pairs

#### 2. W3HTTPDYNAMIC

1 W3DYNAMIC (A) DYNAMIC /\* i /m : Header name value pairs

#### 3. W3HTTP-HEADER

| 1 | W3HTTPNAME  | (A) | DYNAMIC | /* | i | / m | : | Header | name  |
|---|-------------|-----|---------|----|---|-----|---|--------|-------|
| 1 | W3HTTPVALUE | (A) | DYNAMIC | /* | i | / m | : | Header | value |

# 4. W3HTTPARRAY

```
1 W3ARRAYVALUE (A/1:V) DYNAMIC /* i /m : Header name value pairs
1 W3VALUELENGTH (I4) /* i /m : Length of output array
```

#### How To Invoke

PERFORM W3HTTP W3STRING PERFORM W3HTTPDYNAMIC W3DYNAMIC PERFORM W3HTTP-HEADER W3HTTPNAME W3HTTPVALUE PERFORM W3HTTPARRAY W3ARRAYVALUE W3VALUELENGTH

# **30** Info About Internal Values

| Subroutine Name Executable Examp |        | Viewable Example |
|----------------------------------|--------|------------------|
| W3INFO                           | E3INFO | E3INFO           |

#### Description

This program enables you to set and read some internal values of the Web Interface.

#### Read (Action ' ')

The values for ERROR-NR VERSION, LOG-TIME, FORM, LIST(\*) and LIST\_MAX will be returned.

#### Set List (Action 'L')

For H3-OPEN-LIST, H3-CLOSE-LIST and H3-LIST-ITEM, an internal array is used to save the style of the generated list. This style will be used to generate the correct close tag.

#### Set Form (Action 'F')

For all programs, you can generate tags that can only be used inside a FORM tag. A flag can be called to check if a FORM is open or not. The flag will be changed by H3-OPEN-FORM and H3-CLOSE-FORM.

#### Parameters

LOCAL USING WPINFO

## PDA W3PINFO

| 1 | ## | /¥W3INFO |             |    |                                                     |
|---|----|----------|-------------|----|-----------------------------------------------------|
|   | 2  | ACTION   | (A1)        | /* | i /m : Action to be called                          |
|   | 2  | LOG-TIME | (A030)      | /* | o/m : Log time set by the Natural Web Interface     |
|   | 2  | VERSION  | (A015)      | /* | o/m : Version set by the HTTP Server Extension      |
|   | 2  | WEBAPI   | (A015)      | /* | o/m : Version set by the Natural Web Interface      |
|   | 2  | ERROR-NR | (I4)        | /* | o/m : Error number set by the Natural Web Interface |
|   | 2  | FORM     | ( L)        | /* | io/m : Indicates whether a FORM is open             |
|   | 2  | LIST     | (A001/1:10) | /* | io/m : Saves the type of LIST                       |
|   | 2  | LIST MAX | (N002)      | /* | io/m : Current number of nested LISTs               |

# How To Invoke

PERFORM W3INFO ##W3INFO

# **31** End and Initialize Document

| Subroutine Name | Executable Example | Viewable Example |
|-----------------|--------------------|------------------|
| W3INIT<br>W3END | E3END              | E3END            |

#### Description

Each Program needs to initialize and end the web interface by special programs. The initialisation is done by W3INIT.

The W3PARM PDA must be passed to initialize passed parameters for further use.

W3END ends the document and prepares the return to the HTTPserver. The W3PARM PDA defined at the initial program has to be passed to W3END.

If W3\* calls are performed after W3END, the written output will not be transferred to the HTTP server.

#### Parameters

1. W3INIT

USING W3PARM /\* io/m : Parameter of Subprogram

# 2. W3END

USING W3PARM /\* io/m : Parameter of Subprogram

## 3. W3PARM

| <i>‡</i> ‡4 | ∮RPC              |            |    |      |   |                   |
|-------------|-------------------|------------|----|------|---|-------------------|
| 2           | VERSION           | (A010)     | /* | i /m | : | Interface version |
| 2           | LOG-TIME          | (A030)     | /* | i /m | : | Timestamp         |
| 2           | RETURN_PAGE       | (A250/1:V) | /* | io/m | : | Transfer area     |
| 2           | RETURN_PAGE_COUNT | (1004)     | /* | io/m | : | Bytes sent        |
| 2           | ERROR-NR          | (I004)     | /* | o/m  | : | Error number      |

# How To Invoke

1

PERFORM W3INIT ##RPC PERFORM W3END ##RPC

# **32** List All Environment Variables

| Subroutine Name                                     | Executable Example | Viewable Example |
|-----------------------------------------------------|--------------------|------------------|
| W3LIST-ENVIRONMENT<br>W3LIST-ENVIRONMENT-TO-DYNAMIC | <b>E3ENVLIS</b>    | E3ENVLIS         |

# Description

List all variables sent by the HTTP server.

### Parameters

1. W3LIST-ENVIRONMENT

| 1<br>* | W3START            | (I4)       | /*<br>/* | io/m | : | Offset to be started at<br>out: O no occurrences |
|--------|--------------------|------------|----------|------|---|--------------------------------------------------|
| *      |                    |            | /*       |      |   | out: >0 more occurrences                         |
| 1      | W3ARRAYCOUNTER     | (A72/1:V)  | /*       | io/m | : | Length of array returned values                  |
| 1      | W3ARRAYNAME        | (A250/1:V) | /*       | o/m  | : | Name of variables                                |
| 1      | W3ARRAYVALUE       | (I4/1:V)   | /*       | o/m  | : | Value of variables                               |
| 1      | W3ARRAYVALUELENGTH | (L/1:V)    | /*       | o/m  | : | Length of variables                              |
| 1      | W3ARRAYVALUESERVER | (I4)       | /*       | o/m  | : | Variable belongs to                              |
| 1      | W3ARRAYMAXIMUM     |            | /*       | o/m  | : | Total number of variables                        |

### 2. W3LIST-ENVIRONMENT-TO-DYNAMIC

| 1 | W3START            | (I4)           | /* | io/m : | Offset to be started at         |
|---|--------------------|----------------|----|--------|---------------------------------|
| * |                    |                | /* |        | out: O no occurrences           |
| * |                    |                | /* |        | out: >0 more occurrences        |
| 1 | W3ARRAYCOUNTER     | (A/1:V)dynamic | /* | io/m : | Length of array returned values |
| 1 | W3ARRAYNAME        | (A/1:V)dynamic | /* | o/m :  | Name of variables               |
| 1 | W3ARRAYVALUE       | (I4/1:V)       | /* | o/m :  | Value of variables              |
| 1 | W3ARRAYVALUELENGTH | (L/1:V)        | /* | o/m :  | Length of variables             |

| 1 | W3ARRAYVALUESERVER (I4) | /* | o/m | : | Variable belongs to       |
|---|-------------------------|----|-----|---|---------------------------|
| 1 | W3ARRAYMAXIMUM          | /* | o/m | : | Total number of variables |

# How To Invoke

PERFORM W3LIST-ENVIRONMENT W3START W3NAME W3ARRAYCOUNTER W3ARRAYNAME(\*) W3ARRAYVALUE(\*) W3ARRAYVALUELENGTH(\*) W3ARRAYVALUESERVER(\*) W3ARRAYMAXIMUM

# **33** Set Document Location

| Subroutine Name | Executable Example | Viewable Example |
|-----------------|--------------------|------------------|
| W3LOCATION      | E3LOCAT            | E3LOCAT          |

#### Description

Sets the location of a document that is to be loaded. This subroutine can be used to call a static page instead of a dynamic one from a Natural program.

W3LOCATION or W3CONTENT-TYPE has to be the first output of a document.

#### Changes from previous versions

All (A250) BY VALUE variables at the interfaces have been changed to (A) DYNAMIC BY VALUE.

There is no need to recatalog the programs, because the old interface (A250) is compatible with the new one.

# Parameters

1 W3CONTENT (A) DYNAMIC /\* i /m : Content type to be set

#### How To Invoke

PERFORM W3CONTENT-TYPE W3CONTENT

# **34** Read Environment Variable

| Subroutine Name               | Executable Example | Viewable Example |
|-------------------------------|--------------------|------------------|
| W3READ-ENVIRONMENT-ARRAY      | E3ENVARY           | E3ENVARY         |
| W3READ-ENVIRONMENT            |                    |                  |
| W3READ-ENVIRONMENT-TO-DYNAMIC |                    |                  |

### Description

Reads the first occurrence of a single variable. With W3READ-ENVIRONMENT-ARRAY, a variable can be read beginning with an offset. This can be used to read multiple occurrences of the same variable.

# Parameters

1. W3READ-ENVIRONMENT-ARRAY

| 1<br>*<br>* | W3START                       | (I4)               | /*<br>/*<br>/*       | io/m       | : | Offset to be started at<br>out: O no occurrences<br>out: >O more occurrences |
|-------------|-------------------------------|--------------------|----------------------|------------|---|------------------------------------------------------------------------------|
| 1<br>*      | W3NAME                        | (A072)             | /*<br>/*             | i/m        | : | Name of the variable to<br>be searched for                                   |
| 1<br>*<br>* | W3VALUESERVER                 | (A1)               | /*<br>/*<br>/*<br>/* | i /m       | : | Search for variables from<br>'S' server<br>'P' page or URL<br>' ' both       |
| 1           | W3ARRAYCOUNTER                | (I4)               | /<br>/*<br>/*        | io/m       | : | Size of array,<br>characters read                                            |
| 1<br>1      | W3VALUEARRAY<br>W3VALUELENGTH | (A001/1:V)<br>(I4) | /*<br>/*             | o/m<br>o/m | : | Array with the returned value<br>length of the value                         |

## 2. W3READ-ENVIRONMENT

#### 3. W3READ-ENVIRONMENT-TO-DYNAMIC

| 1 | W3NAME         | (A072)      | /* | i  | / m  | : | Name of the variable    |
|---|----------------|-------------|----|----|------|---|-------------------------|
|   |                |             | /* |    |      |   | searched for            |
| 1 | W3VALUESERVER  | (A1)        | /* | i  | / m  | : | Search for variables in |
| * |                |             | /* |    |      |   | 'S' server              |
| * |                |             | /* |    |      |   | 'P' page or URL         |
| * |                |             | /* |    |      |   | ' ' both                |
| 1 | W3VALUEDYNAMIC | (A) DYNAMIC | /* | 0/ | /m : | F | Returned value          |

#### How To Invoke

PERFORM W3READ-ENVIRONMENT-ARRAY W3START W3NAME W3VALUESERVER W3ARRAYCOUNTER W3VALUEARRAY(\*) W3VALUELENGTH PERFORM W3READ-ENVIRONMENT W3NAME W3VALUESERVER W3VALUELENGTH PERFORM W3READ-ENVIRONMENT-TO-DYNAMIC W3NAME W3VALUESERVER W3VALUEDYNAMIC

# **35** Read Environment Variables Groups

| Subroutine Name          | Executable Example              | Viewable Example |
|--------------------------|---------------------------------|------------------|
| W3READ-ENVIRONMENT-GROUP | E3ENVGRO?test=a&test=bb&test=cc | E3ENVGRO         |

# Description

Reads all variables with the same name, e.g. set from a multiple select.

### Parameters

| 1 | W3START        | (I4)        | /* | io/m | : | Offset to be started at   |
|---|----------------|-------------|----|------|---|---------------------------|
| * |                |             | /* |      |   | out: O no occurrences     |
| * |                |             | /* |      |   | out: >0 more occurrences  |
| 1 | W3NAME         | (A) DYNAMIC | /* | i /m | : | Name of variable          |
| 1 | W3VALUESERVER  | (A1)        | /* | i /m | : | Search for variables in   |
| * |                |             | /* |      |   | 'S' server                |
| * |                |             | /* |      |   | 'P' page or URL           |
| * |                |             | /* |      |   | ' ' both                  |
| 1 | W3ARRAYCOUNTER | (I4)        | /* | io/m | : | Length of array,          |
|   |                |             | /* |      |   | returned values           |
| 1 | W3ARRAYVALUES  | (A250/1:V)  | /* | o/m  | : | Values of variable        |
| 1 | W3ARRAYMAXIMUM | (I4)        | /* | o/m  | : | Total number of variables |

#### How To Invoke

PERFORM W3READ-ENVIRONMENT-GROUP W3START W3NAME W3VALUESERVER W3ARRAYCOUNTER W3ARRAYVALUES(\*) W3ARRAYMAXIMUM

# **36** Read Environment Text Area Variables

| Subroutine Name             | Executable Example | Viewable Example    |
|-----------------------------|--------------------|---------------------|
| W3READ-ENVIRONMENT-TEXTAREA | E3ENVTX            | E3ENVTX<br>E3ENVTX1 |

# Description

Reads a variable set by a text area tag and separates the text lines.

### Parameters

| 1<br>*<br>* | W3START            | (I4)       | /*<br>/*<br>/* | io/m | : | Offset to be started at<br>out: O no occurrences<br>out: >O more occurrences |
|-------------|--------------------|------------|----------------|------|---|------------------------------------------------------------------------------|
| 1           | W3NAME             | (A072)     | /*             | i /m | : | Name of variable                                                             |
| 1           | W3VALUESERVER      | (A1)       | /*             | i /m | : | Search for variables in                                                      |
| *           |                    |            | /*             |      |   | 'S' server                                                                   |
| *           |                    |            | /*             |      |   | 'P' page or URL                                                              |
| *           |                    |            | /*             |      |   | ' ' both                                                                     |
| 1           | W3ARRAYCOUNTER     | (A250/1:V) | /*             | io/m | : | Length of array,                                                             |
|             |                    |            | /*             |      |   | returned values                                                              |
| 1           | W3ARRAYVALUE       | (I4/1:V)   | /*             | o/m  | : | Value of variables                                                           |
| 1           | W3ARRAYVALUELENGTH | (I4)       | /*             | o/m  | : | Length of variables                                                          |
| 1           | W3ARRAYMAXIMUM     |            | /*             | o/m  | : | Total number of variables                                                    |

# How To Invoke

PERFORM W3READ-ENVIRONMENT-TEXTAREA W3START W3NAME W3VALUESERVER W3ARRAYCOUNTER(\*) W3ARRAYVALUE(\*) W3ARRAYVALUELENGTH(\*) W3ARRAYMAXIMUM

# **37** Write Text to Document

| Subroutine Name                                                           | Executable Example | Viewable Example |
|---------------------------------------------------------------------------|--------------------|------------------|
| W3TEXT<br>W3TEXTDYNAMIC<br>W3TEXTLINE<br>W3TEXTLINEDYNAMIC<br>W3TEXTARRAY | E3TEXT             | E3TEXT           |

#### Description

Writes a character string to the document.

If you want to create a line break after your output, use W3HTMLLINE or W3HTMLLINEDYNAMIC.

If you want to create a line break inside your string, compress ##HTTP-NEWLINE into your string.

W3TEXT and W3TEXTLINE will delete trailing blanks from the given string.

For better performance use dynamic variables.

#### Changes from previous versions

All (A250) BY VALUE variables at the interfaces have been changed to (A) DYNAMIC BY VALUE.

There is no need to recatalog the programs, because the old interface (A250) is compatible with the new one.

### Parameters

1. W3TEXT

|    | 1 W3TEXT     | (A) DYNAMIC | /* i /m : Output string               |  |
|----|--------------|-------------|---------------------------------------|--|
| 2. | W3TEXTDYNAM  | IC          |                                       |  |
|    | 1 W3DYNAMIC  | (A) DYNAMIC | /* i /m : Output array                |  |
| 3. | W3TEXTLINE   |             |                                       |  |
|    | 1 W3TEXT     | (A) DYNAMIC | /* i /m : Output string with new line |  |
| 4. | W3TEXTLINEDY | NAMIC       |                                       |  |
|    | 1 W3DYNAMIC  | (A) DYNAMIC | /* i /m : Output string with new line |  |
| 5. | W3TEXTARRAY  |             |                                       |  |
|    |              |             |                                       |  |

```
1 H3ARRAYVALUE (A/1:v) DYNAMIC /* i /m : Output array
1 H3VALUELENGTH (I4) /* i /m : Length of output array
```

# How To Invoke

PERFORM W3TEXT W3TEXT PERFORM W3TEXTDYNAMIC W3TEXT PERFORM W3TEXTLINE W3TEXT PERFORM W3TEXTLINEDYNAMIC W3TEXT PERFORM W3TEXTARRAY W3ARRAYVALUE W3VALUELENGTH

# 38

# Write Newline to Output Area

## Subroutine Name

W3NEWLINE

# Description

Adds a single newline (##HTTP\_NEWLINE) to the output area.

This subroutine will be deleted in one of the next versions. Use W3TEXTDYNAMIC ##HTTP\_NEWLINE instead.

### Parameters

\*/ NONE

# How To Invoke

PERFORM W3NEWLINE

# 39 Text to HTML

| Subprogram Name                       | Executable Example | Viewable Example |  |
|---------------------------------------|--------------------|------------------|--|
| W3TEXT-TO-HTML<br>W3-ASCII-HTML-TABLE | E3TX2HTM           | E3TX2HTM         |  |

#### Description

Converts a string to HTML syntax. Useful if special characters are included.

The subprogram W3-ASCII-HTML-TABLE will be called from W3TEXT-TO-HTML and W3HTML and contains a list of all conversations that will be made. This program can be changed and extended for the user's needs.

### Parameters

1 W3HTML (A) DYNAMIC /\* io/mH: HTML text conversion

### How To Invoke

PERFORM W3TEXT-TO-HTML W3HTML
# 40 Text to XML

| Subprogram Name    | Executable Example | Viewable Example |  |  |
|--------------------|--------------------|------------------|--|--|
| W3TEXT-TO-XML      | E3TX2XML           | E3TX2XML         |  |  |
| W3-ASCII-XML-TABLE |                    |                  |  |  |

#### Description

Converts a string to XML syntax. Useful if special characters are included.

The subprogram W3-ASCII-XML-TABLE will be called from W3TEXT-TO-XML and contains a list of all conversations that will be made.

This program can be changed and extended for the user's needs.

#### Parameters

1 W3XML (A) DYNAMIC /\* io/mX: XML text conversion

### How To Invoke

PERFORM W3TEXT-TO-XML W3XML

# 41 Text to URL

| Subprogram Name    | Executable Example | Viewable Example |
|--------------------|--------------------|------------------|
| W3TEXT-TO-URL      | E3TX2URL           | E3TX2URL         |
| W3-ASCII-URL-TABLE |                    |                  |

#### Description

Converts a string to URL syntax. Useful if special characters are included.

The subprogram W3-ASCII-URL-TABLE will be called from W3TEXT-TO-URL and contains a list of all conversations that will be made.

This program can be changed and extended for the user's needs.

### Parameters

1 W3URL (A) DYNAMIC /\* io/mU: URL text conversion

### How To Invoke

PERFORM W3TEXT-TO-URL W3URL

# 42 Replace Inside Return Document

| Subroutine Name | Executable Example | Viewable Example | Resources    |
|-----------------|--------------------|------------------|--------------|
| W3REPLACE       | E3TEMPL            | E3TEMPL          | E3TEMPL.HTML |

### Description

Search the already written output page for a specific string and replace all occurrences with a new string. Use this with W3LOAD-RESOURCE for template processing. With the encoding parameter, the given data will be encoded before the replacement is done:

- " " -> no encoding
- "HTML" -> HTML encoding (e.g. < -> &lt; )
- "URL" -> URL encoding
- "XML" -> XML encoding ( e.g. < -> &lt; )

#### Parameters

```
1 W3ENCODING (A) DYNAMIC BY VALUE /* i /m : encoding
1 W3OLD (A) DYNAMIC BY VALUE /* i /m : old string
1 W3NEW (A) DYNAMIC BY VALUE /* i /m : new string
```

## How To Invoke

```
PERFORM W3REPLACE "$weather$" "fine, no clouds"
```

# 43 Load Resource

| Subroutine Name | Executable Example | Viewable Example | Resources   |
|-----------------|--------------------|------------------|-------------|
| W3LOAD-RESOURCE | E3RESOUR           | E3RESOUR         | E3SAVE.HTML |

#### Description

Load a file from the resource directory of a given library into the output page.

If no library is specified, use the current library.

Use together with W3REPLACE for template processing.

#### Parameters

1 W3LIBRARY(A8) BY VALUE OPTIONAL /\* i /o : Natural Library ID1 W3RESOURCE-FILE (A) DYNAMIC BY VALUE /\* i /m : File Name1 W3RESPONSE(I4) OPTIONAL/\* o/o : Response

If the W3RESPONSE parameter is not specified, the Web Interface error processing is triggered if an error occurs.

If the W3RESPONSE parameter is specified, the parameter contains the Natural message number if an error occurred, or zero on success.

#### How To Invoke

```
PERFORM W3LOAD-RESOURCE W3LIBRARY W3RESOURCE-FILE
PERFORM W3LOAD-RESOURCE " " "templ.html"
```

#### Restriction

Load Resource is only available on Natural for Windows and UNIX supporting non-natural files/resources. Internally uses workfile 12.

# **44** Read Resource

| Subroutine Name | Executable Example | Viewable Example | Resources   |
|-----------------|--------------------|------------------|-------------|
| W3READ-RESOURCE | E3RESOUR           | E3RESOUR         | E3SAVE.HTML |

#### Description

Read a resource file from the given library into a dynamic variable. If no library is specified, use the current library. Use together with W3APPLY-XSLT for template processing.

#### Parameters

```
1 W3LIBRARY (A8) BY VALUE optional /* i /o : Natural Library ID
1 W3FILE (A) DYNAMIC BY VALUE /* i /m : File Name
1 W3DYN (A) DYNAMIC /* o/m : Read Resource
1 W3RESPONSE (I4) OPTIONAL /* o/o : Response
```

If the W3RESPONSE parameter is not specified, the Web Interface error processing is triggered if an error occurs.

If the W3RESPONSE parameter is specified, the parameter contains the Natural message number if an error occurred, or zero on success.

#### How To Invoke

PERFORM W3READ-RESOURCE W3LIBRARY W3FILE W3DYN PERFORM W3READ-RESOURCE W3LIBRARY W3FILE W3DYN W3RESPONSE

#### Restriction

Load Resource is only available on Natural for Windows and UNIX supporting non-natural files/resources. Internally uses workfile 12.

# 45 Write Resource

| Subroutine Name  | Executable Example | Viewable Example | Resources   |
|------------------|--------------------|------------------|-------------|
| W3WRITE-RESOURCE | E3RESOUR           | E3RESOUR         | E3SAVE.HTML |

#### Description

Write a resource file to the given library and fill with a given dynamic variable. If no library is specified, use the current library.

#### Parameters

```
1W3LIBRARY(A8)BY VALUE OPTIONAL /* i /o : Natural Library1W3FILE(A)DYNAMIC BY VALUE /* i /m : File Name1W3DYN(A)DYNAMIC BY VALUE /* i /m : Read Resource1W3RESPONSE (I4)OPTIONAL/* o/o : Response ID
```

If the W3RESPONSE parameter is not specified, the Web Interface error processing is triggered if an error occurs.

If the W3RESPONSE parameter is specified, the parameter contains the Natural message number if an error occurred, or zero on success.

#### How To Invoke

PERFORM W3WRITE-RESOURCE W3LIBRARY W3FILE W3DYN PERFORM W3WRITE-RESOURCE W3LIBRARY "Test.txt" W3DYN PERFORM W3WRITE-RESOURCE W3LIBRARY W3FILE W3DYN W3RESPONSE

### Restriction

Load Resource is only available on Natural for Windows and UNIX supporting non-natural files/resources. Internally uses workfile 12.

# 46 Check Resource

| Subroutine Name  | Executable Example | Viewable Example | Resources   |
|------------------|--------------------|------------------|-------------|
| W3CHECK-RESOURCE | E3RESOUR           | E3RESOUR         | E3SAVE.HTML |

#### Description

Check if a read a resource file exists at the given library.

With the create flag, a new empty resource can be created if one does not already exist.

If no library is specified, use the current library.

### Parameters

| 1 | W3LIBRARY  | (A8) | BY VALUE OPTIONAL | /* | i /o | : | Natural Library ID       |
|---|------------|------|-------------------|----|------|---|--------------------------|
| 1 | W3FILE     | (A)  | DYNAMIC BY VALUE  | /* | i /m | : | File Name                |
| 1 | W3CREATE   | (∟)  | BY VALUE          | /* | i /m | : | If true, create new file |
| 1 | W3PATH     | (A)  | DYNAMIC           | /* | o/m  | : | Resource path            |
| 1 | W3RESPONSE | (I4) | OPTIONAL          | /* | 0/0  | : | Response                 |

If the W3RESPONSE parameter is not specified, the Web Interface error processing is triggered if an error occurs.

If the W3RESPONSE parameter is specified, the parameter contains the Natural message number if an error occurred, or zero on success.

PERFORM W3CHECK-RESOURCE W3LIBRARY W3FILE W3CREATE W3PATH PERFORM W3CHECK-RESOURCE " " 'test.html" TRUE W3PATH PERFORM W3CHECK-RESOURCE 1x 'test.html" TRUE W3PATH PERFORM W3CHECK-RESOURCE W3LIBRARY W3FILE W3CREATE W3PATH W3RESOURCE

### **Restriction:**

Check Resource is only available on Natural for Windows and UNIX supporting non-natural files/resources.

# 47 Delete Resource

| Subroutine Name   | Executable Example | Viewable Example | Resources   |
|-------------------|--------------------|------------------|-------------|
| W3DELETE-RESOURCE | E3RESOUR           | E3RESOUR         | E3SAVE.HTML |

#### Description

Delete a resource file from the given library. If no library is specified, use the current library.

#### Parameters

1 W3LIBRARY (A8) BY VALUE OPTIONAL /\* i /o : Natural Library ID 1 W3FILE (A) DYNAMIC BY VALUE /\* i /m : File Name 1 W3RESPONSE (I4) OPTIONAL /\* o/o : Response

If the W3RESPONSE parameter is not specified, the Web Interface error processing is triggered if an error occurs.

If the W3RESPONSE parameter is specified, the parameter contains the Natural message number if an error occurred, or zero on success.

#### How To Invoke

PERFORM W3DELETE-RESOURCE W3LIBRARY W3FILE PERFORM W3DELETE-RESOURCE " " 'test.html" PERFORM W3DELETE-RESOURCE 1x 'test.html" PERFORM W3DELETE-RESOURCE W3LIBRARY W3FILE W3RESPONSE

#### Restriction

Check Resource is only available on Natural for Windows and UNIX supporting non-natural files/resources.

# **48**

# **Apply XSLT Processing on Return Document**

| Subroutine Name  | Executable Example | Viewable Example |  |
|------------------|--------------------|------------------|--|
| W3APPLY-XSLT-XML | E3XSLT             | E3XSLT           |  |

#### Description

Call an XSLT processor with the given XML and replace the output page with the generated data.

#### Parameters

1 W3XSL(A)DYNAMIC BY VALUE /\* i /m : xsl template1 W3XML(A)DYNAMIC BY VALUE /\* i /m : xml data1 W3RESPONSE (I4)OPTIONAL/\* o/o : result

If the W3RESPONSE parameter is not specified, the Web Interface error processing is triggered if an error occurs.

If the W3RESPONSE parameter is specified, the parameter contains the Natural message number if an error occurred, or zero on success.

### How To Invoke

PERFORM W3APPLY-XSLT-XML W3XSL W3XML PERFORM W3APPLY-XSLT-XML W3XSL W3XML W3RESPONSE

#### Restriction

Apply XSLT Processing is only available on Natural for Windows and UNIX that contain the User Exit USR 6001P.

# 49 Apply XSLT Processing on Return Document from

# Resource

| Subroutine Name       | Executable Example | Viewable Example | Resource                   |
|-----------------------|--------------------|------------------|----------------------------|
| W3APPLY-XSLT-RESOURCE | E3XSLT2            | E3XSLT2          | E3XSLT2.XML<br>E3XSLT2.XSL |

#### Description

Call an XSLT processor with the given XSL Resource and replace the output page with the generated data.

#### Parameters

1 W3LIBRARY(A8) BY VALUE OPTIONAL /\* i /o : Natural Library ID1 W3RESOURCE-FILE (A) DYNAMIC BY VALUE /\* i /m : File Name1 W3RESPONSE(I4) OPTIONAL/\* o/o : result

If the W3RESPONSE parameter is not specified, the Web Interface error processing is triggered if an error occurs.

If the W3RESPONSE parameter is specified, the parameter contains the Natural message number if an error occurred, or zero on success.

## How To Invoke

PERFORM W3APPLY-XSLT-RESOURCE W3XSL W3XML

#### Restriction

Apply XSLT Processing is only available on Natural for Windows and UNIX that contain the User Exit USR6001P.

# 50 Load Style Sheet from the Resource Directory and Apply XSLT Processing on Return Document

| Subroutine Name             | Executable Example | Viewable Example | Used Resource                              |
|-----------------------------|--------------------|------------------|--------------------------------------------|
| W3APPLY-XSLT-XML-TO-DYNAMIC | E3XSLT3            | E3XSLT3          | E3XSLT3.HTML<br>E3XSLT3.XSL<br>E3XSLT3.XML |

#### Description

Call an XSLT processor and transform the output page with a stylesheet loaded from the resource directory of the given Natural library. If no library is specified, use the current library.

#### Parameters

| 1 | W3XSLT          | (A)  | DYNAMIC BY | VALUE | /* | i /m | : | xslt   |
|---|-----------------|------|------------|-------|----|------|---|--------|
| 1 | W3XML           | (A)  | DYNAMIC BY | VALUE | /* | i /m | : | xml    |
| 1 | <b>W3RESULT</b> | (A)  | DYNAMIC    |       | /* | o/m  | : | result |
| 1 | W3RESPONSE      | (I4) | OPTIONAL   |       | /* | 0/0  | : | result |

If the W3RESPONSE parameter is not specified, the Web Interface error processing is triggered if an error occurs. If the W3RESPONSE parameter is specified, the parameter contains the Natural message number if an error occurred, or zero on success.

#### How To Invoke

PERFORM W3APPLY-XSLT-XML-TO-DYNAMIC W3XSLT W3XML W3RESULT PERFORM W3APPLY-XSLT-XML-TO-DYNAMIC W3XSLT W3XML W3RESULT W3RESPONSE

#### Restriction

Load Style Sheet and Apply XSLT Processing is available only on Natural for Windows and UNIX supporting non-natural files/resources and that contain the User Exit USR 6001P. Internally uses workfile 12.

# 51 Read Output Page

| Subroutine Name | Executable Example | Viewable Example |
|-----------------|--------------------|------------------|
| W3READ-OUTPUT   | E3RESOUR           | E3RESOUR         |

# Description

Read into dynamic variables the output page already written.

### Parameters

1 W3HEADER (A) DYNAMIC /\* o/m : written header 1 W3BODY (A) DYNAMIC /\* o/m : written body

### How To Invoke

PERFORM W3READ-OUTPUT W3HEADER W3BODY

# 52 Anchor

| Subprogram Name | Source Name | Executable Example | Viewable Example |  |  |
|-----------------|-------------|--------------------|------------------|--|--|
| H3-ANCHOR       | H3ANCHOR    | E3ANCHOR           | E3ANCHOR         |  |  |

### Description

Creates a hyperlink.

### Changes from previous versions

All (A250) BY VALUE variables at the interfaces have been changed to (A) DYNAMIC BY VALUE.

There is no need to recatalog the programs, because the old interface (A250) is compatible with the new one.

#### Appearance

<a href="url"> </a>

# **Supported Attributes**

NAME=*string* 

#### Parameters

| 1 H3URL    | (A) DYNAMIC | :/* i /m : | URL of the Link. Enter   |
|------------|-------------|------------|--------------------------|
| *          |             | /*         | 'THIS' to reference      |
| *          |             | /*         | the current page as URL. |
| 1 H3NAME   | (A) DYNAMIC | /* i /M :  | Name of the anchor.      |
| 1 H3STRING | (A) DYNAMIC | /* i /MH:  | String to be displayed   |
| *          |             | /*         | as anchor text.          |

PERFORM H3-ANCHOR H3URL H3NAME H3STRING

# 53 Button

| Subprogram Name | Source Name | Executable Example | Viewable Example |
|-----------------|-------------|--------------------|------------------|
| H3-BUTTON       | H3BUTTON    | E3BUTTON           | E3BUTTON         |

#### Description

Creates a reset/submit button.

#### Changes from previous versions

All (A250) BY VALUE variables at the interfaces have been changed to (A) DYNAMIC BY VALUE.

There is no need to recatalog the programs, because the old interface (A250) is compatible with the new one.

#### Appearance

```
<INPUT TYPE="submit|reset|image" NAME="string"> </INPUT>
```

#### **Supported Attributes**

VALUE="string", SRC="URL"

#### Parameters

```
1 H3TYPE (A1) /* i /m : 'R' reset button
* /* 'S' submit button
* /* 'I' submit button with image
1 H3NAME (A) DYNAMIC /* i /M : Name of the button
1 H3VALUE (A) DYNAMIC /* i /M : Value of the input variable
1 H3URL (A) DYNAMIC /* i /M : URL of the picture to be used
```

PERFORM H3-BUTTON H3TYPE H3NAME H3VALUE H3URL

# 54 Checkbox Group

| Subprogram Name   | Source Name | Executable Example | Viewable Example |
|-------------------|-------------|--------------------|------------------|
| H3-CHECKBOX-GROUP | H3RCGROU    | E3RCGROU           | E3RCGROU         |

# Description

Creates a checkbox group. The group can be formatted inside a table.

### Appearance

```
<INPUT TYPE="CHECKBOX" NAME="string">
```

# **Supported Attributes**

VALUE=*string*, CHECKED

## Parameters

| 1 | H3ARRAYCOUNT   | (I4)            | /* | i | /m : | Number of group elements   |
|---|----------------|-----------------|----|---|------|----------------------------|
| 1 | H3ARRAYNAME    | (A/1:V) dynamic | /* | i | /m : | Name of the group variable |
| 1 | H3ARRAYVALUE   | (A/1:V) dynamic | /* | i | /M : | Default value of the       |
| * |                |                 | /* |   |      | group variable             |
| 1 | H3ARRAYLABEL   | (A/1:V)         | /* | i | /MH: | Label of the group element |
| 1 | H3ARRAYCHECKED | ( L/1:V)        | /* | i | /M : | Button selected by default |
| 1 | H3LINEBREAK    | ( L)            | /* | i | /m : | Set line breaks between by |
| * |                |                 | /* |   |      | the elements               |
| 1 | H3ROW          | (N4)            | /* | i | /m : | Set number of rows for     |
| * |                |                 | /* |   |      | tables                     |
| 1 | H3COLUMN       | (N4)            | /* | i | /m : | Set number of columns for  |
| * |                |                 | /* |   |      | tables                     |

```
PERFORM H3-CHECKBOX-GROUP H3ARRAYCOUNT H3ARRAYNAME(*)
H3ARRAYVALUE(*) H3ARRAYLABEL(*)
H3ARRAYCHECKED(*) H3LINEBREAK H3ROW H3COLUMN
```

# 55 Comment Line

| Subprogram Name | Source Name | Executable Example | Viewable Example |
|-----------------|-------------|--------------------|------------------|
| H3-COMMENT      | H3COMMEN    | E3COMMEN           | E3COMMEN         |

#### Description

Creates a comment line inside an HTML page.

#### Changes from previous versions

All (A250) BY VALUE variables at the interfaces have been changed to (A) DYNAMIC BY VALUE.

There is no need to recatalog the programs, because the old interface (A250) is compatible with the new one.

### Appearance

<!-- value -->

### Parameters

1 H3VALUE (A) DYNAMIC /\* i /m : Value to set as comment

#### How To Invoke

PERFORM H3-COMMENT H3VALUE

# 56 Level n Header

| Subprogram Name | Source Name | Executable Example | Viewable Example |
|-----------------|-------------|--------------------|------------------|
| H3-HEADER       | H3HEADER    | E3HEADER           | E3HEADER         |

# Description

Creates a header of a specified level. Levels 1 to 6 are allowed.

### Changes from previous versions

All (A250) BY VALUE variables at the interfaces have been changed to (A) DYNAMIC BY VALUE.

There is no need to recatalog the programs, because the old interface (A250) is compatible with the new one.

#### Appearance

<H1> </H1> or <H2> </H2> or <H3> </H3> or <H4> </H4> or <H5> </H5> or <H6> </H6>

### Parameters

```
1 H3LEVEL (N2) /* i /m : Level of the header
1 H3HTML (A) DYNAMIC /* i /mH: HTML text to be set
```

# How To Invoke

```
PERFORM H3-HEADER H3LEVEL H3HTML
```

# 57 Image

| Subprogram Name | Source Name | Executable Example | Viewable Example |
|-----------------|-------------|--------------------|------------------|
| H3-IMAGE        | H3IMAGE     | E3IMAGE            | E3IMAGE          |

#### Description

Displays an image. The image itself cannot be saved inside Natural. Therefore, all pictures must be saved with the HTTP Server.

#### Changes from previous versions

All (A250) BY VALUE variables at the interfaces have been changed to (A) DYNAMIC BY VALUE.

There is no need to recatalog the programs, because the old interface (A250) is compatible with the new one.

#### Appearance

<IMG SRC="URL">

#### **Supported Attributes**

```
ALT=string, HEIGHT=n, WIDTH=n, ALIGN=left|right|top|middle|bottom
```

### Parameters

| 1<br>1<br>* | H3URL<br>H3STRING | (A)<br>(A)       | DYNAMIC<br>DYNAMIC | /*<br>/*<br>/* | i<br>i | /m<br>/M | :<br>: | URL of the picture source<br>Alternative name string |
|-------------|-------------------|------------------|--------------------|----------------|--------|----------|--------|------------------------------------------------------|
| 1           | H3HFIGHT          | (N4 <sup>`</sup> | )                  | /*             | i      | / M      | •      | Height if the picture                                |
| 1           | H3WIDTH           | (N4)             | )                  | /*             | i      | / M      | :      | Width of the picture                                 |
| 1           | H3ALIGN           | (A1)             | )                  | /*             | i      | /M       | :      | Align the picture to                                 |
| *           |                   |                  |                    | /*             |        |          |        | 'L' Left                                             |
| *           |                   |                  |                    | /*             |        |          |        | 'R' Right                                            |
| *           |                   |                  |                    | /*             |        |          |        | 'Т' Тор                                              |
| *           |                   |                  |                    | /*             |        |          |        | 'B' Bottom                                           |
| *           |                   |                  |                    | /*             |        |          |        | 'M' Middle                                           |

PERFORM H3-IMAGE H3URL H3STRING H3HEIGHT H3WIDTH H3ALIGN
# 58 Input

| Subprogram Name | Source Name | Executable Example | Viewable Example |
|-----------------|-------------|--------------------|------------------|
| H3-INPUT        | H3INPUT     | E3INPUT            | E3INPUT          |

### Description

Creates an input field. Possible field types are text, password and hidden.

### Changes from previous versions

All (A250) BY VALUE variables at the interfaces have been changed to (A) DYNAMIC BY VALUE.

There is no need to recatalog the programs, because the old interface (A250) is compatible with the new one.

### Appearance

```
<INPUT TYPE="text|password|hidden" NAME="string">
```

### **Supported Attributes**

```
VALUE=string, MAXLENGTH=n, SIZE=n
```

### Parameters

```
1 H3TYPE (A1) /* i /m : Type of the input field

* 'T' Text (default)

* 'P' Password

* 'H' Hidden

1 H3NAME (A) DYNAMIC /* i /M : Name of the input variable

1 H3VALUE (A) DYNAMIC /* i /M : Default value of the input variable

1 H3SIZE (N4) /* i /M : Size of the input box

1 H3MAX (N4) /* i /M : Maximum length of the input text
```

PERFORM H3-INPUT H3TYPE H3NAME H3VALUE H3SIZE H3MAX

## 59 Line Break

| Subprogram Name | Source Name | Executable Example | Viewable Example |
|-----------------|-------------|--------------------|------------------|
| H3-LINE-BREAK   | H3LBREA     | E3LBREAK           | E3LBREAK         |
| H3-LINE_BREAK   | H3LBREAK    |                    |                  |

### Description

Forces a line break, with or without additional HTML text.

### Changes from previous versions

Both versions can be used equivalently, because the parameter is marked as optional. Use only the version H3-LINE-BREAK. H3-LINE-BREAK will be removed in one of the next versions.

All (A250) BY VALUE variables at the interfaces have been changed to (A) DYNAMIC BY VALUE. There is no need to recatalog the programs, because the old interface (A250) is compatible with the new one.

### Appearance

<BR>

### Parameters

### 1. H3-LINE-BREAK

1 H3HTML (A) DYNAMIC /\* i /OH: HTML text after the line break

## 2. H3-LINE\_BREAK

1 H3HTML (A) DYNAMIC /\* i /OH: HTML text after the line break

## How To Invoke

PERFORM H3-LINE-BREAK PERFORM H3-LINE-BREAK 1X PERFORM H3-LINE-BREAK H3HTML

# 60 Form

| Subprogram Name | Source Name | Executable Example | Viewable Example |
|-----------------|-------------|--------------------|------------------|
| H3-OPEN-FORM    | H3OFORM     | E3FORM             | E3FORM           |
| H3-CLOSE-FORM   | H3CFORM     |                    |                  |

### Description

Creates a form. You must perform H3-OPEN-FORM before and H3-CLOSE-FORM afterwards.

If no H3-CLOSE-FORM is performed, H3-CLOSE-HTML will close all open forms.

### Changes from previous versions

All (A250) BY VALUE variables at the interfaces have been changed to (A) DYNAMIC BY VALUE.

There is no need to recatalog the programs, because the old interface (A250) is compatible with the new one.

## Appearance

<FORM ACTION="URL" METHOD="get|post"> </FORM>

### **Supported Attributes**

ACTION=URL, METHOD=get | post

### Parameters

1. H3-OPEN-FORM

| 1 | H3METHOD | (A1) | )       | /* | i | /m  | : | 'G' | GET | Γ  |        |
|---|----------|------|---------|----|---|-----|---|-----|-----|----|--------|
| * |          |      |         | /* |   |     | : | 'P' | P03 | ST |        |
| 1 | H3URL    | (A)  | DYNAMIC | /* | i | / m | : | URL | to  | be | called |

## 2. H3-CLOSE-FORM

/\* none

## How To Invoke

PERFORM H3-OPEN-FORM H3METHOD H3URL PERFORM H3-CLOSE-FORM

# 61 HTML Document

| Subprogram Name                          | Source Name | Executable Example | Viewable Example |
|------------------------------------------|-------------|--------------------|------------------|
| H3-OPEN-HTML                             | H3OHTML     | E3HTML             | E3HTML           |
| H3-OPEN-HTML-JAVASCRIPT<br>H3-CLOSE-HTML | H3CHIML     |                    |                  |

### Description

Creates an HTML document with a head, title and beginning of body.

### **Changes from previous versions**

All (A250) BY VALUE variables at the interfaces have been changed to (A) DYNAMIC BY VALUE.

There is no need to recatalog the programs, because the old interface (A250) is compatible with the new one.

## Appearance

1. H3-OPEN-HTML

```
<html>
<head>
<title>title</title>
</head>
<body background="URL", bgcolor="#RPG">
```

### 2. H3-OPEN-HTML-JAVASCRIPT

```
<HTML>
<HEAD>
<SCRIPT LANGUAGE='JavaScript' SRC='URL'></SCRIPT>
<SCRIPT LANGUAGE='JavaScript'>
<!--- hide script from old browsers
PROGRAM
// end hiding from old browsers -->
```

</SCRIPT> <TITLE>*TITLE*</TITLE> </HEAD> <BODY BACKGROUND="*URL*", BGCOLOR="*#RGB*">

### 3. H3-CLOSE-HTML

</BODY></HTML>

### **Supported Attributes**

BACKGROUND=URL, BGCOLOR=#RGB, SRC='URL'

### Parameters

### 1. H3-OPEN-HTML

| 1 | H3TITLE     | (A) | DYNAMIC | /* | i | /m: | Title of t | the I | HTML  | document |
|---|-------------|-----|---------|----|---|-----|------------|-------|-------|----------|
| 1 | H3BGCOLOR   | (A) | DYNAMIC | /* | i | /M: | Background | d co  | lour  |          |
| 1 | H3BGPICTURE | (A) | DYNAMIC | /* | i | /M: | Background | d pi  | cture | !        |

## 2. H3-OPEN-HTML-JAVASCRIPT

| 1 | H3TITLE       | (A) DYNAMIC     | /* | i | /m: | Title of the HTML document        |
|---|---------------|-----------------|----|---|-----|-----------------------------------|
| 1 | H3BGCOLOR     | (A) DYNAMIC     | /* | i | /M: | Background colour                 |
| 1 | H3BGPICTURE   | (A) DYNAMIC     | /* | i | /M: | Background picture                |
| 1 | H3JAVASRC     | (A) DYNAMIC     | /* | i | /M: | ULR to a JavaScript source        |
| 1 | H3JAVA        | (A/1:V) DYNAMIC | /* | i | /M: | JavaScript                        |
| 1 | H3JAVACOUNTER | (I4)            | /* | i | /M: | Number of JavaScript source lines |
| 1 | H3ONLOAD      | (A) DYNAMIC     | /* | i | /M: | onload event handler              |
| 1 | H3ONUNLOAD    | (A) DYNAMIC     | /* | i | /M: | onunload event handler            |

### 3. H3-CLOSE-FORM

/\* none

## How To Invoke

```
PERFORM H3-OPEN-HTML H3TITLE H3BGCOLOR H3BGPICTURE
PERFORM H3-OPEN-HTML-JAVASCRIPT H3TITLE H3BGCOLOR H3BGPICTURE H3JAVASRC H3JAVA
H3JAVACOUNTER H3ONLOAD H3ONUNLOAD
PERFORM H3-CLOSE-HTML
```

# 62 List

| Subprogram Name | Source Name | Executable Example | Viewable Example |
|-----------------|-------------|--------------------|------------------|
| H3-OPEN-LIST    | H3OLIST     | E3LIST             | E3LIST           |
| H3-LIST-ITEM    | H3LISTI     |                    |                  |
| H3-CLOSE-LIST   | H3CLIST     |                    |                  |

### Description

Creates various types of lists. Possible types are:

- unordered list,
- ordered list,
- menu-item list and
- directory list.

Cascading lists of up to 10 levels are supported. It is also possible to close more than one level at once.

### Changes from previous versions

All (A250) BY VALUE variables at the interfaces have been changed to (A) DYNAMIC BY VALUE.

There is no need to recatalog the programs, because the old interface (A250) is compatible with the new one.

### Appearance

1. H3-OPEN-LIST

<DIR> or <MENU> or <OL> or <UL>

2. H3-LIST-ITEM

<LI>

3. H3-CLOSE-LIST

</DIR> or </MENU> or </OL> or </UL>

## **Supported Attributes**

TYPE=disc|square|circle TYPE=1|a|A|i|I

## Parameters

1. H3-OPEN-LIST

| 1 * * *   | НЗТҮРЕ   | (A1) | /*<br>/*<br>/*<br>/*       | i | /m: | Set list as:<br>'O' ordered list<br>'U' unordered list<br>'D' directory list<br>'M' menu list                                                                                                    |
|-----------|----------|------|----------------------------|---|-----|----------------------------------------------------------------------------------------------------|
| 1 * * *   | H3BULLET | (A1) | /*<br>/*<br>/*<br>/*<br>/* | i | /m: | Type of list if ordered list:<br>'1' Arabic numbers (default) (1, 2, 3,)<br>'a' Alphanumeric, lowercase (a, b, c,)<br>'A' Alphanumeric, uppercase (A, B, C,)<br>'i' Roman numbers, lowercase (i, ii, iii,) |
| * * * * * |          |      | /*<br>/*<br>/*<br>/*       | i | /m: | <pre>'I' Roman numbers, uppercase (I, II, III,) Type of bullet if unordered list: 'D' Disc 'S' Square 'C' Circle</pre>                                                                                     |

## 2. H3-LIST-ITEM

1 H3VALUE (A) DYNAMIC /\* i /m: Item text

## 3. H3-CLOSE-LIST

1 H3LEVEL (N2) /\* i /m: Levels to be closed

PERFORM H3-OPEN-LIST H3TYPE H3BULLET PERFORM H3-LIST-ITEM H3VALUE PERFORM H3-CLOSE-LIST H3LEVEL

## 63 Paragraph

| Subprogram Name | Source Name | Executable Example | Viewable Example |
|-----------------|-------------|--------------------|------------------|
| H3-PARAGRAPH    | H3PARAGR    | E3PARAGR           | E3PARAGR         |

### Description

Creates a new paragraph.

### Changes from previous versions

All (A250) BY VALUE variables at the interfaces have been changed to (A) DYNAMIC BY VALUE.

There is no need to recatalog the programs, because the old interface (A250) is compatible with the new one.

### Appearance

<P ALIGN="left|right|center"> or <P>

### **Supported Attributes**

ALIGN=left|right|center

### Parameters

```
1 H3ALIGN (A1) /* i /m : Align the paragraph to:

* 'L' Left (default)

* 'R' Right

* 'X' 'C' Center

1 H3HTML (A) DYNAMIC /* i /mh: HTML text after the paragraph
```

PERFORM H3-PARAGRAPH H3ALIGN H3HTML

## 64 Radio Button Group

| Subprogram Name | Source Name | Executable Example | Viewable Example |
|-----------------|-------------|--------------------|------------------|
| H3-RADIO-GROUP  | H3RBGROU    | E3RBGROU           | E3RBGROU         |

## Description

Creates a radio button group. The group can be formatted inside a table.

## Appearance

<INPUT TYPE=RADIO NAME=string>

## **Supported Attributes**

VALUE=*string*, CHECKED

## Parameters

| 1 | H3ARRAYCOUNT | (I4)            | /* | i | /m : | Number of group elements           |
|---|--------------|-----------------|----|---|------|------------------------------------|
| 1 | H3NAME       | (A) dynamic     | /* | i | /m : | Name of the group variable         |
| 1 | H3ARRAYVALUE | (A/1:V) dynamic | /* | i | /M : | Default value of the default group |
| * |              |                 | /* |   |      | variable                           |
| 1 | H3ARRAYLABEL | (A/1:V)         | /* | i | /mH: | Label of the group element         |
| 1 | H3ISCHECKED  | (I4)            | /* | i | /M : | Number of default selected         |
| * |              |                 | /* |   |      | button                             |
| 1 | H3LINEBREAK  | (L)             | /* | i | /M : | Set line breaks between            |
| * |              |                 | /* |   |      | buttons                            |
| 1 | H3ROW        | (N4)            | /* | i | /m : | Set number of rows for tables      |
| 1 | H3COLUMN     | (N4)            | /* | i | /m : | Set number of columns for          |
| * |              |                 | /* |   |      | tables                             |

PERFORM H3-RADIO-GROUP H3ARRAYCOUNT H3NAME H3ARRAYVALUE(\*) H3ARRAYLABEL(\*) H3ISCHECKED H3LINEBREAK H3ROW H3COLUMN

## 65 Horizontal Rule

| Subprogram Name | Source Name | Executable Example | Viewable Example |
|-----------------|-------------|--------------------|------------------|
| H3-RULE         | H3RULE      | E3RULE             | E3RULE           |

## Description

Creates a horizontal rule with a width specified in percentage points.

## Appearance

<HR> or <HR WIDTH="p%">

Supported Attributes WIDTH=p%

### Parameters

1 H3WIDTH (N4) /\* i /m : Width in percent

### How To Invoke

PERFORM H3-RULE H3WIDTH

## 66 Scrolling List

| Subprogram Name   | Source Name | Executable Example | Viewable Example |
|-------------------|-------------|--------------------|------------------|
| H3-SCROLLING-LIST | H3SCLIST    | E3SCLIST           | E3SCLIST         |

### Description

Creates a scrolling list. It can be displayed as a combo box or as a list box. Changes from previous versions

All (A250) BY VALUE variables at the interfaces have been changed to (A) DYNAMIC BY VALUE.

There is no need to recatalog the programs, because the old interface (A250) is compatible with the new one.

### Appearance

```
<SELECT NAME=string>
<OPTION> </OPTION>
</SELECT>
```

### **Supported Attributes**

SIZE=*n*, MULTIPLE

VALUE=*string*, SELECTED

## Parameters

| 1 | H3SIZE          | (N4)            | /* | i | /m : | Number of lines:                 |
|---|-----------------|-----------------|----|---|------|----------------------------------|
| * |                 |                 | /* |   |      | =1 combo box                     |
| * |                 |                 | /* |   |      | >1 list box                      |
| 1 | H3ARRAYCOUNT    | (I4)            | /* | i | /m : | Number of list elements          |
| 1 | H3NAME          | (A)dynamic      | /* | i | /m : | Name of the group variable       |
| 1 | H3ARRAYVALUE    | (A/1:V) dynamic | /* | i | /M : | Default value of the list values |
| 1 | H3ARRAYLABEL    | (A/1:V) dynamic | /* | i | /MH: | Label of the list elements       |
| 1 | H3ARRAYSELECTED | (L/1:V)         | /* | i | /M : | Elements selected by             |
| * |                 |                 | /* |   |      | default                          |
| 1 | H3MULTIPLE      | (L)             | /* | i | /M : | Multiple selection allowed       |

## How To Invoke

H3-SCROLLING-LIST H3SIZE H3ARRAYCOUNT H3NAME H3ARRAYVALUE(\*) H3ARRAYLABEL(\*) H3ARRAYSELECTED(\*) H3MULTIPLE

# 67 Table

| Subprogram Name | Source Name | Executable Example | Viewable Example |
|-----------------|-------------|--------------------|------------------|
| H3-TABLE        | H3TABLE     | E3TABLE            | <b>E3TABLE</b>   |
| H3-TABLE-COLOR  | H3TABLEC    |                    |                  |

### Description

Creates a simple table for a given array. With H3-TABLE-COLOR, for headline and table, different background colors can be set. The rows will be colored alternately.

## Appearance

```
<TABLE>
<TR>
<TH>... </TH>
</TR>
...
<TR>
<TD>... </TD>
</TR>
...
</TABLE>
```

## **Supported Attributes**

ALIGN=1eft|right|center , BORDER=n, NOWRAP

## Parameters

1. H3-TABLE

| 1 | H3ROW           | (N4)               | /* | i | / m | :  | Number of rows               |
|---|-----------------|--------------------|----|---|-----|----|------------------------------|
| 1 | H3COLUMN        | (N4)               | /* | i | / m | :  | Number of columns            |
| 1 | H3ARRAY2VALUE   | (A/1:V,1:V)dynamic | /* | i | /mł | n: | Table elements               |
| 1 | H3ARRAY2ALIGN   | (A1/1:V,1:V)       | /* | i | / M | :  | Alignment of the table cells |
| * |                 |                    | /* |   |     |    | 'L' Left (default)           |
| * |                 |                    | /* |   |     |    | 'R' Right                    |
| * |                 |                    | /* |   |     |    | 'C' Center                   |
| 1 | H3ARRAY2NOWRAP  | (L/1:V,1:V)        | /* | i | / m | :  | No automatic wrapping        |
| 1 | H3HEADLINE      | (L)                | /* | i | / M | :  | 1st line as headline         |
| 1 | H3ALIGN         | (A1)               | /* | i | / M | :  | Alignment of the table       |
| * |                 |                    | /* |   |     |    | 'L' Left (default)           |
| * |                 |                    | /* |   |     |    | 'R' Right                    |
| * |                 |                    | /* |   |     |    | 'C' Center                   |
| 1 | H3SUPPRESSEMPTY | (L)                | /* | i | / m | :  | Set to TRUE if cell is       |
| * |                 |                    | /* |   |     |    | to be displayed              |
| * |                 |                    | /* |   |     |    | despite being empty          |
| 1 | H3ISHTML        | (L)                | /* | i | / m | :  | Transform value to           |
| * |                 |                    | /* |   |     |    | HTML                         |
| 1 | H3BORDER        | (N4)               | /* | i | / M | :  | Set border size              |

## 2. H3-TABLE-COLOR

| 1 | H3ROW          | (N4)                | /* | i | / m | :  | Number of rows               |
|---|----------------|---------------------|----|---|-----|----|------------------------------|
| 1 | H3COLUMN       | (N4)                | /* | i | / m | :  | Number of columns            |
| 1 | H3TITLECOLOR   | (A032)              | /* | i | / M | :  | Color of headline            |
| 1 | H3LINECOLOR    | (A032)              | /* | i | / M | :  | Color of lines               |
| 1 | H3ARRAY2VALUE  | (A/1:V,1:V) dynamic | /* | i | /mł | ו: | Table elements               |
| 1 | H3ARRAY2ALIGN  | (A001/1:V,1:V)      | /* | i | / m | :  | Alignment of the table cells |
| * |                |                     | /* |   |     |    | 'L' Left (default)           |
| * |                |                     | /* |   |     |    | 'R' Right                    |
| * |                |                     | /* |   |     |    | 'C' Center                   |
| 1 | H3ARRAY2NOWRAP | (L/1:V,1:V)         | /* | i | / m | :  | No automatic wrapping        |
| 1 | H3HEADLINE     | (L)                 | /* | i | / m | :  | 1st line as headline         |
| 1 | H3ALIGN        | (A1)                | /* | i | / M | :  | Alignment of the table       |
| * |                |                     | /* |   |     |    | 'L' Left                     |
| * |                |                     | /* |   |     |    | 'R' Right                    |
| * |                |                     | /* |   |     |    | 'C' Center (default)         |
| 1 | H3SUPPRESSEMPT | Y (L)               | /* | i | / m | :  | Set to TRUE if cell is       |
| * |                |                     | /* |   |     |    | to be displayed              |
| * |                |                     | /* |   |     |    | despite being empty          |
| 1 | H3ISHTML       | (L)                 | /* | i | / m | :  | Transform value to           |
| * |                |                     | /* |   |     |    | HTML                         |
| 1 | H3BORDER       | (N4)                | /* | i | / m | :  | Set border size              |

PERFORM H3-TABLE H3ROW H3COLUMN H3ARRAY2VALUE(\*,\*) H3ARRAY2ALIGN(\*,\*) H3ARRAY2NOWRAP(\*,\*) H3HEADLINE H3ALIGN H3SUPPRESSEMPTY H3ISHTML H3BORDER PERFORM H3-TABLE-COLOR H3ROW H3COLUMN H3TITLECOLOR H3LINECOLOR H3ARRAY2VALUE(\*,\*) H3ARRAY2ALIGN(\*,\*) H3ARRAY2NOWRAP(\*,\*) H3HEADLINE H3ALIGN H3SUPPRESSEMPTY H3ISHTML H3BORDER

## 68 Universal Tag

| Subprogram Name | Source Name | Executable Example | Viewable Example |
|-----------------|-------------|--------------------|------------------|
| H3-TAG          | H3TAG       | E3TAG              | E3TAG            |

### Description

Creates a universal tag (tag template) inside an HTML page. This tag template creates the framework into which code can be written.

### **Changes from previous versions**

All (A250) BY VALUE variables at the interfaces have been changed to (A) DYNAMIC BY VALUE.

There is no need to recatalog the programs, because the old interface (A250) is compatible with the new one.

### Appearance

<tag> </tag>

### Parameters

1 H3PRE (A) DYNAMIC /\* i /m : Open tag value 1 H3HTML (A) DYNAMIC /\* i /m : HTML inside the tag 1 H3POST (A) DYNAMIC /\* i /m : Close tag value

PERFORM H3-TAG H3PRE H3HTML H3POST

# 69 Text Area

| Subprogram Name | Source Name | Executable Example | Viewable Example |
|-----------------|-------------|--------------------|------------------|
| H3-TEXT-AREA    | H3TXAREA    | E3TXAREA           | E3TXAREA         |

### Description

Creates a text area. Changes from previous versions

All (A250) BY VALUE variables at the interfaces have been changed to (A) DYNAMIC BY VALUE.

There is no need to recatalog the programs, because the old interface (A250) is compatible with the new one.

### Appearance

<TEXTAREA NAME="string"> </TEXTAREA>

### **Supported Attributes**

ROWS=*n*, COLS=*n* 

### Parameters

| 1 | H3ARRAYCOUNT | (I4)            | /* | i | / m | : | Number of text                     |
|---|--------------|-----------------|----|---|-----|---|------------------------------------|
| 1 | H3NAME       | (A) dynamic     | /* | i | / m | : | Name of the text variable          |
| 1 | H3ARRAYTEXT  | (A/1:V) dynamic | /* | i | / M | : | Default value of the text variable |
| 1 | H3ROW        | (N4)            | /* | i | / M | : | Set number of rows                 |
| 1 | H3COLUMN     | (N4)            | /* | i | / M | : | Set number of columns              |

```
PERFORM H3-TEXT-AREA H3ARRAYCOUNT H3NAME H3ARRAYTEXT(*)
H3ROW H3COLUMN
```

# 70 Text to URL - Decoded

| Subprogram Name                      | Source Name | Executable Example | Viewable Example |
|--------------------------------------|-------------|--------------------|------------------|
| H3-TEXT-TO-URL<br>H3-ASCII-URL-TABLE | H3TX2URL    | E3TX2URL           | E3TX2URL         |

### Description

Converts a string to URL-decoded syntax. Useful if special characters are included. Use W3-TEXT-TO-URL instead of H3-TEXT-TO-URL. Use W3-ASCII-URL-TABLE instead of H3-ASCII-URL-TABLE.

The subprogram W3-ASCII-URL-TABLE will be called from H3-TEXT-TO-URL and contains a list of all conversations that will be made. This program can be changed and extended for the user's needs.

## Parameters

1 H3COUNT (I4) /\* o/m : Length of the converted string 1 H3STRING (A250) /\* io/m : URL-decoded text after conversion

## How To Invoke

PERFORM H3-TEXT-TO-URL H3COUNT H3STRING

## 71 Time/Date String

| Subprogram Name | Source Name | Executable Example | Viewable Example |
|-----------------|-------------|--------------------|------------------|
| H3-TIME_DATE    | H3TIMDAT    | E3TIMDAT           | E3TIMDAT         |
| H3-TIME-DATE    | H3TIMDA     |                    |                  |

### Description

Creates a 'generated: ...' string using the LOG time or an HTTP-compatible time/date string with offset, using the current time/date (because GMT or offset to GMT is not known by Natural).

### Appearance

generated: *time/date* 

### Parameters

1. H3-TIME\_DATE

/\* none

### 2. H3-TIME-DATE

1 H3ADDMINUTE (I4) /\* i /m : Adds minutes to time 1 H3ADDDAY (I4) /\* i /m : Adds days to date 1 H3DATETIME (A29) /\* o/m : Generated string

```
PERFORM H3-TIME_DATE
PERFORM H3-TIME-DATE H3ADDMINUTE H3ADDDAY H3DATETIME
```

# 72 List all Natural Libraries

| Subprogram Name | Executable Example | Viewable Example |
|-----------------|--------------------|------------------|
| NAT-LIB         | NAT-LIB            | NAT-LIB          |
|                 | NAT-LIB?FNAT=N     |                  |

## Description

Generates an HTML page and displays all available Natural libraries. If no FNAT parameter is given, the default user libraries will be displayed.

## Parameters

| FNAT=   | N = system libraries<br>U = user libraries (default)  |
|---------|-------------------------------------------------------|
| EXPIRE= | Adds days to current date and sets it as expiry date. |
| START=  | Wildcard selection for the displayed object set.      |

## How To Invoke

NAT-LIB NAT-LIB?FNAT=N

# 73 Run Online Natural Web Interface Subprograms

### Natural Program

WEB-ONL

### Description

For reasons of debugging or testing, it is useful to run Natural Web Interface subprograms online. The output of the generated page will be saved as a Natural text object. Lines longer than 92 characters will be split. It is possible to set environment variables. If the variables should be set as server variables, add an ampersand in front of the name.

### How To Invoke

Run Program WEB-ONL from the Natural *next* prompt.
# 74

# Generate Natural Subprogram to use with Natural Web

# Interface

| Natural Program | Executable Generation Result        | Viewable Generation Result |
|-----------------|-------------------------------------|----------------------------|
| WEB-WIZ         | Basic Subroutines<br>HTML Extension | HTTPApi<br>HTMLApi         |

# Description

Generates a default program. This function will be deleted in one of the next versions. Under Windows, use the **Web Interface Plug-In**.

# Input Map

| 12:12:40                           | **** Natura                    | l Web Subprogram Wizar<br>- Main Menu - | d *****<br>Library | 2003-01-15<br>/ SYSWEB |
|------------------------------------|--------------------------------|-----------------------------------------|--------------------|------------------------|
| Subprogram Name<br>Title<br>Header | DUMMY_<br>HTTP/HTM<br>HTTP/HTM | ML API WIZARD<br>ML API WIZARD          |                    |                        |
| Use HTML extensi                   | on X                           |                                         |                    |                        |
|                                    |                                |                                         |                    |                        |
|                                    |                                |                                         |                    |                        |
|                                    |                                |                                         |                    |                        |
|                                    |                                |                                         |                    |                        |
|                                    |                                |                                         |                    |                        |

Enter-PF1---PF2---PF3---PF4---PF5---PF6---PF7---PF8---PF9---PF10--PF11--PF12---Exit

# How To Invoke

Run Program WEB-WIZ from the Natural *next* prompt.

# **75** List Directory of a Natural Library

| Subprogram Name | Executable Example           | Viewable Example |
|-----------------|------------------------------|------------------|
| NAT-DIR         | NAT-DIR?lib=sysweb           | NAT-DIR          |
|                 | NAT-DIR?lib=sysweb&start=E3* |                  |

# Description

Generates an HTML page with the directory information of a Natural library. If no library parameter has been defined, the current library will be displayed.

### Parameters

| LIB=    | Natural LIBRARY                                       |
|---------|-------------------------------------------------------|
| EXPIRE= | Adds days to current date and sets it as expiry date. |
| START=  | Wildcard selection for the object set displayed.      |

### How To Invoke

nat-dir?lib=sysweb

# **76** List All Parameters Passed From a HTTP Server To a

# **Called Natural Subprogram**

| Subprogram Name | Executable Example | Viewable Example |
|-----------------|--------------------|------------------|
| NAT-ENV         | NAT-ENV            | NAT-ENV          |

# Description

Generates an HTML page with all parameters passed from the HTTP server to a called Natural subprogram.

# How To Invoke

nat-env

# 77

# Return an HTML Page Saved as Natural Source Object

| Subprogram Name | Executable Example                 | Viewable Example | Text Object |
|-----------------|------------------------------------|------------------|-------------|
| NAT-HTML        | NAT-HTML?lib=sysweb&source=t3-html | NAT-HTML         | T3-HTML     |

# Description

Displays an HTML page saved as a Natural source object.

# Parameters

| LIB=    | Natural LIBRARY |
|---------|-----------------|
| SOURCE= | SOURCE NAME     |

# How To Invoke

nat-html?lib=sysweb&source=HTML

# 78

# List the Current Natural Web Interface Settings

| Subprogram Name | Executable Example | Viewable Example |
|-----------------|--------------------|------------------|
| NAT-INFO        | NAT-INFO           | NAT-INFO         |

# Description

Generates an HTML page with information about your HTTP Browser, HTTP Server, communication software (RPC/DCOM) and Natural environment.

# How To Invoke

nat-info

# **79** List Source of Natural Object

| Subprogram Name | Executable Example                 | Viewable Example |
|-----------------|------------------------------------|------------------|
| NAT-LIST        | NAT-LIST?lib=sysweb&source=h3image | NAT-LIST         |

# Description

Generates an HTML page with the listing of a Natural source object.

### Parameters

| LIB=          | Natural LIBRARY                                       |
|---------------|-------------------------------------------------------|
| SOURCE=       | SOURCE NAME                                           |
| EXPIRE=       | Adds days to current date and sets it as expiry date. |
| LINE-NUMBERS= | The only value possible is OFF                        |

# How To Invoke

nat-list?lib=sysweb&source=H3IMAGE

# 80 Online Documentation

| Subprogram Name | Executable Example |
|-----------------|--------------------|
| NAT-DOCU        | NAT-DOCU           |

# Description

Displays the online documentation saved as Natural source objects.

# Parameters

| LIB=    | Natural LIBRARY                                       |
|---------|-------------------------------------------------------|
| SOURCE= | SOURCE NAME                                           |
| EXPIRE= | Adds days to current date and sets it as expiry date. |

# How To Invoke

nat-docu

# 81 List non-Natural File - Resource

| Subprogram Name | Executable Example                    | Viewable Example |
|-----------------|---------------------------------------|------------------|
| NAT-RES         | NAT-RES?source=e3xslt2.xml&lib=sysweb | NAT-RES          |

### Restriction

Only available on platforms with shared resources.

### Description

Generates an HTML page with the listing of a Natural source object.

#### Parameters

| LIB=    | Natural LIBRARY              |
|---------|------------------------------|
| SOURCE= | Resource name with extension |

# How To Invoke

nat-res?source=e3xslt2.xml&lib=sysweb

# 82 Natural Web Online Documentation SYSWEB3

| General Information        | 260 |
|----------------------------|-----|
| Basic Modules              | 260 |
| Template / XSLT Processing | 262 |
| HTML Extension             | 263 |
| Utilities                  | 264 |
| Demonstration Applications | 265 |

This section covers the following topics:

# **General Information**

The online documentation files are prefixed with E3\* and T3\*. The online documentation contains example programs that can be displayed and executed online. Depending on your installation of the Natural Web Interface, call the subprogram NAT-DOCU from the library SYSWEB3 to display the main page of online documentation at your web browser.

### Example of the URL to call the online documentation:

http://yourserver/yourcgi3/sysweb3/nat-docu

Note: To display the online documentation, the HTTP Server Extensions of the NaturalWeb Interface must be installed and a correct Natural RPC/DCOM Server has to be started.To access the program USR1057N, of library SYSEXT, add a steplib to SYSEXT or copy the programs to your system library.

| Definition | Definition of Parameters                                            |  |
|------------|---------------------------------------------------------------------|--|
| i/         | Input Variable.                                                     |  |
| 0/         | Output Variable.                                                    |  |
| /0         | Optional Variable.                                                  |  |
| /m         | Mandatory Variable (has to be specified) .                          |  |
| /M         | Mandatory Variable. If empty, specific parts will not be generated. |  |
| /H         | Variable will be translated to HTML.                                |  |
| / X        | Variable will be translated to XML.                                 |  |
| /U         | Variable will be translated to URL.                                 |  |

# **Basic Modules**

The basic module names of the Natural Web Interface, start with the prefix W3.

They provide the communication between Natural subprograms and the HTTP Server Extension. All other programs of the Natural Web Interface use these programs. It is possible to make some administrative changes to define the amount and format of the transferred data, to change conversion tables and to change the error page.

| Program                                                                         | Description                                                                                                    |
|---------------------------------------------------------------------------------|----------------------------------------------------------------------------------------------------|
| W3BINARY                                                                        | Writes <b>binary data</b> to the internal binary buffer.                                                           |
| W3CLEAR                                                                         | Clear the output page.                                                                                             |
| W3CONTENT-TYPE                                                                  | Sets the <b>content type</b> of a document.                                                                        |
| W3COUNTER                                                                       | Returns the maximum number of bytes and the number of currently written or free bytes in the <b>output area</b> .  |
| W3ERROR<br>W3ERROR-TEMPLATE<br>W3ERROR-TEMPLATE-XML<br>W3ERROR-TEXT             | Generates a default <b>error page.</b>                                                                             |
| W3HTML<br>W3HTMLLINE<br>W3HTMLDYNAMIC<br>W3HTMLLINEDYNAMIC<br>W3HTMLARRAY       | Writes an <b>HTML string</b> to the output page and converts special characters to an HTML-valid representation.   |
| W3HTTP<br>W3HTTPDYNAMIC<br>W3HTTP-HEADER<br>W3HTTPARRAY                         | Writes <b>HTTP settings</b> to the output page.                                                                    |
| W3INFO                                                                          | Returns internal settings.                                                                                         |
| W3INIT<br>W3END                                                                 | <b>Initializes</b> SYSWEB3 and prepares the document for returning to the HTTP server.                             |
| W3LIMIT                                                                         | Sets the maximum return page size. See W3COUNTER above.                                                            |
| W3LIST-ENVIRONMENT<br>W3LIST-ENVIRONMENT-TO-DYNAMIC                             | Lists all <b>variables</b> .                                                                                       |
| W3LOCATION                                                                      | Sets the <b>location</b> of a page that is to be called instead this page.                                         |
| W3MIME-DATA                                                                     | Evaluates the required <b>data type</b> (binary or alpha) for the given mime-type.                                 |
| W3MIME-TYPE                                                                     | Evaluates the file extension for a given <b>mime-type</b> .<br>Evaluates the mime-type for a given file extension. |
| W3READ-ENVIRONMENT<br>W3READ-ENVIRONMENT-ARRAY<br>W3READ-ENVIRONMENT-TO-DYNAMIC | Reads a variable sent by the HTTP server.                                                                          |
| W3READ - ENVIRONMENT - TEXTAREA<br>W3READ - ENVIRONMENT - TEXTAREA - DYN        | Reads a variable set by a text area and splits the variable into separate lines.                                   |
| W3READ-ENVIRONMENT-GROUP                                                        | Reads all environment variables with the same name.                                                                |
| W3READ-INPUT                                                                    | Reads all data delivered from the HTTP server.                                                                     |
| W3TEXT<br>W3TEXTLINE                                                            | Writes a <b>text string</b> to the output page.                                                                    |

| Program                                           | Description                                              |
|---------------------------------------------------|----------------------------------------------------------|
| W3TEXTDYNAMIC<br>W3TEXTLINEDYNAMIC<br>W3TEXTARRAY |                                                          |
| W3NEWLINE                                         | Writes a <b>linebreak</b> to the output page.            |
| W3SOURCE-TO-XARRAY                                | Reads a complete Natural source into one single x-array. |
| W3TEXT-TO-HTML<br>W3-ASCII-HTML-TABLE             | Converts ASCII to the specific encoding of HTML.         |
| W3TEXT-TO-XML<br>W3-ASCII-XML-TABLE               | Converts ASCII to the specific encoding of XML.          |
| W3TEXT-TO-URL<br>W3-ASCII-URL-TABLE               | Converts ASCII to the specific encoding of URL.          |

# Template / XSLT Processing

| Program       | Description                                                                     |
|---------------|---------------------------------------------------------------------------------|
| W3REPLACE     | Search the output page for a specific string and <b>replace</b> with a new one. |
| W3READ-OUTPUT | Read the already written output page.                                           |

| Program                     | Description                                                                                           |
|-----------------------------|----------------------------------------------------------------------------------------------------|
| W3REPLACE                   | Search the output page for a specific string and <b>replace</b> with a new one.                       |
| W3LOAD-RESOURCE             | Load a file from the <b>resource</b> directory of a specific Natural library as result document.      |
| W3READ-RESOURCE             | Read a file from the <b>resource</b> directory of a specific Natural library into a dynamic variable. |
| W3WRITE-RESOURCE            | Write a dynamic variable to a file at the <b>resource</b> directory of a specific Natural library.    |
| W3CHECK-RESOURCE            | Check if <b>resource</b> exits. If not, a new resource can be created.                                |
| W3DELETE - RESOURCE         | Delete a <b>resource</b> from the resource directory.                                                 |
| W3APPLY-XSLT-XML            | Apply a <b>stylesheet</b> to transformation on the output page.                                       |
| W3APPLY-XSLT-RESOURCE       | Apply a <b>stylesheet</b> , saved as resource on the output page.                                     |
| W3APPLY-XSLT-XML-TO-DYNAMIC | Apply a <b>stylesheet</b> , to transformation to an dynamic variable.                                 |
| W3LIST-RESOURCE             | List all <b>resource</b> files of a specific Natural library.                                         |
| W3READ-OUTPUT               | Read the already written output page.                                                                 |

# **HTML Extension**

The prefix H3 is used for all program names of the HTML extension. This external subroutines, delivered with source code, generate HTML and use the basic modules of the Natural Web Interface.

The programs do not cover the complete syntax of HTML. They also do not support special enhancements of specific web browser. If you need enhancements, feel free to extend the programs delivered in source code, or create your own ones.

| Program                                                  | Description                                                      | HTML Tag                                                                                          |  |  |
|----------------------------------------------------------|------------------------------------------------------------------|---------------------------------------------------------------------------------------------------|--|--|
| H3-ANCHOR                                                | Creates an <b>anchor</b> tag.                                    | <a> </a>                                                                                          |  |  |
| H3-BUTTON                                                | Creates reset/submit buttons.                                    | <input/>                                                                                          |  |  |
| H3-CHECKBOX-GROUP                                        | Generates a <b>checkbox</b> group.                               | <input/>                                                                                          |  |  |
| H3-COMMENT                                               | Creates a <b>comment</b> line.                                   |                                                                                                   |  |  |
| H3-HEADER                                                | Generates a <b>header</b> tag.                                   | <hn></hn>                                                                                         |  |  |
| H3-IMAGE                                                 | Generates an <b>image</b> tag.                                   | <img/>                                                                                            |  |  |
| H3-INPUT                                                 | Generates a text, password or hidden input field.                | <input/>                                                                                          |  |  |
| H3-LINE-BREAK<br>H3-LINE_BREAK                           | Sets a <b>line break</b> with or without additional text.        | <br>BR>                                                                                           |  |  |
| H3-OPEN-FORM<br>H3-CLOSE-FORM                            | Starts a <b>form</b> tag for input fields.                       | <form> </form>                                                                                    |  |  |
| H3-OPEN-HTML<br>H3-OPEN-HTML-JAVASCRIPT<br>H3-CLOSE-HTML | Starts and ends an HTML Document.                                | <html> </html>                                                                                    |  |  |
| H3-OPEN-LIST<br>H3-LIST-ITEM H3-CLOSE-LIST               | Generates an ordered, unordered, menu or directory <b>list</b> . | <ol> <li> </li></ol><br><ul> <li></li></ul><br><dir> <li> </li></dir><br><menu> <li> </li></menu> |  |  |
| H3-PARAGRAPH                                             | Generates a <b>paragraph</b> with additional text.               | <p></p>                                                                                           |  |  |
| H3-RADIO-GROUP                                           | Generates a radio button group.                                  | <input/>                                                                                          |  |  |
| H3-RULE                                                  | Sets a horizontal <b>rule</b> .                                  | <hr/>                                                                                             |  |  |
| H3-SCROLLING-LIST                                        | Generates a scrolling list.                                      | <select><br/> <option><br/><select></select></option></select>                                    |  |  |
| H3-TABLE<br>H3-TABLE-COLOR                               | Generates a <b>table</b> .                                       | <table><br/><tr><th> </th></tr><br/><tr><td> </td></tr><br/><br/></table>                         |  |  |
|                                                          |                                                                  |                                                                                                   |  |  |
|                                                          |                                                                  |                                                                                                   |  |  |

| Program                              | Description                                                                                       | HTML Tag                                    |
|--------------------------------------|---------------------------------------------------------------------------------------------------|---------------------------------------------|
| H3-TAG                               | Generates a universal tag.                                                                        | <tag></tag>                                 |
| H3-TEXT-AREA                         | Generates a ' <b>text area</b> '.                                                                 | <textarea> </textarea>                      |
| H3-TEXT-TO-HTML                      | Converts the content of a Natural string to ' <b>HTML</b> '. replace with -> W3TEXT-T0-HTML       |                                             |
| H3-TEXT-TO-URL<br>H3-ASCII-URL-TABLE | Converts the content of a Natural string to ' <b>URL decoded</b> '. replace with -> W3TEXT-T0-URL |                                             |
| H3-TIME_DATE<br>H3-TIME-DATE         | Generates a 'time/date' string.                                                                   | generated: Mon, 17 Jan 2005<br>15:35:18 GMT |

# Utilities

# Web Interface Plugin

| Plugin              | Description               |
|---------------------|---------------------------|
| Program Generation  | See Natural documentation |
| Class Generation    | See Natural documentation |
| Online Test Utility | See Natural documentation |

# Online

| Dialog              | Description               |
|---------------------|---------------------------|
| WEB-ONL or WEB-ONL3 | See Natural documentation |

# Remote

| Program  | Description                                                                     |  |  |  |  |  |
|----------|---------------------------------------------------------------------------------|--|--|--|--|--|
| NAT-LIB  | Lists all Natural libraries.                                                    |  |  |  |  |  |
| NAT-DATA | Lists all header/data (binary, alpha, unicode?) delivered from the HTTP server. |  |  |  |  |  |
| NAT-DIR  | Lists the <b>contents</b> of a specific Natural library.                        |  |  |  |  |  |
| NAT-DIRR | Lists the <b>resource</b> contents of a specific Natural library.               |  |  |  |  |  |
| NAT-ENV  | Lists all parameters <b>passed</b> to a called Natural subprogram.              |  |  |  |  |  |
| NAT-HTML | Displays a Natural source containing HTML.                                      |  |  |  |  |  |
| NAT-INFO | Displays the current Natural Web Interface settings.                            |  |  |  |  |  |
| NAT-LIST | Displays a Natural source object.                                               |  |  |  |  |  |

| Program  | Description                                                                            |
|----------|----------------------------------------------------------------------------------------|
| NAT-DOCU | Displays the online documentation.                                                     |
| NAT-RES  | Displays a non-Natural file - resource (only platform shared resources are available). |

# **Demonstration Applications**

The demonstration application delivered shows simple file maintenance with select functions. The demonstration is based on the Adabas file EMPLOYEES. To run the application, Adabas has to be active.

The implementation of the demonstration application uses templates, XML and XSLT, name prefix D6\* Depending on your installation of the HTTP Server Extensions, call the subprogram D6INDEX from the library SYSWEB3.

# Example of the URL to call the demonstration application:

http://yourserver/yourcgi/sysweb3/d6index

All pictures used are delivered with the Natural Web Interface. Save them in the directory pictures on your HTTP-server in the remote directory PICTURES. If you want to use another remote directory name, set the environment variable PICTURES at the initialization file of your HTTP Server Extension with the specific remote directory name.

# 83 Writes Binary to the Document

| Subroutine Name | Executable Example | Viewable Example |
|-----------------|--------------------|------------------|
| W3BINARY        | E3BINARY           | E3BINARY         |

# Description

Writes a binary to the document. A document can only contain either a binary or an alphanumeric return value - never both.

### Parameters

#### W3BINARY

1 H3BINARY (A) DYNAMIC BY VALUE /\* i /mH: Output string

### How To Invoke

PERFORM W3BINARY H3BINARYDYNAMIC

# 84 Clear Output Area

| Subroutine Name | Executable Example | Viewable Example |
|-----------------|--------------------|------------------|
| W3CLEAR         | E3CLEAR            | E3CLEAR          |

# Description

Deletes all data already written to the output area.

# Parameters

/\* NONE

# How To Invoke

PERFORM W3CLEAR

# 85 Set Document Content-Type

| Subroutine Name | Executable Example | Viewable Example |
|-----------------|--------------------|------------------|
| W3CONTENT-TYPE  | E3CONTYP           | E3CONTYP         |

#### Description

Sets the content type of the document. This setting is used by the browser programs to find out how the content is to be displayed.

W3CONTENT-TYPE or W3LOCATION has to be the first output of a document.

#### Changes from previous versions

All (A250) BY VALUE variables at the interfaces have been changed to (A) DYNAMIC BY VALUE.

There is no need to recatalog the programs, because the old interface (A250) is compatible with the new one.

### Parameters

1 H3VALUE (A) DYNAMIC /\* i /m : Content type to be set

### How To Invoke

PERFORM W3CONTENT-TYPE H3VALUE

# 86 Count Size of Output Area

| Subroutine Name    | Executable Example | Viewable Example |
|--------------------|--------------------|------------------|
| W3COUNT<br>W3LIMIT | E3COUNT            | E3COUNT          |

### Description

Returns the number of bytes already written there.

### Changes from previous versions

New with Natural Version 6.2: The size of the output area is no longer limited by internal settings during compile time. Therefore the maximum size is only limited by the maximum size of a Natural dynamic variable and the parameter settings used for the RPC or DCOM server. The return value of W3MAXPAGE can now be set within the program W3LIMIT, but has no effect on the maximum output size generated and stored internally.

# Parameters

1 W3WRITTEN (I4) /\* o/m : Currently written bytes 1 W3MAXPAGE (I4) /\* o/m : Maximum bytes possible 1 W3FREE (I4) /\* o/m : Free bytes

### How To Invoke

PERFORM W3COUNTER W3WRITTEN W3MAXPAGE W3FREE

# 87 Generate Error Page

| Subroutine Name      | Executable Example | Viewable Example |
|----------------------|--------------------|------------------|
| W3ERROR              | E3ERROR            | E3ERROR          |
| W3ERROR-TEMPLATE     |                    |                  |
| W3ERROR-TEMPLATE-XML |                    |                  |
| W3ERROR-TEXT         |                    |                  |

### Description

Errors generated by the Natural runtime should be handled to avoid screen output. Therefore, an ON ERROR section must be added to all programs called with the Natural Web Interface. The PDA W3CONST must be added as well.

The subroutine W3ERROR-TEMPLATE is called if an error occurs. This routine can be changed for your own needs.

The subroutine W3ERROR-TEMPLATE-XML returns the error page as XHTML page. This routine can be changed for your own needs. To activate this template, uncatalog W3ERROR-TEMPLATE and rename the subroutine from W3ERROR-TEMPLATE-XML to W3ERROR-TEMPLATE and stow.

The subroutine W3ERROR-TEXT is for internal use only.

# Parameters

| 1 | <i>‡</i> ⊧4, | ₩3ERROR    |        |    |   |     |   |                             |
|---|--------------|------------|--------|----|---|-----|---|-----------------------------|
|   | 2            | NR         | (I4)   | /* | i | / m | : | Number of the error         |
|   | 2            | LINE       | (I4)   | /* | i | / m | : | Line in the Natural program |
|   | 2            | SUBPROGRAM | (A008) | /* | i | / m | : | Subprogram name             |
|   | 2            | SUBROUTINE | (A032) | /* | i | / m | : | Subroutine name             |
|   | 2            | TEXT       | (A250) | /* | i | / m | : | Error text                  |

# How To Invoke

ON ERROR PERFORM W3ERROR ##W3ERROR PERFORM W3END ##RPC ESCAPE ROUTINE END-ERROR

# 88

# Writes to the Document and Converts to Valid HTML

| Subroutine Name  | Executable Example | Viewable Example |
|------------------|--------------------|------------------|
| W3HTML           | E3HTMLA            | E3HTMLA          |
| W3HTMLDYNAMIC    |                    |                  |
| W3HTMLLINE       |                    |                  |
| W3HTMLINEDYNAMIC |                    |                  |
| W3HTMLARRAY      |                    |                  |

### Description

Writes a string to the document and converts special characters, such as "<", ">", "ü" etc.

If you want to create a line break after your output, use W3HTMLLINE or W3HTMLLINEDYNAMIC.

If you want to create a line break inside your string, compress ##HTTP-NEWLINE into your string.

W3HTML and W3HTMLLINE will delete trailing blanks from the given string. For better performance use dynamic variables.

### Changes from previous versions

All (A250) BY VALUE variables at the interfaces have been changed to (A) DYNAMIC BY VALUE.

There is no need to recatalog the programs, because the old interface (A250) is compatible with the new one.

#### Parameters

1. W3HTML

1 H3HTML (A) DYNAMIC BY VALUE /\* i /mH: Output string

#### 2. W3HTMLDYNAMIC

1 H3DYNAMIC (A) DYNAMIC BY VALUE /\* i /mH: Output string

#### 3. W3HTMLLINE

1 H3HTML (A) DYNAMIC BY VALUE /\* i /mH: Output string

### 4. W3HTMLLINEDYNAMIC

1 H3DYNAMIC (A) DYNAMIC BY VALUE /\* i /mH: Output string

### 5. W3HTMLARRAY

1 H3ARRAYVALUE (A/1:v) DYNAMIC /\* i /mH: Output array 1 H3VALUELENGTH (I4) /\* i /m : Length of output array

# How To Invoke

PERFORM W3HTML H3HTML PERFORM W3HTMLDYNAMIC H3DYNAMIC PERFORM W3HTMLLINE H3HTML PERFORM W3HTMLLINEDYNAMIC H3DYNAMIC PERFORM W3HTMLARRAY H3ARRAYVALUE H3VALUELENGTH
## 89

### Writes HTTP Settings to the Document

| Subroutine Name | Executable Example | Viewable Example |
|-----------------|--------------------|------------------|
| W3HTTP          | E3HTTP             | E3HTTP           |
| W3HTTPDYNAMIC   |                    |                  |
| W3HTTP-HEADER   |                    |                  |
| W3HTTPARRAY     |                    |                  |

#### Description

Writes a text line to the HEAD of a document. In these text line settings, you can specify COOKIES, EXPIRE-DATES or other settings of an HTTP-compatible document.

Physical new lines in the output can be created by compressing ##HTTP\_NEWLINE into a Natural string.

If you want to create a line break inside your string, compress ##HTTP-NEWLINE into your string.

W3HTTP will delete trailing blanks from the given string.

For better performance use dynamic variables.

#### Changes from previous versions

All (A250) BY VALUE variables at the interfaces have been changed to (A) DYNAMIC BY VALUE.

There is no need to recatalog the programs, because the old interface (A250) is compatible with the new one.

#### Parameters

1. W3HTTP

1 W3STRING (A) DYNAMIC /\* i /m : Header name value pairs

#### 2. W3HTTPDYNAMIC

1 W3DYNAMIC (A) DYNAMIC /\* i /m : Header name value pairs

#### 3. W3HTTP-HEADER

1 W3HTTPNAME (A) DYNAMIC /\* i /m : Header name 1 W3HTTPVALUE (A) DYNAMIC /\* i /m : Header value

#### 4. W3HTTPARRAY

```
1 W3ARRAYVALUE (A/1:V) DYNAMIC /* i /m : Header name value pairs
1 W3VALUELENGTH (I4) /* i /m : Length of output array
```

#### How To Invoke

PERFORM W3HTTP W3STRING PERFORM W3HTTPDYNAMIC W3DYNAMIC PERFORM W3HTTP-HEADER W3HTTPNAME W3HTTPVALUE PERFORM W3HTTPARRAY W3ARRAYVALUE W3VALUELENGTH

### 90 Info About Internal Values

| Subroutine Name | Executable Example | Viewable Example |
|-----------------|--------------------|------------------|
| W3INFO          | E3INFO             | E3INFO           |

#### Description

This program enables you to set and read some internal values of the Web Interface.

#### Read (Action ' ')

The values for ERROR-NR VERSION, LOG-TIME, FORM, LIST(\*) and LIST\_MAX will be returned.

#### Set List (Action 'L')

For H3-OPEN-LIST, H3-CLOSE-LIST and H3-LIST-ITEM, an internal array is used to save the style of the generated list. This style will be used to generate the correct close tag.

#### Set Form (Action 'F')

For all programs, you can generate tags that can only be used inside a FORM tag. A flag can be called to check if a FORM is open or not. The flag will be changed by H3-OPEN-FORM and H3-CLOSE-FORM.

#### Changes from previous version

The LDA W3PINFO has been changed, and the variables LOG-TIME, VERSION and WEBAPI have been changed to (A) dynamic.

#### Parameters

LOCAL USING W3PINFO

#### PDA W3PINFO

1 ##W3INF0 2 ACTION (A1) /\* i /m : Action to be called 2 LOG-TIME (A) DYNAMIC /\* o/m : Log time set by the Natural Web Interface 2 VERSION (A) DYNAMIC /\* o/m : Version set by the HTTP Server Extension 2 WEBAPI (A) DYNAMIC /\* o/m : Version set by the Natural Web Interface 2 ERROR-NR (I4) /\* o/m : Error number set by the Natural Web Interface 2 FORM (L) /\* io/m : Indicates whether a FORM is open 2 LIST (A1/1:10) /\* io/m : Saves the type of LIST 2 LIST\_MAX (N2) /\* io/m : Current number of nested LISTs

How To Invoke

PERFORM W3INFO ##W3INFO

### 91 End and Initialize Document

| Subroutine Name | Executable Example | Viewable Example |
|-----------------|--------------------|------------------|
| W3INIT<br>W3END | E3END              | E3END            |

#### Description

Each Program needs to initialize and end the web interface by special programs. The initialisation is done by W3INIT. The PDA W3PARM must be passed to initialize passed parameters for further use. W3END ends the document and prepares the return to the HTTPserver. The PDA W3PARM defined at the initial program has to be passed to W3END. If W3\* calls are performed after W3END, the written output will not be transferred to the HTTP server.

With SYSWEB3, W3PARM has been changed to provide an improved interface to the HTTP server. The new interface is capable of transferring binary or alpha data, using other mime-types such as 'application/x-www-form-urlencoded' for incoming data and allows the usage of HTTP PUT requests.

For compatibility reasons, the new features HTTP PUT and other mime-types for data input can only be used, if W3INIT is called with an additional parameter:

2nd Parameter := TRUE - activates other mime-types then 'application/x-www-form-urlencoded' for incoming data

3rd Parameter := TRUE - activates HTTP PUT requests.

#### Changes from previous version

New optional parameters added.

#### Parameters

1. W3INIT

##RPC /\* i /m : Parameter of Subprogram
TRUE /\* io/ : TRUE to activate mime-types
TRUE /\* io/ : TRUE to activate HTTP PUT

#### 2. W3END

##RPC /\* o/m : Parameter of Subprogram

#### 3. W3PARM

| - | ##RPC           | /* use only | wit | h SYS | WE | EB3                    |
|---|-----------------|-------------|-----|-------|----|------------------------|
|   | 2 LOG-TIME      | (A30)       | /*  | i/m   | :  | Timestamp              |
|   | 2 VERSION       | (A) DYNAMIC | /*  | i /m  | :  | Interface version      |
|   | 2 HTTP_HEADER   | (A) DYNAMIC | /*  | io/m  | :  | HTTP header            |
|   | 2 C_HTTP_HEADER | (I4)        | /*  | io/m  | :  | Bytes sent             |
|   | 2 HTTP_BODY     | (A) DYNAMIC | /*  | io/m  | :  | HTTP body alphanumeric |
|   | 2 HTTP_BINARY   | (B) DYNAMIC | /*  | io/m  | :  | HTTP body binary       |
|   | 2 C_HTTP_DATA   | (I4)        | /*  | io/m  | :  | Bytes sent             |
|   | 2 MIME-TYPE     | (A) DYNAMIC | /*  | io/m  | :  | Mime-type sent         |
|   | 2 ERROR-NR      | (I4)        | /*  | io/m  | :  | Generation result      |

#### How To Invoke

```
PERFORM W3INIT ##RPC
PERFORM W3INIT ##RPC TRUE /* activate mime-types ne
'application/x-www-form-urlencoded'
PERFORM W3INIT ##RPC TRUE TRUE /* activate mime-types and HTTP PUT
PERFORM W3END ##RPC
```

### 92 List All Environment Variables

| Subroutine Name               | Executable Example | Viewable Example |
|-------------------------------|--------------------|------------------|
| W3LIST-ENVIRONMENT            | E3ENVLIS           | E3ENVLIS         |
| W3LIST-ENVIRONMENT-TO-DYNAMIC |                    |                  |

#### Description

List all variables sent by the HTTP server.

#### Parameters

1. W3LIST-ENVIRONMENT

| 1 * | W3START            | (14)       | /*<br>/* | IN/OUT: START FORM<br>out: = 0 :all read |
|-----|--------------------|------------|----------|------------------------------------------|
| ~   |                    | ( )        | / ^      | > U :data left, reread form here         |
| Ţ   | W3ARRAYCOUNTER     | (14)       | /*       | IN/OUI: LENGIH OF THE ARRAY TO RETURN    |
| 1   | W3ARRAYNAME        | (A72/1:V)  | /*       | OUT: NAME OF THE VARIABLE                |
| 1   | W3ARRAYVALUE       | (A250/1:V) | /*       | OUT: VALUE OF THE VARIABLE               |
| 1   | W3ARRAYVALUELENGTH | (I4/1:V)   | /*       | OUT: LEN OF THE VARIABLE                 |
| 1   | W3ARRAYVALUESERVER | ( L/1:V)   | /*       | OUT: Server Variable                     |
| 1   | W3ARRAYMAXIMUM     | (I4)       | /*       | OUT: NUMBER OF THE VALUES                |

#### 2. W3LIST-ENVIRONMENT-TO-DYNAMIC

| 1 | W3START            | (I4)    |         | /*    | IN/OUT: START FORM                   |
|---|--------------------|---------|---------|-------|--------------------------------------|
| * |                    |         |         | /*    | out: = 0 :all read                   |
| * |                    |         |         | /*    | > 0 :data left, reread form here     |
| 1 | W3ARRAYCOUNTER     | (I4)    |         | /* IN | N/OUT: LENGTH OF THE ARRAY TO RETURN |
| 1 | W3ARRAYNAME        | (A/1:V) | DYNAMIC | /*    | OUT: NAME OF THE VARIABLE            |
| 1 | W3ARRAYVALUE       | (A/1:V) | DYNAMIC | /*    | OUT: VALUE OF THE VARIABLE           |
| 1 | W3ARRAYVALUESERVER | (L/1:V) |         | /*    | OUT: Server Variable                 |
| 1 | W3ARRAYMAXIMUM     | (I4)    |         | /*    | OUT: NUMBER OF THE VALUES            |

#### How To Invoke

#### 1.

```
PERFORM W3LIST-ENVIRONMENT W3START W3NAME W3ARRAYCOUNTER
W3ARRAYNAME(*) W3ARRAYVALUE(*) W3ARRAYVALUELENGTH(*)
W3ARRAYVALUESERVER(*) W3ARRAYMAXIMUM
```

#### 2.

```
PERFORM W3LIST-ENVIRONMENT-TO-DYNAMIC W3START W3NAME W3ARRAYCOUNTER
W3ARRAYNAME(*) W3ARRAYVALUE(*) W3ARRAYVALUESERVER(*)
W3ARRAYMAXIMUM
```

## 93

### **Evaluate Mime-Type and Transfer/Data-Type**

| Subroutine Name | Executable Example                                    | Viewable Example |
|-----------------|-------------------------------------------------------|------------------|
| W3MIME-DATA     | NAT-RES?source=e3xslt2.xml&lib=sysweb3                | NAT-RES          |
| MIMEDATA        | NAT-RES?source=composing_natural_logo.jpg&lib=sysweb3 |                  |

#### Description

Each Program needs to initialize and end the web interface by special programs. The initialisation is done by W3INIT. The W3PARM PDA must be passed to initialize passed parameters for further use. W3END ends the document and prepares the return to the HTTPserver. The W3PARM PDA defined at the initial program has to be passed to W3END. If W3\* calls are performed after W3END, the written output will not be transferred to the HTTP server.

#### Parameters

1. W3INIT

USING W3PARM /\* io/m : Parameter of Subprogram

2. W3END

USING W3PARM /\* io/m : Parameter of Subprogram

#### 3. W3PARM

| 1 | <i>#</i> #4 | <sup>€</sup> RPC  |            |    |      |   |                   |
|---|-------------|-------------------|------------|----|------|---|-------------------|
|   | 2           | VERSION           | (A010)     | /* | i /m | : | Interface version |
|   | 2           | LOG-TIME          | (A030)     | /* | i /m | : | Timestamp         |
|   | 2           | RETURN_PAGE       | (A250/1:V) | /* | io/m | : | Transfer area     |
|   | 2           | RETURN_PAGE_COUNT | (1004)     | /* | io/m | : | Bytes sent        |
|   | 2           | ERROR-NR          | (I004)     | /* | o/m  | : | Error number      |

#### How To Invoke

PERFORM W3INIT ##RPC PERFORM W3END ##RPC

### 94 Evaluate Mime-Type and File Extension

| Subroutine Name | Executable Example                                    | Viewable Example |
|-----------------|-------------------------------------------------------|------------------|
| W3MIME-TYPE     | NAT-RES?source=e3xslt2.xml&lib=sysweb3                | NAT-RES          |
| MIMETYPE        | NAT-RES?source=composing_natural_logo.jpg&lib=sysweb3 |                  |

#### Description

Natural Web Interface holds an own table for mime-type / file extension settings. This table is saved in the Natural text member MIMETYPE. The text member contains pairs of mime-type names and file extension(s):

text/html html htm text/plain txt text/xml xml text/richtext rtf

W3MIME-TYPE reads the internal table and offers the following translations:

- Evaluate a mime-type for a given file extension.
- Evaluate a file extension for a given mime-type

The functionality is used internally at the W3LOAD-RESOURCE subprogram.

#### Parameters

1. W3MIME-TYPE

W3MIME-TYPE (A) DYNAMIC /\* i /m : requested mime-type W3FILE-EXTENTION (A) DYNAMIC /\* o/m : found file extension

#### 2. W3MIME-TYPE

W3MIME-TYPE (A) DYNAMIC /\* o/m : found mime-type W3FILE-EXTENTION (A) DYNAMIC /\* i /m : requested file extension

#### How To Invoke

PERFORM W3MIME-TYPE W3FILE-EXTENTION

### 95 Set Document Location

| Subroutine Name | Executable Example | Viewable Example |
|-----------------|--------------------|------------------|
| W3LOCATION      | E3LOCAT            | E3LOCAT          |

#### Description

Sets the location of a document that is to be loaded. This subroutine can be used to call a static page instead of a dynamic one from a Natural program.

W3LOCATION or W3CONTENT-TYPE has to be the first output of a document.

#### Changes from previous versions

All (A250) BY VALUE variables at the interfaces have been changed to (A) DYNAMIC BY VALUE.

There is no need to recatalog the programs, because the old interface (A250) is compatible with the new one.

#### Parameters

1 W3CONTENT (A) DYNAMIC /\* i /m : Content type to be set

#### How To Invoke

PERFORM W3CONTENT-TYPE W3CONTENT

### 96 Read Environment Variable

| Subroutine Name               | Executable Example | Viewable Example |
|-------------------------------|--------------------|------------------|
| W3READ-ENVIRONMENT-ARRAY      | <b>E3ENVARY</b>    | E3ENVARY         |
| W3READ-ENVIRONMENT            |                    |                  |
| W3READ-ENVIRONMENT-TO-DYNAMIC |                    |                  |

#### Description

Reads the first occurrence of a single variable. With W3READ-ENVIRONMENT-ARRAY, a variable can be read beginning with an offset. This can be used to read multiple occurrences of the same variable.

#### Parameters

1. W3READ-ENVIRONMENT-ARRAY

| 1<br>*<br>* | W3START                       | (14)               | /*<br>/*<br>/*       | io/m       | :      | Offset to be started at<br>out: O no occurrences<br>out: ≥O more occurrences |
|-------------|-------------------------------|--------------------|----------------------|------------|--------|------------------------------------------------------------------------------|
| 1<br>*      | W3NAME                        | (A072)             | /*<br>/*             | i/m        | :      | Name of the variable to<br>be searched for                                   |
| 1<br>*<br>* | W3VALUESERVER                 | (A1)               | /*<br>/*<br>/*<br>/* | i /m       | :      | Search for variables from<br>'S' server<br>'P' page or URL<br>' ' both       |
| 1           | W3ARRAYCOUNTER                | (I4)               | ,<br>/*<br>/*        | io/m       | :      | Size of array,<br>characters read                                            |
| 1<br>1      | W3VALUEARRAY<br>W3VALUELENGTH | (A001/1:V)<br>(I4) | /*<br>/*             | o/m<br>o/m | :<br>: | Array with the returned value<br>length of the value                         |

#### 2. W3READ-ENVIRONMENT

#### 3. W3READ-ENVIRONMENT-TO-DYNAMIC

| 1 | W3NAME         | (A072)      | /* | i | / m | : | Name of the variable    |
|---|----------------|-------------|----|---|-----|---|-------------------------|
|   |                |             | /* |   |     |   | searched for            |
| 1 | W3VALUESERVER  | (A1)        | /* | i | / m | : | Search for variables in |
| * |                |             | /* |   |     |   | 'S' server              |
| * |                |             | /* |   |     |   | 'P' page or URL         |
| * |                |             | /* |   |     |   | ' ' both                |
| 1 | W3VALUEDYNAMIC | (A) DYNAMIC | /* | C | o∕m | : | Returned value          |

#### How To Invoke

PERFORM W3READ-ENVIRONMENT-ARRAY W3START W3NAME W3VALUESERVER W3ARRAYCOUNTER W3VALUEARRAY(\*) W3VALUELENGTH PERFORM W3READ-ENVIRONMENT W3NAME W3VALUESERVER W3VALUE W3VALUELENGTH

PERFORM W3READ-ENVIRONMENT-TO-DYNAMIC W3NAME W3VALUESERVER W3VALUEDYNAMIC

### 97 Read Environment Variables Groups

| Subroutine Name          | Executable Example              | Viewable Example |
|--------------------------|---------------------------------|------------------|
| W3READ-ENVIRONMENT-GROUP | E3ENVGRO?test=a&test=bb&test=cc | E3ENVGRO         |

#### Description

Reads all variables with the same name, e.g. set from a multiple select.

#### Parameters

| 1<br>* | W3START        | (14)        | /*<br>/* | io/m | : | Offset to be started at out: O no occurrences |
|--------|----------------|-------------|----------|------|---|-----------------------------------------------|
| *      |                |             | /*       |      |   | out: >0 more occurrences                      |
| 1      | W3NAME         | (A) DYNAMIC | /*       | i /m | : | Name of variable                              |
| 1      | W3VALUESERVER  | (A1)        | /*       | i /m | : | Search for variables in                       |
| *      |                |             | /*       |      |   | 'S' server                                    |
| *      |                |             | /*       |      |   | 'P' page or URL                               |
| *      |                |             | /*       |      |   | ' ' both                                      |
| 1      | W3ARRAYCOUNTER | (I4)        | /*       | io/m | : | Length of array,                              |
|        |                |             | /*       |      |   | returned values                               |
| 1      | W3ARRAYVALUES  | (A250/1:V)  | /*       | o/m  | : | Values of variable                            |
| 1      | W3ARRAYMAXIMUM | (I4)        | /*       | o/m  | : | Total number of variables                     |

#### How To Invoke

PERFORM W3READ-ENVIRONMENT-GROUP W3START W3NAME W3VALUESERVER W3ARRAYCOUNTER W3ARRAYVALUES(\*) W3ARRAYMAXIMUM

### 98

### **Read Environment Text Area Variables**

| Subroutine Name                 | Executable Example | Viewable Example |
|---------------------------------|--------------------|------------------|
| W3READ-ENVIRONMENT-TEXTAREA     | E3ENVTX            | E3ENVTX          |
| W3READ-ENVIRONMENT-TEXTAREA-DYN | E3ENVTXD           | E3ENVTX1         |
|                                 |                    | E3ENVTXD         |
|                                 |                    | E3ENVTX2         |

#### Description

Reads a variable set by a text area tag and separates the text lines.

#### Parameters

#### 1. W3READ-ENVIRONMENT-TEXTAREA

| 1<br>*<br>* | W3START            | (I4)       | /*<br>/*<br>/* | io/m | : | Offset to be started at<br>out: 0 no occurrences |
|-------------|--------------------|------------|----------------|------|---|--------------------------------------------------|
| 1           | W3NAME             | (A072)     | /*             | i /m | : | Name of variable                                 |
| 1           | W3VALUESERVER      | (A1)       | /*             | i/m  | : | Search for variables in                          |
| *           |                    |            | /*<br>/*       |      |   | 'S' server<br>'P' page or IIRI                   |
| *           |                    |            | /*             |      |   | ' both                                           |
| 1           | W3ARRAYCOUNTER     | (A250/1:V) | /*             | io/m | : | Length of array,                                 |
|             |                    |            | /*             |      |   | returned values                                  |
| 1           | W3ARRAYVALUE       | (I4/1:V)   | /*             | o/m  | : | Value of variables                               |
| 1           | W3ARRAYVALUELENGTH | (I4)       | /*             | o/m  | : | Length of variables                              |
| 1           | W3ARRAYMAXIMUM     |            | /*             | o/m  | : | Total number of variables                        |

#### 2. W3READ-ENVIRONMENT-TEXTAREA-DYN

| 1<br>* | W3START            | (14)            | /*<br>/* | io/m | : | Offset to be started at out: O no occurrences |
|--------|--------------------|-----------------|----------|------|---|-----------------------------------------------|
| *      |                    |                 | /*       |      |   | out: >0 more occurrences                      |
| 1      | W3NAME-DYN         | (A) DYNAMIC     | /*       | i /m | : | Name of variable                              |
| 1      | W3VALUESERVER      | (A1)            | /*       | i /m | : | Search for variables in                       |
| *      |                    |                 | /*       |      |   | 'S' server                                    |
| *      |                    |                 | /*       |      |   | 'P' page or URL                               |
| *      |                    |                 | /*       |      |   | ' both                                        |
| 1      | W3ARRAYCOUNTER     | (I4)            | /*       | io/m | : | Length of array,                              |
|        |                    |                 | /*       |      |   | returned values                               |
| 1      | W3ARRAYVALUE-DYN   | (A/1:V) DYNAMIC | /*       | o/m  | : | Value of variables                            |
| 1      | W3ARRAYVALUELENGTH | (I4/1:V)        | /*       | o/m  | : | Length of variables                           |
| 1      | W3ARRAYMAXIMUM     | (I4)            | /*       | o/m  | : | Total number of variables                     |

#### How To Invoke

PERFORM W3READ-ENVIRONMENT-TEXTAREA W3START W3NAME W3VALUESERVER W3ARRAYCOUNTER(\*) W3ARRAYVALUE(\*) W3ARRAYVALUELENGTH(\*) W3ARRAYMAXIMUM PERFORM W3READ-ENVIRONMENT-TEXTAREA-DYN W3START W3NAME-DYN W3VALUESERVER W3ARRAYCOUNTER(\*) W3ARRAYVALUE-DYN(\*) W3ARRAYVALUELENGTH(\*) W3ARRAYMAXIMUM

### 99 Write Text to Document

| Subroutine Name                                                           | Executable Example | Viewable Example |
|---------------------------------------------------------------------------|--------------------|------------------|
| W3TEXT<br>W3TEXTDYNAMIC<br>W3TEXTLINE<br>W3TEXTLINEDYNAMIC<br>W3TEXTARRAY | E3TEXT             | E3TEXT           |

#### Description

Writes a character string to the document.

If you want to create a line break after your output, use W3HTMLLINE or W3HTMLLINEDYNAMIC.

If you want to create a line break inside your string, compress ##HTTP-NEWLINE into your string.

W3TEXT and W3TEXTLINE will delete trailing blanks from the given string.

For better performance use dynamic variables.

#### Changes from previous versions

All (A250) BY VALUE variables at the interfaces have been changed to (A) DYNAMIC BY VALUE.

There is no need to recatalog the programs, because the old interface (A250) is compatible with the new one.

#### Parameters

1. W3TEXT

1 W3TEXT (A) DYNAMIC /\* i /m : Output string

2. W3TEXTDYNAMIC

1 W3DYNAMIC (A) DYNAMIC /\* i /m : Output array

#### 3. W3TEXTLINE

1 W3TEXT (A) DYNAMIC /\* i /m : Output string with new line

#### 4. W3TEXTLINEDYNAMIC

1 W3DYNAMIC (A) DYNAMIC /\* i /m : Output string with new line

#### 5. W3TEXTARRAY

1 H3ARRAYVALUE (A/1:v) DYNAMIC /\* i /m : Output array 1 H3VALUELENGTH (I4) /\* i /m : Length of output array

#### How To Invoke

PERFORM W3TEXT W3TEXT PERFORM W3TEXTDYNAMIC W3TEXT PERFORM W3TEXTLINE W3TEXT PERFORM W3TEXTLINEDYNAMIC W3TEXT PERFORM W3TEXTARRAY W3ARRAYVALUE W3VALUELENGTH

### 100 Write Newline to Output Area

#### Subroutine Name

W3NEWLINE

#### Description

Adds a single newline (##HTTP\_NEWLINE) to the output area. This subroutine will be deleted in one of the next versions. Use W3TEXTDYNAMIC ##HTTP\_NEWLINE instead.

#### Parameters

\*/ NONE

#### How To Invoke

PERFORM W3NEWLINE

# **101** Read Natural Source into X-Array of Dynamic

| Subroutine Name    | Executable Example | Viewable Example |
|--------------------|--------------------|------------------|
| W3SOURCE-TO-XARRAY | E3NAT2XA           | E3NAT2XA         |

#### Description

Reads a Natural source from a given library into one single x-array.

#### Parameters

| 1 | W3LIBRARY   | (A8) DYNAMIC BY VALUE | /* · | i/o  | : | Natural Library ID |
|---|-------------|-----------------------|------|------|---|--------------------|
| 1 | W3SOURCE    | (A8) DYNAMIC BY VALUE | /* · | i /m | : | Source Name        |
| 1 | W3OUTSRC-XA | (A/1:*) DYNAMIC       | /*   | 0/0  | : | Response Array     |
| 1 | W3RESPONSE  | (I4)                  | /*   | 0/0  | : | Response           |

#### How To Invoke

PERFORM W3SOURCE-TO-XARRAY W3LIBRARY W3SOURCE W3OUTSRC-XA(\*) W3RESPONSE

## 102 Text to HTML

| Subprogram Name                       | Executable Example | Viewable Example |
|---------------------------------------|--------------------|------------------|
| W3TEXT-TO-HTML<br>W3-ASCII-HTML-TABLE | E3TX2HTM           | E3TX2HTM         |

#### Description

Converts a string to HTML syntax. Useful if special characters are included.

The subprogram W3-ASCII-HTML-TABLE will be called from W3TEXT-TO-HTML and W3HTML and contains a list of all conversations that will be made. This program can be changed and extended for the user's needs.

#### Parameters

1 W3HTML (A) DYNAMIC /\* io/mH: HTML text conversion

#### How To Invoke

PERFORM W3TEXT-TO-HTML W3HTML

### 103 Text to XML

| Subprogram Name    | Executable Example | Viewable Example |
|--------------------|--------------------|------------------|
| W3TEXT-TO-XML      | E3TX2XML           | E3TX2XML         |
| W3-ASCII-XML-IABLE |                    |                  |

#### Description

Converts a string to XML syntax. Useful if special characters are included.

The subprogram W3-ASCII-XML-TABLE will be called from W3TEXT-TO-XML and contains a list of all conversations that will be made. This program can be changed and extended according to the user's needs.

#### Parameters

1 W3XML (A) DYNAMIC /\* io/mX: XML text conversion

#### How To Invoke

PERFORM W3TEXT-TO-XML W3XML

### 104 Text to URL

| Subprogram Name    | Executable Example | Viewable Example |  |  |  |  |
|--------------------|--------------------|------------------|--|--|--|--|
| W3TEXT-TO-URL      | E3TX2URL           | E3TX2URL         |  |  |  |  |
| W3-ASCII-URL-TABLE |                    |                  |  |  |  |  |

#### Description

Converts a string to URL syntax. Useful if special characters are included.

The subprogram W3-ASCII-URL-TABLE will be called from W3TEXT-TO-URL and contains a list of all conversations that will be made. This program can be changed and extended according to the user's needs.

#### Parameters

1 W3URL (A) DYNAMIC /\* io/mU: URL text conversion

#### How To Invoke

PERFORM W3TEXT-TO-URL W3URL

### **105** Replace Inside Return Document

| Subroutine Name | Executable Example | Viewable Example | Resources    |
|-----------------|--------------------|------------------|--------------|
| W3REPLACE       | E3TEMPL            | E3TEMPL          | E3TEMPL.HTML |

#### Description

Search the already written output page for a specific string and replace all occurrences with a new string. Use together with W3LOAD-RESOURCE for template processing.

With the encoding parameter, the given data will be encoded before the replacement is done:

- " " for no encoding
- "HTML" for HTML encoding (e.g. < becomes &lt;)
- "URL" for URL encoding
- "XML" for XML encoding (e.g. < becomes &lt;)</p>

#### Parameters

| 1 | W3ENCODING | (A) | DYNAMIC | ΒY | VALUE | /* | i | / m | : | encoding   |
|---|------------|-----|---------|----|-------|----|---|-----|---|------------|
| 1 | W30LD      | (A) | DYNAMIC | ΒY | VALUE | /* | i | / m | : | old string |
| 1 | W3NEW      | (A) | DYNAMIC | ΒY | VALUE | /* | i | / m | : | new string |

#### How To Invoke

PERFORM W3REPLACE "\$weather\$" "fine, no clouds"

## 106 Load Resource

| Subroutine Name | Executable Example | Viewable Example | Resources   |
|-----------------|--------------------|------------------|-------------|
| W3LOAD-RESOURCE | E3RESOUR           | E3RESOUR         | E3SAVE.HTML |

#### Description

Load a file from the resource directory of a given library into the output page. If no library is specified, use the current library.

Use together with W3REPLACE for template processing.

Data is loaded as binary or alpha - depending on the settings of "MIMEDATA" and "MIME-TYPE".

Use W3MIME-TYPE to evaluate the mime-type for the given file extension.

#### Parameters

| 1 | W3LIBRARY       | (A8) | DYNAMIC B  | Y VALUE  | OPTIONAL | /* i | i. | /0 | :   | Natural | Library | ΙD |
|---|-----------------|------|------------|----------|----------|------|----|----|-----|---------|---------|----|
| 1 | W3RESOURCE-FILE | (A)  | DYNAMIC B  | BY VALUE |          | /    | *  | i  | / m | : File  | Name    |    |
| 1 | W3RESPONSE      | (I4) | ) OPTIONAL | -        |          | /    | *  | 0  | / 0 | : Resp  | onse    |    |

If the W3RESPONSE parameter is not specified, the Web Interface error processing is triggered if an error occurs. If the W3RESPONSE parameter is specified, the parameter contains the Natural message number if an error occurred, or zero on success.

#### How To Invoke

```
PERFORM W3LOAD-RESOURCE W3LIBRARY W3RESOURCE-FILE
PERFORM W3LOAD-RESOURCE " " "templ.html"
PERFORM W3LOAD-RESOURCE 1X "templ.html"
```

#### Restriction

Load Resource is only available on Natural for Windows and UNIX supporting non-natural files/resources. Internally it uses workfile 12.
## 107 Read Resource

| Subroutine Name | Executable Example | Viewable Example | Resources   |
|-----------------|--------------------|------------------|-------------|
| W3READ-RESOURCE | E3RESOUR           | E3RESOUR         | E3SAVE.HTML |

### Description

Read a resource file from the given library into a dynamic variable. If no library is specified, use the current library.

Use together with W3APPLY-XSLT for template processing.

### Parameters

| 1 | W3LIBRARY  | (A8) BY VALUE OPTIONAL | /* | i /o | : | Natural Library ID |
|---|------------|------------------------|----|------|---|--------------------|
| 1 | W3FILE     | (A) DYNAMIC BY VALUE   | /* | i /m | : | File Name          |
| 1 | W3DYN      | (A) DYNAMIC            | /* | o/m  | : | Read Resource      |
| 1 | W3RESPONSE | (I4) OPTIONAL          | /* | 0/0  | : | Response           |

If the W3RESPONSE parameter is not specified, the Web Interface error processing is triggered if an error occurs. If the W3RESPONSE parameter is specified, the parameter contains the Natural message number if an error occurred, or zero on success.

## How To Invoke

PERFORM W3READ-RESOURCE W3LIBRARY W3FILE W3DYN

PERFORM W3READ-RESOURCE W3LIBRARY W3FILE W3DYN W3RESPONSE

#### Restriction

Load Resource is only available on Natural for Windows and UNIX supporting non-natural files/resources. Internally it uses workfile 12.

## 108 Write Resource

| Subroutine Name  | Executable Example | Viewable Example | Resources   |
|------------------|--------------------|------------------|-------------|
| W3WRITE-RESOURCE | E3RESOUR           | E3RESOUR         | E3SAVE.HTML |

### Description

Write a resource file to the given library and fill with a given dynamic variable. If no library is specified, use the current library.

### Parameters

| 1 | W3LIBRARY  | (A8) BY VALUE OPTIONAL | /* | i  | /0   | : | Natural Library | ΙD |
|---|------------|------------------------|----|----|------|---|-----------------|----|
| 1 | W3FILE     | (A) DYNAMIC BY VALUE   | /* | i  | / m  | : | File Name       |    |
| 1 | W3DYN      | (A) DYNAMIC BY VALUE   | /* | i  | / m  | : | Read Resource   |    |
| 1 | W3RESPONSE | (I4)OPTIONAL           | /* | 0/ | ′o : | ł | Response        |    |

If the W3RESPONSE parameter is not specified, the Web Interface error processing is triggered if an error occurs. If the W3RESPONSE parameter is specified, the parameter contains the Natural message number if an error occurred, or zero on success.

## How To Invoke

PERFORM W3WRITE-RESOURCE W3LIBRARY W3FILE W3DYN PERFORM W3WRITE-RESOURCE W3LIBRARY "Test.txt" W3DYN PERFORM W3WRITE-RESOURCE W3LIBRARY W3FILE W3DYN W3RESPONSE

## Restriction

Load Resource is only available on Natural for Windows and UNIX supporting non-natural files/resources. Internally it uses workfile 12.

# 109 Check Resource

| Subroutine Name  | Executable Example | Viewable Example | Resources   |
|------------------|--------------------|------------------|-------------|
| W3CHECK-RESOURCE | E3RESOUR           | E3RESOUR         | E3SAVE.HTML |

### Description

Check if a read a resource file exists at the given library. With the create flag, a new empty resource can be created if one does not already exist. If no library is specified, use the current library.

## Parameters

| 1 | W3LIBRARY  | (A8) BY VALUE OPTIONAL | /* | i | /0  | : | Natural Library ID       |
|---|------------|------------------------|----|---|-----|---|--------------------------|
| 1 | W3FILE     | (A) DYNAMIC BY VALUE   | /* | i | / m | : | File Name                |
| 1 | W3CREATE   | (L) BY VALUE           | /* | i | /m  | : | If true, create new file |
| 1 | W3PATH     | (A) DYNAMIC            | /* | 0 | /m  | : | Resource path            |
| 1 | W3RESPONSE | (I4) OPTIONAL          | /* | 0 | /0  | : | Response                 |

If the W3RESPONSE parameter is not specified, the Web Interface error processing is triggered if an error occurs. If the W3RESPONSE parameter is specified, the parameter contains the Natural message number if an error occurred, or zero on success.

## How To Invoke

PERFORM W3CHECK-RESOURCE W3LIBRARY W3FILE W3CREATE W3PATH PERFORM W3CHECK-RESOURCE " " 'test.html" TRUE W3PATH PERFORM W3CHECK-RESOURCE 1x 'test.html" TRUE W3PATH PERFORM W3CHECK-RESOURCE W3LIBRARY W3FILE W3CREATE W3PATH W3RESOURCE

#### **Restriction:**

Check Resource is only available on Natural for Windows and UNIX supporting non-natural files/resources.

## 110 Delete Resource

| Subroutine Name   | Executable Example | Viewable Example | Resources   |
|-------------------|--------------------|------------------|-------------|
| W3DELETE-RESOURCE | E3RESOUR           | E3RESOUR         | E3SAVE.HTML |

### Description

Delete a resource file from the given library. If no library is specified, use the current library.

## Parameters

| 1 | W3LIBRARY  | (A8) BY VALUE OPTIONAL | /* | i /o | : | Natural Library | ΙD |
|---|------------|------------------------|----|------|---|-----------------|----|
| 1 | W3FILE     | (A) DYNAMIC BY VALUE   | /* | i /m | : | File Name       |    |
| 1 | W3RESPONSE | (I4)OPTIONAL           | /* | 0/0  | : | Response        |    |

If the W3RESPONSE parameter is not specified, the Web Interface error processing is triggered if an error occurs. If the W3RESPONSE parameter is specified, the parameter contains the Natural message number if an error occurred, or zero on success.

## How To Invoke

PERFORM W3DELETE-RESOURCE W3LIBRARY W3FILE PERFORM W3DELETE-RESOURCE " " 'test.html" PERFORM W3DELETE-RESOURCE 1x 'test.html" PERFORM W3DELETE-RESOURCE W3LIBRARY W3FILE W3RESPONSE

#### Restriction

Check Resource is only available on Natural for Windows and UNIX supporting non-natural files/resources.

## 111 Apply XSLT Processing on Return Document

| Subroutine Name  | Executable Example | Viewable Example |
|------------------|--------------------|------------------|
| W3APPLY-XSLT-XML | E3XSLT             | E3XSLT           |

## Description

Call an XSLT processor with the given XML and replace the output page with the generated data.

### Parameters

| 1 | W3XSL      | (A)  | DYNAMIC | ΒY | VALUE | /* | i  | / m  | : | xsl   | template |
|---|------------|------|---------|----|-------|----|----|------|---|-------|----------|
| 1 | W3XML      | (A)  | DYNAMIC | ΒY | VALUE | /* | i  | / m  | : | xml   | data     |
| 1 | W3RESPONSE | (I4) | OPTIONA | ۱L |       | /* | 0/ | 'o : | r | resul | t        |

If the W3RESPONSE parameter is not specified, the Web Interface error processing is triggered if an error occurs. If the W3RESPONSE parameter is specified, the parameter contains the Natural message number if an error occurred, or zero on success.

## How To Invoke

PERFORM W3APPLY-XSLT-XML W3XSL W3XML PERFORM W3APPLY-XSLT-XML W3XSL W3XML W3RESPONSE

#### Restriction

Apply XSLT Processing is only available on versions of Natural for Windows and UNIX that contain the User Exit USR 6001P.

# 112 Apply XSLT Processing on Return Document from

## Resource

| Subroutine Name       | Executable Example | Viewable Example | Resource                   |
|-----------------------|--------------------|------------------|----------------------------|
| W3APPLY-XSLT-RESOURCE | E3XSLT2            | E3XSLT2          | E3XSLT2.XML<br>E3XSLT2.XSL |

## Description

Call an XSLT processor with the given XSL Resource and replace the output page with the generated data.

## Parameters

1 W3LIBRARY(A8) BY VALUE OPTIONAL/\* i /o : Natural Library ID1 W3RESOURCE-FILE(A) DYNAMIC BY VALUE/\* i /m : File Name1 W3RESPONSE(I4) OPTIONAL/\* o/o : result

If the W3RESPONSE parameter is not specified, the Web Interface error processing is triggered if an error occurs. If the W3RESPONSE parameter is specified, the parameter contains the Natural message number if an error occurred, or zero on success.

## How To Invoke

PERFORM W3APPLY-XSLT-RESOURCE W3XSL W3XML

## Restriction

Apply XSLT Processing is only available on versions of Natural for Windows and UNIX that contain the User Exit USR6001P.

# 113 Load Style Sheet from the Resource Directory and Apply XSLT Processing on Return Document

| Subroutine Name             | Executable Example | Viewable Example | Used Resource                              |
|-----------------------------|--------------------|------------------|--------------------------------------------|
| W3APPLY-XSLT-XML-TO-DYNAMIC | E3XSLT3            | E3XSLT3          | E3XSLT3.HTML<br>E3XSLT3.XSL<br>E3XSLT3.XML |

## Description

Call an XSLT processor and transform the output page with a style sheet loaded from the resource directory of the given Natural library. If no library is specified, use the current library.

## Parameters

| 1 | W3XSLT          | (A)  | DYNAMIC | ΒY | VALUE | /* | i /m | : | xslt   |
|---|-----------------|------|---------|----|-------|----|------|---|--------|
| 1 | W3XML           | (A)  | DYNAMIC | ΒY | VALUE | /* | i /m | : | xml    |
| 1 | <b>W3RESULT</b> | (A)  | DYNAMIC |    |       | /* | o/m  | : | result |
| 1 | W3RESPONSE      | (I4) | OPTIONA | ۹L |       | /* | 0/0  | : | result |

If the W3RESPONSE parameter is not specified, the Web Interface error processing is triggered if an error occurs. If the W3RESPONSE parameter is specified, the parameter contains the Natural message number if an error occurred, or zero on success.

## How To Invoke

PERFORM W3APPLY-XSLT-XML-TO-DYNAMIC W3XSLT W3XML W3RESULT PERFORM W3APPLY-XSLT-XML-TO-DYNAMIC W3XSLT W3XML W3RESULT W3RESPONSE

## Restriction

Load Style Sheet and Apply XSLT Processing is available only on versions of Natural for Windows and UNIX supporting non-natural files/resources and containing the User Exit USR 6001P. Internally it uses workfile 12.

## 114 List Resource Files

| Subroutine Name | Executable Example | Viewable Example |  |  |
|-----------------|--------------------|------------------|--|--|
| W3LIST-RESOURCE | nat-dirr           | nat-dirr         |  |  |

## Description

List all resource files of a specific Natural library. Use W3PATTERN for wildcard selection.

## Parameters

| 1 | W3LIBRARY  | (A) DYNAMIC BY VALUE OPTIONAL | /* | i / : library                   |
|---|------------|-------------------------------|----|---------------------------------|
| 1 | W3PATTERN  | (A) DYNAMIC BY VALUE          | /* | i /m : selcection pattern       |
| 1 | W3FILES    | (A/1:*) DYNAMIC               | /* | o/m : array with all file names |
| 1 | W3RESPONSE | (I4) OPTIONAL                 | /* | o/ : response code              |

## How To Invoke

PERFORM W3LIST-RESOURCE 1x '\*' W3FILES(\*)
PERFORM W3LIST-RESOURCE 'SYSWEB' '\*.HTM' W3FILES(\*)
PERFORM W3LIST-RESOURCE 'SYSTEM' '\*.BMP' W3FILES(\*) W3RESPONSE

# 115 Read Input Page

| Subroutine Name | Executable Example | Viewable Example |  |  |
|-----------------|--------------------|------------------|--|--|
| W3READ-INPUT    | E3MULTIP           | E3MULTIP         |  |  |
|                 |                    | NAT-DATA         |  |  |

## Description

Read the input data given from the HTTP server into dynamic variables.

W3BODY contains alphanumeric data deliverd with "POST/PUT". W3BINARY contains binary data delivered with "POST/PUT". W3HEADER contains all delivered http header. W3DATA contains the data of the QUERY\_STRING, and/or data deliverd with POST if the contenttype is application/x-www-form-urlencoded.

## Parameters

| 1 | W3BODY   | (A) | DYNAMIC |          | /* | o/m | 1 : | : giver | n body    |      |
|---|----------|-----|---------|----------|----|-----|-----|---------|-----------|------|
| 1 | W3BINARY | (A) | DYNAMIC | OPTIONAL | /* | 0/  | :   | given   | binary    |      |
| 1 | W3HEADER | (A) | DYNAMIC | OPTIONAL | /* | 0/  | :   | given   | header    |      |
| 1 | W3DATA   | (A) | DYNAMIC | OPTIONAL | /* | 0/  | :   | given   | parameter | data |

## How To Invoke

PERFORM W3READ-INPUT W3BODY

PERFORM W3READ-INPUT W3BODY 2X W3DATA

PERFORM W3READ-INPUT W3BODY W3BINARY W3HEADER W3DATA

# **116** Read Output Page

| Subroutine Name | Executable Example | Viewable Example |  |  |  |
|-----------------|--------------------|------------------|--|--|--|
| W3READ-OUTPUT   | E3RESOUR           | E3RESOUR         |  |  |  |

## Description

Read into dynamic variables the output page already written.

## Changes from previous versions

With Natural Version 6.2 the optional parameter W3BINARY has been added.

### Parameters

| 1 | W3HEADER | (A) | DYNAMIC |          | /* | o/m  | : written | header |
|---|----------|-----|---------|----------|----|------|-----------|--------|
| 1 | W3BODY   | (A) | DYNAMIC |          | /* | o/m  | : written | body   |
| 1 | W3BINARY | (A) | DYNAMIC | OPTIONAL | /* | o/ : | written b | binary |

## How To Invoke

PERFORM W3READ-OUTPUT W3HEADER W3BODY

PERFORM W3READ-OUTPUT W3HEADER W3BODY W3BINARY

## 117 Anchor

| Subprogram Name | Source Name | Executable Example | Viewable Example |  |  |
|-----------------|-------------|--------------------|------------------|--|--|
| H3-ANCHOR       | H3ANCHOR    | E3ANCHOR           | E3ANCHOR         |  |  |

## Description

Creates a hyperlink.

## Changes from previous versions

All (A250) BY VALUE variables at the interfaces have been changed to (A) DYNAMIC BY VALUE.

There is no need to recatalog the programs, because the old interface (A250) is compatible with the new one.

### Appearance

<A HREF="URL"> </A>

## **Supported Attributes**

NAME="string"

| 1 H3URL    | (A) DYNAMIC /* i /m : | URL of the Link. Enter   |
|------------|-----------------------|--------------------------|
| *          | /*                    | 'THIS' to reference      |
| *          | /*                    | the current page as URL. |
| 1 H3NAME   | (A) DYNAMIC /* i /M : | Name of the anchor.      |
| 1 H3STRING | (A) DYNAMIC /* i /MH: | String to be displayed   |
| *          | /*                    | as anchor text.          |

PERFORM H3-ANCHOR H3URL H3NAME H3STRING

## 118 Button

| Subprogram Name | Source Name | Executable Example | Viewable Example |
|-----------------|-------------|--------------------|------------------|
| H3-BUTTON       | H3BUTTON    | E3BUTTON           | E3BUTTON         |

#### Description

Creates a reset/submit button.

## Changes from previous versions

All (A250) BY VALUE variables at the interfaces have been changed to (A) DYNAMIC BY VALUE.

There is no need to recatalog the programs, because the old interface (A250) is compatible with the new one.

## Appearance

```
<INPUT TYPE="submit| reset| image" NAME="string"> </INPUT>
```

#### **Supported Attributes**

VALUE="string", SRC="URL"

| 1 | НЗТҮРЕ  | (A1)        | /* | i | / m | : | 'R' reset button              |
|---|---------|-------------|----|---|-----|---|-------------------------------|
| * |         |             | /* |   |     |   | 'S' submit button             |
| * |         |             | /* |   |     |   | 'I' submit button with image  |
| 1 | H3NAME  | (A) DYNAMIC | /* | i | / M | : | Name of the button            |
| 1 | H3VALUE | (A) DYNAMIC | /* | i | / M | : | Value of the input variable   |
| 1 | H3URL   | (A) DYNAMIC | /* | i | / M | : | URL of the picture to be used |

PERFORM H3-BUTTON H3TYPE H3NAME H3VALUE H3URL

# 119 Checkbox Group

| Subprogram Name   | Source Name | Executable Example | Viewable Example |
|-------------------|-------------|--------------------|------------------|
| H3-CHECKBOX-GROUP | H3RCGROU    | E3RCGROU           | E3RCGROU         |

## Description

Creates a checkbox group. The group can be formatted inside a table.

## Appearance

```
<INPUT TYPE="CHECKBOX" NAME="string">
```

## **Supported Attributes**

VALUE="string", CHECKED

| 1 | H3ARRAYCOUNT   | (I4)            | /* | i | /m : | Number of group elements   |
|---|----------------|-----------------|----|---|------|----------------------------|
| 1 | H3ARRAYNAME    | (A/1:V) DYNAMIC | /* | i | /m : | Name of the group variable |
| 1 | H3ARRAYVALUE   | (A/1:V) DYNAMIC | /* | i | /M : | Default value of the       |
| * |                |                 | /* |   |      | group variable             |
| 1 | H3ARRAYLABEL   | (A/1:V)         | /* | i | /MH: | Label of the group element |
| 1 | H3ARRAYCHECKED | (L/1:V)         | /* | i | /M : | Button selected by default |
| 1 | H3LINEBREAK    | (L)             | /* | i | /m : | Set line breaks between    |
| * |                |                 | /* |   |      | the elements               |
| 1 | H3ROW          | (N4)            | /* | i | /m : | Set number of rows for     |
| * |                |                 | /* |   |      | tables                     |
| 1 | H3COLUMN       | (N4)            | /* | i | /m : | Set number of columns for  |
| * |                |                 | /* |   |      | tables                     |

```
PERFORM H3-CHECKBOX-GROUP H3ARRAYCOUNT H3ARRAYNAME(*)
H3ARRAYVALUE(*) H3ARRAYLABEL(*)
H3ARRAYCHECKED(*) H3LINEBREAK H3ROW H3COLUMN
```

## 120 Comment Line

| Subprogram Name | Source Name | Executable Example | Viewable Example |
|-----------------|-------------|--------------------|------------------|
| H3-COMMENT      | H3COMMEN    | E3COMMEN           | E3COMMEN         |

#### Description

Creates a comment line inside an HTML page.

### Changes from previous versions

All (A250) BY VALUE variables at the interfaces have been changed to (A) DYNAMIC BY VALUE.

There is no need to recatalog the programs, because the old interface (A250) is compatible with the new one.

## Appearance

<!-- value -->

## Parameters

1 H3VALUE (A) DYNAMIC /\* i /m : Value to set as comment

## How To Invoke

PERFORM H3-COMMENT H3VALUE

## 121 Level n Header

| Subprogram Name | Source Name | Executable Example | Viewable Example |
|-----------------|-------------|--------------------|------------------|
| H3-HEADER       | H3HEADER    | E3HEADER           | E3HEADER         |

#### Description

Creates a header of a specified level. Levels 1 to 6 are allowed.

## Changes from previous versions

All (A250) BY VALUE variables at the interfaces have been changed to (A) DYNAMIC BY VALUE.

There is no need to recatalog the programs, because the old interface (A250) is compatible with the new one.

## Appearance

<h1> </h1> or <h2> </h2> or <h3> </h3> or <h4> </h4> or <h5> </h5> or <h6> </h6>

| 1 | H3LEVEL | (N2)        | /* | i | /m : | Level of the header |
|---|---------|-------------|----|---|------|---------------------|
| 1 | H3HTML  | (A) DYNAMIC | /* | i | /mH: | HTML text to be set |

PERFORM H3-HEADER H3LEVEL H3HTML

## 122 Image

| Subprogram Name | Source Name | Executable Example | Viewable Example |  |  |
|-----------------|-------------|--------------------|------------------|--|--|
| H3-IMAGE        | H3IMAGE     | E3IMAGE            | E3IMAGE          |  |  |

### Description

Displays an image. The image itself cannot be saved inside Natural. Therefore, all pictures must be saved with the HTTP Server.

### Changes from previous versions

All (A250) BY VALUE variables at the interfaces have been changed to (A) DYNAMIC BY VALUE.

There is no need to recatalog the programs, because the old interface (A250) is compatible with the new one.

#### Appearance

<IMG SRC="URL">

## **Supported Attributes**

```
ALT="string", HEIGHT="n", WIDTH="n", ALIGN="left|right|top|middle|bottom"
```

| 1<br>1<br>* | H3URL<br>H3STRING | <pre>(A) DYNAMIC (A) DYNAMIC</pre> | /*<br>/*<br>/* | i<br>i | /m<br>/M | : | URL of the picture source<br>Alternative name string<br>for non-GUI browsers |
|-------------|-------------------|------------------------------------|----------------|--------|----------|---|------------------------------------------------------------------------------|
| 1           | H3HEIGHT          | (N4)                               | /*             | i      | / M      | : | Height of the picture                                                        |
| 1           | H3WIDTH           | (N4)                               | /*             | i      | / M      | : | Width of the picture                                                         |
| 1           | H3ALIGN           | (A1)                               | /*             | i      | /M       | : | Align the picture to                                                         |
| *           |                   |                                    | /*             |        |          |   | 'L' Left                                                                     |
| *           |                   |                                    | /*             |        |          |   | 'R' Right                                                                    |
| *           |                   |                                    | /*             |        |          |   | 'Т' Тор                                                                      |
| *           |                   |                                    | /*             |        |          |   | 'B' Bottom                                                                   |
| *           |                   |                                    | /*             |        |          |   | 'M' Middle                                                                   |

PERFORM H3-IMAGE H3URL H3STRING H3HEIGHT H3WIDTH H3ALIGN

## 123 Input

| Subprogram Name | Source Name | Executable Example | Viewable Example |  |  |
|-----------------|-------------|--------------------|------------------|--|--|
| H3-INPUT        | H3INPUT     | E3INPUT            | E3INPUT          |  |  |

#### Description

Creates an input field. Possible field types are text, password and hidden.

## Changes from previous versions

All (A250) BY VALUE variables at the interfaces have been changed to (A) DYNAMIC BY VALUE.

There is no need to recatalog the programs, because the old interface (A250) is compatible with the new one.

## Appearance

```
<INPUT TYPE="text|password| hidden" NAME="string">
```

#### **Supported Attributes**

```
VALUE="string", MAXLENGTH="n", SIZE="n"
```

| 1 | НЗТҮРЕ  | (A1)        | /* | i | / m | : | Type of the input field             |
|---|---------|-------------|----|---|-----|---|-------------------------------------|
| * |         |             | /* |   |     |   | 'T' Text (default)                  |
| * |         |             | /* |   |     |   | 'P' Password                        |
| * |         |             | /* |   |     |   | 'H' Hidden                          |
| 1 | H3NAME  | (A) DYNAMIC | /* | i | / M | : | Name of the input variable          |
| 1 | H3VALUE | (A) DYNAMIC | /* | i | / M | : | Default value of the input variable |
| 1 | H3SIZE  | (N4)        | /* | i | / M | : | Size of the input box               |
| 1 | НЗМАХ   | (N4)        | /* | i | / M | : | Maximum length of the input text    |

PERFORM H3-INPUT H3TYPE H3NAME H3VALUE H3SIZE H3MAX

## 124 Line Break

| Subprogram Name | Source Name | Executable Example | Viewable Example |
|-----------------|-------------|--------------------|------------------|
| H3-LINE-BREAK   | H3LBREA     | E3LBREAK           | E3LBREAK         |
| H3-LINE_BREAK   | H3LBREAK    |                    |                  |

### Description

Forces a line break, with or without additional HTML text.

### Changes from previous versions

Both versions can be used equivalently, because the parameter is marked as optional. You are recommended to use only the version H3-LINE-BREAK. H3-LINE\_BREAK will be removed in one of the next versions.

All (A250) BY VALUE variables at the interfaces have been changed to (A) DYNAMIC BY VALUE.

There is no need to recatalog the programs, because the old interface (A250) is compatible with the new one.

#### Appearance

<BR>

#### Parameters

1. H3-LINE-BREAK

1 H3HTML (A) DYNAMIC /\* i /OH: HTML text after the line break

## 2. H3-LINE\_BREAK

1 H3HTML (A) DYNAMIC /\* i /OH: HTML text after the line break

## How To Invoke

PERFORM H3-LINE-BREAK PERFORM H3-LINE-BREAK 1X PERFORM H3-LINE-BREAK H3HTML
## 125 Form

| Subprogram Name | Source Name | Executable Example         | Viewable Example |
|-----------------|-------------|----------------------------|------------------|
| H3-OPEN-FORM    | H3OFORM     | E3FORM                     | E3FORM           |
| H3-CLOSE-FORM   | H3CFORM     | E3FORM2 <sup>(utf-8)</sup> | E3FORM2          |

#### Description

Creates a form. You must perform H3-OPEN-FORM before and H3-CLOSE-FORM afterwards.

If no H3-CLOSE-FORM is performed, H3-CLOSE-HTML will close all open forms.

#### Changes from previous versions

All (A250) BY VALUE variables at the interfaces have been changed to (A) DYNAMIC BY VALUE.

There is no need to recatalog the programs, because the old interface (A250) is compatible with the new one.

#### Appearance

<FORM ACTION="URL" METHOD="get|post"> </FORM>

#### **Supported Attributes**

ACTION="URL", METHOD="get|post"

#### Parameters

1. H3-OPEN-FORM

| 1 | H3METHOD | (A1) | )       | /* | i | / m | : | 'G' | Get | t  |        |
|---|----------|------|---------|----|---|-----|---|-----|-----|----|--------|
| * |          |      |         | /* |   |     | : | 'P' | Pos | st |        |
| 1 | H3URL    | (A)  | DYNAMIC | /* | i | / m | : | URL | to  | be | called |

#### 2. H3-CLOSE-FORM

/\* none

#### How To Invoke

PERFORM H3-OPEN-FORM H3METHOD H3URL PERFORM H3-CLOSE-FORM

## 126 HTML Document

| Subprogram Name                                          | Source Name        | Executable Example | Viewable Example |
|----------------------------------------------------------|--------------------|--------------------|------------------|
| H3-OPEN-HTML<br>H3-OPEN-HTML-JAVASCRIPT<br>H3-CLOSE-HTML | H3OHTML<br>H3CHTML | E3HTML             | E3HTML           |

#### Description

Creates an HTML document with a head, title and beginning of body.

#### **Changes from previous versions**

All (A250) BY VALUE variables at the interfaces have been changed to (A) DYNAMIC BY VALUE.

There is no need to recatalog the programs, because the old interface (A250) is compatible with the new one.

#### Appearance

1. H3-OPEN-HTML

```
<html>
<head>
<title>title</title>
</head>
<body background="URL", bgcolor="#RPG">
```

#### 2. H3-OPEN-HTML-JAVASCRIPT

```
<HTML>
<HEAD>
<SCRIPT LANGUAGE='JavaScript' SRC='URL'></SCRIPT>
<SCRIPT LANGUAGE='JavaScript' >
<!--- hide script from old browsers
PROGRAM
// end hiding from old browsers -->
```

</SCRIPT> <TITLE>*TITLE*</TITLE> </HEAD> <BODY BACKGROUND="*URL*", BGCOLOR="*#RPG*">

#### 3. H3-CLOSE-HTML

</BODY></HTML>

#### **Supported Attributes**

BACKGROUND="URL", BGCOLOR="#RPG", SRC='URL'

#### Parameters

#### 1. H3-OPEN-HTML

1 H3TITLE (A) DYNAMIC /\* i /m: Title of the HTML document 1 H3BGCOLOR (A) DYNAMIC /\* i /M: Background colour 1 H3BGPICTURE (A) DYNAMIC /\* i /M: Background picture

#### 2. H3-OPEN-HTML-JAVASCRIPT

| 1 | H3TITLE       | (A) DYNAMIC     | /* i /m: Title of the HTML document                   |
|---|---------------|-----------------|-------------------------------------------------------|
| 1 | H3BGCOLOR     | (A) DYNAMIC     | /* i /M: Background colour                            |
| 1 | H3BGPICTURE   | (A) DYNAMIC     | /* i /M: Background picture                           |
| 1 | H3JAVASRC     | (A) DYNAMIC     | /* i /M: ULR to a JavaScript source                   |
| 1 | H3JAVA        | (A/1:V) DYNAMIC | /* i /M: JavaScript                                   |
| 1 | H3JAVACOUNTER | (I4)            | <pre>/* i /M: Number of JavaScript source lines</pre> |
| 1 | H30NLOAD      | (A) DYNAMIC     | /* i /M: onload event handler                         |
| 1 | H3ONUNLOAD    | (A) DYNAMIC     | /* i /M: onunload event handler                       |

#### 3. H3-CLOSE-FORM

/\* none

#### How To Invoke

```
PERFORM H3-OPEN-HTML H3TITLE H3BGCOLOR H3BGPICTURE
PERFORM H3-OPEN-HTML-JAVASCRIPT H3TITLE H3BGCOLOR H3BGPICTURE H3JAVASRC H3JAVA
H3JAVACOUNTER H3ONLOAD H3ONUNLOAD
PERFORM H3-CLOSE-HTML
```

### 127 List

| Subprogram Name | Source Name | Executable Example | Viewable Example |
|-----------------|-------------|--------------------|------------------|
| H3-OPEN-LIST    | H3OLIST     | E3LIST             | E3LIST           |
| H3-LIST-ITEM    | H3LISTI     |                    |                  |
| H3-CLOSE-LIST   | H3CLIST     |                    |                  |

#### Description

Creates various types of lists. Possible types are:

- unordered list,
- ordered list,
- menu-item list and
- directory list.

Cascading lists of up to 10 levels are supported. It is also possible to close more than one level at once.

#### Changes from previous versions

All (A250) BY VALUE variables at the interfaces have been changed to (A) DYNAMIC BY VALUE.

There is no need to recatalog the programs, because the old interface (A250) is compatible with the new one.

#### Appearance

1. H3-OPEN-LIST

<DIR> or <MENU> or <OL> or <UL>

2. H3-LIST-ITEM

<LI>

3. H3-CLOSE-LIST

</DIR> or </MENU> or </OL> or </UL>

#### **Supported Attributes**

TYPE="disc|square| circle" TYPE="1| a|A|i|I"

#### Parameters

1. H3-OPEN-LIST

| 1 H3TYPE<br>*<br>*<br>*   | (A1) | /* i<br>/*<br>/*<br>/*       | /m: | Set list as:<br>'O' ordered list<br>'U' unordered list<br>'D' directory list<br>'M' menu list                                                                                                    |
|---------------------------|------|------------------------------|-----|----------------------------------------------------------------------------------------------------|
| 1 H3BULLET<br>*<br>*<br>* | (A1) | /* i<br>/*<br>/*<br>/*<br>/* | /m: | Type of list if ordered list:<br>'1' Arabic numbers (default) (1, 2, 3,)<br>'a' Alphanumeric, lowercase (a, b, c,)<br>'A' Alphanumeric, uppercase (A, B, C,)<br>'i' Roman numbers, lowercase (i, ii, iii,) |
| *<br>*<br>*<br>*          |      | /*<br>/* i<br>/*<br>/*       | /m: | <pre>'I' Roman numbers, uppercase (I, II, III,) Type of bullet if unordered list: 'D' Disc 'S' Square 'C' Circle</pre>                                                                                     |

#### 2. H3-LIST-ITEM

1 H3VALUE (A) DYNAMIC /\* i /m: Item text

#### 3. H3-CLOSE-LIST

1 H3LEVEL (N2) /\* i /m: Levels to be closed

PERFORM H3-OPEN-LIST H3TYPE H3BULLET PERFORM H3-LIST-ITEM H3VALUE PERFORM H3-CLOSE-LIST H3LEVEL

### 128 Paragraph

| Subprogram Name | Source Name | Executable Example | Viewable Example |
|-----------------|-------------|--------------------|------------------|
| H3-PARAGRAPH    | H3PARAGR    | E3PARAGR           | E3PARAGR         |

#### Description

Creates a new paragraph.

#### Changes from previous versions

All (A250) BY VALUE variables at the interfaces have been changed to (A) DYNAMIC BY VALUE.

There is no need to recatalog the programs, because the old interface (A250) is compatible with the new one.

#### Appearance

<P ALIGN="left|right| center"> or <P>

#### **Supported Attributes**

ALIGN="left|right|center"

#### Parameters

```
1 H3ALIGN (A1) /* i /m : Align the paragraph to:

* 'L' Left (default)

* 'R' Right

* 'C' Center

1 H3HTML (A) DYNAMIC /* i /mh: HTML text after the paragraph
```

PERFORM H3-PARAGRAPH H3ALIGN H3HTML

### 129 Radio Button Group

| Subprogram Name | Source Name | Executable Example | Viewable Example |
|-----------------|-------------|--------------------|------------------|
| H3-RADIO-GROUP  | H3RBGROU    | E3RBGROU           | E3RBGROU         |

#### Description

Creates a radio button group. The group can be formatted inside a table.

#### Appearance

```
<INPUT TYPE="RADIO" NAME="string">
```

#### **Supported Attributes**

VALUE="string", CHECKED

#### Parameters

| 1 | H3ARRAYCOUNT | (I4)            | /* | i | /m : | Number of group elements      |
|---|--------------|-----------------|----|---|------|-------------------------------|
| 1 | H3NAME       | (A) DYNAMIC     | /* | i | /m : | Name of the group variable    |
| 1 | H3ARRAYVALUE | (A/1:V) DYNAMIC | /* | i | /M : | Default value of the group    |
| * |              |                 | /* |   |      | variable                      |
| 1 | H3ARRAYLABEL | (A/1:V)         | /* | i | /mH: | Label of the group element    |
| 1 | H3ISCHECKED  | (I4)            | /* | i | /M : | Number of default selected    |
| * |              |                 | /* |   |      | button                        |
| 1 | H3LINEBREAK  | (L)             | /* | i | /M : | Set line breaks between       |
| * |              |                 | /* |   |      | buttons                       |
| 1 | H3ROW        | (N4)            | /* | i | /m : | Set number of rows for tables |
| 1 | H3COLUMN     | (N4)            | /* | i | /m : | Set number of columns for     |
| * |              |                 | /* |   |      | tables                        |

```
PERFORM H3-RADIO-GROUP H3ARRAYCOUNT H3NAME H3ARRAYVALUE(*)
H3ARRAYLABEL(*) H3ISCHECKED H3LINEBREAK H3ROW H3COLUMN
```

### 130 Horizontal Rule

| Subprogram Name | Source Name | Executable Example | Viewable Example |
|-----------------|-------------|--------------------|------------------|
| H3-RULE         | H3RULE      | E3RULE             | E3RULE           |

#### Description

Creates a horizontal rule with a width specified in percentage points.

#### Appearance

<HR> or <HR WIDTH="p%">

#### **Supported Attributes**

WIDTH="*p*%"

#### Parameters

1 H3WIDTH (N4) /\* i /m : Width in percent

#### How To Invoke

PERFORM H3-RULE H3WIDTH

### 131 Scrolling List

| Subprogram Name   | Source Name | Executable Example | Viewable Example |
|-------------------|-------------|--------------------|------------------|
| H3-SCROLLING-LIST | H3SCLIST    | E3SCLIST           | E3SCLIST         |

#### Description

Creates a scrolling list. It can be displayed as a combo box or as a list box.

#### Changes from previous versions

All (A250) BY VALUE variables at the interfaces have been changed to (A) DYNAMIC BY VALUE.

There is no need to recatalog the programs, because the old interface (A250) is compatible with the new one.

#### Appearance

<SELECT NAME="string"> </SELECT> <OPTION> </OPTION>

#### **Supported Attributes**

```
SIZE="n", MULTIPLE, VALUE="string", SELECTED
```

#### Parameters

```
1
 H3SIZE
                  (N4)
                                    /* i /m : Number of lines:
                                    /*
                                              =1 combo box
                                    /*
                                              >1 list box
1 H3ARRAYCOUNT
                  (I4)
                                    /* i /m : Number of list elements
1 H3NAME
                  (A) DYNAMIC
                                    /* i /m : Name of the group variable
1 H3ARRAYVALUE
                  (A/1:V) DYNAMIC
                                    /* i /M : Default value of the list values
1 H3ARRAYLABEL
                                    /* i /MH: Label of the list elements
                  (A/1:V) DYNAMIC
                                    /* i /M : Elements selected by
1 H3ARRAYSELECTED (L/1:V)
                                    /*
                                              default
1 H3MULTIPLE
                  (L)
                                    /* i /M : Multiple selection allowed
```

H3-SCROLLING-LIST H3SIZE H3ARRAYCOUNT H3NAME H3ARRAYVALUE(\*) H3ARRAYLABEL(\*) H3ARRAYSELECTED(\*) H3MULTIPLE

## 132 Table

| Subprogram Name | Source Name | Executable Example | Viewable Example |
|-----------------|-------------|--------------------|------------------|
| H3-TABLE        | H3TABLE     | E3TABLE            | <b>E3TABLE</b>   |
| H3-TABLE-COLOR  | H3TABLEC    |                    |                  |

#### Description

Creates a simple table for a given array. With H3-TABLE-COLOR, for headline and table, different background colors can be set. The rows will be colored alternately.

#### Appearance

```
<TABLE>

<TH>

<TD> ... </TD>

</TH>

<TR>

<TD> ... </TD>

</TR>

</TABLE>
```

#### **Supported Attributes**

ALIGN="left|right|center", BORDER="n", NOWRAP

#### Parameters

1. H3-TABLE

| 1<br>1<br>1      | H3ROW<br>H3COLUMN<br>H3ARRAY2VALUE      | (N4)<br>(N4)<br>(A/1:V,1:V) DYNAMIC | /* i /m : Number of rows<br>/* i /m : Number of columns<br>/* i /mh: Table elements                                                                         |
|------------------|-----------------------------------------|-------------------------------------|----------------------------------------------------------------------------------------------------|
| 1<br>*<br>*      | H3ARRAY2ALIGN                           | (A1/1:V,1:V)                        | <pre>/* i /M : Alignment of the table cells /* 'L' Left (default) /* 'R' Right /* 'C' Center</pre>                                                          |
| 1<br>1<br>*<br>* | H3ARRAY2NOWRAP<br>H3HEADLINE<br>H3ALIGN | (L/1:V,1:V)<br>(L)<br>(A1)          | <pre>/* i /m : No automatic wrapping /* i /M : 1st line as headline /* i /M : Alignment of the table /* 'L' Left (default) /* 'R' Right /* 'C' Center</pre> |
| 1<br>*<br>*      | H3SUPPRESSEMPTY                         | (L)                                 | <pre>/* i /m : Set to TRUE if cell is /* to be displayed /* despite being empty</pre>                                                                       |
| 1<br>*           | H3ISHTML                                | (L)                                 | /* i /m : Transform value to<br>/* HTML                                                                                                    |
| 1                | H3BORDER                                | (N4)                                | /* i /M : Set border size                                                                                                    |

#### 2. H3-TABLE-COLOR

| 1<br>1<br>1<br>1<br>*<br>* | H3ROW<br>H3COLUMN<br>H3TITLECOLOR<br>H3LINECOLOR<br>H3ARRAY2VALUE<br>H3ARRAY2ALIGN | (N4)<br>(N4)<br>(A032)<br>(A032)<br>(A/1:V,1:V) DYNAMIC<br>(A001/1:V,1:V) | /* /* /*<br>/* /* /* /*    | i<br>i<br>i<br>i | /m :<br>/m :<br>/M :<br>/M :<br>/mh:<br>/m : | Number of rows<br>Number of columns<br>Color of headline<br>Color of lines<br>Table elements<br>Alignment of the table cells<br>'L' Left (default)<br>'R' Right<br>'C' Center |
|----------------------------|------------------------------------------------------------------------------------|---------------------------------------------------------------------------|----------------------------|------------------|----------------------------------------------|----------------------------------------------------------------------------------------------------|
| 1<br>1<br>*<br>*           | H3ARRAY2NOWRAP<br>H3HEADLINE<br>H3ALIGN                                            | (L/1:V,1:V)<br>(L)<br>(A1)                                                | /*<br>/*<br>/*<br>/*<br>/* | i<br>i<br>i      | /m :<br>/m :<br>/M :                         | No automatic wrapping<br>1st line as headline<br>Alignment of the table<br>'L' Left (default)<br>'R' Right<br>'C' Center                                                      |
| 1<br>*<br>*                | H3SUPPRESSEMPTY                                                                    | (L)                                                                       | /*<br>/*<br>/*             | i                | /m :                                         | Set to TRUE if cell is<br>to be displayed<br>despite being empty                                                                                                    |
| 1<br>*                     | H3ISHTML                                                                           | (L)                                                                       | /*<br>/*                   | i                | /m :                                         | Transform value to<br>HTML                                                                                                    |
| 1                          | H3BORDER                                                                           | (N4)                                                                      | /*                         | i                | /m :                                         | Set border size                                                                                                    |

PERFORM H3-TABLE H3ROW H3COLUMN H3ARRAY2VALUE(\*,\*)
H3ARRAY2ALIGN(\*,\*) H3ARRAY2NOWRAP(\*,\*) H3HEADLINE H3ALIGN
H3SUPPRESSEMPTY H3ISHTML H3BORDER
PERFORM H3-TABLE-COLOR H3ROW H3COLUMN H3TITLECOLOR H3LINECOLOR
H3ARRAY2VALUE(\*,\*) H3ARRAY2ALIGN(\*,\*) H3ARRAY2NOWRAP(\*,\*) H3HEADLINE H3ALIGN
H3SUPPRESSEMPTY H3ISHTML H3BORDER

### 133 Universal Tag

| Subprogram Name | Source Name | Executable Example | Viewable Example |
|-----------------|-------------|--------------------|------------------|
| H3-TAG          | H3TAG       | E3TAG              | E3TAG            |

#### Description

Creates a universal tag (tag template) inside an HTML page. This tag template creates the framework into which code can be written.

#### **Changes from previous versions**

All (A250) BY VALUE variables at the interfaces have been changed to (A) DYNAMIC BY VALUE.

There is no need to recatalog the programs, because the old interface (A250) is compatible with the new one.

#### Appearance

<tag> </tag>

#### Parameters

1 H3PRE (A) DYNAMIC /\* i /m : Open tag value 1 H3HTML (A) DYNAMIC /\* i /m : HTML inside the tag 1 H3POST (A) DYNAMIC /\* i /m : Close tag value

PERFORM H3-TAG H3PRE H3HTML H3POST

### 134 Text Area

| Subprogram Name | Source Name | Executable Example | Viewable Example |
|-----------------|-------------|--------------------|------------------|
| H3-TEXT-AREA    | H3TXAREA    | E3TXAREA           | E3TXAREA         |

#### Description

Creates a text area.

#### Changes from previous versions

All (A250) BY VALUE variables at the interfaces have been changed to (A) DYNAMIC BY VALUE.

There is no need to recatalog the programs, because the old interface (A250) is compatible with the new one.

#### Appearance

<TEXTAREA NAME="string"> </TEXTAREA>

#### **Supported Attributes**

ROWS="n", COLS="n"

#### Parameters

| 1 | H3ARRAYCOUNT | (I4)            | /* | i | / m | : | Number of text lines      |
|---|--------------|-----------------|----|---|-----|---|---------------------------|
| 1 | H3NAME       | (A) DYNAMIC     | /* | i | / m | : | Name of the text variable |
| 1 | H3ARRAYTEXT  | (A/1:V) DYNAMIC | /* | i | / M | : | Default value of the text |
|   |              |                 | /* |   |     |   | variable                  |
| 1 | H3ROW        | (N4)            | /* | i | / M | : | Set number of rows        |
| 1 | H3COLUMN     | (N4)            | /* | i | / M | : | Set number of columns     |

PERFORM H3-TEXT-AREA H3ARRAYCOUNT H3NAME H3ARRAYTEXT(\*) H3ROW H3COLUMN

135 Text to URL - Decoded

| Subprogram Name    | Source Name | Executable Example | Viewable Example |
|--------------------|-------------|--------------------|------------------|
| H3-TEXT-TO-URL     | H3TX2URL    | E3TX2URL           | E3TX2URL         |
| H3-ASCII-UKL-IABLE |             |                    |                  |

#### Description

Converts a string to URL-decoded syntax. Useful if special characters are included. Use W3-TEXT-TO-URL instead of H3-TEXT-TO-URL. Use W3-ASCII-URL-TABLE instead of H3-ASCII-URL-TABLE.

The subprogram W3-ASCII-URL-TABLE will be called from H3-TEXT-TO-URL and contains a list of all conversations that will be made. This program can be changed and extended according to the user's needs.

#### **Parameters**

1 H3COUNT (I4) /\* o/m : Length of the converted string 1 H3STRING (A250) /\* io/m : URL-decoded text after conversion

#### How To Invoke

PERFORM H3-TEXT-TO-URL H3COUNT H3STRING

## 136 Time/Date String

| Subprogram Name | Source Name | Executable Example | Viewable Example |
|-----------------|-------------|--------------------|------------------|
| H3-TIME_DATE    | H3TIMDAT    | E3TIMDAT           | E3TIMDAT         |
| H3-TIME-DATE    | H3TIMDA     |                    |                  |

#### Description

Creates a 'generated: ...' string using the LOG time or an HTTP-compatible time/date string with offset, using the current time/date (because GMT or offset to GMT is not recognized by Natural).

#### Appearance

generated: *time/date* 

#### Parameters

1. H3-TIME\_DATE

/\* none

#### 2. H3-TIME-DATE

1 H3ADDMINUTE (I4) /\* i /m : Adds minutes to time 1 H3ADDDAY (I4) /\* i /m : Adds days to date 1 H3DATETIME (A29) /\* o/m : Generated string

PERFORM H3-TIME\_DATE PERFORM H3-TIME-DATE H3ADDMINUTE H3ADDDAY H3DATETIME

### 137 List all Natural Libraries

| Subprogram Name | Executable Example | Viewable Example |  |  |
|-----------------|--------------------|------------------|--|--|
| NAT-LIB         | NAT-LIB            | NAT-LIB          |  |  |
|                 | NAT-LIB?FNAT=N     |                  |  |  |

#### Description

Generates an HTML page and displays all available Natural libraries. If no FNAT parameter is given, the default user libraries will be displayed.

#### Parameters

| FNAT=   | N = system libraries<br>U = user libraries (default)  |
|---------|-------------------------------------------------------|
| EXPIRE= | Adds days to current date and sets it as expiry date. |
| START=  | Wildcard selection for the displayed object set.      |

#### How To Invoke

NAT-LIB NAT-LIB?FNAT=N

## 138

### **Run Online Natural Web Interface Subprograms**

#### Natural Program

WEB-ONL

#### Description

For reasons of debugging or testing, it is useful to run Natural Web Interface subprograms online. The output of the generated page will be saved as a Natural text object. Lines longer than 92 characters will be split.

It is possible to set environment variables. If the variables should be set as server variables, add an ampersand in front of the name.

#### How To Invoke

Run Program WEB-ONL from the Natural *next* prompt.

### 139

### Generate Natural Subprogram to use with Natural Web

### Interface

| Natural Program | Executable Generation Result        | Viewable Generation Result |
|-----------------|-------------------------------------|----------------------------|
| WEB-WIZ         | Basic Subroutines<br>HTML Extension | HTTPApi<br>HTMLApi         |

#### Description

Generates a default program. This function will be deleted in one of the next versions. Under Windows, use the **Web Interface Plug-In** .

### Input Map

| 12:12:40                                               | **** N                 | latural                     | Web<br>- Ma    | Subprogram<br>ain Menu - | Wizard | **** | Library | 2005-11-15<br>SYSWEB |
|--------------------------------------------------------|------------------------|-----------------------------|----------------|--------------------------|--------|------|---------|----------------------|
| Subprogram Name<br>Title<br>Header<br>Use HTML extensi | DI<br>HT<br>HT<br>on X | UMMY_<br>TP/HTML<br>TP/HTML | . AP]<br>. AP] | [ WIZARD<br>[ WIZARD     |        |      |         |                      |
|                                                        |                        |                             |                |                          |        |      |         |                      |
|                                                        |                        |                             |                |                          |        |      |         |                      |

```
Enter-PF1---PF2---PF3---PF4---PF5---PF6---PF7---PF8---PF9---PF10--PF11--PF12---
Exit
```

Run Program WEB-WIZ from the Natural NEXT prompt.

# 140 List All Data Passed From a HTTP Server to a Called

### **Natural Subprogram**

| Subprogram Name | Executable Example                           | Viewable Example |
|-----------------|----------------------------------------------|------------------|
| NAT-DATA        | NAT-DATA                                     | NAT-DATA         |
|                 | NAT-DATA?parm1=test1&parm2=test2<br>E3MULTIP | E3MULTIP         |

#### Description

Generates an HTML page with all data passed from the HTTP server to a called Natural subprogram, including mime-type, HTTP header, parameters, alphanumeric data and binary data.

#### Parameters

/\* none

#### How To Invoke

NAT-DATA
## 141 List Directory of a Natural Library

| Subprogram Name | Executable Example                       | Viewable Example |
|-----------------|------------------------------------------|------------------|
| NAT-DIR         | NAT-DIR?lib=sysweb                       | NAT-DIR          |
|                 | NAT-DIR?lib=sysweb3&version=no&start=E3* |                  |
|                 | NAT-DIR?lib=sysweb&start=E3*             |                  |

#### Description

Generates an HTML page with the directory information of a Natural library. If no library parameter has been defined, the current library will be displayed.

#### New with Natural Version 6.2

Version check for the subprogram modules added. Displays SYSWEB if cataloged with library SYSWEB and SYSWEB3 if cataloged with library SYSWEB3. If NAT-DIR is called with the SYSWEB interface then no run link will be displayed.

#### Parameters

| LIB=     | Natural LIBRARY                                                                                                    |
|----------|----------------------------------------------------------------------------------------------------|
| EXPIRE=  | Adds days to current date and sets it as expiry date.                                                                               |
| START=   | Wildcard selection for the object set displayed.                                                                                    |
| VERSION= | If set to NO, subprograms will not be checked on the SYSWEB version used during runtime (either SYSWEB or SYSWEB3). Default is YES. |

#### How To Invoke

nat-dir?lib=sysweb3

## 142 List Resources of a Natural Library

| Subprogram Name | Executable Example                                                                          | Viewable Example |
|-----------------|---------------------------------------------------------------------------------------------|------------------|
| NAT-DIRR        | NAT-DIRR?lib=sysweb3<br>NAT-DIRR?lib=sysweb3&start=*.jpg<br>NAT-DIRR?lib=sysweb&start=*.htm | NAT-DIRR         |

#### Description

Generates an HTML page with the resouce file information of a Natural library. If no library parameter has been defined, the current library will be displayed.

#### Parameters

| LIB=    | Natural LIBRARY                                       |
|---------|-------------------------------------------------------|
| EXPIRE= | Adds days to current date and sets it as expiry date. |
| START=  | Wildcard selection for the object set displayed.      |

#### How To Invoke

nat-dirr?lib=sysweb3

## 143 List All Parameters Passed From a HTTP Server To a

### **Called Natural Subprogram**

| Subprogram Name | Executable Example | Viewable Example |
|-----------------|--------------------|------------------|
| NAT-ENV         | NAT-ENV            | NAT-ENV          |

#### Description

Generates an HTML page with all parameters passed from the HTTP server to a called Natural subprogram.

#### How To Invoke

nat-env

### **144** Return an HTML Page Saved as Natural Source Object

| Subprogram Name | Executable Example                 | Viewable Example | Text Object |
|-----------------|------------------------------------|------------------|-------------|
| NAT-HTML        | NAT-HTML?lib=sysweb&source=t3-html | NAT-HTML         | T3-HTML     |

#### Description

Displays an HTML page saved as a Natural source object.

#### Parameters

| LIB=    | Natural LIBRARY |
|---------|-----------------|
| SOURCE= | SOURCE NAME     |

#### How To Invoke

nat-html?lib=sysweb&source=HTML

# 145 List the Current Natural Web Interface Settings

| Subprogram Name | ubprogram Name Executable Example |          |
|-----------------|-----------------------------------|----------|
| NAT-INFO        | NAT-INFO                          | NAT-INFO |

#### Description

Generates an HTML page with information about your HTTP Browser, HTTP Server, communication software (RPC/DCOM) and Natural environment.

#### How To Invoke

nat-info

## 146 List Source of Natural Object

| Subprogram Name | Executable Example                 | Viewable Example |
|-----------------|------------------------------------|------------------|
| NAT-LIST        | NAT-LIST?lib=sysweb&source=h3image | NAT-LIST         |

#### Description

Generates an HTML page with the listing of a Natural source object.

#### Parameters

| LIB=          | Natural LIBRARY                                       |
|---------------|-------------------------------------------------------|
| SOURCE=       | SOURCE NAME                                           |
| EXPIRE=       | Adds days to current date and sets it as expiry date. |
| LINE-NUMBERS= | The only value possible is OFF                        |

#### How To Invoke

nat-list?lib=sysweb&source=H3IMAGE

## 147 Online Documentation

| Subprogram Name | Executable Example |  |
|-----------------|--------------------|--|
| NAT-DOCU        | NAT-DOCU           |  |

### Description

Displays the online documentation saved as Natural source objects.

#### Parameters

| LIB=    | Natural LIBRARY                                       |
|---------|-------------------------------------------------------|
| SOURCE= | SOURCE NAME                                           |
| EXPIRE= | Adds days to current date and sets it as expiry date. |

#### How To Invoke

nat-docu

### 148 List non-Natural File - Resource

| Subprogram Name | Executable Example                                                                                                    | Viewable Example |
|-----------------|----------------------------------------------------------------------------------------------------|------------------|
| NAT-RES         | NAT-RES?source=e3xslt2.xml&lib=sysweb<br>NAT-RES?source=composing_natural_logo.jpg&lib=sysweb3<br>NAT-RES/sysweb3/e3put.html | NAT-RES          |

#### Restriction

Only available on platforms with shared resources.

#### Description

Generates an HTML page with the listing of a Natural source object. Depending on the definition at the text member **MIMEDATA** the data will be transferred as binary or as alphanumeric data.

#### Parameters

| LIB=    | Natural LIBRARY              |
|---------|------------------------------|
| SOURCE= | Resource name with extension |

#### How To Invoke

nat-res?source=e3xslt2.xml&lib=sysweb3

#### How To Invoke with extended URL syntax

Instead of specifying the parameters LIB= and SOURCE=, library and source name can be added directly after the program name. nat-res/<yourlibrary>/<yourresource>

#### **Extended Functionality**

If the HTTP server is PUT enabled, NAT-RES can be used to write back to the HTTP server with an HTTP put request.

To activate the PUT capability, modify the subprogram NAT-RES by setting the variable F\_PUT to TRUE and recatalog the subprogram NAT-RES.

## 149 XML Toolkit Plug-In

The XML Toolkit plug-in enables developers to process XML documents within Natural.

The toolkit includes a wizard which generates Natural source code and provides the following features:

- Mapping Natural data definitions to DTDs or XML schemas;
- Serializing a Natural data structure and assigning its contents to an XML file;
- Mapping DTDs to Natural data definitions;
- Parsing an XML file and assigning its contents to a Natural data structure.

The wizard is included in the library SYSXTK.

This document describes an example application that demonstrates the use of XML within a Natural-for-Windows environment without external program parts.

The following topics are covered:

- Introduction
- Using the XML Toolkit
- Setting Up Specific Generation Options
- Using a Natural Data Source
- **Using an external Data Source**
- Matural Simple XML Parser
- Examples

#### Parser Error Messages

Specifications contained herein are subject to change and these changes will be reported in subsequent release notes and new editions.

## 150 Introduction

| XML Toolkit Features           | 406 |
|--------------------------------|-----|
| XML Toolkit Description        | 406 |
| Considerations and Limitations | 410 |

The following topics are covered:

### **XML Toolkit Features**

- Natural-based XML parser using dynamic variables.
- Functions for
  - conversion of Natural data structures into DTD definitions;
  - generation of COMPRESS statements to save a Natural data structure as an XML document;
  - generation of callback for the Natural-based parser.

### **XML** Toolkit Description

#### Objective

The objective of the Natural XML Toolkit is to provide additional XML functionality with Natural and improve the integration of Natural applications with XML.

#### **General Architecture**

The Natural XML Toolkit is implemented as a Natural plug-in. The Toolkit programs may be integrated into customer applications to provide access to XML data or to deliver data from Natural in XML format.

The Natural XML Toolkit calls the functions listed below:

XML Toolkit Functions

- 1. Mapping of Natural Data Definition to DTD or XML Schema and vice versa.
- 2. XML Token => NAT

Data After the Natural data structure has been created, the XML document has to be parsed and saved into the data structure. A Natural implementation is generated that is capable of saving the given data into the Natural data structure.

#### 3. NAT Data => XML Document ("Serialize")

Serialization is the process of taking the data stored in the Natural data structures and creating an XML document according to the description provided.

A Natural dialog implements the user interface to the XML Toolkit functions. The DTD or XML Schema will be accessed as a work file and the generated Natural objects will be saved directly to the Natural system file.

#### Map Natural Data Definitions to DTD

This mapping is the first step to bind Natural data structures to XML tags and is required to implement a representation of Natural data as XML tags. The example below shows the mapping as well as some obvious differences between Natural and a DTD.

#### Natural PDA

|      | Press ESC 1              | to enter comm | nand mode   |       |       |    |
|------|--------------------------|---------------|-------------|-------|-------|----|
| Mem: | EMPL Lib: SYSXTK Type:   | PARAMETER E   | Bytes: 1072 | Line: | 0 of: | 26 |
| СТ   | Comment                  |               |             |       |       |    |
| *    | *** Top of Data Area *** |               |             |       |       |    |
| 1    | EMPLOYEE                 |               |             |       |       |    |
| 2    | ATTRIBUTES_OF_EMPLOYEE   |               |             |       |       |    |
| 3    | PERSONNEL-ID             | A             | 8           |       |       |    |
| *    |                          |               |             |       |       |    |
| 2    | FULL-NAME                |               |             |       |       |    |
| 3    | FIRST-NAME               | А             | 20          |       |       |    |
| 3    | NAME                     | А             | 20          |       |       |    |
| *    |                          |               |             |       |       |    |
| 2    | FULL-ADDRESS             |               |             |       |       |    |
| 3    | C@ADDRESS-LINE           | Ι             | 4           |       |       |    |
| 3    | ADDRESS-LINE             | А             | 20 (1:6)    |       |       |    |
| 3    | CITY                     | А             | 20          |       |       |    |
| 3    | ZIP                      | А             | 20          |       |       |    |
| 3    | COUNTRY                  | А             | 3           |       |       |    |
| *    |                          |               |             |       |       |    |
| 2    | TELEPHONE                |               |             |       |       |    |
| 3    | AREA-CODE                | А             | 6           |       |       |    |
| 3    | PHONE                    | А             | 15          |       |       |    |
|      |                          |               |             |       |       |    |

#### Generated DTD

The generated DTD will be used later on during serialization to a XML document (see below).

#### Serialize Data to XML

During execution of a Natural program, the content of the data defined in the DEFINE DATA statement will be filled with "real" content. This content will be written to a dynamic variable in XML format during serialization and will use the formerly generated DTD as input.

The XML Toolkit generates the program to serialize the data.

```
<?xml version="1.0" encoding="iso-8859-1" ?>
<EMPLOYEE PERSONNEL-ID="30016509">
<FULL-NAME>
  <FIRST-NAME>ELSPETH</FIRST-NAME>
 <NAME>TROWBRIDGE</NAME>
</FULL-NAME>
<FULL-ADDRESS>
  <ADDRESS-LINE>91 BACK LANE</ADDRESS-LINE>
 <ADDRESS-LINE>BILSTON</ADDRESS-LINE>
  <ADDRESS-LINE>STAFFORDSHIRE</ADDRESS-LINE>
 <CITY>BILSTON</CITY>
 <ZIP>ST2 3KA</ZIP>
 <COUNTRY>UK</COUNTRY>
</FULL-ADDRESS>
<TELEPHONE>
  <PHONE>863322</PHONE>
 <AREA-CODE>0602</AREA-CODE>
</TELEPHONE>
```

#### Map DTD to Natural Data Definitions

The mapping of a DTD to Natural data structures again shows differences. The DTD does not specify how many person records will be included in the XML document, therefore the Toolkit assumes that a maximum number of "v" persons will be included. The application programmer might know the exact number and the data structure could be adapted accordingly. A similar limitation exists with the length of the data. The DTD does not include information about the length of the data in a person's record. Therefore the Toolkit creates fields in the data structure with a length of A dynamic, the current maximum.

```
* DTD E:\SAG\nat\6.3\fnat\SYSXTK\RES\empl.dtd
COMPRESS &1& '<EMPLOYEE'
  ' PERSONNEL-ID="'EMPLOYEE.PERSONNEL-ID "'
  '>' INTO &1& LEAVING NO
/* now the children
COMPRESS &1& '<FULL-NAME'
  '>' INTO &1& LEAVING NO
/* now the children
COMPRESS &1& '<FIRST-NAME'
  '>'
  EMPLOYEE.FIRST-NAME
  '</FIRST-NAME>' INTO &1& LEAVING NO
COMPRESS &1& '<NAME'
  '>'
  EMPLOYEE.NAME
  '</NAME>' INTO &1& LEAVING NO
/*
COMPRESS &1& '</FULL-NAME>' INTO &1& LEAVING NO
COMPRESS &1& '<FULL-ADDRESS'
  '>' INTO &1& LEAVING NO
/* now the children
FOR &2& = 1 TO EMPLOYEE.C@ADDRESS-LINE
  COMPRESS &1& '<ADDRESS-LINE'
    '>'
    EMPLOYEE.ADDRESS-LINE(&2&)
    '</ADDRESS-LINE>' INTO &1& LEAVING NO
END-FOR
. . .
```

#### Parse XML File and Assign to Natural Data

```
* DTD E:\SAG\nat\6.3\fnat\SYSXTK\RES\empl.dtd
DECIDE ON FIRST &1&
 VALUE 'EMPLOYEE'
    RESET INITIAL EMPLOYEE
 VALUE 'EMPLOYEE/@PERSONNEL-ID'
    /* #REQUIRED
    EMPLOYEE.PERSONNEL-ID := &3&
 VALUE 'EMPLOYEE/FULL-NAME'
   IGNORE
 VALUE 'EMPLOYEE/FULL-NAME/FIRST-NAME'
    IGNORE
 VALUE 'EMPLOYEE/FULL-NAME/FIRST-NAME/$'
    EMPLOYEE.FIRST-NAME := &3&
 VALUE 'EMPLOYEE/FULL-NAME/NAME'
   IGNORE
  VALUE 'EMPLOYEE/FULL-NAME/NAME/$'
    EMPLOYEE.NAME := &3&
```

. . .

### **Considerations and Limitations**

The XML Toolkit only supports fully assembled XML Schema (Layer 1). For detailed information, refer to the W3C recommendation on XML Schema (Layer 1)

When using the XML Toolkit, the following further limitations should be considered.

- Very Large Data Structures
- Multi-Dimensional Arrays
- **XML Schema: Access and Composition**
- DTD: Add external parsed data
- Conditional DTD
- Wildcards

#### Very Large Data Structures

Data structures which will result in more then approximately 700 data fields and groups will end up with the message:

#### Input Structure too big

#### Solution

Split up the data structure into smaller sections.

#### **Multi-Dimensional Arrays**

The following limitations apply, when generating an XML document from a **Natural data area**, if the source data contains arrays:

- For each array, exactly one dimension is allowed.
- For each level, exactly one dimension can be added.
- Each array must have a counter variable.
- The counter variable
  - must be located before the array and

- the counter variable name must start with the character C followed by the counter separator field.
- The \*LBOUND (lower boundary) of the array must be 1.

#### XML Schema: Access and Composition

#### <include>

Include adds multiple schemas with the same target namespace to a document. The document needs to be included, without any changes.

#### <import>

Import adds multiple schemas with different target namespaces to a document. First the document to be imported requires a namespace prefix translation, then the document can be included.

#### <redefine>

Redefine selects out specific simple and complex types, groups, and attribute groups from an external schema, and enables you to modify the given specification for your own needs.

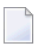

**Note:** With all of the above elements, only relative URIs are allowed. Absolute URIs (e.g. *http://www.yourdomain.com/your/path* or *file://your/path*) can not be used.

#### DTD: Add external parsed data

The external data has to be included into the document. There are no conversions necessary.

#### **Conditional DTD**

If a <! [ INCLUDE ] is found, the contained definition will be used for generation.

If a <! [ IGNORE ] is found, the contained definition will not be used for generation.

#### Wildcards

The XML Toolkit supports two different kinds of wildcard representations:

- Save all subsequent elements or
- Save all attributes that are not specified

For wildcard support the following rules and/or limitations apply.

#### XML Schema <anyAttribute>

For attributes an attributes\_of\_<entity-name> group is generated. All attributes connected to this group are added. The name of an attribute is saved as a variable name; the content is the content of the variable.

To add <any> attributes, it is required to add a variable that contains all attributes not specified.

**Note:** The <any> attributes are no "real" attributes; they are used as a container for the not parsed data and contain the attribute/value pairs. An <any> attribute is represented by a *##ANY* variable of type (A) dynamic.

Because it can be necessary to access this data, a more specific name should be used instead of *#*#ANY followed by a generic number. It is recommended to add the name of the parent entity and the keyword ATTR, or ATTRIBUTE. See below for an example:

```
1 HTML

2 BODY

3 ATTRIBUTES_OF_BODY

4 BGCOLOR (A) DYNAMIC

4 ##ANY_ATTR_BODY (A) DYNAMIC
```

If, during the parse process, an attribute that is not named inside the XML Schema is found, the variable name and value will be saved at the all\_attributes\_of\_<element-name> group as they are, this means with the standard XML syntax:

<attribute-name1>="<attribute-value1>" <attribute-name2>="<attribute-value2>" etc.

When serializing, the above string will be added.

#### XML Schema <any> or DTD <!ELEMENT element-name ANY>

To add the *<*any*>* data type, it is necessary to save all subsequent data of an entity, regardless of the names and values of this entity.

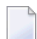

**Note:** The <any> entities do not specify "real" entities; they are used as a container for the not parsed data and contain the entities with their entire content (attributes, etc.). An <any> entity is represented by a ##ANY variable of type (A) dynamic.

Because it can be necessary to access this data, a more specific name should be used instead of *#*#ANY followed by a generic number. It is recommended to add the name of the parent entity. See below for an example:

```
1 HTML

2 BODY

3 ATTRIBUTES_OF_BODY

4 BGCOLOR (A) DYNAMIC

4 ##ANY_ATTR_BODY (A) DYNAMIC

3 ##ANY_BODY (A) DYNAMIC
```

If, during the parse process, an element of type <any> is found, all subsequent data is collected.

When serializing, all data is taken without changes and is added to the resulting XML document.

#### **Restrictions for xs:any**

Even if the attributes "maxOccurs" and/or "minOccurs" for xs:any are specified, the Natural variable implementing xs:any is always a scalar. The Natural variable may contain data of more then one entity.

The attribute "namespace" for xs:any is not evaluated, the Natural variable implementing xs:any may contain entities of different namespaces.

The attribute "processContents" for xs:any is not evaluated, because the parser used is not validating.

If a xs:choice or xs:sequence contains more then one definition of xs:any, the generation ends with an error, because during parse different <any> containers can not be recognized.

If a document contains entities that are not specified at the XML schema, and at the same level xs:any is defined, the Natural variable implementing xs:any may contain this "nonspecified" entity data.

#### Natural: Generation of an XML Schema or DTD with ##ANY Wildcards

During generation of an external data structure, each variable prefixed with ##ANY will be converted to the specific wildcard functions:

- ##ANY\_-> any entity type. Applies to DTDs and XML Schema.
- ##ANY\_ATTR\_ -> any attribute type. Applies to XML Schema only.

## 151 Using the XML Toolkit

| Invoking the Application | 4  | 16 |
|--------------------------|----|----|
| Getting Help             | 4′ | 16 |

The following topics are covered:

### Invoking the Application

The XML toolkit is included in the library SYSXTK.

#### To use the XML Toolkit

■ Select the library SYSXTK from the library workspace.

In the Dialogs folder choose dialog Menu.

Or:

In the Natural command line, enter LOGON SYSXTK.

Enter Menu.

The first screen of the dialog wizard is displayed.

The following functions are available:

- Generate from Natural Data Structure Uses the Natural Data Area as a data source.
- Generate from Document Type Definition/XML Schema Uses the Document Type Definition (.dtd), XML Schema (.xsd) or Tamino Schema 2 (.tsd) as a data source.
- Set up Specific Generation Options

### **Getting Help**

- To get help with the XML Toolkit
- In the XML Toolkit main dialog choose XML Toolkit Help from the Help menu.

Or:

Press F1 in the XML Toolkit main dialog.

## 152 Setting up Specific Generation Options

| Invoking the Natural XML Options Menu | 418 |
|---------------------------------------|-----|
| Generation                            | 418 |
| Path                                  | 422 |
| Saving Your Options Permanently       | 423 |

The generation options are arranged on three different tabs and are grouped into generation, view and path definitions.

The following topics are covered below:

### Invoking the Natural XML Options Menu

To invoke the Natural XML Options Menu

• Choose Options from the Generate menu.

The Generation tab of the Natural XML Options menu is displayed. The fields of the menu tabs are described below.

### Generation

Special characters that are not valid in XML have to be converted into valid names. The following menu enables you to change the default conversion settings, if required.

| 🚰 Natural XML Options - User: PAS / from: N       | 1AT62 ?X    |
|---------------------------------------------------|-------------|
| Generation Path                                   |             |
| Additional fields<br>Counter separator character: |             |
|                                                   |             |
| Namespace separator character "WITH:              | \$          |
| Dot sign '' WITH:                                 |             |
| - Natural variable name replacements              |             |
| <u>P</u> lus sign '+' WITH:                       | plus_       |
| Hash / <u>N</u> umber sign '#' WITH:              | hash_       |
| <u>S</u> lash sign '/' WITH:                      | _slash_     |
| A <u>t</u> sign '@' WITH:                         | _at_        |
| Paragraph sign '§' WITH:                          | _paragraph_ |
| Ampersand sign '&' WITH:                          | _ampersand_ |
| D <u>o</u> llar sign '\$' WITH:                   | _dollar_    |
| Code Generation                                   |             |
| Parse Statement 🗹 X-Arrays                        |             |
| OK Cancel                                         |             |

#### **Field Descriptions**

Counter Separator Character

| Belongs to Group: | Additional Fields |
|-------------------|-------------------|
| Default Value:    | @                 |

#### Namespace Separator Character ":" WITH:

| Belongs to Group: | XML Name Replacements |
|-------------------|-----------------------|
| Default Value:    | \$                    |

Dot Sign '.' WITH:

| Belongs to Group: | XML Name Replacements |
|-------------------|-----------------------|
| Default Value:    | /                     |

Plus Sign '+' WITH:

| Belongs to Group: | XML Variable Name Replacements |
|-------------------|--------------------------------|
| Default Value:    | plus                           |

Hash / Number Sign '#' WITH:

| Belongs to Group: | Natural Variable Name Replacements |
|-------------------|------------------------------------|
| Default Value:    | hash                               |

Slash Sign '/' WITH:

| Belongs to Group: | Natural Variable Name Replacements |
|-------------------|------------------------------------|
| Default Value:    | slash                              |

At Sign '@' WITH:

Belongs to Group:Natural Variable Name ReplacementsDefault Value:at

Paragraph Sign '§' WITH:

| Belongs to Group: | Natural Variable Name Replacements |
|-------------------|------------------------------------|
| Default Value:    | para                               |

Ampersand Sign '&' WITH:

| Belongs to Group: | Natural Variable Name Replacements |
|-------------------|------------------------------------|
| Default Value:    | amp                                |

Dollar Sign '\$' WITH:

| Belongs to Group: | Natural Variable Name Replacements |
|-------------------|------------------------------------|
| Default Value:    | dollar                             |

Parse Statement

| Belongs to Group: | Code Generation |
|-------------------|-----------------|
| Default Value:    | checked (Yes)   |

X-Arrays

| Belongs to Group: | Code Generation |
|-------------------|-----------------|
| Default Value:    | checked (Yes)   |

### Path

The Path tab of the Natural XML Options menu serves to define the location of the target or source DTD file used for the conversion.

| 🗏 Natural XML Options - User: PAS / from: NAT62 💦 🔀               |
|-------------------------------------------------------------------|
| Generation Path                                                   |
| External file D:\Software AG\Natural\6.2\Fnat\SYSXTK\RES\empl.dtd |
|                                                                   |
|                                                                   |
|                                                                   |
|                                                                   |
|                                                                   |
|                                                                   |
|                                                                   |
| OK Cancel <u>Apply</u>                                            |
#### **Field Descriptions**

External file

Default Value: (Resource directory of current library)

Natural library

Default Value: (current library)

# **Saving Your Options Permanently**

All settings made in the XML Options menu are written to the text member XML-INI.

Whenever a new Natural patch level or service pack is installed, all settings made in the XML Options menu are overwritten.

In order to keep your settings permanently, you are recommended to save the text member XML-INI to the FUSER before you install a patch level or service pack.

# 153 Using a Natural Data Source

| Select Natural Data Area                                            | 426 |
|---------------------------------------------------------------------|-----|
| <ul> <li>Select Data Type</li> </ul>                                |     |
| <ul> <li>Generate File with DTD Definition or XML Schema</li> </ul> |     |
| Generate a serializer for an XML document                           | 431 |
| Generate a parser for an XML document                               | 432 |
| Parameter Settings                                                  | 433 |
| Select Root Group                                                   | 434 |
| Show Generation Report                                              | 435 |

This function enables you to generate an XML document from a data definition held in a Natural local, global or parameter data area.

The following topics are covered:

See also:

- Using a Document Type Definition as Data Source
- Setting up Specific Generation Options

### **Select Natural Data Area**

This dialog serves to select generation from a Natural Data Structure or a XML Schema or Document Type Definiton.

To invoke the dialog shown below

1 Activate the XML Plug-In in 'Tools' > 'Configuration Tools' > 'Plug-In Manager' > 'XML Toolkit'.

Or:

Alternatively choose the **Plug-In** Manager.

- 2 Select 'Tools' > 'Development Tools' > ' XML Toolkit'.
  - **Note:** The entries shown in the dialogs below are default or example values.

| 🗏 Natural XML Toolk           | it - Page 1 of 7                                                                                                    |        |
|-------------------------------|----------------------------------------------------------------------------------------------------|--------|
| <b>NALURAL</b><br>XML Toolkit | This wizard generates programs to handle XML data.<br>A parser and serializer will be generated regarding the used<br>data definition.<br>Select generate from:<br>• Natural Data Structure or<br>• XML Schema or Document Type Definiton and<br>continue with the Next button. |        |
| <b>g</b> software ag          | <ul> <li>Generate from</li> <li>Natural Data Structure</li> <li>XML Schema or Document Type Definiton</li> </ul>                                                                                                    |        |
|                               | Cancel Back Next                                                                                                    | Fjnish |

Choose if you would like to generate from a Natural Data Source or from a XML Schema or DTD.

Select Next to continue.

#### **Field Descriptions**

Library

| Belongs to Group: | Select Input Data Area |
|-------------------|------------------------|
| Default Value:    | (All libraries)        |

Туре

Belongs to Group: Select Input Data Area

Name

| Belongs to Group: | Select Input Data Area                         |  |
|-------------------|------------------------------------------------|--|
| Format/Length:    | A8                                             |  |
| Default Value:    | (All objects of the selected library and type) |  |

## Select Data Type

This dialog is used to select the data type.

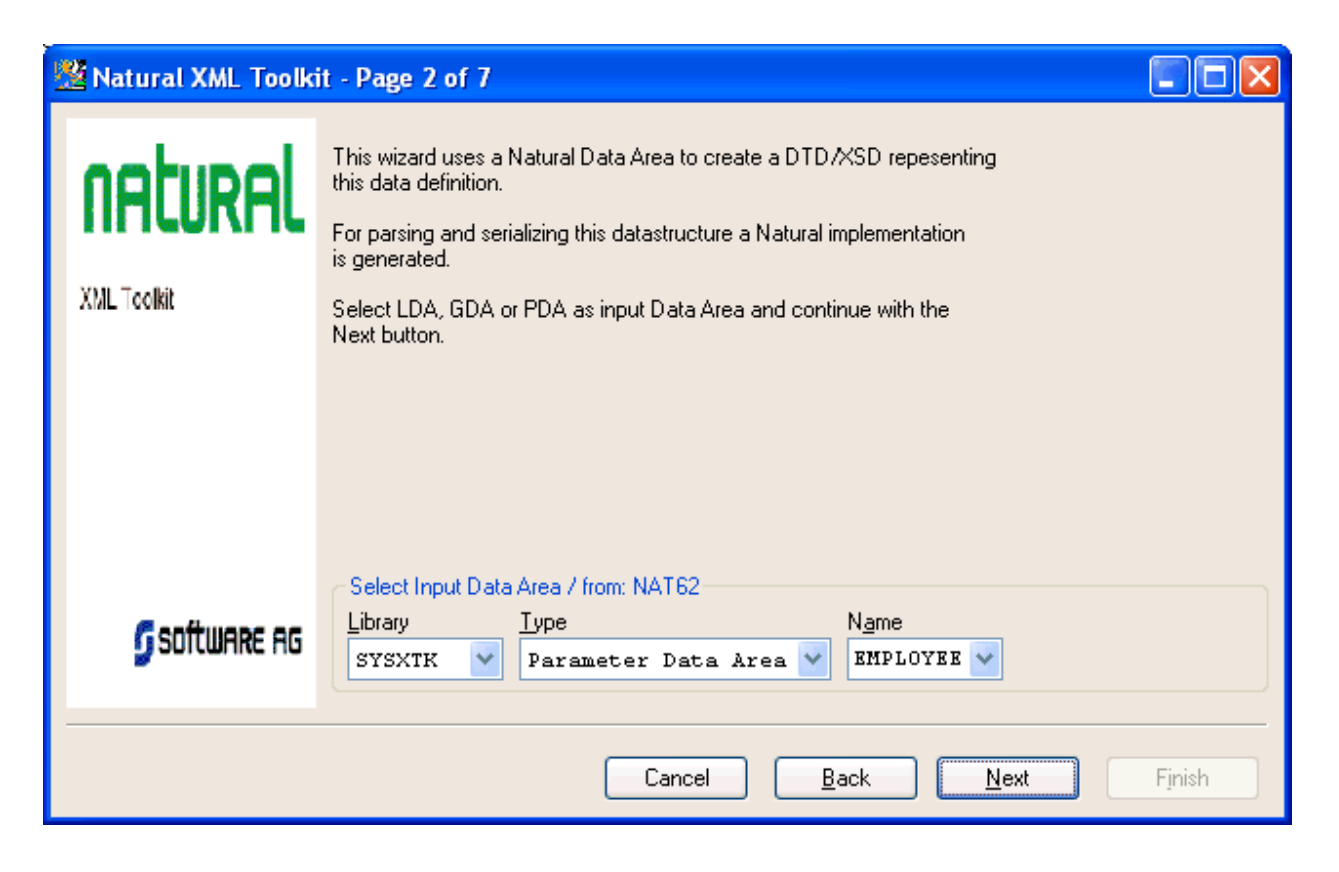

#### **Field Descriptions**

Library

| Belongs to Group: | Library         |
|-------------------|-----------------|
| Default Value:    | (All libraries) |

Туре

| Belongs to Group: | Туре                |  |
|-------------------|---------------------|--|
| Possible Values:  | Local Data Area     |  |
|                   | Parameter Data Area |  |
|                   | Global Data Area    |  |

Name

| Belongs to Group: | Name                                           |
|-------------------|------------------------------------------------|
| Default Value:    | (All objects of the selected library and type) |

Select the desired element, e.g. EMPLOYEE .

Choose **Next** to continue.

# Generate File with DTD Definition or XML Schema

In this dialog you can specify a file name for the output data area.

| 🗏 Natural XML Toolk  | it - Page 3 of 7                                                                                                    |        |
|----------------------|----------------------------------------------------------------------------------------------------|--------|
| natural              | Generate a definition that represents the XML document.<br>Specify a file name for the output data area<br>or leave the file name empty to ignore this generation part. |        |
| XML Toolkit          | Continue with the Next button.                                                                                                    |        |
|                      | - Select local output file                                                                                                    |        |
| <b>g</b> software ag | D:\Software AG\Natural\6.2\Fnat\SYSXTK\RES\empl.dtd                                                                                                    |        |
|                      |                                                                                                    |        |
|                      | Cancel <u>B</u> ack <u>N</u> ext                                                                                                    | Finish |

Choose Next to continue.

# Generate a serializer for an XML document

| 🖄 Natural XML Toolk  | it - Page 4 of 7                                                                                                    |        |
|----------------------|----------------------------------------------------------------------------------------------------|--------|
| natural              | Generate a serializer implemention for the given a XML document.<br>Specify a Natural library, file type and file name for the output source<br>or leave the file name empty to ignore this generation part. |        |
| XML Toolkit          | Continue with the Next button.                                                                                                    |        |
|                      | C Select Output / from: NAT62                                                                                                    |        |
| <b>g</b> software ag | Library Type Name                                                                                                    |        |
| -                    |                                                                                                    |        |
|                      | Cancel <u>B</u> ack <u>N</u> ext                                                                                                    | Fjnish |

This dialog is used to specify a Natural Library, file type and file name for the output source.

#### **Field Descriptions**

Library

| Belongs to Group: | Library         |
|-------------------|-----------------|
| Default Value:    | (All libraries) |

Туре

| Belongs to Group: | Туре       |
|-------------------|------------|
| Possible Values:  | Copycode   |
|                   | Subprogram |

Name

| Belongs to Group: | Name                                           |
|-------------------|------------------------------------------------|
| Default Value:    | (All objects of the selected library and type) |

Choose **Next** to continue.

# Generate a parser for an XML document

This dialog is used to generate copycode as implementation for the serialization of the given group into an XML document.

| 🗏 Natural XML Toolk | it - Page 5 of 7                                                       |                                                                                          |                                                               |        |
|---------------------|------------------------------------------------------------------------|------------------------------------------------------------------------------------------|---------------------------------------------------------------|--------|
| natural             | Generate a parser ir<br>Specify a Natural lib<br>or leave the file nam | mplemention for the given<br>prary, file type and file nam<br>ne empty to ignore this ge | a XML document.<br>ne for the output source<br>neration part. |        |
| XML Toolkit         | Continue with the N                                                    | lext button.                                                                             |                                                               |        |
|                     | Select Output / fro                                                    | om: NAT62                                                                                |                                                               |        |
| 🖸 software ag       | Library<br>SYSXTK 🗸                                                    | <u>Type</u><br>Subprogram                                                                | Name                                                          |        |
|                     |                                                                        |                                                                                          |                                                               |        |
|                     |                                                                        | Cancel                                                                                   | Back Next                                                     | Finish |

#### **Field Descriptions**

Library

| Belongs to Group: | Library         |
|-------------------|-----------------|
| Default Value:    | (All libraries) |

Туре

| Belongs to Group: | Туре       |
|-------------------|------------|
| Possible Values:  | Copycode   |
|                   | Subprogram |

Name

| Belongs to Group: | Name                                           |
|-------------------|------------------------------------------------|
| Default Value:    | (All objects of the selected library and type) |

Choose Next to continue.

# **Parameter Settings**

| 🗏 Natural XML Toolkit         | - Page 6 of 7                                                                                                    |        |
|-------------------------------|----------------------------------------------------------------------------------------------------|--------|
| <b>NALURAL</b><br>XML Teolkit | Type: A<br>Generate DTD/XSD data structure.<br>DTD/XSD file:<br>Type: DTD<br>File: D:\Software AG\Natural\6.2\Fnat\SYSXTK\RES\emp<br>Generate serializer.<br>Natural Object:<br>Library: SYSXTK<br>Type: N<br>Source: TEST | l.dtd  |
| <b>g</b> software ag          | Generate parser.<br>Natural Object:<br>Library: SYSXTK<br>Type: N<br>Source: TEST                                                                                                    | ~      |
|                               | Cancel <u>B</u> ack <u>N</u> ext                                                                                                    | Finish |

This screen shows you the settings used for the generation process.

Choose **Next** to continue.

# Select Root Group

| 🧏 Natural XML Toolkit - Select Root Group | ? 🛛       |
|-------------------------------------------|-----------|
| Root group                                | ✓         |
|                                           | OK Cancel |

In this dialog you can select the Root Group .

Choose OK to continue.

# Show Generation Report

After the generation is complete, the generation report is displayed.

| 🧏 Natural XML Toolki          | t - Page 7 of 7                                                                                                    |        |
|-------------------------------|----------------------------------------------------------------------------------------------------|--------|
| <b>NALURAL</b><br>XML Teolkit | Generation Report<br>Read Natural Data Area for generation.<br>Natural Object:<br>Library: SYSXTK<br>Object: EMPLOYEE<br>Type: A<br>Generate DTD/XSD data structure.<br>DTD/XSD file: |        |
| <b>g</b> software ag          | Type: DTD<br>File: DTD<br>File: D:\Software AG\Natural\6.2\Fnat\SYSXTK\RES\emp<br>Generate serializer.<br>Natural Object:<br>Library: SYSXTK<br>Type: N<br>Source: TEST               | pl.dtd |
|                               | Cancel <u>B</u> ack <u>N</u> ext                                                                                                    | Fjnish |

Choose **Finish** to end the generation process.

# 154 Using an external Data Source

| Generate from Document Type Definition or XML Schema | 438 |
|------------------------------------------------------|-----|
| Select Root Element or Document Type                 | 440 |
| Select Recursion Level                               | 440 |
| Generate Natural Data Area                           | 442 |
| Generate Copycode for Serialization                  | 443 |
| Generate Subprogram for Serialization                | 445 |
| Generate Copycode for XML Parser Callback            | 445 |
| Generate Subprogram for XML Parser Callback          | 447 |
| Show Generation Results                              | 447 |

This function enables you to parse an XML document into a Natural variable defined in a local, global or parameter data area.

The following topics are covered:

See also:

1

- Using a Natural Data Area as Data Source
- Setting up Specific Generation Options

**Note:** When using an XML Schema (XSD) as input document type, the first XSD element will be used as the root element.

### Generate from Document Type Definition or XML Schema

This dialog is used to select a Document Type Definition (DTD), XML Schema (XSD) or Tamino Schema 2 (TSD) as input Document Type.

To invoke the dialog shown below

■ Choose From DTD/XSD from the Generate menu.

Or:

Choose the **button**.

Note: The field entries shown in the dialogs below are default or example values.

| P Natural XML Toolkit - Page 1 of 5                                |        |
|--------------------------------------------------------------------|--------|
| <u> E</u> ile <u>G</u> enerate <u>H</u> elp                        |        |
| ≵ 😭 🖻                                                              |        |
| Select Document Type Definition/XML schema as input document Type. |        |
| Press 'Next' to read the Document Type.                            |        |
|                                                                    |        |
| ⊂ Ingut file                                                       |        |
| D:\Program Files\Software AG\Natural\6.1.1\fnat\SYSEXXT\RES\*.xsd  |        |
|                                                                    |        |
|                                                                    |        |
|                                                                    |        |
|                                                                    |        |
| Cancel <u>B</u> ack <u>N</u> ext                                   | Finish |
| Select DTD/XML Schema for generation.                              |        |

#### **Field Descriptions**

Input File

Select a DTD, XSD or TSD file. You can use the browse button  $\square$  to search for an existing DTD, XSD or TSD file.

Choose **Next** to continue.

# Select Root Element or Document Type

This dialog is used to select an element or document type that should be the root of your XML document.

| 😢 Natural XML Toolkit - Select Root Eleme | nt ? 🔀    |
|-------------------------------------------|-----------|
| <u>R</u> oot element                      |           |
| EMPLOYEE                                  | *         |
|                                           | OK Cancel |

#### **Field Descriptions**

Root Element (for DTDs)

Default Value: (All Elements)

Select the desired element, e.g. EMPLOYEE, and choose OK.

Document Type (for Tamino Schema)

Default Value: (All Elements)

Select the desired element, e.g. EMPLOYEE, and choose OK.

### **Select Recursion Level**

This dialog is only displayed, if the DTD, XSD or TSD selected in the first dialog includes recursive elements.

| * XML to Natural Data Structure - Select Recursion Level | ? 🔀    |
|----------------------------------------------------------|--------|
| <u>R</u> ecursive element<br>RECUR                       | Level  |
| Use same level for all following recursive elements      |        |
| ОК                                                       | Cancel |

#### **Field descriptions**

**Recursive Element** 

Name of the Element that is used recursively.

Default Value: (All Libraries)

Level

Number of recursion levels that should be generated.

#### Default Value: 3

Use same level for all following recursive elements

If another recursive element is found, the same recursion level will be used.

Default Value: unchecked

Choose **OK** to continue.

# **Generate Natural Data Area**

This dialogscreen is used to generate a Natural Data Area with definition of a group that represents the XML document.

| <sup>(9)</sup> Natural XML Toolkit - Page 2 of 5                                                                                                    |        |
|----------------------------------------------------------------------------------------------------|--------|
| <u>F</u> ile <u>G</u> enerate <u>H</u> elp                                                                                                    |        |
| * 😫 🖻                                                                                                    |        |
| Generate Data Area with definition of a group that represents the XML document.<br>Specify a File Name and Press 'Next' to start the generation.<br>Press 'Next' to ignore this generation |        |
| Select Output Copycode                                                                                                    |        |
| Library Type Name SYSEXXT V Parameter Data Area V                                                                                                    |        |
| Cancel <u>B</u> ack <u>N</u> ext                                                                                                    | Finish |
|                                                                                                    |        |

#### **Field Descriptions**

Library

| Belongs to Group: | Select Output Copycode |
|-------------------|------------------------|
| Default Value:    | (All libraries)        |

Туре

| Belongs to Group: | Select Output Copycode |
|-------------------|------------------------|
| Default Value:    | L - Local Data Area    |

Name

| Belongs to Group: | Select Output Copycode                         |
|-------------------|------------------------------------------------|
| Default Value:    | (All objects of the selected library and type) |

Choose **Next** to continue.

# Generate Copycode for Serialization

This dialog is used to generate copycode as implementation for the serialization of the given group into an XML document.

| <sup>12</sup> Natural XML                                     | Toolkit - Page 3 of 5                                                                                                    |         |
|---------------------------------------------------------------|----------------------------------------------------------------------------------------------------|---------|
| <u>File G</u> enerate <u>H</u> e                              | elp                                                                                                    |         |
| 동 😫 🖃                                                         |                                                                                                    |         |
| Generate Copycod<br>Specify a Name an<br>Press 'Next' to igno | e as implemention for the serialisation of the given group into a XML do<br>d Press 'Next' to start the generation.<br>re this generation. | cument. |
| Select Output Cor                                             | bucode                                                                                                    |         |
| Library                                                       | Type Name                                                                                                    |         |
| SYSEXXT 💌                                                     | Copycode 🖌                                                                                                    |         |
|                                                               | Cancel <u>B</u> ack <u>N</u> ext                                                                                                    | Finish  |

See also **Serialize Copycode** (in the Examples document).

#### **Field Descriptions**

Library

| Belongs to Group: | Select Output Copycode |
|-------------------|------------------------|
| Default Value:    | (All libraries)        |

Туре

| Belongs to Group: | Select Output Copycode |
|-------------------|------------------------|
| Default Value:    | Copycode               |

Name

| Belongs to Group: | Select Output Copycode                         |
|-------------------|------------------------------------------------|
| Default Value:    | (All objects of the selected library and type) |

Choose **Next** to continue.

# **Generate Subprogram for Serialization**

This dialog is used to generate a subprogram as implementation for the serialization of the given group into an XML document.

It uses the same entries as the above dialog for copycode, except that the Type field contains the entry Subprogram.

# Generate Copycode for XML Parser Callback

This dialog is used to generate copycode as implementation for the XML Parser Callback for the given group.

| 😢 Natural XML Toolkit - Page 4 of 5                                                                                                    |        |
|----------------------------------------------------------------------------------------------------|--------|
| <u>File G</u> enerate <u>H</u> elp                                                                                                    |        |
| ま 😰 🖻                                                                                                    |        |
| Generate implementation for the XML Parser Callback for the given group.<br>Specify a Name and Press 'Next' to start the generation.<br>Press 'Next' to ignore this generation. |        |
| CSelect Output                                                                                                    |        |
| Library <u>T</u> ype N <u>a</u> me                                                                                                    |        |
| SYSEXXT 💙 Copycode 💙 💙                                                                                                    |        |
| Cancel <u>Back</u> <u>Next</u>                                                                                                    | Fjnish |

Generates the parser CALLBACK copycode. See also **Parser CALLBACK Copycode** (in the Examples document).

#### **Field Descriptions**

Library

| Belongs to Group: | Select Output   |
|-------------------|-----------------|
| Default Value:    | (All libraries) |

Туре

| Belongs to Group: | Select Output |
|-------------------|---------------|
| Default Value:    | Copycode      |

Name

| Belongs to Group: | Select Output                                  |
|-------------------|------------------------------------------------|
| Default Value:    | (All objects of the selected library and type) |

Choose **Next** to continue.

# Generate Subprogram for XML Parser Callback

This dialog is used to generate a subprogram as implementation for the XML Parser Callback for the given group.

It uses the same entries as the above dialog for copycode, except that the Type field contains the entry Subprogram.

# **Show Generation Results**

After the generation is complete, the generation results summary is displayed.

| 😢 Natural XML Toolkit - Page 5 of 5                                                         |
|---------------------------------------------------------------------------------------------|
| <u>File G</u> enerate <u>H</u> elp                                                          |
|                                                                                             |
| Generation Results:                                                                         |
| File: D:\Program Files\Software AG\Natural\6.1.1\fnat\SYSEX<br>Read DTD/Tamino Schema done. |
| Library: SYSEXXT<br>Source: EMPL-C<br>Generation canceled.<br>Generation done.              |
| Parser (Callback) Copycode<br>Library: SYSEXXT                                              |
|                                                                                             |
| Cancel <u>B</u> ack <u>N</u> ext Finish                                                     |
| Generation Result.                                                                          |

Choose Finish to end the generation process.

# 155 Natural Simple XML Parser

| Parser Description and Example | 450 |
|--------------------------------|-----|
| Parser Restrictions            | 457 |

The following topics are covered:

## Parser Description and Example

The Natural simple XML Parser enables you to parse XML documents with standard Natural programs. The parser sends an event, or runs an internal subroutine callback if the next part of the document is parsed. The inline subroutine "CALLBACK" is called with the name of the current element, text, comment within an xpath-like syntax. The parser engine is included as copy code "PARSER\_X". If an error occurs during parsing, e.g. the document is not wellformed, the "PARS-ER\_ERROR" inline subroutine is called and then the parser is canceled with "ESCAPE SUB-ROUTINE" (see also **Parser Restrictions**).

For extended error handling, it is possible to change the operand6 "Error Message Text" and operand7 "Error Number" to a value less than or equal to -9000. Then the "PARSER\_ERROR" inline subroutine is called and the (sub)program is canceled with "ESCAPE SUBROUTINE". If other values are less than or equal to -8000, only the parser is canceled with "ESCAPE SUBROUTINE".

The major variables of the parser are defined at the Local Data Area "PARSER-X".

The parser copycode takes the following operands:

| Operand | Format/Length | Description                            |
|---------|---------------|----------------------------------------|
| 1       | А             | XML file to be parsed                  |
| 2       | А             | ex-XPATH to repesent element structure |
| 3       | A1            | Type of the XPATH content:             |
|         |               |                                        |
|         |               | ? Processing instruction               |
|         |               | D DOCTYPE                              |
|         |               | ! Comment                              |
|         |               | C CDATA section                        |
|         |               | T Starting Tag                         |
|         |               | @ Attribute                            |
|         |               | / Close Tag                            |
| 4       | А             | Parsed Data                            |
| 5       | L             | Is TRUE if Parsed Data is empty        |
| 6       | А             | Error Message Text                     |
| 7       | I4            | Error Number                           |

#### Return value of the XPATH data:

| ex-Xpath                                                               | XML Structure                        |
|------------------------------------------------------------------------|--------------------------------------|
| ?                                                                      | ?                                    |
| !DOCTYPE                                                               |                                      |
| !DOCTYPE[                                                              | []                                   |
| ![CDATA[                                                               |                                      |
| !                                                                      |                                      |
| !                                                                      |                                      |
| doc                                                                    | <doc></doc>                          |
| doc<br>doc/foo<br>doc/foo/\$<br>doc/foo//<br>doc//                     | <doc>foo&gt;text</doc>               |
| doc<br>doc/@a1<br>doc//                                                | <doc a1="a"></doc>                   |
| doc<br>doc/@a1<br>doc/@a2<br>doc/\$<br>doc//                           | <doc a1="a" a2="b">text</doc>        |
| doc<br>doc/\$<br>doc/foo<br>doc/foo/\$<br>doc/foo//<br>doc/\$<br>doc/} | <doc><br/><foo>text</foo><br/></doc> |
| doc<br>doc/![CDATA[<br>doc//                                           | <doc><![CDATA[ ]]></doc>             |
| doc<br>doc/!<br>doc//                                                  | <doc><!-- --></doc>                  |

#### **Program Example:**

```
CLASS NATURAL XML TOOLKIT - UTILITIES
          PARSER
  DESCRIPTION
                Parse given XML
             SAG 01.2006
 AUTHOR
 VERSION 6.2.
  (c) Copyright Software AG 2006. All rights reserved.
  . . . . . . . . . . . . . . . . . .
DEFINE DATA LOCAL
1 XML_PARSER_INPUT
                              (A) DYNAMIC
(A253)
1 XML_PARSER_ERROR_TEXT
1 XML_PARSER_RESPONSE
                               (I4)
LOCAL USING PARSER-X
                               /* parser internal data - do not change
LOCAL
1 XML_PARSER_XPATH(A) I1 XML_PARSER_XPATH_TYPE(A1)1 XML_PARSER_CONTENT(A) I
                               (A) DYNAMIC
                               (A) DYNAMIC
1 XML_PARSER_CONTENT_IS_EMPTY (L)
1 ANFANG
                                (T)
* OUT
                                (A) DYNAMIC
1 OUT
                                (A126)
END-DEFINE
FORMAT (0) LS=128 PS=40
DEFINE WORK FILE 12 "E:\EMPLOYEE1.XML" TYPE "UNFORMATTED"
READ WORK FILE 12 XML_PARSER_INPUT
END-WORK
CLOSE WORK FILE 12
  ----- INCLUDE THE PARSER
INCLUDE PARSER_X 'XML_PARSER_INPUT' /* XML file to be parsed
  'XML_PARSER_XPATH'/* XPATH to represent element...'XML_PARSER_XPATH_TYPE'/* Type of callback'XML_PARSER_CONTENT'/* Content of element found'XML_PARSER_CONTENT_IS_EMPTY'/* Is TRUE if element is empty
```

```
'XML_PARSER_ERROR_TEXT'
                                    /* error Message
  'XML_PARSER_RESPONSE'
                                    /* Error NR: 0 = 0K
DEFINE SUBROUTINE CALLBACK
IF XML PARSER CONTENT IS EMPTY THEN
  IF XML_PARSER_XPATH_TYPE NE "T" AND XML_PARSER_XPATH_TYPE NE "/" THEN
    COMPRESS XML_PARSER_XPATH "(NULL)" INTO OUT WITH DELIMITER "="
  ELSE
    OUT := XML_PARSER_XPATH
  END-IF
ELSE
  COMPRESS XML_PARSER_XPATH XML_PARSER_CONTENT INTO OUT WITH DELIMITER "="
END-IF
WRITE OUT
END-SUBROUTINE
/*
DEFINE SUBROUTINE PARSER_ERROR
OUT := XML_PARSER_ERROR_TEXT
WRITE OUT
END-SUBROUTINE
END
```

With a given result document from Tamino for the Employee data, the result of this program looks like this:

```
<?xml version="1.0" encoding="ISO-8859-1" ?>
<Employee xmlns:ino="http://namespaces.softwareag.com/tamino/response2" ino:id="560"</pre>
Personnel-ID="20006900">
<Full-Name>
<First-Name>JOE</First-Name>
<Name>ATHERTON</Name>
</Full-Name>
<Mar-Stat>S</Mar-Stat>
<Sex>M</Sex>
<Birth>1941-02-21</Birth>
<Full-Address>
<Address-Line>11603 HUNTERS GREEN</Address-Line>
<Address-Line>SYRACUSE</Address-Line>
<Address-Line>NY</Address-Line>
<City>SYRACUSE</City>
<Zip>13201</Zip>
<Post-Code>13201</Post-Code>
<Country>USA</Country>
</Full-Address>
<Telephone>
<Phone>173-9859</Phone>
<Area-Code>315</Area-Code>
</Telephone>
<Dept>TECH10</Dept>
```

<Job-Title>ANALYST</Job-Title> <Income> <Curr-Code>USD</Curr-Code> <Salary>43000</Salary> </Income> <Income> <Curr-Code>USD</Curr-Code> <Salary>39500</Salary> </Income> <Income> <Curr-Code>USD</Curr-Code> <Salary>36700</Salary> </Income> <Income> <Curr-Code>USD</Curr-Code> <Salary>34400</Salary> </Income> <Income> <Curr-Code>USD</Curr-Code> <Salary>32600</Salary> </Income> <Leave-Data> <Leave-Due>19</Leave-Due> <Leave-Taken>4</Leave-Taken> </Leave-Data> <Leave-Booked> <Leave-Start>19980112</Leave-Start> <Leave-End>19980112</Leave-End> </Leave-Booked> <Leave-Booked> <Leave-Start>19980605</Leave-Start> <Leave-End>19980605</Leave-End> </Leave-Booked> <Leave-Booked> <Leave-Start>19980916</Leave-Start> <Leave-End>19980916</Leave-End> </Leave-Booked> <Lang>ENG</Lang> </Employee>

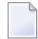

Note: There is no line break in the whole document.

The result of the above Natural program looks like this:

```
?=xml version="1.0" encoding="ISO-8859-1"
Employee
Employee/@xmlns:ino=http://namespaces.softwareag.com/tamino/response2
Employee/@ino:id=560
Employee/@Personnel-ID=20006900
Employee/Full-Name
Employee/Full-Name/First-Name
Employee/Full-Name/First-Name/$=JOE
Employee/Full-Name/First-Name//
Employee/Full-Name/Name
Employee/Full-Name/Name/$=ATHERTON
Employee/Full-Name/Name//
Employee/Full-Name//
Employee/Mar-Stat
Employee/Mar-Stat/$=S
Employee/Mar-Stat//
Employee/Sex
Employee/Sex/$=M
Employee/Sex//
Employee/Birth
Employee/Birth/$=1941-02-21
Employee/Birth//
Employee/Full-Address
Employee/Full-Address/Address-Line
Employee/Full-Address/Address-Line/$=11603 HUNTERS GREEN
Employee/Full-Address/Address-Line//
Employee/Full-Address/Address-Line
Employee/Full-Address/Address-Line/$=SYRACUSE
Employee/Full-Address/Address-Line//
Employee/Full-Address/Address-Line
Employee/Full-Address/Address-Line/$=NY
Employee/Full-Address/Address-Line//
Employee/Full-Address/City
Employee/Full-Address/City/$=SYRACUSE
Employee/Full-Address/City//
Employee/Full-Address/Zip
Employee/Full-Address/Zip/$=13201
Employee/Full-Address/Zip//
Employee/Full-Address/Post-Code
Employee/Full-Address/Post-Code/$=13201
Employee/Full-Address/Post-Code//
Employee/Full-Address/Country
Employee/Full-Address/Country/$=USA
Employee/Full-Address/Country//
Employee/Full-Address//
Employee/Telephone
Employee/Telephone/Phone
Employee/Telephone/Phone/$=173-9859
```

Employee/Telephone/Phone// Employee/Telephone/Area-Code Employee/Telephone/Area-Code/\$=315 Employee/Telephone/Area-Code// Employee/Telephone// Employee/Dept Employee/Dept/\$=TECH10 Employee/Dept// Employee/Job-Title Employee/Job-Title/\$=ANALYST Employee/Job-Title// Employee/Income Employee/Income/Curr-Code Employee/Income/Curr-Code/\$=USD Employee/Income/Curr-Code// Employee/Income/Salary Employee/Income/Salary/\$=43000 Employee/Income/Salary// Employee/Income// Employee/Income Employee/Income/Curr-Code Employee/Income/Curr-Code/\$=USD Employee/Income/Curr-Code// Employee/Income/Salary Employee/Income/Salary/\$=39500 Employee/Income/Salary// Employee/Income// Employee/Income Employee/Income/Curr-Code Employee/Income/Curr-Code/\$=USD Employee/Income/Curr-Code// Employee/Income/Salary Employee/Income/Salary/\$=36700 Employee/Income/Salary// Employee/Income// Employee/Income Employee/Income/Curr-Code Employee/Income/Curr-Code/\$=USD Employee/Income/Curr-Code// Employee/Income/Salary Employee/Income/Salary/\$=34400 Employee/Income/Salary// Employee/Income// Employee/Income Employee/Income/Curr-Code Employee/Income/Curr-Code/\$=USD Employee/Income/Curr-Code// Employee/Income/Salary Employee/Income/Salary/\$=32600 Employee/Income/Salary// Employee/Income// Employee/Leave-Data

```
Employee/Leave-Data/Leave-Due
Employee/Leave-Data/Leave-Due/$=19
Employee/Leave-Data/Leave-Due//
Employee/Leave-Data/Leave-Taken
Employee/Leave-Data/Leave-Taken/$=4
Employee/Leave-Data/Leave-Taken//
Employee/Leave-Data//
Employee/Leave-Booked
Employee/Leave-Booked/Leave-Start
Employee/Leave-Booked/Leave-Start/$=19980112
Employee/Leave-Booked/Leave-Start//
Employee/Leave-Booked/Leave-End
Employee/Leave-Booked/Leave-End/$=19980112
Employee/Leave-Booked/Leave-End//
Employee/Leave-Booked//
Employee/Leave-Booked
Employee/Leave-Booked/Leave-Start
Employee/Leave-Booked/Leave-Start/$=19980605
Employee/Leave-Booked/Leave-Start//
Employee/Leave-Booked/Leave-End
Employee/Leave-Booked/Leave-End/$=19980605
Employee/Leave-Booked/Leave-End//
Employee/Leave-Booked//
Employee/Leave-Booked
Employee/Leave-Booked/Leave-Start
Employee/Leave-Booked/Leave-Start/$=19980916
Employee/Leave-Booked/Leave-Start//
Employee/Leave-Booked/Leave-End
Employee/Leave-Booked/Leave-End/$=19980916
Employee/Leave-Booked/Leave-End//
Employee/Leave-Booked//
Employee/Lang
Employee/Lang/$=ENG
Employee/Lang//
Employee//
```

# **Parser Restrictions**

The parser does not handle:

Composition of a tag (incl. processing instruction). Only start-tag must be equal to end-tag (incl. processing instruction).

#### Example:

```
<.doc></.doc> <!-- invalid character in tag -->
<doc><? ?></doc> <!-- invalid whitespace -->
<doc>&#RE;</doc> <!-- invalid character in tag -->
```

#### Character or entity references

#### Example:

```
<doc>& no refc</doc> <!-- missing semicolon --> <doc al=v1></doc>
<!-- string literal expected -->
```

#### Exact handling of CDATA-Sections

#### Example:

<doc><![CDATA [ stuff]]></doc> <!-- must be CDATA[ -->

#### Content of an entity/processing instruction

Example:

<doc>]]></doc> <!-- ]] not allowed -->

- Number of tags/attributes
- Headerinformation
- Unicode-charset (supports ISO-8859-1)
# 156 Examples

| 470 |
|-----|
|     |
| 473 |
|     |
|     |

The following examples are included:

### Serialize Copycode

Using the XML Toolkit, a copycode can be generated that can be used to convert a Natural group structure into an XML document.

| Operand | Format/Length | Description                                                                                                    | from PARSER-X |
|---------|---------------|----------------------------------------------------------------------------------------------------|---------------|
| 1       | А             | ex-XPATH to represent element structure                                                                                                    | operand2      |
| 2       | A1            | Type of the XPATH content:                                                                                                    | operand3      |
|         |               | <ul> <li>? Processing instruction</li> <li>D DOCTYPE</li> <li>! Comment</li> <li>C CDATA section</li> <li>T Starting Tag</li> <li>@ Attribute</li> <li>/ Close Tag</li> </ul> |               |
| 3       | А             | Parsed Data                                                                                                    | operand4      |
| 4       | L             | Is TRUE if Parsed Data is empty                                                                                                    | operand5      |
| 5       | I4            | Counter Variable 1st Dimension                                                                                                    |               |
| 6       | I4            | Counter Variable 2nd Dimension                                                                                                    |               |
| 7       | I4            | Counter Variable 3rd Dimension                                                                                                    |               |

The callback copycode takes the following operands:

### **Copycode Example EMPL-C:**

```
*
*
*
Parameter
Definition * * &1& 'XML' /* XML Document * &2& '#CX' /* Counter
Variable 1st Dimension * &3& '#CY' /* Counter Variable 2nd Dimension *
&4& '#CZ' /* Counter Variable 3rd Dimension *
*
* DTD E-\SAG\nat\NATAPPS\FUSER\XMLTK\RES\emp1.dtd COMPRESS &1& '<EMPLOYEE'
* PERSONNEL-ID="'EMPLOYEE.PERSONNEL-ID '"' '>' INTO &1& LEAVING NO
/* now the children COMPRESS &1& '<FULL-NAME' '>' INTO &1&
LEAVING NO /* now the children COMPRESS &1& '<FIRST-NAME' '>' EMPLOYEE.FIRST-NAME
'</FIRST-NAME>' INTO &1& LEAVING NO COMPRESS &1& '<FULL-ADDRESS'</pre>
```

```
'>' INTO &1& LEAVING NO /* now the children FOR \&2\& = 1 TO
EMPLOYEE.C@ADDRESS-LINE COMPRESS &1& '<ADDRESS-LINE' '>' EMPLOYEE.ADDRESS-LINE(&2&)
'</ADDRESS-LINE>' INTO &1& LEAVING NO END-FOR COMPRESS &1&
'<CITY' '>' EMPLOYEE.CITY '</CITY>' INTO &1& LEAVING NO COMPRESS
&1& '<ZIP' '>' EMPLOYEE.ZIP '</ZIP>' INTO &1& LEAVING
NO COMPRESS &1& '<COUNTRY' '>' EMPLOYEE.COUNTRY '</COUNTRY>'
INTO &1& LEAVING NO /* COMPRESS &1& '</FULL-ADDRESS>' INTO
&1& LEAVING NO COMPRESS &1& '<TELEPHONE' '>' INTO &1&
LEAVING NO /* now the children COMPRESS &1& '<PHONE' '>' EMPLOYEE.PHONE
'</PHONE>' INTO &1& LEAVING NO COMPRESS &1& '<AREA-CODE'</pre>
'>' EMPLOYEE.AREA-CODE '</AREA-CODE>' INTO &1& LEAVING NO /*
COMPRESS &1& '</TELEPHONE>' INTO &1& LEAVING NO COMPRESS
&1& '<JOB-TITLE' '>' EMPLOYEE.JOB-TITLE '</JOB-TITLE>' INTO
&1& LEAVING NO FOR &2& = 1 TO EMPLOYEE.C@INCOME COMPRESS &1&
'<INCOME' '>' INTO &1& LEAVING NO /* now the children COMPRESS &1&
'<SALARY' '>' EMPLOYEE.SALARY(&2&) '</SALARY>' INTO &1&
LEAVING NO FOR &3& = 1 TO EMPLOYEE.C@BONUS(&2&) COMPRESS &1&
'<BONUS' '>' EMPLOYEE.BONUS(&2&,&3&) '</BONUS>' INTO
&1& LEAVING NO END-FOR /* COMPRESS &1& '</INCOME>' INTO
&1& LEAVING NO END-FOR /* COMPRESS &1& '</EMPLOYEE>' INTO
&1& LEAVING NO
```

### XML Schema Example:

#### <?xml

```
version="1.0" encoding="ISO-8859-1"?> <xs:schema
xmlns:xs="http://www.w3.org/2001/XMLSchema">
<xs:element name="EMPLOYEE"> <xs:complexType> <xs:sequence>
<xs:element ref="FULL-NAME"/> <xs:element ref="FULL-ADDRESS"/>
<xs:element ref="TELEPHONE"/> <xs:element ref="JOB-TITLE"/>
<xs:element ref="INCOME" minOccurs="0" maxOccurs="6"/>
</xs:sequence> <xs:attribute name="PERSONNEL-ID" use="optional">
<xs:simpleType> <xs:restriction base="xs:string"/> </xs:simpleType>
</xs:attribute> </xs:complexType> </xs:element> <xs:element
name="FULL-NAME"> <xs:complexType> <xs:sequence> <xs:element</pre>
ref="FIRST-NAME"/> <xs:element ref="NAME"/> </xs:sequence>
</xs:complexType> </xs:element> <xs:element name="FIRST-NAME">
<xs:simpleType> <xs:restriction base="xs:string"> <xs:maxLength</pre>
value="20"/> </xs:restriction> </xs:simpleType> </xs:element>
<xs:element name="NAME"> <xs:simpleType> <xs:restriction</pre>
base="xs:string"> <xs:maxLength value="20"/> </xs:restriction>
</xs:simpleType> </xs:element> <xs:element name="FULL-ADDRESS">
<xs:complexType> <xs:sequence> <xs:element ref="ADDRESS-LINE"</pre>
minOccurs="0" maxOccurs="6"/> <xs:element ref="CITY"/>
<xs:element ref="ZIP"/> <xs:element ref="COUNTRY"/>
</xs:sequence> </xs:complexType> </xs:element> <xs:element</pre>
name="ADDRESS-LINE"> <xs:simpleType> <xs:restriction base="xs:string">
<xs:maxLength value="20"/> </xs:restriction> </xs:simpleType>
</xs:element> <xs:element name="CITY"> <xs:simpleType>
<xs:restriction base="xs:string"> <xs:maxLength value="20"/>
</xs:restriction> </xs:simpleType> </xs:element> <xs:element
```

```
name="ZIP"> <xs:simpleType> <xs:restriction base="xs:string">
<xs:maxLength value="20"/> </xs:restriction> </xs:simpleType>
</xs:element> <xs:element name="COUNTRY"> <xs:simpleType>
<xs:restriction base="xs:string"> <xs:maxLength value="3"/>
</xs:restriction> </xs:simpleType> </xs:element> <xs:element
name="TELEPHONE"> <xs:complexType> <xs:sequence> <xs:element</pre>
ref="AREA-CODE"/> <xs:element ref="PHONE"/> </xs:sequence>
</xs:complexType> </xs:element> <xs:element name="AREA-CODE">
<xs:simpleType> <xs:restriction base="xs:string"> <xs:maxLength</pre>
value="6"/> </xs:restriction> </xs:simpleType> </xs:element>
<xs:element name="PHONE"> <xs:simpleType> <xs:restriction</pre>
base="xs:string"> <xs:maxLength value="15"/> </xs:restriction>
</xs:simpleType> </xs:element> <xs:element name="JOB-TITLE">
<xs:simpleType> <xs:restriction base="xs:string"> <xs:maxLength</pre>
value="25"/> </xs:restriction> </xs:simpleType> </xs:element>
<xs:element name="INCOME"> <xs:complexType> <xs:sequence>
<xs:element ref="SALARY"/> <xs:element ref="BONUS"</pre>
minOccurs="0" maxOccurs="4"/> </xs:sequence> </xs:complexType>
</xs:element> <xs:element name="SALARY"> <xs:simpleType>
<xs:restriction base="xs:string"> <xs:maxLength value="9"/>
</xs:restriction> </xs:simpleType> </xs:element> <xs:element
name="BONUS"> <xs:simpleType> <xs:restriction base="xs:string">
<xs:maxLength value="9"/> </xs:restriction> </xs:simpleType>
</xs:element> </xs:schema>
```

### Natural PDA EMPL Used:

```
DEFINE DATA PARAMETER 1 EMPLOYEE 2 ATTRIBUTES_OF_EMPLOYEE

3 PERSONNEL-ID(A8) * 2 FULL-NAME 3 FIRST-NAME(A20) 3 NAME(A20) * 2 FULL-ADDRESS

3 C@ADDRESS-LINE(I4) 3 ADDRESS-LINE(A20/1:6) 3 CITY(A20) 3 ZIP(A20) 3 COUNTRY(A3)

* 2 TELEPHONE 3 AREA-CODE(A6) 3 PHONE(A15) * 2 JOB-TITLE(A25) * 2 C@INCOME(I4)

2 INCOME(1:6) 3 SALARY(A9) 3 C@BONUS(I4) 3 BONUS(A9/1:4) END-DEFINE
```

## **Serialize Subroutine**

Using the XML Toolkit, a subroutine can be generated that can be used to convert a Natural group structure into an XML Schema.

### Subroutine Example EMPLP:

```
_____
 Generated from NATURAL XML TOOLKIT
         'EMPLP'
 DESCRIPTION
              XML Parser implementation
              using PARSE XML statement for
              datastructure 'EMPL'
DEFINE DATA PARAMETER
1 ∦XML_INPUT
             (A) DYNAMIC BY VALUE
PARAMETER USING EMPL
LOCAL
                (A) DYNAMIC
(A) DYNAMIC
1 ∦XML_PATH
1 #XML_VALUE
LOCAL
1 #CX
                            (I4)
1 #CY
                            (I4)
1 #C.7
                            (I4)
END-DEFINE
          INCLUDE THE PARSER
PARSE XML #XML_INPUT INTO PATH #XML_PATH VALUE #XML_VALUE
* DTD SYSEXXT EMPL
 DECIDE ON FIRST #XML_PATH
   VALUE 'EMPLOYEE'
     RESET EMPLOYEE
   VALUE 'EMPLOYEE/@PERSONNEL-ID'
     /* ∦IMPLIED
     EMPLOYEE.PERSONNEL-ID := #XML_VALUE
   VALUE 'EMPLOYEE/FULL-NAME'
     IGNORE
   VALUE 'EMPLOYEE/FULL-NAME/FIRST-NAME'
     IGNORE
   VALUE 'EMPLOYEE/FULL-NAME/FIRST-NAME/$'
     EMPLOYEE.FIRST-NAME := #XML_VALUE
   VALUE 'EMPLOYEE/FULL-NAME/NAME'
     IGNORE
   VALUE 'EMPLOYEE/FULL-NAME/NAME/$'
     EMPLOYEE.NAME := #XML_VALUE
   VALUE 'EMPLOYEE/FULL-ADDRESS'
     IGNORE
```

VALUE 'EMPLOYEE/FULL-ADDRESS/ADDRESS-LINE' /\* optional multiple ADD 1 TO EMPLOYEE.C@ADDRESS-LINE EXPAND ARRAY EMPLOYEE.ADDRESS-LINE TO (1:EMPLOYEE.C@ADDRESS-LINE) VALUE 'EMPLOYEE/FULL-ADDRESS/ADDRESS-LINE/\$' #CX := EMPLOYEE.C@ADDRESS-LINE EMPLOYEE.ADDRESS-LINE(#CX) := #XML VALUE VALUE 'EMPLOYEE/FULL-ADDRESS/CITY' IGNORE VALUE 'EMPLOYEE/FULL-ADDRESS/CITY/\$' EMPLOYEE.CITY := #XML\_VALUE VALUE 'EMPLOYEE/FULL-ADDRESS/ZIP' IGNORE VALUE 'EMPLOYEE/FULL-ADDRESS/ZIP/\$' EMPLOYEE.ZIP := #XML\_VALUE VALUE 'EMPLOYEE/FULL-ADDRESS/COUNTRY' IGNORE VALUE 'EMPLOYEE/FULL-ADDRESS/COUNTRY/\$' EMPLOYEE.COUNTRY := #XML\_VALUE VALUE 'EMPLOYEE/TELEPHONE' IGNORE VALUE 'EMPLOYEE/TELEPHONE/AREA-CODE' IGNORE VALUE 'EMPLOYEE/TELEPHONE/AREA-CODE/\$' EMPLOYEE.AREA-CODE := #XML\_VALUE VALUE 'EMPLOYEE/TELEPHONE/PHONE' IGNORE VALUE 'EMPLOYEE/TELEPHONE/PHONE/\$' EMPLOYEE.PHONE := #XML\_VALUE VALUE 'EMPLOYEE/JOB-TITLE' **I GNORE** VALUE 'EMPLOYEE/JOB-TITLE/\$' EMPLOYEE.JOB-TITLE := #XML\_VALUE VALUE 'EMPLOYEE/INCOME' /\* optional multiple ADD 1 TO EMPLOYEE.C@INCOME EXPAND ARRAY EMPLOYEE.INCOME TO (1:EMPLOYEE.C@INCOME) VALUE 'EMPLOYEE/INCOME/SALARY' IGNORE VALUE 'EMPLOYEE/INCOME/SALARY/\$' #CX := EMPLOYEE.C@INCOME EMPLOYEE.SALARY(#CX) := #XML\_VALUE VALUE 'EMPLOYEE/INCOME/BONUS' /\* optional multiple #CX := EMPLOYEE.C@INCOME ADD 1 TO EMPLOYEE.C@BONUS(#CX) EXPAND ARRAY EMPLOYEE.BONUS TO (\*:\*,1:EMPLOYEE.C@BONUS(#CX)) VALUE 'EMPLOYEE/INCOME/BONUS/\$' #CX := EMPLOYEE.C@INCOME

```
#CY := EMPLOYEE.C@BONUS(#CX)
EMPLOYEE.BONUS(#CX,#CY) := #XML_VALUE
NONE
IGNORE
END-DECIDE
*
END-PARSE
*
END
```

Subroutine Example EMPL2S:

```
Generated from NATURAL XML TOOLKIT
          'EMPL2S'
 DESCRIPTION
                XML serialize implementation for
                'EMPL' datastructure
DEFINE DATA PARAMETER
1 #XML_SERIALZE_OUTPUT (A) DYNAMIC
PARAMETER USING EMPL
LOCAL
1 #CX
                       (I4)
1 #CY
                       (I4)
1 #CZ
                       (I4)
END-DEFINE
#XML_SERIALZE_OUTPUT := '<?xml version="1.0" encoding="ISO-8859-1"?>'
* DTD SYSEXXT EMPL
COMPRESS #XML_SERIALZE_OUTPUT '<EMPLOYEE'
  ' PERSONNEL-ID="'EMPLOYEE.PERSONNEL-ID '"'
  '>' INTO #XML SERIALZE OUTPUT LEAVING NO
/* now the children
COMPRESS #XML_SERIALZE_OUTPUT '<FULL-NAME'
 '>' INTO #XML_SERIALZE_OUTPUT LEAVING NO
/* now the children
COMPRESS #XML_SERIALZE_OUTPUT '<FIRST-NAME'
  '>'
  EMPLOYEE.FIRST-NAME
  '</FIRST-NAME>' INTO #XML_SERIALZE_OUTPUT LEAVING NO
COMPRESS #XML_SERIALZE_OUTPUT '<NAME'</pre>
 '>'
  EMPLOYEE.NAME
  '</NAME>' INTO #XML_SERIALZE_OUTPUT LEAVING NO
/*
```

```
COMPRESS #XML_SERIALZE_OUTPUT '</FULL-NAME>'
INTO #XML_SERIALZE_OUTPUT_LEAVING_NO
COMPRESS #XML_SERIALZE_OUTPUT '<FULL-ADDRESS'
  '>' INTO #XML_SERIALZE_OUTPUT LEAVING NO
/* now the children
FOR #CX = 1 TO EMPLOYEE.C@ADDRESS-LINE
  COMPRESS #XML_SERIALZE_OUTPUT '<ADDRESS-LINE'
    '>'
    EMPLOYEE.ADDRESS-LINE(#CX)
    '</ADDRESS-LINE>' INTO #XML_SERIALZE_OUTPUT LEAVING NO
END-FOR
COMPRESS #XML_SERIALZE_OUTPUT '<CITY'
  '>'
  EMPLOYEE.CITY
  '</CITY>' INTO #XML_SERIALZE_OUTPUT LEAVING NO
COMPRESS #XML_SERIALZE_OUTPUT '<ZIP'
  '>'
  EMPLOYEE.ZIP
  '</ZIP>' INTO #XML_SERIALZE_OUTPUT LEAVING NO
COMPRESS #XML_SERIALZE_OUTPUT '<COUNTRY'
  '>'
  EMPLOYEE.COUNTRY
   </COUNTRY>' INTO #XML_SERIALZE_OUTPUT LEAVING NO
/*
COMPRESS #XML_SERIALZE_OUTPUT '</FULL-ADDRESS>'
INTO #XML_SERIALZE_OUTPUT LEAVING NO
COMPRESS #XML SERIALZE OUTPUT '<TELEPHONE'
  '>' INTO #XML_SERIALZE_OUTPUT LEAVING NO
/* now the children
COMPRESS #XML_SERIALZE_OUTPUT '<AREA-CODE'
  '>'
  EMPLOYEE.AREA-CODE
  '</AREA-CODE>' INTO #XML_SERIALZE_OUTPUT LEAVING NO
COMPRESS #XML_SERIALZE_OUTPUT '<PHONE'
  '>'
  EMPLOYEE.PHONE
  '</PHONE>' INTO #XML_SERIALZE_OUTPUT LEAVING NO
/*
COMPRESS #XML_SERIALZE_OUTPUT '</TELEPHONE>'
INTO #XML_SERIALZE_OUTPUT LEAVING NO
COMPRESS #XML_SERIALZE_OUTPUT '<JOB-TITLE'
  '>'
  EMPLOYEE.JOB-TITLE
  '</JOB-TITLE>' INTO #XML_SERIALZE_OUTPUT LEAVING NO
FOR #CX = 1 TO EMPLOYEE.C@INCOME
  COMPRESS #XML_SERIALZE_OUTPUT '<INCOME'
    '>' INTO #XML_SERIALZE_OUTPUT LEAVING NO
  /* now the children
  COMPRESS #XML_SERIALZE_OUTPUT '<SALARY'
    '>'
    EMPLOYEE.SALARY(#CX)
```

'</SALARY>' INTO #XML\_SERIALZE\_OUTPUT LEAVING NO

```
FOR #CY = 1 TO EMPLOYEE.C@BONUS(#CX)
COMPRESS #XML_SERIALZE_OUTPUT '<BONUS'
'>'
EMPLOYEE.BONUS(#CX,#CY)
'</BONUS>' INTO #XML_SERIALZE_OUTPUT LEAVING NO
END-FOR
/*
COMPRESS #XML_SERIALZE_OUTPUT '</INCOME>'
INTO #XML_SERIALZE_OUTPUT LEAVING NO
END-FOR
/*
COMPRESS #XML_SERIALZE_OUTPUT '</EMPLOYEE>'
INTO #XML_SERIALZE_OUTPUT LEAVING NO
END
```

### **Program Example:**

```
CLASS NATURAL XML TOOLKIT
* DESCRIPTION
              Serialize a given Data structure.
* AUTHOR SAG 01.2006
* VERSION 6.2.
* (c) Copyright Software AG 2006. All rights reserved.
 _____
DEFINE DATA
LOCAL USING EMPL /* add generated data structure
LOCAL
1 XML
              (A) DYNAMIC
*
1 OUT
               (A72)
1 II
               (I4)
1 OUTDYN (A) DYNAMIC
1 OBJLEN (I4)
1 OBJEND (I4)
1 OBJSTART (I4)
1 OBJLINE (I4)
*
1 #CX
               (I4)
1 #CY
               (I4)
1 #CZ
                (I4)
END-DEFINE
```

```
EMPLOYEE.PERSONNEL-ID := 4711
EMPLOYEE.FIRST-NAME
                        := "ADKINSON"
EMPLOYEE.NAME
                         := "MARTHA"
EMPLOYEE.C@ADDRESS-LINE := 2
EMPLOYEE.ADDRESS-LINE(1) := "8603 GARLAND COURT"
EMPLOYEE.ADDRESS-LINE(2) := "FRAMINGHAM"
EMPLOYEE.ADDRESS-LINE(2) := "MA"
EMPLOYEE.CITY
                        := "FRAMINGHAM"
EMPLOYEE.ZIP
                        := "17010"
EMPLOYEE.COUNTRY
                         := "USA"
EMPLOYEE.AREA-CODE
                        := "617"
EMPLOYEE.PHONE
                         := "210-4703"
                        := "MANAGER"
EMPLOYEE.JOB-TITLE
                         := 2
EMPLOYEE.C@INCOME
EMPLOYEE.SALARY(1)
                         := 47000
EMPLOYEE.C@BONUS(1)
                        := 2
EMPLOYEE.BONUS(1,1)
                         := 10500
EMPLOYEE.BONUS(1,2)
                         := 7875
                         := 47000
EMPLOYEE.SALARY(2)
EMPLOYEE.C@BONUS(2)
                       := 1
EMPLOYEE.BONUS(2,1)
                        := 35700
INCLUDE EMPL-C "XML" "#CX" "#CY" "#CZ" /* add generated Serialize
FOR II = 1 TO \starLENGTH(XML) STEP 72
 OUT := SUBSTR(XML,II)
 WRITE OUT
END-FOR
NEWPAGE
/* WRITE COMPLETE (A) DYNAMIC VARIABLE IF POSSIBLE USE CR AND IGNORE LF
OBJSTART := 1
EXAMINE xml FOR "><" REPLACE WITH ">" - H'OA' -"<"
EXAMINE xml FOR H'OA' GIVING POSITION OBJEND
REPEAT WHILE OBJEND NE O
 /*
 IF OBJSTART GT O THEN
   ADD OBJSTART TO OBJEND
 END-IF
  /*
 OBJLEN := OBJEND - OBJSTART -1
 /*
 IF OBJLEN > O THEN
```

```
OUTDYN := SUBSTRING(xml, OBJSTART, OBJLEN)
    /*
    FOR OBJLINE = 1 TO *LENGTH(OUTDYN) STEP 72
     OUT := SUBSTR (OUTDYN,OBJLINE)
     WRITE OUT
    END-FOR
  ELSE
    WRITE " "
  END-IF
  /*
  OBJSTART := OBJEND
  IF OBJSTART GT *LENGTH(xml)
    ESCAPE BOTTOM
  END-IF
  /*
 EXAMINE SUBSTRING(xml,OBJSTART) FOR H'OA' GIVING POSITION OBJEND
END-REPEAT
END
```

### Natural PDA EMPL Used:

```
DEFINE DATA PARAMETER
1 EMPLOYEE
  2 ATTRIBUTES_OF_EMPLOYEE
   3 PERSONNEL-ID(A8)
  2 FULL-NAME
   3 FIRST-NAME(A20)
    3 NAME(A20)
  2 FULL-ADDRESS
   3 C@ADDRESS-LINE(I4)
   3 ADDRESS-LINE(A20/1:*)
   3 CITY(A20)
   3 ZIP(A20)
   3 COUNTRY(A3)
  2 TELEPHONE
    3 AREA-CODE(A6)
   3 PHONE(A15)
  2 JOB-TITLE(A25)
  2 C@INCOME(I4)
  2 INCOME(1:*)
   3 SALARY(A9)
    3 C@BONUS(I4)
    3 BONUS(A9/1:*)
END-DEFINE
```

# **Generated Natural Data Area**

Using the XML Toolkit, a Natural Data Area, or more precisely a Local Data Area, Parameter Data Area or Global Data Area, can be generated that represents a given Document Type Definition.

### **Generation Rules:**

- Each Empty Element without Attributes (<!ELEMENT br EMPTY>) is generated as a Natural variable of Type B1. This is necessary, because empty Natural groups are not allowed.
- Each Empty Element with Attributes (<!ELEMENT br EMPTY><!ATTLIST br width CDATA #IMPLIED>) is generated as a Natural group.
- Each Element with content (<!ELEMENT b (#PCDATA)> )is generated as a Natural variable of type A253.
- Each Sequence of Elements (<!ELEMENT spec (front, body\*, back?)>) or Choice of Elements (<!ELEMENT div1 (p | list | note)>) is generated as a Natural group.
- Each clasped Sequence or Choice (<!ELEMENT address ( (street, housenumber), (zip, city) )>) is generated as a special group with the name prefix "##PSEUDO". This gives the possibility to represent the context or possible multiplicities.
- Each Attribute (<!ATTLIST br width CDATA #IMPLIED>) of an Element is generated as variable of Type A253 belonging to a group with the name prefix "ATTRIBUTES\_OF\_" followed by the name of the element.
- Multiple Elements are always generated as arrays of Dimension 1:v. The upper bound of the generated array has to be changed manually.
- If an Element is defined multiple (<!ELEMENT spec (front, body\*)>), an additional counter field C@BODY, is generated to specify the number of available elements.
- All names used inside the DTD are converted into upper case, because Natural names are not case sensitive. Duplicate names inside a generated group will be a extended with an suffix to make the names unique.
- Special Characters not valid for Natural names are converted into valid Natural names. For the conversion settings, see the option dialog of the XML Toolkit.

### **Restrictions:**

- Elements with Mixed content data (<!ELEMENT p (#PCDATA | a | ul | b | i | em)\*>) are not supported.
- DTDs that result in Natural data structures can not be used within Natural, because Natural only supports data structures with a maximum of three dimensions.

### **Example DTD:**

```
<!ELEMENT EMPLOYEE (FULL-NAME , FULL-ADDRESS , TELEPHONE , JOB-TITLE, INCOME* )>
<!ATTLIST EMPLOYEE PERSONNEL-ID CDATA #REQUIRED >
<!ELEMENT FULL-NAME (FIRST-NAME , NAME )>
<!ELEMENT FIRST-NAME (#PCDATA )>
<!ELEMENT NAME (#PCDATA )>
<!ELEMENT FULL-ADDRESS (ADDRESS-LINE* , CITY , ZIP , COUNTRY )>
<!ELEMENT ADDRESS-LINE (#PCDATA )>
<!ELEMENT CITY (#PCDATA )>
<!ELEMENT ZIP (#PCDATA )>
<!ELEMENT COUNTRY (#PCDATA )>
<!ELEMENT TELEPHONE (PHONE , AREA-CODE )>
<!ELEMENT PHONE (#PCDATA )>
<!ELEMENT AREA-CODE (#PCDATA )>
<!ELEMENT JOB-TITLE (#PCDATA )>
<!ELEMENT INCOME (SALARY, BONUS* )>
<!ELEMENT SALARY (#PCDATA )>
<!ELEMENT BONUS (#PCDATA )>
```

Generated Natural Data Area (*italic* written parts of the DTD, but necessary for Natural):

```
DEFINE DATA PARAMETER
1 EMPLOYEE
  2 ATTRIBUTES_OF_EMPLOYEE
   3 PERSONNEL-ID(A253)
 2 FULL-NAME
   3 FIRST-NAME(A253)
   3 NAME(A253)
 2 FULL-ADDRESS
   3 C@ADDRESS-LINE(I4)
   3 ADDRESS-LINE(A253/1:v)
   3 CITY(A253)
   3 ZIP(A253)
   3 COUNTRY(A253)
 2 TELEPHONE
   3 AREA-CODE(A253)
   3 PHONE(A253)
 2 JOB-TITLE(A253)
```

2 C@INCOME(14) 2 INCOME(1:v) 3 SALARY(A253) 3 C@BONUS(14) 3 BONUS(A253/1:v) END-DEFINE

# Natural DTD Parser

### **Translation Rules:**

| Natural                                                                                                    | Document Type Definiton                                                                                                |
|----------------------------------------------------------------------------------------------------|----------------------------------------------------------------------------------------------------|
| 1 G1                                                                                                    | ELEMENT G1 (E1)                                                                                                    |
| 2 E1 (A…)                                                                                                    | ELEMENT E1 (#PCDATA)                                                                                                   |
| 1 G1                                                                                                    | ELEMENT G1 (E1, E2, E3)                                                                                                |
| 2 E1 (A…)                                                                                                    | ELEMENT E1 (#PCDATA)                                                                                                   |
| 2 E2 (A…)                                                                                                    | ELEMENT E2 (#PCDATA)                                                                                                   |
| 2 E3 (A…)                                                                                                    | ELEMENT E3 (#PCDATA)                                                                                                   |
| 1 C@E1_MAX (I4) CONST <10><br>1 G1<br>2 C@E1 (I4)<br>2 E1 (A…/1:C@E1_MAX)                                          | ELEMENT G1 (E1*)<br>ELEMENT E1 (#PCDATA)                                                                               |
| 1 C@E1_MAX (I4) CONST <10><br>1 G1<br>2 C@E1 (I4)<br>2 E1 (A…/1:C@E1_MAX)                                          | ELEMENT G1 (E1+)<br>ELEMENT E1 (#PCDATA)                                                                               |
| 1 G1                                                                                                    | ELEMENT G1 (E1?)                                                                                                    |
| 2 E1 (A…)                                                                                                    | ELEMENT E1 (#PCDATA)                                                                                                   |
| 1 G1                                                                                                    | ELEMENT G1 (E1   E2   E3)                                                                                              |
| 2 E1 (A…)                                                                                                    | ELEMENT E1 (#PCDATA)                                                                                                   |
| 2 E2 (A…)                                                                                                    | ELEMENT E2 (#PCDATA)                                                                                                   |
| 2 E3 (A…)                                                                                                    | ELEMENT E3 (#PCDATA)                                                                                                   |
| 1 G1<br>2 E1 ( $A\hat{a}$ €')<br>2 E2 ( $A\hat{a}$ €')<br>2 G2<br>2 E1_2 ( $A\hat{a}$ €')<br>2 E3 ( $A\hat{a}$ €') | ELEMENT G1 (E1, E2, G2)<br>ELEMENT E1 (#PCDATA)<br>ELEMENT E2 (#PCDATA)<br>ELEMENT G2 (E1, E3)<br>ELEMENT E3 (#PCDATA) |
| 1 #G1                                                                                                    | ELEMENT G1 (E1)                                                                                                    |
| 2 #E1 (A…)                                                                                                    | ELEMENT E1 (#PCDATA)                                                                                                   |
| 2 E1 (A…)                                                                                                    | ELEMENT E1 (#PCDATA)                                                                                                   |
| 3 ATTRIBUTES_OF_E1                                                                                                 | ATTLIST E1 A1 #FIXED "schema"</td                                                                                      |
| 4 A1 (A…) CONST <'schema'>                                                                                         | A2 NMTOKEN #IMPLIED                                                                                                    |

| Natural   | Document Type Definiton |
|-----------|-------------------------|
| 4 A2 (A…) | A3 ID #REQUIRED>        |
| 4 A3 (A…) |                         |

# **Generated Type Definition**

Using the XML Toolkit, a Natural Data Area, or more precisely a Local Data Area, Parameter Data Area or Global Data Area, can be used to generate a Document Type Definition.

### **Generation Rules:**

- A Natural variable will result in an element with content.
- A Natural group will result in a sequence of elements.
- Multiple variables or groups will be generated with multiplicity "zero or more".
- Special characters not valid for XML names are converted into valid names. For the conversion settings, see the options dialog of the XML Toolkit.

### Example Natural Data Area:

```
DEFINE DATA LOCAL
1 NAT$EMPLOYEE
  2 ATTRIBUTES_OF_NAT$EMPLOYEE
    3 PERSONNEL/ID(A8)
  2 C@MAN@WORK(I4)
  2 MAN@WORK
    3 JOB(A10)
  2 A$TEST$MAKL(I4)
  2 AS/FA/SD(P7.5)
  2 #ASDFAS(F4)
  2 ASF#AS(N9)
  2 A-SF-D(A) Dynamic
  2 INC@OME(1:6)
    3 C@BONUS(I4)
    3 BONUS(A9/1:4)
END-DEFINE
```

### Generated DTD:

# Parser CALLBACK Copycode

Using the XML Toolkit, a copycode can be generated that can be used with the Natural S imple XML Pars er.

The callback copycode takes the following operands:

| Operand | Format/Length | Description                                                                                                    | from PARSER-X |
|---------|---------------|----------------------------------------------------------------------------------------------------|---------------|
| 1       | А             | ex-XPATH to repesent element structure                                                                                                    | operand2      |
| 2       | A1            | Type of the XPATH content:                                                                                                    | operand3      |
|         |               | <ul> <li>? Processing instruction</li> <li>D DOCTYPE</li> <li>! Comment</li> <li>C CDATA section</li> <li>T Starting Tag</li> <li>@ Attribute</li> <li>/ Close Tag</li> </ul> |               |
| 3       | А             | Content of found element                                                                                                    | operand4      |
| 4       | L             | Is TRUE if Parsed Data is empty                                                                                                    | operand5      |
| 5       | I4            | Counter Variable 1stDimension                                                                                                    |               |
| 6       | I4            | Counter Variable 2nd Dimension                                                                                                    |               |
| 7       | I4            | Counter Variable 3rd Dimension                                                                                                    |               |

### Copycode Example EMPL-P:

```
Paremeter Definition
 &1& 'XML_PARSER_XPATH'
                                    /* XPATH to repesent element...
 &2& 'XML_PARSER_XPATH_TYPE'
                                    /* Type of the XPATH:
                                        ? Processing instruction
                                        D DOCTYPE
                                        ! Comment
                                        C CDATA section
                                        T Starting Tag
                                        @ Attribute
                                        / Close Tag
                                        $ Parsed Data
* &3& 'XML_PARSER_CONTENT'
                                   /* Content of found element
* &4& 'XML_PARSER_CONTENT_IS_EMPTY' /* Is TRUE if Content is empty
 &5& '#CX'
                                    /* Counter Variable 1st Dimension
* &6& '#CY'
                                    /* Counter Variable 2nd Dimension
* &7& '#CZ'
                                    /* Counter Variable 3rd Dimension
 - - - - - - - - - -
DECIDE ON FIRST &1&
VALUE 'EMPLOYEE'
RESET EMPLOYEE
VALUE 'EMPLOYEE/@PERSONNEL-ID'
  /* #REQUIRED
 EMPLOYEE.PERSONNEL-ID := &3&
VALUE 'EMPLOYEE/FULL-NAME'
 IGNORE
VALUE 'EMPLOYEE/FULL-NAME/FIRST-NAME'
 IGNORF
VALUE 'EMPLOYEE/FULL-NAME/FIRST-NAME/$'
 EMPLOYEE.FIRST-NAME := &3&
VALUE 'EMPLOYEE/FULL-NAME/NAME'
 IGNORE
VALUE 'EMPLOYEE/FULL-NAME/NAME/$'
  EMPLOYEE.NAME := \&3\&
VALUE 'EMPLOYEE/FULL-ADDRESS'
 IGNORE
VALUE 'EMPLOYEE/FULL-ADDRESS/ADDRESS-LINE'
  /* OPTIONAL MULTIPLE IST: 18 PARENT: FULL-ADDRESS
 ADD 1 TO EMPLOYEE.C@ADDRESS-LINE
VALUE 'EMPLOYEE/FULL-ADDRESS/ADDRESS-LINE/$'
 &5& := EMPLOYEE.C@ADDRESS-LINE
  EMPLOYEE.ADDRESS-LINE(&5&) := &3&
VALUE 'EMPLOYEE/FULL-ADDRESS/CITY'
 IGNORE
VALUE 'EMPLOYEE/FULL-ADDRESS/CITY/$'
 EMPLOYEE.CITY := &3&
```

```
VALUE 'EMPLOYEE/FULL-ADDRESS/ZIP'
  IGNORE
VALUE 'EMPLOYEE/FULL-ADDRESS/ZIP/$'
  EMPLOYEE.ZIP := &3&
VALUE 'EMPLOYEE/FULL-ADDRESS/COUNTRY'
 IGNORE
VALUE 'EMPLOYEE/FULL-ADDRESS/COUNTRY/$'
  EMPLOYEE.COUNTRY := &3&
VALUE 'EMPLOYEE/TELEPHONE'
  IGNORE
VALUE 'EMPLOYEE/TELEPHONE/PHONE'
 IGNORE
VALUE 'EMPLOYEE/TELEPHONE/PHONE/$'
  EMPLOYEE.PHONE := \&3\&
VALUE 'EMPLOYEE/TELEPHONE/AREA-CODE'
  IGNORE
VALUE 'EMPLOYEE/TELEPHONE/AREA-CODE/$'
  EMPLOYEE.AREA-CODE := &3&
VALUE 'EMPLOYEE/JOB-TITLE'
  IGNORE
VALUE 'EMPLOYEE/JOB-TITLE/$'
  EMPLOYEE.JOB-TITLE := &3&
VALUE 'EMPLOYEE/INCOME'
  /* OPTIONAL MULTIPLE IST: 18 PARENT: EMPLOYEE
  ADD 1 TO EMPLOYEE.C@INCOME
VALUE 'EMPLOYEE/INCOME/SALARY'
  IGNORE
VALUE 'EMPLOYEE/INCOME/SALARY/$'
  &5& := EMPLOYEE.C@INCOME
  EMPLOYEE.SALARY(\&5\&) := \&3\&
VALUE 'EMPLOYEE/INCOME/BONUS'
  /* OPTIONAL MULTIPLE IST: 18 PARENT: INCOME
  &5& := EMPLOYEE.C@INCOME
  ADD 1 TO EMPLOYEE.C@BONUS(&5&)
VALUE 'EMPLOYEE/INCOME/BONUS/$'
  &5& := EMPLOYEE.C@INCOME
  &6& := EMPLOYEE.C@BONUS(&5&)
  EMPLOYEE.BONUS(&5&,&6&) := &3&
NONE
IGNORE
END-DECIDE
```

### Subprogram Example:

```
CLASS NATURAL XML TOOLKIT - UTILITIES
  DESCRIPTION
                   Parse a given XML document.
* AUTHOR
                 SAG 01.2006
* VERSION 6.2.
 (c) Copyright Software AG 2006. All rights reserved.
*
DEFINE DATA PARAMETER
                                  (A) DYNAMIC
PARAMETER USING EMPL
PARAMETER
                               (A253)
1 XML_PARSER_ERROR_TEXT
1 XML_PARSER_RESPONSE
                                   (I2)
LOCAL USING PARSER-X
LOCAL
1 XML_PARSER_XPATH(A) DYNAMIC1 XML_PARSER_XPATH_TYPE(A1)1 XML_PARSER_CONTENT(A) DYNAMIC
1 XML_PARSER_CONTENT_IS_EMPTY (L)
LOCAL
1 #CX
                                     (I4)
1 #CY
                                     (I4)
1 #CZ
                                     (I4)
END-DEFINE
                    ----- INCLUDE THE PARSER
INCLUDE PARSER_X 'XML_PARSER_INPUT' /* XML file to be parsed
  'XML_PARSER_XPATH' /* XML_TITE to be parsed
'XML_PARSER_XPATH' /* XPATH to repesent element...
'XML_PARSER_XPATH_TYPE' /* Type of callback
'XML_PARSER_CONTENT' /* Content of founld element
'XML_PARSER_CONTENT_IS_EMPTY' /* Is TRUE if element is empty
'XML_PARSER_ERROR_TEXT' /* error Message
'XML_PARSER_RESPONSE' /* Error NR; 0 = 0K
    ----- CALLBACK HANDLER
DEFINE SUBROUTINE CALLBACK
```

INCLUDE EMPL-P 'XML\_PARSER\_XPATH' /\* XPATH to repesent element... 'XML\_PARSER\_XPATH\_TYPE' /\* Type of callback 'XML\_PARSER\_CONTENT' /\* Content of founld element 'XML\_PARSER\_CONTENT\_IS\_EMPTY' /\* Is TRUE if element is empty '#CX' '#CX' '#CZ' \* END-SUBROUTINE /\* DEFINE SUBROUTINE PARSER\_ERROR IGNORE END-SUBROUTINE END

### Natural PDA EMPL Used:

```
DEFINE DATA PARAMETER
1 EMPLOYEE
  2 ATTRIBUTES_OF_EMPLOYEE
    3 PERSONNEL-ID(A8)
  2 FULL-NAME
    3 FIRST-NAME(A20)
    3 \text{ NAME(A20)}
  2 FULL-ADDRESS
    3 C@ADDRESS-LINE(I4)
    3 ADDRESS-LINE(A20/1:6)
    3 CITY(A20)
    3 ZIP(A20)
    3 COUNTRY(A3)
  2 TELEPHONE
    3 AREA-CODE(A6)
    3 PHONE(A15)
  2 JOB-TITLE(A25)
  2 C@INCOME(I4)
  2 INCOME(1:6)
    3 SALARY(A9)
    3 C@BONUS(I4)
    3 BONUS(A9/1:4)
END-DEFINE
```

# 157 Parser Error Messages

The following error messages will be produced by the parser:

| Response | Error Text                                                                | Example              |
|----------|---------------------------------------------------------------------------|----------------------|
| 00       | Parse ended without errors.                                               | valid/*              |
| -01      | Wrong character set/Document does not start with '<'.                     | not-wf/sa/147.xml    |
| -02      | Processing instruction was not closed. Position %2%.                      | not-wf/sa/004.xml    |
| -03      | A CDATA section was not closed. Position %2%.                             | esi/001.xml          |
| -04      | !DOCTYPE section was not closed. Position %2%.                            | not-wf/sa/055.xml    |
| -05      | Incorrect syntax was used in a comment. Position %2%.                     | not-wf/sa/006.xml    |
| -06      | A comment was not closed. Position %2%.                                   | not-wf/sa/027.xml    |
| -07      | A CDATA section was not closed. Position %2%                              | not-wf/sa/017.xml    |
| -08      | A comment section was not closed. Position %2%.                           | esi/002.xml          |
| -09      | Closing tag name was started with an invalid character. Position %2%.     | not-wf/sa/019.xml    |
| -10      | Closing tag without starting element. Position %2%.                       | not-wf/sa/042.xml    |
| -11      | Closing tag '%3%' does not match the start tag '%1%'. Position %2%.       | not-wf/sa/039.xml    |
| -12      | Closing tag was not closed. Position %2%.                                 | esi/003.xml          |
| -13      | Closing tag '%1%' was not closed. Position %2%.                           | no example available |
| -14      | Starting tag name was started with an invalid character. Position %2%.    | not-wf/sa/035.xml    |
| -15      | Attribute name of tag '%1%' not found. Position %2%.                      | no example available |
| -16      | Attribute name of tag '%1%' contains an invalid character. Position %2%.  | not-wf/sa/001.xml    |
| -17      | Attribute value of tag '%1%' ending quotation mark missing. Position %2%. | not-wf/sa/013.xml    |
| -18      | Attribute value of tag '%1%' ending apostrophe missing. Position %2%.     | esi/005.xml          |
| -19      | Starting tag section was not closed. Position %2%.                        | esi/006.xml          |
| -20      | Tag '%1%' section was not closed. Position %2%.                           | not-wf/sa/176.xml    |
| -21      | A section was not closed. Position %2%.                                   | not-wf/sa/025.xml    |

### Parser Error Messages

| Response | Error Text                                                           | Example              |
|----------|----------------------------------------------------------------------|----------------------|
| < -8000  | User defined error messages, parser ends.                            | no example available |
| < -9000  | User defined error messages, PARSER_ERROR is called and parser ends. | no example available |